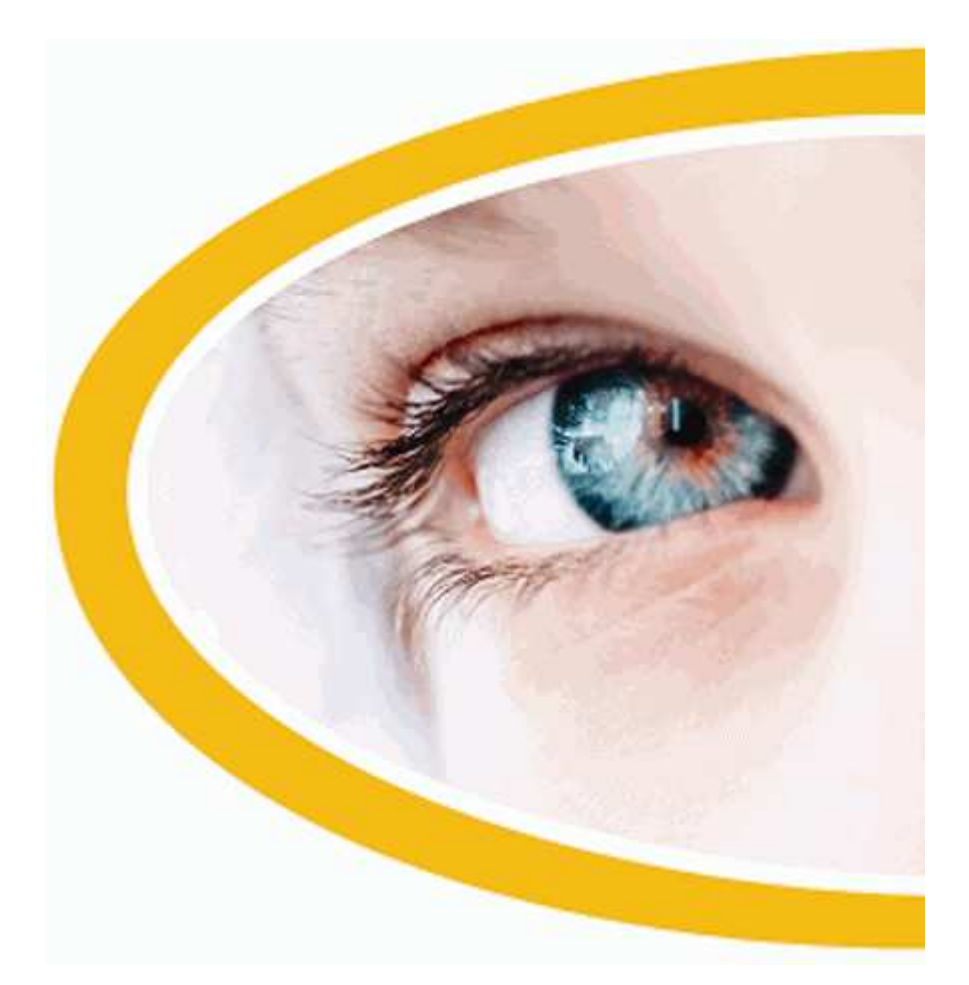

# SuperNova Access Suite

Version 12.0

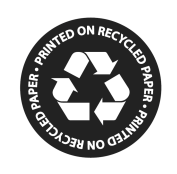

**Dolphin Computer Access** 

Copyright ©1998-2011 Dolphin Computer Access Ltd.

Technology House Blackpole Estate West Worcester WR3 8TJ United Kingdom Tel: +44 (0) 1905 754577 Fax: +44 (0) 1905 754559

All Rights Reserved World-wide.

# Innehåll

| ۱. | Hur du hittar hjälp                                                                                                    | 9                                                                                            |
|----|----------------------------------------------------------------------------------------------------|----------------------------------------------------------------------------------------------|
|    | 1.1 Hjälp i boxen                                                                                                    | 9                                                                                            |
|    | 1.1.1 Använd kortkommandoreferensen                                                                                                    | 9                                                                                            |
|    | 1.1.2 Manualen i DAISY                                                                                                    | 9                                                                                            |
|    | 1.2 Få hjälp att använda en programvara                                                                                                    | 9                                                                                            |
|    | 1.2.1 Flytta inom hjälpavsnitt                                                                                                    | 10                                                                                           |
|    | 1.2.2 Flytta mellan hjälpavsnitt                                                                                                    | 11                                                                                           |
|    | 1.2.3 Växla mellan Hjälpen och din applikation                                                                                                    | 11                                                                                           |
|    | 1.2.4 Lägg till egna anteckningar                                                                                                    | 12                                                                                           |
|    | 1.3 Få hjälp från kontrollpanelen i SuperNova                                                                                                    | 12                                                                                           |
|    | 1.3.1 Hjälp-knappen                                                                                                    | 12                                                                                           |
|    | 1.3.2 Utforska hjälpmenyn                                                                                                    | 13                                                                                           |
|    | 1.4 Mera hjälp                                                                                                    | 13                                                                                           |
|    | 1.4.1 Sök hjälp på Dolphins hemsida                                                                                                    | 13                                                                                           |
|    | 1.4.2 Kontakta din Dolphin-leverantör                                                                                                    | 14                                                                                           |
|    | 1.4.3 Kontakta Dolphins helpdesk i England                                                                                                    | 14                                                                                           |
|    | 1.4.4 Kontakta Dolphins produktsupport i USA                                                                                                    | 14                                                                                           |
|    | 1.4.5 Hitta ditt versionsnummer och serienummer                                                                                                    | 15                                                                                           |
|    | 1.4.6 Utbildningar                                                                                                    | 15                                                                                           |
| 2. | SuperNova Hjälp och hur att göra                                                                                                    | 17                                                                                           |
|    | 2.1 Installera och konfigurera                                                                                                    | 17                                                                                           |
|    |                                                                                                    |                                                                                              |
|    | 2.1.1 Installera SuperNova                                                                                                    | 17                                                                                           |
|    | 2.1.1 Installera SuperNova<br>2.1.2 Starta SuperNova                                                                                                    | 17                                                                                           |
|    | <ul><li>2.1.1 Installera SuperNova</li><li>2.1.2 Starta SuperNova</li><li>2.1.3 Starta SuperNova för första gången</li></ul>                                                                                                    | 17<br>22<br>22                                                                               |
|    | <ul> <li>2.1.1 Installera SuperNova</li> <li>2.1.2 Starta SuperNova</li> <li>2.1.3 Starta SuperNova för första gången</li> <li>2.1.4 Lär dig använda kortkommandon</li> </ul>                                                                                                    | 17<br>22<br>22<br>22                                                                         |
|    | <ul> <li>2.1.1 Installera SuperNova</li> <li>2.1.2 Starta SuperNova</li> <li>2.1.3 Starta SuperNova för första gången</li> <li>2.1.4 Lär dig använda kortkommandon</li> <li>2.1.5 Avsluta SuperNova</li> </ul>                                                                                                    | 17<br>22<br>22<br>22<br>23                                                                   |
|    | <ul> <li>2.1.1 Installera SuperNova</li> <li>2.1.2 Starta SuperNova</li> <li>2.1.3 Starta SuperNova för första gången</li> <li>2.1.4 Lär dig använda kortkommandon</li> <li>2.1.5 Avsluta SuperNova</li> </ul>                                                                                                    | 17<br>22<br>22<br>22<br>23<br>23                                                             |
|    | <ul> <li>2.1.1 Installera SuperNova</li></ul>                                                                                                    | 17<br>22<br>22<br>22<br>23<br>23<br>23                                                       |
|    | <ul> <li>2.1.1 Installera SuperNova</li> <li>2.1.2 Starta SuperNova för första gången</li> <li>2.1.3 Starta SuperNova för första gången</li> <li>2.1.4 Lär dig använda kortkommandon</li> <li>2.1.5 Avsluta SuperNova</li> <li>2.2 SuperNova kontrollpanelen</li> <li>2.2.1 Vad är SuperNova kontrollpanelen för något?</li> <li>2.2.2 Öppna SuperNova kontrollpanelen</li> </ul>                                                                                                    | 17<br>22<br>22<br>23<br>23<br>23<br>23<br>23                                                 |
|    | <ul> <li>2.1.1 Installera SuperNova</li> <li>2.1.2 Starta SuperNova för första gången</li> <li>2.1.3 Starta SuperNova för första gången</li> <li>2.1.4 Lär dig använda kortkommandon</li> <li>2.1.5 Avsluta SuperNova</li> <li>2.2 SuperNova kontrollpanelen</li> <li>2.2.1 Vad är SuperNova kontrollpanelen för något?</li> <li>2.2.2 Öppna SuperNova kontrollpanelen</li> <li>2.2.3 Öppna kontrollpanelens snabbmeny</li> </ul>                                                                                               | 17<br>22<br>22<br>23<br>23<br>23<br>23<br>23                                                 |
|    | <ul> <li>2.1.1 Installera SuperNova</li> <li>2.1.2 Starta SuperNova för första gången</li> <li>2.1.3 Starta SuperNova för första gången</li> <li>2.1.4 Lär dig använda kortkommandon</li> <li>2.1.5 Avsluta SuperNova</li> <li>2.2 SuperNova kontrollpanelen</li> <li>2.2.1 Vad är SuperNova kontrollpanelen för något?</li> <li>2.2.2 Öppna SuperNova kontrollpanelen</li> <li>2.2.3 Öppna kontrollpanelens snabbmeny</li> <li>2.2.4 Ändra kontrollpanelens utseende</li> </ul>                                                | 17<br>22<br>22<br>23<br>23<br>23<br>23<br>23<br>23<br>23                                     |
|    | <ul> <li>2.1.1 Installera SuperNova</li> <li>2.1.2 Starta SuperNova för första gången</li> <li>2.1.3 Starta SuperNova för första gången</li> <li>2.1.4 Lär dig använda kortkommandon</li> <li>2.1.5 Avsluta SuperNova</li> <li>2.2 SuperNova kontrollpanelen</li> <li>2.2.1 Vad är SuperNova kontrollpanelen för något?</li> <li>2.2.2 Öppna SuperNova kontrollpanelen</li> <li>2.2.3 Öppna kontrollpanelens snabbmeny</li> <li>2.2.4 Ändra kontrollpanelens utseende</li> <li>2.2.5 Stäng SuperNova kontrollpanelen</li> </ul> | 17<br>22<br>22<br>23<br>23<br>23<br>23<br>23<br>23<br>23                                     |
|    | <ul> <li>2.1.1 Installera SuperNova</li></ul>                                                                                                    | 17<br>22<br>22<br>23<br>23<br>23<br>23<br>23<br>23<br>23<br>24<br>24                         |
|    | <ul> <li>2.1.1 Installera SuperNova</li></ul>                                                                                                    | 17<br>22<br>22<br>23<br>23<br>23<br>23<br>23<br>23<br>24<br>24                               |
|    | <ul> <li>2.1.1 Installera SuperNova</li></ul>                                                                                                    | 17<br>22<br>22<br>23<br>23<br>23<br>23<br>23<br>23<br>24<br>24<br>24<br>24                   |
|    | <ul> <li>2.1.1 Installera SuperNova</li></ul>                                                                                                    | 17<br>22<br>22<br>23<br>23<br>23<br>23<br>23<br>23<br>23<br>24<br>24<br>24<br>24<br>25       |
|    | <ul> <li>2.1.1 Installera SuperNova</li></ul>                                                                                                    | 17<br>22<br>22<br>23<br>23<br>23<br>23<br>23<br>23<br>23<br>24<br>24<br>24<br>25<br>25<br>26 |

| 2.3.6 Visa en översikt av det förstorade området             | 29      |
|--------------------------------------------------------------|---------|
| 2.3.7 Fånga ett område och visa innehållet i ett separat fön | ster30  |
| 2.4 Skärmfärger, visuella effekter och muspekare.            | 33      |
| 2.4.1 Ändra färgerna på skärmbilden                          | 33      |
| 2.4.2 Förtydliga fokus                                       | 34      |
| 2.4.3 Ändra storlek och färg på muspekaren                   | 35      |
| 2.5 Röstinställningar                                        | 35      |
| 2.5.1 Tal på / av                                            | 35      |
| 2.5.2 Justera volymen                                        | 36      |
| 2.5.3 Justera talhastighet                                   | 36      |
| 2.5.4 Ändra språk för uppläsning                             | 37      |
| 2.5.5 Ändra röst                                             |         |
| 2.5.6 Ändra talsvntes                                        |         |
| 2.6 Uppläsning och skrivning                                 |         |
| 2.6.1 Läs tecken                                             |         |
| 2.6.2 Läs ord                                                | 40      |
| 2.6.3 Läs rad. läs rad till markör och läs rad från markör   | 40      |
| 2.6.4 Läs markerad text                                      | 41      |
| 2.6.5 Läs fokus                                              | 41      |
| 2.6.6 Läs kontroll                                           | 42      |
| 2.6.7 Läs fönster                                            |         |
| 2.6.8 Läs statusrad                                          | 42      |
| 2.6.9 Läs snabbtangent                                       | 43      |
| 2.6.10 Läs datum och tid                                     | 43      |
| 2.6.11 Kontrollera var du är                                 | 44      |
| 2.6.12 Löpande läsning                                       | 44      |
| 2.6.13 Läs med musen                                         | 46      |
| 2.6.14 Ändra vad som läses upp när du skriver                | 47      |
| 2.6.15 Annonsera versala tecken                              | 48      |
| 2.6.16 Läs tangenter du trycker                              | 51      |
| 2.6.17 Ändra vad SuperNova annonserar för varje typ av ko    | ontroll |
|                                                              | 52      |
| 2.6.18 Ändra hur upprepade tecken ska läsas                  | 53      |
| 2.7 Punktinställningar                                       | 54      |
| 2.7.1 Punktutmatning på / av                                 | 54      |
| 2.7.2 Visa versaler                                          | 54      |
| 2.7.3 Visa markörposition                                    |         |
| 2.7.4 Utökad visning av tecken (fet. kursiv. etc.)           |         |
| 2.7.5 Slå av objektfölining                                  |         |
| 2.7.6 Visa den fysiska lavouten av obiekt på bildskärmen     | 57      |
| 2.7.7 Väli Litterär punktskrift eller Datapunktskrift        |         |
| 2.7.8 Punktinmatning                                         |         |
| 2.7.9 Ändra punkttabell                                      |         |
| 2.7.10 Väli punktskriftsskärm                                |         |
| 2.8 Punktläsning                                             | 60      |
| 2.8.1 Lär dig vad de olika punktknapparna gör                | 60      |
|                                                              |         |

| 2.8.2 Navigera runt på bildskärmen                           | 60   |
|--------------------------------------------------------------|------|
| 2.8.3 Ändra hur olika kontroller visas                       | 62   |
| 2.8.4 Flytta markören med cursor routing knappar             | 62   |
| 2.8.5 Kontrollera textattribut                               | 64   |
| 2.8.6 Visa information på punktskriftsskärmens statusceller. | 67   |
| 2.8.7 Visa punktutmatningen i fönster på bildskärmen         | 68   |
| 2.8.8 Kommandon från punktskriftsskärmen                     | 68   |
| 2.9 Läsmarkör                                                | 124  |
| 2.9.1 Slå på Läsmarkören                                     | 125  |
| 2.9.2 Slå av Läsmarkören                                     | 125  |
| 2.9.3 Stäng av funktionen Auto läsmarkör                     | 125  |
| 2.9.4 Markera text med Läsmarkören                           | 126  |
| 2.9.5 Sök med hjälp av Läsmarkören                           | 126  |
| 2.10 Textremsan                                              | 127  |
| 2.10.1 Slå på Textremsan                                     | 127  |
| 2.10.2 Rulla texten i Textremsan                             | 128  |
| 2.10.3 Ändra färg, typsnitt och objekt som visas i Textremsa | n129 |
| 2.11 Dokumentläsaren                                         | 129  |
| 2.11.1 Starta Dokumentläsaren                                | 129  |
| 2.11.2 Påverka uppläsningsmiljön                             | 130  |
| 2.11.3 Avsluta Dokumentläsaren                               | 131  |
| 2.12 Launch Pad                                              | 131  |
| 2.12.1 Spela en radiostation                                 | 131  |
| 2.12.2 Spela en poddsändning                                 | 131  |
| 2.12.3 Spela ett RSS-flöde                                   | 132  |
| 2.12.4 Organisera innehållet i Launch Pad                    | 132  |
| 2.12.5 Andra tjänster som erbjuds i Launch Pad               | 133  |
| 2.13 Inställningsfiler                                       | 134  |
| 2.13.1 Typ av inställningar                                  | 134  |
| 2.13.2 Skapa applikationsspecifika inställningar             | 134  |
| 2.13.3 Skapa situationer                                     | 135  |
| 2.13.4 Andra Atlasfil                                        | 136  |
| 2.14 kortkommandokonflikter.                                 | 138  |
| 2.14.1 Be SuperNova att ignorera nästa tangenttryckning      | 138  |
| 2.14.2 Stäng av SuperNova kortkommandon                      | 138  |
| 2.14.3 Andra ett SuperNova-kortkommando                      | 139  |
| 2.15 Kortkommandon                                           | 139  |
| 2.15.1 Funktioner                                            | 139  |
| 2.15.2 Talsyntes                                             | 141  |
| 2.15.3 Läskommandon                                          | 142  |
| 2.15.4 Lopande lasning                                       | 144  |
| 2.15.5 Lasmarkor (Allmant)                                   | 144  |
| 2.15.6 Lasmarkor (Navigering)                                | 145  |
| 2.15.7 Lasmarkor (musanvandning)                             | 148  |
| 2.15.8 Markera med lasmarkoren                               | 149  |
| 2.15.9 Förstoring                                            | 150  |

| 2.15.10 Modifiera förstoringsområde                                                               | 153   |
|---------------------------------------------------------------------------------------------------|-------|
| 2.15.11 Textremsan                                                                                | 155   |
| 2.15.12 Listverktyget                                                                             | 157   |
| 2.15.13 Textinmatning                                                                             | 158   |
| 2.15.14 Punktkommandon från det vanliga tangentbordet                                             | 159   |
| 2.16 Nätverk SuperNova                                                                            | 161   |
| 2.16.1 Nätverksinstallation                                                                       | 161   |
| 2.16.2 Avinstallera nätverksversion                                                               | 164   |
| 2.16.3 Kommandoväxlar                                                                             | 164   |
| 2.17 Referens                                                                                     | 165   |
| 2.17.1 Dialogrutan Ny situation                                                                   | 165   |
| 2.17.2 Dialogrutan Applikationsspecifik inställning                                               | 166   |
| 2.17.3 Dialogrutan Välj Atlasfil                                                                  | 166   |
| 2.17.4 Menyn Nytt skript                                                                          | 167   |
| 2.17.5 Dialogrutan Situationshantering                                                            | 167   |
| 2.17.6 Dialogrutan Hantera applikationsspecifika inställninga                                     | ar168 |
| 2.17.7 Dialogrutan Hantering av Atlasfiler                                                        | 168   |
| 2.17.8 Menyalternativet Konfigurera Skript                                                        | 169   |
| 2.17.9 Dialogrutan Färginställningar                                                              | 169   |
| 2.17.10 Dialogrutan Visuella effekter                                                             | 170   |
| 2.17.11 Dialogrutan Muspekare                                                                     | 173   |
| 2.17.12 Dialogrutan Alternativ för Dokumentläsaren                                                | 175   |
| 2.17.13 Dialogrutan Multipla bildskärmar                                                          | 177   |
| 2.17.14 Dialogrutan Avancerade förstoringsinställningar                                           | 179   |
| 2.17.15 Dialogrutan Röstinställningar                                                             | 185   |
| 2.17.16 Dialogrutan Taleko                                                                        | 188   |
| 2.17.17 Dialogrutan Tangentbordstal                                                               | 188   |
| 2.17.18 Dialogrutan Uppläsning av textattribut och siffror                                        | 188   |
| 2.17.19 Dialogrutan Upplasning allmant                                                            | 191   |
| 2.17.20 Dialogrutan Acancerade talinstallningar                                                   | 193   |
| 2.17.21 Dialogrutan Sprak och val av punktskriftsskarm                                            | 195   |
| 2.17.22 Dialogrutan Visning alimant                                                               | 196   |
| 2.17.23 Dialogrutan Statusceller                                                                  | 196   |
| 2.17.24 Dialogrutan Avancerade punktinstaliningar                                                 | 197   |
| 2.17.25 Dialogrutan Uppstansalternativ                                                            | 199   |
| 2.17.20 Dialogrutan Automatiska uppdateringar                                                     | 200   |
| 2.17.27 Dialogrutan installiningar for den har kontrolipanelen<br>2.17.29 Dialogrutan Tanganthard | 200   |
| 2.17.20 Dialogrutan Kartkommandan                                                                 | 203   |
| 2.17.29 Dialogrutan Ronkommanuon                                                                  | 204   |
| 2.17.30 Dialogiulari Regier for internetsiuor                                                     | 204   |
| 2.17.31 Dialogiulan Alimanna avancerade allemativ                                                 | 204   |
| 2.17.32 LIBIVEINIYYEI UIDIUYIUID                                                                  | 200   |
| 2.17.55 windows-kontroller forkortas på punktskarmen                                              | 200   |

# 3. Register

# Hur du hittar hjälp

# 1.1 Hjälp i boxen

## 1.1.1 Använd kortkommandoreferensen

I SuperNova-boxen ingår en kortkommandoreferens. Denna referens innehåller information om hur du snabbt kommer igång med SuperNova, inklusive de mest populära kortkommandona.

# 1.1.2 Manualen i DAISY

Den kompletta manualen finns tillgänglig som en DAISY digital talbok (DTB). Du hittar DAISY-manualen på en CD i produktförpackningen. CDskivan kan spelas antingen i din hårdvaru DAISY-spelare eller på datorn, med hjälp av den medföljande uppspelningsprogramvaran EasyReader som också finns på CD-skivan.

En DAISY-bok är en typ av talbok som innehåller synkroniserat text och tal. Med hjälp av valfri DAISY-spelare (exempelvis den medföljande programvaran EasyReader) kan du navigera i boken mellan fraser, kapitel eller sidnummer. Du kan även skapa dina egna bokmärken. En DAISY digital talbok behöver nödvändigtvis inte vara just en bok. Det kan exempelvis vara en PDF-fil som har konverterats till DAISY med hjälp av programvaran EasyConverter. Det kan vara din post som har skannats in i datorn och omvandlats till DAISY-format med hjälp av EasyConverter. Det finns en mängd exempel när DAISY med fördel kan användas.

# 1.2 Få hjälp att använda en programvara

SuperNova ger dig hjälp hur du ska använda flera olika populära programvaror.

Hjälpen innefattar:

- Hur att konfigurera programmet för bästa prestanda.
- Hur man löser många vanliga uppgifter enbart med hjälp av tangentbordet.

• En lista med populära kortkommandon.

Medan SuperNova är igång kan du öppna SuperNova-hjälpen från din programvara. När du öppnar SuperNova Hjälp-menyn, kommer det första objektet peka till specifik information om hur du använder SuperNova med den aktuella programvaran.

Gör så här:

- 1. Tryck CAPS LOCK + F1. En meny visas.
- 2. Tryck Pil ned för att markera namnet på din programvara. Till exempel, Microsoft Word 2007 och tryck sedan på RETUR. SuperNova öppnar ett HTML-hjälpfönster där innehållet presenteras.

När du vill återgå till din programvara så stänger du hjälpfönstret genom att trycka ALT + F4.

## 1.2.1 Flytta inom hjälpavsnitt

Du kan använda piltangenterna för att flytta runt inom ett hjälpavsnitt. Dessutom kan du använda nedanstående webbsidekommandon för att hoppa inom ett hjälpavsnitt. Besök delen om Internet Explorer i manualen för en komplett lista över kortkommandon för navigering på Webbsidor.

- Flytta till nästa rubrik, H.
- Flytta till föregående rubrik, SHIFT + H.
- Flytta till nästa länk, TABB.
- Flytta till föregående länk, SHIFT + TABB.
- Flytta till slutet av det aktuella dokumentet, CTRL + END.
- Flytta till början av det aktuella dokumentet, CTRL + HOME.
- Läs löpande till slutet av dokumentet, tryck kortkommando för Löpande läsning.

#### Löpande läsning

| Funktion               | Desktop<br>Numerisk<br>standard | Laptop<br>Universal    |
|------------------------|---------------------------------|------------------------|
| Starta Löpande läsning | NUM PLUS                        | CAPS LOCK +<br>PIL NED |

| Stoppa Löpande läsning | NUM PLUS      | MELLANSLAG   |
|------------------------|---------------|--------------|
|                        | eller ESCAPE  | eller ESCAPE |
|                        | eller VÄNSTER | eller CTRL   |
|                        | CTRL          |              |

När du önskar återgå till din applikation och avsluta hjälpen trycker du ALT + F4.

# 1.2.2 Flytta mellan hjälpavsnitt

Du kan använda länkarna högst upp i varje hjälpavsnitt för att hoppa till nästa eller föregående hjälpavsnitt.

Gör så här:

- 1. Tryck CTRL + HOME för att flytta till början av dokumentet.
- 2. Tryck på TABB för att flytta mellan länkarna tills du hör "Föregående hjälpavsnitt" eller "Nästa hjälpavsnitt". Du kan trycka på SHIFT + TABB för att flytta tillbaka till länkar som du har hoppat över.
- 3. Följ länken du har markerat genom att trycka RETUR.

Du kan använda "Hem" länken för att flytta till en sida som innehåller länkar till alla hjälpavsnitt som gäller det aktuella programmet.

När du önskar återgå till din applikation och avsluta hjälpen trycker du ALT + F4.

## 1.2.3 Växla mellan Hjälpen och din applikation

Om Hjälpfönstret inte stängs ner och avslutas så kommer SuperNova ihåg var du senast befann dig i hjälpen. Du kan finna det användbart att växla mellan SuperNova-hjälpen och din applikation, exempelvis när du följer en instruktion i hjälpen.

Gör så här:

- 1. Från SuperNova hjälpfönstret trycker du på ALT + TABB för att växla tillbaka till din applikation.
- 2. Gör vad du ska göra i din applikation.
- 3. Tryck ALT + TABB för att återgå till senaste positionen i hjälpfönstret.

När du är klar med SuperNova-hjälpen kan du trycka ALT + F4 för att stänga hjälpfönstret.

## 1.2.4 Lägg till egna anteckningar

Du kan lägga till egna, personliga anteckningar i SuperNova-Hjälpen. Det kan vara bra exempelvis för att anteckna vissa kortkommandon eller steg du måste följa för att slutföra en uppgift i programvaran.

Gör så här:

- 1. Starta din programvara.
- 2. Tryck CAPS LOCK + F1. SuperNova Hjälp-menyn visas.
- 3. Tryck PIL NED till "Mina noteringar" och tryck på RETUR. Ett tomt Anteckningar-dokument öppnas.
- 4. Skriv in dina noteringar.
- 5. Spara och stäng Anteckningar-dokumentet.

Du kan enkelt komma åt dina tidigare sparade noteringar genom att välja "Mina noteringar" från SuperNova Hjälp-menyn. De noteringar du skapar sparas i mappen \Settings.

# 1.3 Få hjälp från kontrollpanelen i SuperNova

Kontrollpanelen i SuperNova erbjuder två sätt att få hjälp.

- Hjälp-knappen.
- Hjälp-menyn.

# 1.3.1 Hjälp-knappen

Knappen Hjälp i SuperNova kontrollpanel är kontextkänslig. När du trycker på denna knapp öppnas ett avsnitt i hjälpen innehållande information om den dialogruta du för närvarande har öppen.

Om SuperNova kontrollpanel inte är öppen kan du öppna den med hjälp av Vänster Ctrl + MELLANSLAG.

Du kan trycka på knappen Hjälp på något av dessa sätt:

- Klicka med musen på Hjälp-knappen i kontrollpanelen.
- Tabba till Hjälp-knappen och tryck på MELLANSLAG.
- Tryck F1.

# 1.3.2 Utforska hjälpmenyn

Hjälpmenyn ger tillgång till hela SuperNova-användarhjälpen. Den kompletta hjälpen är särskilt användbart när du behöver söka upp en särskild upplysning.

- Om SuperNova kontrollpanel inte är öppen kan du öppna den med hjälp av Vänster Ctrl + MELLANSLAG.
- 2. När SuperNova kontrollpanel är öppen så trycker du ALT + H för att öppna menyn "Hjälp". Det första menyalternativet är "SuperNova Hjälp".
- 3. Tryck RETUR för att öppna SuperNova-hjälpen.

Använd följande tangenter för att navigera i SuperNova-hjälpen:

- Välj ett hjälpavsnitt, upp och ner piltangenterna.
- Öppna och stäng individuella hjälpavsnitt, höger och vänster piltangent.
- Visa ett hjälpavsnitt, RETUR.
- Flytta mellan innehållet och det öppna hjälpavsnittet, F6.

# 1.4 Mera hjälp

# 1.4.1 Sök hjälp på Dolphins hemsida

Dolphins hemsida erbjuder ett material som hjälper dig att få ut det mesta av din Dolphin produkt. En mängd dokumentation är tillgänglig, från praktiska tips och handledningar till mer tekniska artiklar som erbjuder lösningar till mindre vanliga problem.

Gör så här:

- 1. Öppna din webbläsare och besök http://www.YourDolphin.com.
- 2. Välj "Support" från huvudmenyn.
- 3. Välj ett av alternativen tillgängliga för dig:
  - "Manuals and user guides". Manualer, handledningar och snabbstartsguider hjälper dig att komma till rätta med Dolphins produkter snabbt och enkelt.
  - "Tips & Tutorials". Steg för steg guider som tar upp de viktigaste funktionerna i SuperNova samt hur du arbetar med vanligt förekommande applikationer.

• "Knowledge Base". En sökbar databas som innehåller en mängd information och lösningar på frågor du kan ha om din Dolphin-produkt.

#### 1.4.2 Kontakta din Dolphin-leverantör

Om du har köpt din Dolphin programvara från en registrerad Dolphinåterförsäljare ska du kontakta återförsäljaren direkt för lokal support. Om du inte vet kontaktuppgifter till din återförsäljare, kan du hämta dessa från Dolphin webbplats.

Gör så här.

- 1. Öppna en webbläsare och besök http://www.YourDolphin.com.
- 2. Välj länken "Dealers" från huvudmenyn. Detta öppnar sidan "Dealer Locator".
- 3. Välj ditt land från listan och tryck sedan på knappen "Submit/Skicka". Nu öppnas en sida som visar en lista över Dolphin-återförsäljare i det valda landet.
- 4. Granska listan för att hitta kontaktuppgifter till återförsäljaren som du köpte din Dolphin produkt av.

## 1.4.3 Kontakta Dolphins helpdesk i England

Vi på Dolphin är stolta över kvaliteten och nivån på den tekniska support vi erbjuder alla våra kunder. Vårt mål är att fortsätta att tillhandahålla support som är oöverträffad. Du kan kontakta vår engelskspråkiga support på flera sätt.

Gör så här:

- Via telefon: +44 1905 754765.
- Via e-post: support@dolphinuk.co.uk.

## 1.4.4 Kontakta Dolphins produktsupport i USA

Vi på Dolphin är stolta över kvaliteten på vår Produktsupport vi erbjuder alla våra kunder. Vårt mål är att fortsätta att tillhandahålla produktsupport som är oöverträffad. Du kan kontakta vår produktsupport på olika sätt.

Gör så här:

- Via telefon: (lokalt) 888 519 4694
- Via telefon (Internationalt): +1 609 803 2173.
- Via e-post: support@dolphinusa.com.

#### 1.4.5 Hitta ditt versionsnummer och serienummer

I dialogrutan "Programinformation" i SuperNova kan du hitta information om:

- Versionsnumret på din SuperNova-licens.
- Ditt personliga serienummer.
- En kopia av licensavtalet för din SuperNova-licens.

Gör så här för att öppna denna dislogruta:

- 1. Tryck VÄNSTER CTRL + MELLANSLAG. Detta kommer att öppna SuperNovas kontrollpanel.
- 2. Tryck ALT + H. Menyalternativet "Hjälp" öppnas.
- 3. Tryck PIL NED till "Programinformation" och tryck på RETUR. Detta öppnar dialogrutan "Programinformation".

## 1.4.6 Utbildningar

Dolphin har ett nätverk av godkända utbildare som erbjuder högkvalitativ utbildning antingen i ditt hem eller på din arbetsplats. Våra utbildare kan anpassa utbildningen till dina individuella behov så att du kan maximera din självständighet, samtidigt som hänsyn tas din nivå av tekniskt kunnande. Du kan kontakta Dolphin så hjälper vi dig att hitta en Dolphin-certifierad utbildare i ditt område.

Gör så här:

- Via telefon: 0515-82175.
- Via e-post: office@dolphinse.com.

# SuperNova Hjälp och hur att göra

# 2.1 Installera och konfigurera

#### 2.1.1 Installera SuperNova

Notera: Om du installerar nätverksinstallation av SuperNova, studera Nätverk SuperNova (sida 161).

Du kan enkelt installera SuperNova. Installationsprogrammet kommer att visa meddelanden med ett stort teckensnitt och läser alla meddelanden med hjälp av medföljande talsyntesröst.

Installationsprogrammet kommer att installera följande:

- SuperNova
- Dolphin Synthesiser Access Manager (SAM)
- Talsyntesröster

Om du vill ha talstöd vid Windows-inloggningsdialog så måste Dolphin TTS installeras. Dolphin TTS är en datorgenererad talsyntes.

Du har tre installationsalternativ:

- 1. Installera som ny användare.
- 2. Installera och behåll en tidigare version.
- 3. Installera och skriv över en tidigare version.

#### Installera som ny användare

#### Innan du börjar

Du måste ha administratörsrättigheter (obegränsade rättigheter) för att kunna installera SuperNova. Kontakta din systemadministratör om du saknar administratörsrättigheter.

#### Windows Vista och Windows 7

När installationsprogrammet startar kommer funktionen User Access Control (UAC) att be om din tillåtelse för att köra installationen. I detta steg erbjuds inget talstöd. Om talstöd krävs så rekommenderar vi att du använder Windows skärmläsaren.

Gör så här för att starta Windows skärmläsaren:

- 1. Tryck WINDOWS TANGENT + U (öppnar Windows Hjälpmedelscenter).
- 2. Tryck ALT + K

Du kan också starta Windows skärmläsaren genom att skriva "skärmläsaren" i Startmenyn och sedan trycka på Retur.

# För att installera SuperNova:

1. Sätt i SuperNova-skivan i din CD/DVD-läsare.

Installationsprogrammet startar automatiskt efter en liten stund. Om installationsprogrammet inte startar behöver du starta det manuellt.

Gör så här:

1A. Tryck Windows-tangenten + E. Detta kommer att öppna Utforskaren.

1B. Använd piltangenterna för att markera din CD/DVD-enhet.

1C. Tabba till listan med filer och mappar (skivans innehåll) och använd piltangenterna för att markera alternativet "setup.exe".

1D. Tryck RETUR för att starta installationsprogrammet.

- 2. I installationsprogrammet, välj installationsspråk.
- 3. Välj ett av alternativen: "Lokal installation" eller "Nätverksinstallation". Som standard väljer installationsprogrammet "Lokal installation".

Nu visas på skärmen en Välkommen-dialogruta. Installationsprogrammet informerar hur du går vidare med installationen av SuperNova.

- 4. Följ instruktionerna för att slutföra installationen.
- 5. Starta om datorn om installationsprogrammet ber dig göra det.

Installationen är nu klar. Du kan nu logga in som den registrerade användaren och köra SuperNova.

## Installera och behåll en tidigare version

#### Innan du börjar

Du måste ha administratörsrättigheter (obegränsade rättigheter) för att kunna installera SuperNova. Kontakta din systemadministratör om du saknar administratörsrättigheter.

Om du har en tidigare version av SuperNova installerad på datorn så kan du välja att låta den ligga kvar och att installera den nya versionen utan att den gamla påverkas. Om du väljer att göra detta så kommer den nya versionen inte att ärva de personliga inställningar som du har gjort i den gamla versionen.

## För att installera SuperNova:

1. Sätt i SuperNova-skivan i din CD/DVD-läsare.

Installationsprogrammet startar automatiskt efter en liten stund. Om installationsprogrammet inte startar behöver du starta det manuellt. Gör så här:

1A. Tryck Windows-tangenten + E. Detta kommer att öppna Utforskaren.

1B. Använd piltangenterna för att markera din CD/DVD-enhet.

1C. Tabba till listan med filer och mappar (skivans innehåll) och använd piltangenterna för att markera alternativet "setup.exe".

1D. Tryck RETUR för att starta installationsprogrammet.

- 2. I installationsprogrammet, välj installationsspråk.
- 3. Välj ett av alternativen: "Lokal installation" eller "Nätverksinstallation". Som standard väljer installationsprogrammet "Lokal installation".

Nu visas på skärmen en Välkommen-dialogruta. Installationsprogrammet informerar hur du går vidare med installationen av SuperNova.

- 4. Följ instruktionerna för att slutföra installationen.
- 5. Starta om datorn om installationsprogrammet ber dig göra det.

Installationen är nu klar. Du kan nu logga in som den registrerade användaren och köra SuperNova.

#### Installera och skriv över en tidigare version

#### Innan du börjar

Du måste ha administratörsrättigheter (obegränsade rättigheter) för att kunna installera SuperNova. Kontakta din systemadministratör om du saknar administratörsrättigheter.

Om du har en tidigare version av SuperNova installerad på datorn så kan du välja att skriva över den så att du endast har den nya versionen installerad på din dator. Om du väljer att göra detta så kommer den nya versionen att ärva de flesta av de personliga inställningar som du har gjort i den gamla versionen.

#### För att installera SuperNova:

1. Sätt i SuperNova-skivan i din CD/DVD-läsare.

Installationsprogrammet startar automatiskt efter en liten stund. Om installationsprogrammet inte startar behöver du starta det manuellt.

Gör så här:

1A. Tryck Windows-tangenten + E. Detta kommer att öppna Utforskaren.

1B. Använd piltangenterna för att markera din CD/DVD-enhet.

1C. Tabba till listan med filer och mappar (skivans innehåll) och använd piltangenterna för att markera alternativet "setup.exe".

1D. Tryck RETUR för att starta installationsprogrammet.

- 2. I installationsprogrammet, välj installationsspråk.
- 3. Välj ett av alternativen: "Lokal installation" eller "Nätverksinstallation". Som standard väljer installationsprogrammet "Lokal installation".

Nu visas på skärmen en Välkommen-dialogruta. Installationsprogrammet informerar hur du går vidare med installationen av SuperNova.

- 4. Följ instruktionerna för att slutföra installationen.
- 5. Starta om datorn om installationsprogrammet ber dig göra det.

Installationen är nu klar. Du kan nu logga in som den registrerade användaren och köra SuperNova.

# Avinstallera lokal installation av SuperNova

Innan SuperNova kan avinstalleras så måste du först avsluta SuperNova.

Gör så här:

- 1. Tryck VÄNSTER CTRL + MELLANSLAG.
- 2. Tryck ALT + A. Detta öppnar menyn "Arkiv".
- 3. Använd piltangenterna för att flytta till alternativet "Avsluta" och tryck RETUR. Ett meddelande visas nu där du får bekräfta att du verkligen vill avsluta SuperNova.
- 4. Tabba till knappen "Ja" och tryck på MELLANSLAG.

När du väl har avslutat SuperNova:

- 1. Öppna Windows kontrollpanel.
- 2. Välj "Lägg till/Ta bort program" eller "Avinstallera ett program".
- 3. Tryck PIL NED för att markera "Dolphin SuperNova" i listan över installerade programvaror. Tryck Retur för att starta avinstallationsprogrammet.
- 4. Följ instruktionerna för att ta bort SuperNova från din dator.

När du avinstallerar SuperNova så tas inte dina personliga inställningar bort. Gör så här om du vill ta bort dina personliga inställningar:

- 1. Tryck Windows Tangent + E.
- 2. Öppna din "Local Settings" mapp (vanligtvis C:\Documents and Settings\<ditt användarnamn>.
- 3. Öppna mappen "Application Data".
- 4. Öppna mappen "Dolphin".
- 5. Öppna mappen SuperNova.
- 6. Markera mappen "Settings".
- 7. Tryck DELETE.

Troligtvis vill du även avinstallera Dolphin SAM och alla installerade talsyntesröster som följde med SuperNova-installationen. Du kan ta bort dessa komponenter via "Lägg till / ta bort program" listan i Windows kontrollpanel.

## 2.1.2 Starta SuperNova

SuperNova startar automatiskt när du loggar in på din dator om du inte har angett något annat under installationsprocessen.

Du kan manuellt starta SuperNova med hjälp av ett kortkommando.

Tryck CTRL + SHIFT + S.

Om du har installerat en ny version och låtit den gamla versionen ligga kvar på datorn så kommer den nya versionen att tilldelas följande startkortkommando:

Tryck CTRL + SHIFT + D.

Du kan också starta SuperNova genom att välja SuperNova genvägen i Startmenyn. Denna finns listad under Program och vidare i en undermeny i mappen "Dolphin".

# 2.1.3 Starta SuperNova för första gången

En inställningsguide visas automatiskt första gången du kör SuperNova efter installationen.

Inställningsguiden hjälper dig att:

- Låsa upp och aktivera din licens.
- Ändra originalinställningar på grundläggande funktioner i SuperNova.
- Välja om du vill delta i Dolphins produktförbättringsprogram.
- Kontrollera om det finns uppdaterade filer att hämta på Internet till din SuperNova-licens.

Du kan välja att gå igenom alla steg, hoppa över några eller avbryta inställningsguiden. Du kan köra inställningsguiden när som helst från menyn "Hjälp" i SuperNova kontrollpanel.

# 2.1.4 Lär dig använda kortkommandon

Du kan använda den inbyggda tangenthjälpen i SuperNova för att lära dig tangentbordets layout och SuperNova-kortkommandon.

I detta läge passerar inga tangenttryckningar vidare till applikationen du arbetar med.

För att växla tangenthjälp på / av:

| Funktion                    | Desktop -<br>Standard<br>Numerisk | Laptop -<br>Universal<br>uppsättning |
|-----------------------------|-----------------------------------|--------------------------------------|
| Växla tangenthjälp på / av: | CAPS LOCK +<br>STRECK             | CAPS LOCK +<br>1                     |

## Tangenthjälp kortkommandon

# 2.1.5 Avsluta SuperNova

Gör så här för att avsluta SuperNova:

- 1. Tryck VÄNSTER CTRL + MELLANSLAG. Detta kortkommando öppnar SuperNova kontrollpanelen.
- 2. Tryck ALT + A. Detta öppnar menyn "Arkiv".
- 3. Tryck PIL NED till menyalternativet "Avsluta SuperNova" och tryck sedan på RETUR. Du kommer få en fråga om du verkligen vill avsluta.
- 4. Tabba till knappen "Ja" och tryck på MELLANSLAG.

# 2.2 SuperNova kontrollpanelen.

# 2.2.1 Vad är SuperNova kontrollpanelen för något?

SuperNova kontrollpanelen är ett fönster där du kan anpassa funktionalitet i SuperNova efter dina egna personliga behov och önskemål.

# 2.2.2 Öppna SuperNova kontrollpanelen

Gör så här för att öppna SuperNova kontrollpanelen:

Tryck VÄNSTER CTRL + MELLANSLAG.

# 2.2.3 Öppna kontrollpanelens snabbmeny

Gör så här för att öppna kontrollpanelens snabbmeny:

Tryck CAPS LOCK + MELLANSLAG.

# 2.2.4 Ändra kontrollpanelens utseende

Du kan ändra utseendet på kontrollpanelen genom att välja att visa eller dölja knappfältet.

Gör så här:

- 1. Tryck VÄNSTER KONTROLL + MELLANSLAG.
- 2. Tryck ALT + L. Detta öppnar menyn "Allmänt".
- 3. Tryck PIL NED till "Kontrollpanel" och tryck RETUR.
- 4. Markera alternativknappen "Dölj knappfält" om du vill dölja knappfältet eller "Visa knappfält" om du vill att knappfältet ska vara synligt.
- 5. Tabba till knappen "OK" och tryck på MELLANSLAG. Dina ändringar sparas och dialogrutan stängs.

Du kan också ändra på kontrollpanelens utseende genom att trycka på knappen "Dölj / Visa knappfält" i menyraden i SuperNova kontrollpanelen.

# 2.2.5 Stäng SuperNova kontrollpanelen

För att stänga SuperNova kontrollpanelen så trycker du ESCAPE eller klickar på minimera-knappen. När du stänger kontrollpanelen kommer SuperNova fortsätta att köras i bakgrunden.

# 2.3 Förstoring

# 2.3.1 Växla förstoring på / av

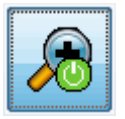

Du kan slå på och av förstoringen via alternativen under "Visuellt" i SuperNova kontrollpanelen. Du kan också använda dig av kortkommandon.

| Funktion           | Desktop -<br>Numerisk          | Laptop -<br>Universal |
|--------------------|--------------------------------|-----------------------|
|                    | standard                       |                       |
| Förstoring på / av | VÄNSTER<br>CTRL + NUM<br>RETUR | ALT + 0               |

# 2.3.2 Ändra förstoringsgrad

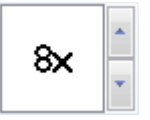

Förstoringsgraden kan ändras i steg mellan 1,2x till 60x. Du kan ändra förstoringsgraden via alternativen under "Visuellt" i SuperNova kontrollpanelen. Du kan också använda dig av kortkommandon.

| Funktion               | Desktop -<br>Numerisk<br>standard                                     | Laptop -<br>Universal                               |
|------------------------|-----------------------------------------------------------------------|-----------------------------------------------------|
| Öka förstoringsgrad    | VÄNSTER<br>CTRL + NUM<br>PLUS<br>eller<br>CAPS LOCK +<br>MUSHJUL UPP  | ALT + PLUS<br>eller<br>CAPS LOCK +<br>MUSHJUL UPP   |
| Minska förstoringsgrad | VÄNSTER<br>CTRL + NUM<br>MINUS<br>eller<br>CAPS LOCK +<br>MUSHJUL NED | ALT + STRECK<br>eller<br>CAPS LOCK +<br>MUSHJUL NED |

# 2.3.3 Ändra förstoringsmetod

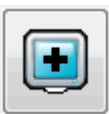

Du kan välja olika metoder att presentera den förstorade skärmbilden på. Detta omfattar följande:

• Hel skärm.

Hel skärm fyller hela skärmen med ett förstorat stycke av den "verkliga" Windows-skärmen.

• Fast lupp.

Metoden "Fast lupp" förstorar en del av den "verkliga" Windowsskärmen, precis som metoden "Hel skärm" förutom det att det förstorade området visas i ett fönster som är låst till ett ställe på skärmen.

• Förstoringsglas

Metoden "Förstoringsglas" förstorar ett område på samma vis som metoden "Fast lupp" förutom att det förstorade området nu flyttar sig. Det påminner mycket om att hålla ett förstoringsglas framför skärmen.

• Auto-lupp

Metoden Auto-lupp fungerar på samma vis som metoden "Förstoringsglas" förutom att det förstorade området automatiskt ändrar storlek beroende på vilket objekt som är i fokus. Om det aktuella området (fokus) är för stort kommer SuperNova att nöja sig med att förstora så stor del som skärmen rymmer

• Delad skärm.

Delad skärm delar skärmen i två rektangulära områden, ett förstorat och ett icke-förstorat. Mellan dessa områden finns en svart linje. Delad skärm används populärt när man har en förstoringskamera (CCTV) kopplad till sin dator.

Du kan växla förstoringsmetod via alternativen under "Visuellt" i SuperNova kontrollpanelen. Du kan också använda dig av kortkommandon.

| Funktion                            | Desktop -<br>Numerisk<br>standard | Laptop -<br>Universal          |
|-------------------------------------|-----------------------------------|--------------------------------|
| Växla förstoringsmetod              | VÄNSTER<br>CTRL + NUM 7           | ALT + SHIFT +<br>M             |
| Växla fönsterposition i Delad skärm | VÄNSTER<br>CTRL + NUM 1           | Inget<br>kommando<br>tilldelat |

Du kan ändra storlek och färg på kantlinjen runt Fast lupp, Förstoringsglas, Auto-lupp och linjen som mellan den förstorade och oförstorade delen i läget Delad skärm. Du gör denna förändring i dialogrutan "Avancerade förstoringsinställningar" i kontrollpanelen.

# 2.3.4 Ändra storlek och position på det förstorade fönstret

Du kan ändra storlek och position på förstoringsmetoderna Fast lupp, Förstoringsglas och Delad skärm. Du gör detta i ett läge som kallas "Modifieringsläget".

Gör så här för att ändra position och storlek på förstoringsmetoden Fast lupp eller Förstoringsglas:

- 1. Växla till förstoringsmetoden "Fast lupp" eller "Förstoringsglas".
- Om du använder Desktop-kommandon så trycker du VÄNSTER CTRL + NUM 4. Om du använder Laptop-kommandon så trycker du HÖGER CTRL + F3. Nu befinner du dig i Modifieringsläget.

När du befinner dig i Modifieringsläget så blinkar ramen runt det fönster som du är på väg att ändra egenskaperna för.

- 3. Använd piltangenterna för att positionera fönstret på skärmen. Du kan också göra detta genom att hålla ner Z-tangenten och flytta musen.
- Tryck VÄNSTER CTRL + Piltangenterna för att justera storleken på fönstret. Du kan också göra detta genom att hålla ner X-tangenten och flytta musen.
- 5. Tryck på ESCAPE för att lämna Modifieringsläget.

Gör så här för att ändra storlek på förstoringsmetoden Delad skärm:

- 1. Växla till förstoringsmetoden "Delad skärm".
- Om du använder Desktop-kommandon så trycker du VÄNSTER CTRL + NUM 4. Om du använder Laptop-kommandon så trycker du HÖGER CTRL + F3. Nu befinner du dig i Modifieringsläget.

När du befinner dig i Modifieringsläget så blinkar linjen mellan det förstorade och det oförstorade området.

- Tryck VÄNSTER CTRL + Piltangenterna för att justera hur mycket som ska vara förstorat respektive oförstorat. Du kan också göra detta genom att hålla ner X-tangenten och flytta musen.
- 4. Tryck på ESCAPE för att lämna Modifieringsläget.

## 2.3.5 Flytta till olika delar av skärmen

Endast en del av skärmen är synlig när du använder förstoring. Du visar andra delar av skärmen genom att flytta muspekaren runt på skärmen eller genom att använda SuperNova kortkommandon.

• Rulla.

Genom att rulla flyttas det förstorade området över skärmen med en konstant hastighet i den riktning du anger. Rullningshastigheten kan ökas eller minskas beroende på hur många gånger du trycker på tangenterna.

För att rulla den förstorade skärmbilden så trycker du HÖGER CTRL plus en piltangent. Håll ned höger CTRL-tangent för att fortsätta rulla skärmbilden. Tryck på samma piltangent flera gånger (fortsätt håll HÖGER CTRL intryckt) för att rulla snabbare. Tryck på motsatt piltangent för att sakta ner hastigheten. Använd andra piltangenter för att byta riktning. Släpp höger CTRL för att stoppa rullningen.

• Accelererad rullning.

Accelererad rullning fungerar på ett liknande sätt som rullning, förutom att hastigheten då Accelererad rullning används automatiskt accelererar till en viss toppfart så länge du har kortkommandot nedtryckt.

Prova accelererad rullning genom att hålla nere HÖGER CTRL + HÖGER SHIFT tillsammans med en piltangent. När du släpper stoppas rullningen.

• Hoppa till.

Du kan också flytta det förstorade området direkt till olika delar av skärmen. Följande tabell listar kortkommandon som kan användas för att flytta det förstorade området till en viss skärmposition.

| Funktion       | Desktop -<br>Numerisk | Laptop -<br>Universal |
|----------------|-----------------------|-----------------------|
|                | standard              | onvoroa               |
| Topp vänster   | HÖGER CTRL +<br>NUM 7 | Inte tilldelat        |
| Торр           | HÖGER CTRL +<br>NUM 8 | Inte tilldelat        |
| Topp höger     | HÖGER CTRL +<br>NUM 9 | Inte tilldelat        |
| Vänsterkant    | HÖGER CTRL +<br>NUM 4 | Inte tilldelat        |
| Mitten         | HÖGER CTRL +<br>NUM 5 | Inte tilldelat        |
| Högerkant      | HÖGER CTRL +<br>NUM 6 | Inte tilldelat        |
| Botten vänster | HÖGER CTRL +<br>NUM 1 | Inte tilldelat        |
| Botten         | HÖGER CTRL +<br>NUM 2 | Inte tilldelat        |
| Botten höger   | HÖGER CTRL +<br>NUM 3 | Inte tilldelat        |

• Flytta stegvis.

Att flytta runt på skärmen är möjligt att göra i mindre steg. Detta skiljer sig från att rulla genom att det förstorade fönstret inte rullar mjukt utan snarare hoppar ett steg i taget i den riktning du har valt.

| Funktion | Desktop -<br>Numerisk                  | Laptop -<br>Universal                           |
|----------|----------------------------------------|-------------------------------------------------|
|          | standard                               |                                                 |
| Upp      | VÄNSTER<br>CTRL + CAPS<br>LOCK + NUM 8 | HÖGER CTRL<br>+ HÖGER<br>SHIFT + PIL<br>UPP     |
| Ned      | VÄNSTER<br>CTRL + CAPS<br>LOCK + NUM 2 | HÖGER CTRL<br>+ HÖGER<br>SHIFT + PIL<br>NED     |
| Vänster  | VÄNSTER<br>CTRL + CAPS<br>LOCK + NUM 4 | HÖGER CTRL<br>+ HÖGER<br>SHIFT + PIL<br>VÄNSTER |
| Höger    | VÄNSTER<br>CTRL + CAPS<br>LOCK + NUM 6 | HÖGER CTRL<br>+ HÖGER<br>SHIFT + PIL<br>HÖGER   |

## Spara skärmposition och hoppa till sparad position

Det finns även möjligheten att spara en skärmposition och att när som helst hoppa till den sparade positionen.

Gör så här:

- 1. Flytta det förstorade fönstret till önskad position.
- 2. Tryck HÖGER CTRL + NUM 0 för att spara positionen.

För att flytta det förstorade fönstret tillbaka till den sparade positionen:

Tryck HÖGER CTRL + NUM KOMMA för att flytta till den sparade skärmpositionen.

# 2.3.6 Visa en översikt av det förstorade området

Översiktsläget är en funktion som ger dig möjlighet att se var den förstorade delen för närvarande befinner sig på den "verkliga" skärmbilden.

Gör så här för att växla Översiktsläge på / av:

Tryck VÄNSTER CTRL + MINDRE ÄN (<).

## 2.3.7 Fånga ett område och visa innehållet i ett separat fönster

Med funktionen "Fångade områden" går det att fånga information från ett specifikt område på bildskärmen och visa det i ett separat förstorat fönster. Du bestämmer var någonstans på bildskärmen det nya fönstret ska visas. Detta fönster ligger sedan alltid synligt på skärmen tills du trycker ett kortkommando för att dölja det fångade området.

## Exempel när Fångade områden kan vara praktiska att användas:

- Du kan Fånga klockan nere vid systemfältet så att du snabbt och enkelt kan se vad klockan är utan att behöva rulla ner förstoringen längst ner i högerkanten.
- Om du skulle vilja fånga området i din ordbehandlare där det framgår vilken sida i det aktuella dokumentet som du befinner dig på.
- Om du skulle vilja att formelfältet i Microsoft Excel alltid ska vara tillgängligt oberoende var i kalkylarket du befinner dig.

Du kan Fånga ett område antingen med musen eller via kortkommandon.

## Fånga ett område med hjälp av kortkommandon

För att Fånga ett område och ändra position och storlek av det fångade området så krävs det att man använder sig av Modifieringsläget.

Gör så här för att fånga ett område:

 Om du använder Desktop-kortkommandon så trycker du VÄNSTER CTRL + NUM 5 för att skapa ett nytt fångat område. Du befinner dig nu automatiskt i Modifieringsläget. Om du använder Laptopkortkommandon så trycker du VÄNSTER CTRL + F7.

När du befinner dig i Modifieringsläget så blinkar en ram runt det område som du modifierar.

- 2. Öka eller minska förstoringsgrad inuti det fångade området via standardkommandona.
- 3. Med hjälp av piltangenterna kan du positionera det fångade området vart du vill på skärmen. Du kan också göra detta genom att hålla nere Z-tangenten och flytta musen.

- 4. Tryck VÄNSTER SHIFT + Piltangenterna för att ändra innehåll i det fångade området. Du kan också göra detta genom att hålla nere Ctangenten och flytta musen.
- 5. Tryck VÄNSTER CTRL + Piltangenterna för att ändra storlek på det fångade området. Du kan också göra detta genom att hålla nere Xtangenten och flytta musen.
- 6. Tryck ESCAPE för att spara ditt fångade område och stänga Modifieringsläget.

När du designar ditt fångade område kommer du förmodligen märka att det ofta krävs upprepad justering av storlek, placering och innehåll i det fasta området innan man är helt nöjd.

## Modifiera ett fångat område med kortkommandon

Gör så här för att modifiera ett tidigare skapat fångat område:

- Om du använder Desktop-kortkommandon så trycker du VÄNSTER CTRL + NUM 6. Om du använder Laptop-kortkommandon så trycker du VÄNSTER CTRL + F6. Du befinner dig nu i modifieringsläget och ramen runt det fångade området ska nu börja att blinka.
- Om du har flera fångade områden så kan du växla mellan dem genom att trycka VÄNSTER CTRL + NUMERISK 6 eller VÄNSTER CTRL + F6 om du använder laptop-kommandon.
- 3. Använda tillgängliga kortkommandon för att justera storlek, placering eller innehåll i det fångade området.
- 4. Tryck ESCAPE för att stänga modifieringsläget.

# Ta bort ett fångat område med kortkommandon

Gör så här för att ta bort ett tidigare fångat område:

- Om du använder Desktop-kortkommandon så trycker du VÄNSTER CTRL + NUM 6. Om du använder Laptop-kortkommandon så trycker du VÄNSTER CTRL + F6. Du befinner dig nu i modifieringsläget och ramen runt det fångade området ska nu börja att blinka.
- 2. Om du har flera fångade områden så kan du växla mellan dem genom att trycka VÄNSTER CTRL + NUMERISK 6 eller VÄNSTER CTRL + F6 om du använder laptop-kommandon.
- 3. Tryck DELETE för att ta bort det fångade område som blinkar.

När ett fångat område raderas kommer fokus att flyttas till nästa fångade område. Om inget ytterligare fångat område finns så kommer modifieringsläget automatiskt att stängas. Om ytterligare fångade områden finns och du inte vill ändra på dessa så trycker du ESCAPE.

#### Fånga ett område med hjälp av musen

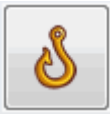

Du kan skapa fångade områden via dialogrutan "Fångade områden" i kontrollpanelen. Denna dialogruta öppnar du genom att klicka på knappen "Fångade områden". Tryck på knappen "Nytt" för att påbörja ett nytt fångat område.

I dialogrutan "Fångade områden" så ska du:

- 1. Ange en unik beskrivning på det fångade området.
- 2. Välja om kryssrutan "Följ fokus" ska vara markerad eller inte.

Följ fokus avgör om innehållet i det fångade området ska vara fixerat eller om innehållet ska visa aktuellt Windows-fokus. Om denna kryssruta är markerad kommer aktuellt Windows-fokus visas i det fångade området. Om denna kryssruta är markerad blir knappen "Välj skärminnehåll för fångat område" automatiskt otillgänglig eftersom inget område på skärmen ska definieras för att visas i det fångade området.

Tryck på knappen "Välj skärminnehåll för fångat område" för att ställa in vad som ska visas i det fångade området.

Håll nere musens vänsterknapp och flytta muspekaren för att välja innehåll i det fångade området. Klicka på ramen kring det fångade området, håll musknappen nedtryckt och flytta musen för att finjustera innehållet. Tryck på Retur eller musens högerknapp för att verkställa, Escape för att avbryta.

- 3. Markera eller avmarkera kryssrutan "Kantutjämning". Om denna kryssruta är markerad så kommer innehållet i det fångade området att vara kantutjämnat.
- 4. Tryck på knappen "Positionera fångat område" för att ställa in var på skärmen det fångade området ska visas samt vilken förstoringsgrad som ska användas i det fångade området.

Åndra förstoringsgrad med de vanliga kortkommandona. Positionera det fångade området med hjälp av musen eller piltangenterna. Tryck

på Retur eller musens vänsterknapp för att verkställa, Escape för att avbryta.

5. Tryck på knappen "OK" för att spara det fångade området.

Det nya fångade området är nu sparat och har lagts till i listan med fångade områden.

## Visa eller dölj fångade områden

Du kan visa och dölja fångade områden med hjälp av ett kortkommando. Detta är bra om du inte alltid vill visa det fångade området utan välja att visa det på begäran.

| Funktion Desktop -<br>Numerisk | Laptop -<br>Universal |           |
|--------------------------------|-----------------------|-----------|
|                                | standard              |           |
| Visa / dölj fångade områden    | VÄNSTER               | VÄNSTER   |
|                                | CTRL + NUM 3          | CTRL + F5 |

# 2.4 Skärmfärger, visuella effekter och muspekare.

# 2.4.1 Ändra färgerna på skärmbilden

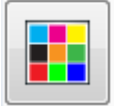

Den inbyggda funktionen "Färgscheman" i SuperNova låter dig ändra färgerna för hela bildskärmen. Både områden som är förstorade respektive oförstorade på bildskärmen påverkas.

Gör så här för att ändra färgerna på skärmbilden:

- 1. Öppna kontrollpanelen i SuperNova genom att trycka VÄNSTER KONTROLL + MELLANSLAG.
- 2. Öppna menyn "Visuellt".
- 3. Öppna undermenyn "Val av färgschema".
- 4. Välj ett färgschema i listan.

Du kan nu växla mellan att visa Windows-standardfärger eller det färgschema du nyss valde. Du gör detta via menyn "Visuellt" och menyalternativet "Färgschema AV/PÅ".

Du kan också växla färgschema på / av via ett kortkommando.

| Funktion                    | Desktop -<br>Numerisk<br>standard | Laptop -<br>Universal |
|-----------------------------|-----------------------------------|-----------------------|
| Växla funktionen Färgschema | VÄNSTER                           | ALT + SHIFT +         |
| på / av                     | CTRL + NUM 0                      | C                     |

#### 2.4.2 Förtydliga fokus

| _ |
|---|
|   |
|   |

Du kan tydligare visa var på bildskärmen olika slags fokustyper befinner sig genom att applicera visuella effekter. Du kan välja utseende, färg och hur den visuella effekten ska visas.

Gör så här för att välja ett schema:

- 1. Tryck VÄNSTER CTRL + MELLANSLAG. SuperNova kontrollpanelen öppnas.
- Tryck ALT + V. Menyn "Visuellt" öppnas.
- 3. Använd PIL NED till "Visuella effekter" och HÖGER PIL för att öppna dess undermeny.
- 4. Markera ett schema och tryck sedan på RETUR. Det nya schemat blir aktiverad direkt.
- 5. Gör om samma steg ovan för att prova ett annat schema.
- 6. Om du inte lyckas hitta något lämpligt schema så ska du välja "Inställningar" under menyn "visuellt" och vidare under menyn "Visuella effekter". Detta öppnar dialogrutan "Visuella effekter". I denna dialogruta kan du skapa ett eget, personligt schema.

Tips: Om du inte ser någon effekt när du väljer ett schema så kontrolera att funktionen "Visuella effekter" är påslagen. Du kan slå

på funktionen "Visuella effekter" genom att välja "Effekter" under menyn "Visuellt". Du kan också trycka på knappen "Effekter" under fliken "Visuellt" i SuperNova kontrollpanelen.

# 2.4.3 Ändra storlek och färg på muspekaren

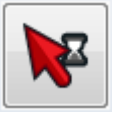

I SuperNova finns muspekare som är större och lättare att se än de vanliga Windows-muspekarna. Pekare finns i en mängd av olika färger och storlekar.

Gör så här för att välja SuperNova-muspekare:

- 1. Tryck VÄNSTER CTRL + MELLANSLAG. Detta kommer att öppna SuperNovas kontrollpanel.
- 2. Tryck ALT + V. Menyn "Visuellt" öppnas.
- 3. Tryck PIL NED till "Muspekare" och sedan RETUR. Dialogrutan "Muspekare" öppnas.
- Använd listan "Pekarscheman" om du vill använda ett färdigkonfigurerat pekarschema. Om du inte vill använda ett schema ur listan "Pekarscheman" så kan du med de andra alternativen skapa ett eget pekarschema.
- 5. Använd TABB för att flytta till knappen "OK" och tryck på MELLANSLAG. Dina ändringar sparas och dialogrutan stängs.

# 2.5 Röstinställningar.

## 2.5.1 Tal på / av

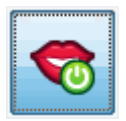

Du kan slå på talet och stänga av talet via inställningarna under "Tal" i kontrollpanelen. Du kan också göra detta via kortkommandon:

| Funktion                | Desktop -<br>Numerisk<br>standard | Laptop -<br>Universal |
|-------------------------|-----------------------------------|-----------------------|
| Växla tal på / av       | VÄNSTER<br>CTRL + 0               | CTRL + ALT + 0        |
| Tysta talet tillfälligt | VÄNSTER<br>CTRL                   | CTRL                  |

#### 2.5.2 Justera volymen

90

Du kan justera ljudstyrkan på rösten via inställningarna under "Tal" i kontrollpanelen. Du kan också göra detta via kortkommandon.

| Funktion     | Desktop -<br>Numerisk<br>standard | Laptop -<br>Universal |
|--------------|-----------------------------------|-----------------------|
| Öka volym    | VÄNSTER<br>CTRL + PLUS            | CTRL + ALT +<br>PLUS  |
| Minska volym | VÄNSTER ALT<br>+ PLUS             | VÄNSTER ALT<br>+ PLUS |

## 2.5.3 Justera talhastighet

84

Du kan justera talhastigheten via inställningarna under "Tal" i kontrollpanelen. Du kan också göra detta via kortkommandon.

| Funktion      | Desktop -<br>Numerisk<br>standard            | Laptop -<br>Universal   |
|---------------|----------------------------------------------|-------------------------|
| Öka hastighet | VÄNSTER<br>CTRL +<br>VÄNSTER<br>SHIFT + PLUS | CTRL + ALT +<br>PAGE UP |
| Minska hastighet | VÄNSTER<br>CTRL +<br>VÄNSTER ALT | CTRL + ALT +<br>PAGE DOWN |
|------------------|----------------------------------|---------------------------|
|                  | + PLUS                           |                           |

# 2.5.4 Ändra språk för uppläsning

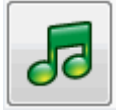

När du konfronteras med text skrivet på annat språk än svenska så är det bra att känna till att du kan växla uppläsningsspråk. Denna möjlighet är begränsad till de språk som du har installerade i din talsyntes.

För att växla uppläsningsspråk:

- 1. Tryck VÄNSTER CTRL + MELLANSLAG. SuperNova kontrollpanelen öppnas.
- Tryck ALT + T. Menyn "Tal" öppnas.
- 3. Tryck PIL NED till "Röstinställningar" och sedan RETUR. Dialogrutan "Röstinställningar" öppnas.
- 4. Tryck KONTROLL + TABB till fliken "Röst och språk".
- 5. Flytta till kryssrutan "Samma som Tal från skärmläsaren" och tryck på MELLANSLAG för att avmarkera den.
- 6. Flytta till litan "Språk" och använd sedan piltangenterna för att välja språk.
- 7. Använd TABB för att gå till knappen "OK" och tryck på MELLANSLAG. Dina ändringar sparas och dialogrutan stängs.

Du kan också växla uppläsningsspråk med ett kortkommando.

| Funktion     | Desktop -<br>Standard<br>Numerisk | Laptop -<br>Universal<br>uppsättning |
|--------------|-----------------------------------|--------------------------------------|
| Språk, nästa | VÄNSTER<br>CTRL +<br>KOMMA        | Ej tilldelat                         |

#### Talsyntes kortkommandon

| Språk, föregående | VÄNSTER      | Ej tilldelat |
|-------------------|--------------|--------------|
|                   | CTRL + PUNKT |              |

På Dolphins hemsida finns information om vilka talsyntesspråk som finns tillgängliga.

# 2.5.5 Ändra röst

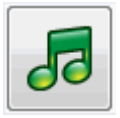

Talsynteser innehåller ofta flera röster som går att växla mellan. Varje röst har sin egen intonation och unika karaktär.

Gör så här för att ändra röst:

- 1. Tryck VÄNSTER CTRL + MELLANSLAG. SuperNova kontrollpanelen öppnas.
- 2. Tryck ALT + T. Menyn "Tal" öppnas.
- 3. Tryck PIL NED till "Röstinställningar" och sedan RETUR. Dialogrutan "Röstinställningar" öppnas.
- 4. Tryck KONTROLL + TABB till fliken "Röst och språk".
- 5. Flytta till listan "Röst" och välj en röst med piltangenterna.
- 6. Du kan välja att olika röster ska prata beroende på var i Windows du befinner dig eller vad du gör. Flytta till kryssrutan "Samma som tal från skärmläsaren" och sedan avmarkera denna med MELLANSLAG. Flytta sedan till de olika kategorierna och välj röst med piltangenterna. Med de olika kategorierna kan du exempelvis välja röst som ska användas så fort du befinner dig i ett skrivfält eller när en viss SuperNova-funktion är i bruk. Du väljer röst för varje kategori.
- 7. Använd TABB för att gå till knappen "OK" och tryck på MELLANSLAG. Dina ändringar sparas och dialogrutan stängs.

Om du inte kan hitta någon röst som du tycker om så prova att byt talsyntes och se om den har några röster som du tycker bättre om. Du kan också prova att skapa egna röster under fliken "Röstparametrar" i dialogrutan "Röstinställningar".

# 2.5.6 Ändra talsyntes

SuperNova fungerar med många olika talsynteser. Chansen är stor att en av de medföljande talsynteserna i SuperNova innehåller en röst som du tycker om, och är behaglig att arbeta med. Kontakta din Dolphin-leverantör om du undrar vilka talsynteser som fungerar tillsammans med SuperNova. På Dolphins hemsida, www.yourdolphin.com, finns information om vilka talsynteser som medföljer i SuperNova.

Gör så här för att växla till en annan talsyntes:

- 1. Tryck VÄNSTER CTRL + MELLANSLAG. SuperNova kontrollpanelen öppnas.
- Tryck ALT + T. Menyn "Tal" öppnas.
- 3. Tryck PIL NED till "Röstinställningar" och sedan RETUR. Dialogrutan "Röstinställningar" öppnas.
- 4. Tryck KONTROLL + TABB till fliken "Talsyntes".
- 5. Flytta till knappen "Välj talsyntes" och tryck på MELLANSLAG. Dialogrutan "Val av talsyntes" öppnas.
- 6. Markera valfri talsyntes med hjälp av piltangenterna.
- 7. Flytta till knappen "OK" och tryck på MELLANSLAG. Dialogrutan stängs och den nya talsyntesen används omedelbart.

Om du inte är nöjd med den aktuella talsyntesrösten så kan du växla röst under fliken "Röst och språk". Du kan också justera egenskaper och parametrar för den aktuella rösten. Du gör detta under fliken "Röstparametrar".

8. Använd TABB för att gå till knappen "OK" och tryck på MELLANSLAG. Dialogrutan "Röstinställningar" stängs.

# 2.6 Uppläsning och skrivning.

## 2.6.1 Läs tecken

| Funktion                                | Desktop -<br>Numerisk<br>standard | Laptop -<br>Universal      |
|-----------------------------------------|-----------------------------------|----------------------------|
| Läs tecken vid aktuell<br>fokusposition | NUM 4                             | CAPS LOCK +<br>PIL VÄNSTER |

Du kan få mer information om det aktuella tecknet genom att trycka kortkommandot flera gånger.

- x2 läser en fonetisk beskrivning av tecknet.
- x3 läser tecknets attribut, inklusive typsnittsnamn, storlek och stil.
- x4 läser tecknets unicode-värde.

#### 2.6.2 Läs ord

| Funktion                             | Desktop -<br>Numerisk<br>standard | Laptop -<br>Universal    |
|--------------------------------------|-----------------------------------|--------------------------|
| Läs ord vid aktuell<br>fokusposition | NUM 5                             | CAPS LOCK +<br>PIL HÖGER |

Du kan få mer information om det aktuella ordet genom att trycka kortkommandot flera gånger.

- x2 bokstaverar ordet.
- x3 bokstaverar ordet med bokstaveringsalfabetet (Adam, Bertil, Cesar etc.).

# 2.6.3 Läs rad, läs rad till markör och läs rad från markör

Du kan läsa den aktuella raden, läsa upp till markörens position på den aktuella raden och läsa från markörens position på den aktuella raden.

| Funktion                                                    | Desktop -<br>Standard<br>Numerisk | Laptop -<br>Universal<br>uppsättning |
|-------------------------------------------------------------|-----------------------------------|--------------------------------------|
| Läs rad vid aktuell position                                | NUM 6                             | Ej tilldelat                         |
| Läs upp till markörens<br>position på den aktuella<br>raden | VÄNSTER<br>SHIFT + NUM 1          | CAPS LOCK +<br>HOME                  |

#### Läskommando

| Läs från markörens position | VÄNSTER       | CAPS LOCK + |
|-----------------------------|---------------|-------------|
| på den aktuella raden       | SHIFT + NUM 2 | END         |

Du kan få mer information om den aktuella raden genom att trycka kortkommandot flera gånger.

- x2 läser den aktuella raden inklusive annonsering av versala tecken och mellanrum.
- x3 bokstaverar raden.

#### 2.6.4 Läs markerad text

Du kan läsa text som du har markerat i ditt dokument med ett kortkommando.

| Funktion          | Desktop -<br>Numerisk<br>standard | Laptop -<br>Universal             |
|-------------------|-----------------------------------|-----------------------------------|
| Läs markerad text | NUM 2                             | CAPS LOCK +<br>SHIFT + PIL<br>NED |

Du kan få mer information om den markerade texten genom att trycka kortkommandot flera gånger.

- x2 bokstaverar den markerade texten inklusive annonsering av versala tecken och mellanrum.
- x3 bokstaverar den markerade texten med bokstaveringsalfabetet.

#### 2.6.5 Läs fokus

#### Läskommando

| Funktion           | Desktop -<br>Standard<br>Numerisk | Laptop -<br>Universal<br>uppsättning |
|--------------------|-----------------------------------|--------------------------------------|
| Läs aktuellt fokus | NUM 0                             | CAPS LOCK +<br>PIL UPP               |

Du kan få mer information om aktuellt fokus genom att trycka kortkommandot flera gånger.

- x2 bokstaverar aktuellt fokus inklusive annonsering av versala tecken och mellanrum.
- x3 bokstaverar aktuellt fokus med bokstaveringsalfabetet.

#### 2.6.6 Läs kontroll

| Funktion              | Desktop -<br>Numerisk<br>standard | Laptop -<br>Universal |
|-----------------------|-----------------------------------|-----------------------|
| Läs kontroll / objekt | NUM KOMMA                         | ej tilldelat          |

Du kan få mer information om den aktuella kontrollen genom att trycka kortkommandot flera gånger.

- x2 bokstaverar kontrollen inklusive annonsering av versala tecken och mellanrum.
- x3 bokstaverar kontrollen med bokstaveringsalfabetet.

#### 2.6.7 Läs fönster

| Funktion                      | Desktop -<br>Numerisk<br>standard | Laptop -<br>Universal |
|-------------------------------|-----------------------------------|-----------------------|
| Läs aktuellt fönster / dialog | NUM 9                             | CAPS LOCK +<br>B      |

Du kan få mer information om det aktuella fönstret genom att trycka kortkommandot flera gånger.

• x2 bokstaverar fönstret inklusive annonsering av versala tecken och mellanrum.

#### 2.6.8 Läs statusrad

#### Läskommando

| Funktion                  | Desktop -<br>Standard<br>Numerisk | Laptop -<br>Universal<br>uppsättning |
|---------------------------|-----------------------------------|--------------------------------------|
| Läs statusinformation     | NUM 2                             | CAPS LOCK +                          |
| (exempelvis en statusrad) |                                   | PAGE DOWN                            |

Du kan få mer information om statusraden genom att trycka kortkommandot flera gånger.

- x2 bokstaverar statusraden inklusive annonsering av versala tecken och mellanrum.
- x3 bokstaverar statusraden med bokstaveringsalfabetet.

#### 2.6.9 Läs snabbtangent

| Funktion                                | Desktop -<br>Numerisk<br>standard | Laptop -<br>Universal |
|-----------------------------------------|-----------------------------------|-----------------------|
| Läs snabbtangent för aktuellt<br>objekt | VÄNSTER<br>SHIFT + NUM<br>KOMMA   | ej tilldelat          |

Du kan få mer information om snabbtangenten genom att trycka kortkommandot flera gånger.

• x2 bokstaverar snabbtangenten med bokstaveringsalfabetet.

#### 2.6.10 Läs datum och tid

Du kan få uppläst vad aktuellt datum och tid är genom ett kortkommando. Tid- och datumangivelsen baserar sig på den inbyggda klockan i din dator.

| Funktion          | Desktop -<br>Numerisk<br>standard                         | Laptop -<br>Universal |
|-------------------|-----------------------------------------------------------|-----------------------|
| Läs datum och tid | VÄNSTER<br>CTRL +<br>VÄNSTER<br>SHIFT + NUM<br>SNEDSTRECK | CAPS LOCK +<br>F12    |

### 2.6.11 Kontrollera var du är

Du kan när som helst trycka kommandot "Var är jag" för att få reda på aktuell position. Objekthierarkin läses, uppifrån och ned, med början med aktuellt fönster. För varje objekt läses först etiketten och sedan dess typ. En kort paus läggs in mellan varje nivå i hierarkin. När slutligen talsystemet når aktuell kontroll läses även aktuellt fokus.

#### **Exempel:**

- Kommandot "Var är jag" läser upp fönstertiteln, dokumentnamnet och aktuell rad i en ordbehandlare.
- Kommandot "Var är jag" läser upp fönstertiteln, namnet på aktuell flik, namnet på aktuell gruppruta och namnet på aktuell kontroll i en dialogruta.

| Funktion   | Desktop -<br>Numerisk<br>standard | Laptop -<br>Universal  |
|------------|-----------------------------------|------------------------|
| Var är jag | NUM 7                             | CAPS LOCK +<br>PAGE UP |

## 2.6.12 Löpande läsning

Löpande läsning är en uppläsningsfunktion i SuperNova.

Du kan använda Löpande läsning för att läsa innehållet i ett dokument kontinuerligt (löpande). Den löpande läsningen fortsätter fram till slutet av dokumentet eller tills du trycker på en snabbtangent för att stoppa uppläsningen. Trycker du på en snabbtangent för att stoppa SuperNovas uppläsning flyttas markören till det senast upplästa ordet.

#### Löpande läsning

| Funktion               | Desktop -<br>Standard<br>Numerisk | Laptop -<br>Universal<br>uppsättning |
|------------------------|-----------------------------------|--------------------------------------|
| Starta löpande läsning | NUM PLUS                          | CAPS LOCK +<br>PIL NED               |

|                        | 1             |              |
|------------------------|---------------|--------------|
| Stoppa löpande läsning | NUM PLUS      | MELLANSLAG   |
|                        | eller ESCAPE  | eller ESCAPE |
|                        | eller VÄNSTER | eller CTRL   |
|                        | CTRL          |              |

## Löpande läsning med Läsmarkören

Du kan använda Löpande läsning även då Läsmarkören är påslagen. Detta gör att du kontinuerligt kan läsa information som du inte annars kan få möjlighet att läsa, bland annat webbsidor, dialogrutor, listor och menyer.

Du kan också slå på eller slå av Läsmarkören när du avslutar Löpande läsning. Om Läsmarkören slås på så hamnar Läsmarkören på det sista lästa ordet. Programvaran flyttar inte fokus till den nya positionen.

#### Löpande läsning

| Funktion                                                  | Desktop -<br>Standard<br>Numerisk | Laptop -<br>Universal<br>uppsättning |
|-----------------------------------------------------------|-----------------------------------|--------------------------------------|
| Stoppa Löpande läsning och<br>slå Läsmarkören på eller av | NUM MINUS                         | MELLANSLAG                           |

#### Löpande läsning med textremsa

Löpande läsning med textremsa erbjuder ett alternativt utseende när Löpande läsnings används.

I detta läge, när Löpande läsning startas, så visas ett uppförstorat fönster där texten i dokumentet rullar fram på en rad medan det läses upp av talsyntesen. Resterande del av skärmen visas oförstorad så att en överblick bibehålls med dokumentet läses löpande framåt.

För att slå på eller av denna funktion så kan du välja alternativet "Löpande läsning med textremsa" under menyn "tal" och vidare under "Alternativ för löpande läsning". Du kan också slå på och av denna funktion med ett SuperNova-kortkommando.

#### Talsyntes kortkommandon

| Funktion                         | Desktop -<br>Standard<br>Numerisk  | Laptop -<br>Universal<br>uppsättning |
|----------------------------------|------------------------------------|--------------------------------------|
| Löpande läsning med<br>textremsa | VÄNSTER<br>CTRL + CAPS<br>LOCK + 1 | Ej tilldelat                         |

## Anmärkning:

- Detta kortkommando startar inte Löpande läsning. Du måste använda standardkortkommandona för att starta och stoppa Löpande läsning.
- Löpande läsning med textremsa fungerar endast när förstoring är påslagen. Om förstoring inte är påslagen så visas inte funktionen Löpande läsning med textremsa. Detta beror på att det förstorade fönstret längst upp på skärmen är proportionellt till den förstoringsgrad du använder.

## 2.6.13 Läs med musen

Du kan ställa in SuperNova att starta och stoppa löpande läsning med ett musklick. Du kan också ställa in SuperNova att automatiskt läsa text som befinner sig under muspekaren.

## Starta löpande läsning med musklick

Om det är första gången du använder funktionen Starta Löpande läsning med musklick så måste du först slå på denna funktion.

Gör så här:

- 1. Tryck VÄNSTER CTRL + MELLANSLAG. SuperNova kontrollpanelen öppnas.
- 2. Tryck ALT + T. Menyn "Tal" öppnas.
- 3. Tryck PIL NED till "Alternativ för Löpande läsning" och tryck PIL HÖGER för att öppna dess undermeny.
- 4. Tryck PIL NED till "Starta Löpande läsning med musklick" och tryck RETUR för att markera detta alternativ.
- 5. Tryck på ESCAPE för att stänga SuperNova kontrollpanel.

Du kan starta Löpande läsning genom att trycka ner MUSENS MITTKNAPP (mushjulet). Detta startar Löpande läsning från muspekarens position. Ett ytterligare tryck på musens mittknapp och den löpande läsningen avbryts.

## Läs text under muspekare

SuperNova kan automatiskt annonsera text som befinner sig under muspekaren, detta inkluderar text i menyer, ikoner och text i dokument (till exempel på Internet).

Om du vill att SuperNova automatiskt ska läsa text som befinner sig under muspekaren så måste denna funktion aktiveras:

- 1. Tryck VÄNSTER CTRL + MELLANSLAG. Detta öppnar SuperNova kontrollpanel.
- 2. Tryck ALT + T. Detta öppnar menyn "Tal".
- 3. Markera menyalternativet "Uppläsning allmänt" och tryck RETUR..
- 4. Markera kryssrutan "Läs text under muspekare".
- 5. Tabba till "OK" och tryck MELLANSLAG för att spara dina ändringar och stänga dialogrutan.
- 6. Tryck ESCAPE för att stänga SuperNova kontrollpanel.

Text under muspekaren kommer nu att läsas upp automatiskt av SuperNova.

# 2.6.14 Ändra vad som läses upp när du skriver

Du kan ha:

- Varje tecken du skriver uppläst.
- Varje ord du skriver uppläst.
- Varje tecken och ord du skriver uppläst.
- Inget uppläst när du skriver.

Du kan göra denna ändring i SuperNova kontrollpanelen..

Gör så här:

- 1. Tryck VÄNSTER CTRL + MELLANSLAG. Detta öppnar SuperNovas kontrollpanel.
- 2. Tryck ALT + T. Detta öppnar menyn "Tal".
- 3. Tryck PIL NED till "Taleko" och tryck RETUR. Detta öppnar dislogrutan "Taleko".
- 4. Välj mellan de olika alternativen vad du vill ska läsas upp när du skriver.

 Använd TABB för att flytta till knappen "OK" och tryck på MELLANSLAG. Detta kommer att bekräfta dina ändringar och stänga dialogrutan.

Du kan också ändra inställning för taleko via ett SuperNovakortkommando.

#### Talsynteskortkommando

| Funktion     | Desktop -<br>Standard<br>Numerisk | Laptop -<br>Universal<br>uppsättning |
|--------------|-----------------------------------|--------------------------------------|
| Taleko växla | CAPS LOCK +<br>Ö                  | CAPS LOCK +<br>2                     |

#### 2.6.15 Annonsera versala tecken

Du kan få versala tecken annonserade genom att ändra i SuperNova kontrollpanelen. Notera att SuperNova inställningarna varierar beroende på vilken talsyntes du använder.

#### Slå på annonsering av versaler

Du kan slå på annonsering av versaler genom att markera kryssrutan "Versaler" i dialogrutan "Uppläsning av textattribut och siffror" eller genom att använda ett SuperNova-kortkommando.

Gör så här för att markera kryssrutan "Versaler":

- 1. Tryck VÄNSTER CTRL + MELLANSLAG. Detta öppnar SuperNovas kontrollpanel.
- 2. Tryck ALT + T. Detta öppnar menyn "Tal".
- 3. Använd PIL NED för att gå till "Textattribut och siffror" och tryck RETUR. Dialogrutan "Uppläsning av textattribut och siffror" öppnas. Detta är en dialogruta som innehåller flera flikar.
- 4. Om du vill att versaler ska annonseras då du befinner dig i ett skrivfält så ska du flytta dig utifrån fliken "Skrivfält" till kryssrutan "Versaler" och sedan markera denna.
- 5. Om du vill att versaler ska annonseras i dialogrutor, meddelanderutor så ska du med CTRL + TABB flytta till fliken "Skärmtext", flytta till kryssrutan "Versaler" och till sist markera denna.

- 6. Repetera ovanstående steg beroende på när och i vilket läge du vill att versaler ska annonseras.
- 7. Använd TABB för att flytta till knappen "OK" och tryck på MELLANSLAG. Detta kommer att bekräfta dina ändringar och stänga dialogrutan.

Gör så här för att använda kortkommando:

#### **Talsyntes kortkommandon**

| Funktion         | Desktop -<br>Standard<br>Numerisk | Laptop -<br>Universal<br>uppsättning |
|------------------|-----------------------------------|--------------------------------------|
| Versaler på / av | CAPS LOCK +<br>Ä                  | Ej tilldelat                         |

Observera att detta kortkommando ändrar värdet på kryssrutan "Versaler" i dialogrutan "Uppläsning av textattribut och siffror". Under vilken flik kryssrutan ändras beror på var du befann dig när kommandot trycktes.

Exempel:

- Tryck på kortkommandot när du befinner dig i ett skrivfält så ändras endast värdet på kryssrutan "Versaler" under fliken "Skrivfält" i dialogrutan "Uppläsning av textattribut och siffror".
- Tryck på kortkommandot när du befinner dig i en meny så ändras endast värdet på kryssrutan "Versaler" under fliken "Menyer" i dialogrutan "Uppläsning av textattribut och siffror".

## Slå på annonsering av versaler vid uppläsning av rader

Som standard, när annonsering av versaler är påslaget i skrivfält så annonserar SuperNova dessa när du skriver och när du flyttar markören inom den aktuella textraden. För att även slå på annonsering av versaler när du läser en rad, till exempel när du trycker PIL NED för att flytta till nästa rad så måste även kryssrutan "Annonsera versaler vid uppläsning av rader" vara markerad.

Gör så här:

- 1. Tryck VÄNSTER CTRL + MELLANSLAG. Detta kommer att öppna SuperNovas kontrollpanel.
- 2. Tryck ALT + T. Detta öppnar menyn "Tal".
- 3. Tryck PIL NED till "Uppläsning allmänt" och tryck RETUR. Detta öppnar dialogrutan "Uppläsning allmänt".

- 4. Flytta till kryssrutan "Annonsera versaler vid uppläsning av rader" och tryck MELLANSLAG för att markera denna.
- 5. Använd TABB för att flytta till knappen "OK" och tryck på MELLANSLAG. Detta kommer att bekräfta dina ändringar och stänga dialogrutan.

#### Annonsera versaler med ljudsignaler

Som standard annonserar SuperNova versaler med ord. Metoden att annonsera med ord fungerar med alla talsynteser. En del talsynteser stödjer även att annonsera med ljudsignaler.

Gör så här:

- 1. Tryck VÄNSTER CTRL + MELLANSLAG. Detta öppnar SuperNovas kontrollpanel.
- 2. Tryck ALT + T. Detta öppnar menyn "Tal".
- 3. Tryck PIL NED till "Uppläsning allmänt" och tryck RETUR. Detta öppnar dialogrutan "Uppläsning allmänt".
- 4. Flytta till kryssrutan "Annonsera versaler med ljudsignal" och tryck MELLANSLAG för att markera denna. Observera att denna kryssruta inte finns tillgänglig om din aktuella talsyntes inte stödjer denna funktion.
- 5. Flytta till listrutan "Val av ljudsignal" och använd piltangenterna för att välja det ljud du vill ska användas för annonsering av versaler.
- Använd TABB för att flytta till knappen "OK" och tryck på MELLANSLAG. Detta kommer att bekräfta dina ändringar och stänga dialogrutan.

Följande tabell beskriver hur SuperNova annonserar versaler när du använder metoden ord och när du använder ljudsignaler.

| Beskrivning                                                                   | Ord                       | Ljudsignal      |
|-------------------------------------------------------------------------------|---------------------------|-----------------|
| Uppläsning av ett versalt tecken                                              | Versal + tecken           | 1x ljudsignal   |
| Uppläsning av ett ord med<br>inledande versal                                 | Versal + ord              | 1x ljudsignal   |
| Uppläsning av ett ord med<br>enbart versaler                                  | Enbart versaler<br>+ ord  | 2x ljudsignaler |
| Uppläsning av ett ord<br>innehållande en blandning av<br>versaler och gemener | Blandat<br>versaler + ord | 2x ljudsignaler |

#### Annonsering av versaler

# Öka tonhöjd för att indikera versaler när tecken bokstaveras

Versala tecken kan indikeras genom att tonhöjden på din talsyntesröst ökas. Detta alternativ är tillgängligt när tecken bokstaveras.

Exempel när du bokstaverar tecken:

- Du har taleko inställt på att läsa upp varje tangenttryckning.
- Du flyttar längs en textrad ett tecken i taget.
- Du raderar ett tecken.

Gör så här för att indikera versaler genom att öka tonhöjden:

- 1. Tryck VÄNSTER CTRL + MELLANSLAG. Detta kommer att öppna SuperNovas kontrollpanel.
- 2. Tryck ALT + T. Detta öppnar menyn "Tal".
- 3. Tryck PIL NED till "Röstinställningar" och sedan RETUR. Detta öppnar dialogrutan "Röstinställningar".
- 4. Flytta till kryssrutan "Öka tonhöjd när versaler bokstaveras" och tryck MELLANSLAG för att markera denna. Observera att denna kryssruta inte finns tillgänglig om din aktuella talsyntes inte stödjer denna funktion.
- 5. Använd TABB för att flytta till knappen "OK" och tryck på MELLANSLAG. Detta kommer att bekräfta dina ändringar och stänga dialogrutan.

# 2.6.16 Läs tangenter du trycker

När du trycker på en tangent som inte har någon funktion ges ingen talad information från det automatiska talsystemet. Detta beror på att inget förändras på skärmen. Istället är det systemet för tangentbordstal som talar. Detta brukar kallas tangenteko.

Systemet för tangentbordstal beskriver vilken tangent du tryckt. Detta har inget att göra med vad som har hänt i din applikation som resultat av tangenttryckningen. Tangenteko sker bara då du tryckt en tangent som inte utför något i din applikation.

Eftersom tangentekot beskriver den aktuella tangenttryckningen kommer beskrivningen du får inte vara relaterad till någon funktion i din applikation.

Till exempel, om du trycker Pil Ned händer en av två saker:

- Om det automatiska talsystemet upptäcker att markören förflyttas en rad ned kommer den nya raden att läsas.
- Om det automatiska talsystemet inte detekterar en markörförflyttning säger talsystemet för tangenteko "pil ned".

Tangentbordseko kontrolleras via inställningar i dialogrutan för Tangentbordstal:

- 1. Tryck VÄNSTER CTRL + MELLANSLAG. Detta öppnar SuperNova kontrollpanel.
- 2. Tryck ALT + T. Detta öppnar menyn "Tal".
- 3. Markera menyalternativet "Tangentbordstal" och tryck RETUR.
- 4. Tryck MELLANSLAG för att avmarkera kryssrutan "Automatiskt".
- 5. Varje kryssruta i gruppen "Inställningar för tangenteko" slår av/på tangenteko för en viss tangent eller grupp av tangenter. Du kan alltså själv välja vilka tangenter på tangentbordet som ska talas eller ej.
- 6. Tabba till "OK" och tryck MELLANSLAG för att spara dina ändringar och stänga dialogrutan.

# 2.6.17 Ändra vad SuperNova annonserar för varje typ av kontroll

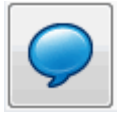

Du kan ställa in hur olika typer av kontroller ska annonseras av SuperNova såsom knappar, kryssrutor och menyer. Du gör detta genom att ändra talnivå. Ju lägre talnivå, desto mindre information annonseras om den aktuella kontrollen.

Gör så här för att ändra talnivå:

- 1. Tryck VÄNSTER CTRL + MELLANSLAG. Detta öppnar SuperNovas kontrollpanel.
- 2. Tryck ALT + T. Detta öppnar menyn "Tal".
- 3. Tryck PIL NED till menyalternativet "Talnivå" och öppna dess undermeny.
- 4. Markera önskad Talnivå och tryck RETUR för att bekräfta ditt val och stänga menyn.

Du kan också ändra talnivå via ett SuperNova-kortkommando.

## Talsynteskortkommando

| Funktion      | Desktop -<br>Standard<br>Numerisk | Laptop -<br>Universal<br>uppsättning |
|---------------|-----------------------------------|--------------------------------------|
| Talnivå växla | CAPS LOCK +<br>Plus               | CAPS LOCK +<br>V                     |

## 2.6.18 Ändra hur upprepade tecken ska läsas

Istället för att talet ska läsa samma tecken flera gånger så avgör du vad SuperNova ska göra när den stöter på ett tecken som är upprepat. Du kan exempelvis ställa in så att rösten säger "streck tio gånger" istället för att "streck" ska läsas 10 gånger i följd.

Gör så här:

- 1. Tryck VÄNSTER CTRL + MELLANSLAG.
- 2. Tryck ALT + T.
- 3. Tryck PIL NED till menyalternativet "Uppläsning allmänt" och tryck RETUR.
- 4. Tabba till knappen "Upprepade tecken" och tryck RETUR.
- 5. Ställ in hur du vill att SuperNova ska läsa upp upprepade tecken via inställningarna i denna dialogruta.
- 6. Tryck på knappen "STÄNG" för att spara ändringar och stänga dialogrutan.

För att SuperNova ska behandla upprepade tecken enligt dina inställningar så krävs det att kryssrutan "Upprepningar" är markerad i dialogrutan "Uppläsning av textattribut och siffror".

Gör så här:

- 1. Tryck VÄNSTER CTRL + MELLANSLAG.
- 2. Tryck ALT + T.
- Tryck PIL NED till menyalternativet "Textattribut och siffror" och tryck RETUR. Var noga med att du markerar kryssrutan under mer än en flik beroende på i vilka sammanhang du vill att upprepningar ska annonseras.
- 4. Tryck på knappen "OK" för att spara ändringar och stänga dialogrutan.

# 2.7 Punktinställningar.

# 2.7.1 Punktutmatning på / av

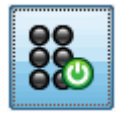

Du kan slå på punktutmatningen och stänga av punktutmatningen via inställningarna under "Punkt" i kontrollpanelen. Du kan också göra detta via kortkommandon.

Punktutmatning på / av:

Tryck VÄNSTER CTRL + VÄNSTER SHIFT + 0.

## 2.7.2 Visa versaler

Vissa versioner av litterär punktskrift använder ett förtecken (versaltecken) för att markera versaler med. Andra versioner av litterär punktskrift använder sig inte av sådana tecken för att spara plats.

Gör så här för att dölja eller visa versaler då litterär punktskrift används:

- 1. Tryck VÄNSTER CTRL + MELLANSLAG.
- 2. Tryck ALT + P för att öppna menyn Punkt.
- 3. Tryck PIL NED till menyalternativet "Tecken" och tryck RETUR för att öppna dess undermeny.
- 4. Välj menyalternativet "Inställningar" och tryck RETUR.
- 5. Markera kryssrutan "Visa versaler" för att visa versaltecknet. Avmarkera kryssrutan för att dölja versaltecknet.
- 6. Tryck på knappen "OK" för att spara ändringar och stänga dialogrutan.

Förutom ovan nämnd kryssruta så finns i dialogrutan "Tecken" även kryssrutan "Blinkande versaler". Blinkande versaler har betydelse oavsett om datapunktskrift eller litterär punktskrift används. Blinkande versaler styr huruvida versaler ska visas blinkande på punktskriftsskärmen eller ej. Blinkhastigheten bestäms i dialogrutan "Markörform". Att visa versaler blinkande är särskilt användbart i 6-punktsskrift eftersom i datapunktskrift visas ofta versaler med punkterna 7 och 8.

# 2.7.3 Visa markörposition

På din punktskriftsskärm kan du välja att visa markörens position. Detta är särskilt användbart i skrivfält.

Gör så här för att visa markörens position:

- Tryck VÄNSTER CTRL + MELLANSLAG. Detta öppnar kontrollpanelen i SuperNova.
- 2. Tryck ALT + P. Detta öppnar menyn "Punkt".
- 3. Navigera ner till menyalternativet "Markör" och öppna dess undermeny.
- 4. Markera alternativet "Synlig" och tryck Retur.

Om du vill stänga av visningen av markörens position så gör du om ovanstående steg så att menyalternativet "Synlig" blir avmarkerat.

Du kan också visa och stänga av visningen för markörens position via ett kortkommando direkt från punktskriftsskärmen. Studera kortkommandolistan för din aktuella punktskärmsmodell för mer information.

# 2.7.4 Utökad visning av tecken (fet, kursiv, etc.)

Du kan förtydliga vissa teckenattribut genom att lägga till punkt 8 i cellen på din punktskriftsskärm. De textattribut som kan visas annorlunda när funktionen Utökad visning är påslaget är alla tecken som skiljer sig mot normal text, såsom tecken i fetstil, ett tecken som är understruket eller ett tecken med en annan textstorlek, typsnitt eller textfärg.

Ett bra exempel på när detta med fördel kan användas är i menyer om man vill få reda på vilken bokstav som är snabbtangenten (den understrukna bokstaven). Den understrukna bokstaven indikeras med punkt 8.

För att aktivera funktionen Utökad visning:

- 1. Tryck VÄNSTER CTRL + MELLANSLAG. Detta öppnar kontrollpanelen i SuperNova.
- 2. Tryck ALT + P. Detta öppnar menyn "Punkt".
- 3. Navigera ner till menyalternativet "Tecken" och öppna dess undermeny.
- 4. Markera "Utökad visning" och tryck RETUR.

Om du vill stänga av funktionen Utökad visning så gör du om ovanstående steg så att menyalternativet "Utökad visning" blir avmarkerat.

Du kan också aktivera och avaktivera funktionen Utökad visning via ett kortkommando direkt från punktskriftsskärmen. Studera kortkommandolistan för din aktuella punktskärmsmodell för mer information.

I dialogrutan "Tecken" anger du vilka attribut som ska visas i Utökad visning. Dialogrutan "Tecken" öppnas via menyalternativet "Inställningar" som återfinns i undermenyn "Tecken". Denna dialogruta innehåller grupprutan "Utökad visning" som innehåller krussrutor som du väljer att slå på eller av beroende på vilka attribut du vill ska visas.

# 2.7.5 Slå av objektföljning

Normalt följer punktskärmen vad du gör i din applikation. På detta sätt kommer det som har fokus hela tiden att vara synligt. Detta brukar kallas objektföljning.

Du kan stänga av objektföljningen, punktläsraden står då kvar på en och samma position på skärmen, till exempel om du vill bevaka en nedladdningsprocess på Internet.

Gör så här för att slå av objektföljning:

- 1. Tryck VÄNSTER CTRL + MELLANSLAG.
- 2. Tryck ALT + P för att öppna menyn Punkt.
- 3. Tryck PIL NED till menyalternativet "Layout" och tryck RETUR för att öppna dess undermeny.
- 4. Markera alternativet "Objektföljning" och tryck RETUR.

För att slå på objektföljning igen så gör du om stegen ovan.

Detta går också att göra direkt via knapptryckningar på punktskriftsskärmen.

#### Notera:

- Om du slår av objektföljning så växlas du automatiskt till fysiskt punktläge. Du växlas automatiskt till ditt föregående punktläge så fort du slår på objektföljning igen.
- Om objektföljning är avstängt kan du fortfarande navigera runt med de vanliga navigeringstangenterna.

# 2.7.6 Visa den fysiska layouten av objekt på bildskärmen

Det finns två metoder för att positionera information på punktskriftsskärmen.

• Logiskt läge.

Detta är standardinställningen i SuperNova. Logiskt läge visar den logiska kopplingen mellan objektet i fokus och tillhörande textetikett. Logiskt läge liknar talutmatningen. Innebörden av Logiskt läge är att punktskriftsskärmen inte visar var olika objekt på bildskärmen är positionerade.

• Fysiskt läge.

Fysiskt läge ger möjlighet att avgöra den fysiska layouten av objekt på bildskärmen. I Fysiskt läge så kan du antingen visa tecknen på raden och mellanrummen mellan tecknen (användbart för allmän layout), eller att visa en mer exakt layout av hur de olika tecknen på raden är positionerade (användbart för exakt dokumentformatering).

Gör så här för att slå på Fysiskt läge:

- 1. Tryck VÄNSTER CTRL + MELLANSLAG. Detta öppnar kontrollpanelen i SuperNova.
- 2. Tryck ALT + P. Detta öppnar menyn "Punkt".
- 3. Navigera ner till menyalternativet "Layout" och öppna dess undermeny.
- 4. Markera menyalternativet "Fysiskt läge" och tryck RETUR.

Om du vill stänga av Fysiskt läge och växla till Logiskt läge så gör du om ovanstående steg så att menyalternativet "Fysiskt läge" blir avmarkerat.

Du kan också växla läge via ett knappar direkt på din punktskriftsskärm. Studera kortkommandolistan för din aktuella punktskärmsmodell för mer information.

I dialogrutan "Layout" ställer du inte hur information ska visas på punktskriftsskärmen då Fysiskt läge är påslaget. Dialogrutan "Layout" öppnas via menyalternativet "Inställningar" tillhörande menyn "Layout".

# 2.7.7 Välj Litterär punktskrift eller Datapunktskrift

Det finns två typer av punktutmatning som kan användas:

 Datapunktskrift (även kallad "åttapunktskrift").
I datapunktskrift representeras varje tecken (oavsett tecken) på skärmen med en cell på punktskriftsskärmen. Datapunktskrift används med fördel när du arbetar i en applikation där alla tecken är av stor betydelse och att spara utrymme på punktskriftsskärmen inte är lika viktigt.

• Litterär punktskrift.

I litterär punktskrift behövs ibland en kombination av flera tecken i punktskrift för att representera ett tecken på skärmen. Till exempel markeras versaler med ett förtecken. Det är också vanligt att förkortningar för hela ord eller bokstavskombinationer används.

Gör så här för att växla till litterär punktskrift:

- 1. Tryck VÄNSTER CTRL + MELLANSLAG.
- 2. Tryck ALT + P.
- 3. Tryck PIL NED till menyalternativet "Tecken" och tryck RETUR för att öppna dess undermeny.
- 4. Markera alternativet "Litterär punktskrift" och tryck RETUR.

Gör om stegen ovan för att växla till Datapunktskrift.

Detta går också att göra direkt via knapptryckningar på punktskriftsskärmen.

## 2.7.8 Punktinmatning

| 8 |
|---|
|---|

Vissa punktskriftsskärmar har en grupp knappar som är placerade på liknande sätt som tangenterna på en punktskriftsmaskin. Dessa gör det möjligt att använda din punktskärm som ett punkttangentbord till datorn.

Inmatning kan ske med antingen datapunktskrift eller litterär punktskrift.

Gör så här för att växla punktinmatning på / av:

- 1. Tryck VÄNSTER CTRL + MELLANSLAG.
- 2. Tryck ALT + P för att öppna menyn Punkt.
- 3. Tryck PIL NED till menyalternativet "Punktinmatning" och tryck RETUR för att öppna dess undermeny.
- 4. Markera "Använd punktinmatning" och tryck på RETUR.

Avmarkera detta menyval för att slå av punkinmatning.

Inmatningen sker med datapunktskrift om inte "Litterär inmatning" är vald i samma meny.

Du kan även växla punktinmatning på / av direkt via knapptryckningar på punktskriftsskärmen.

# 2.7.9 Ändra punkttabell

Du kan välja vilken punkttabell som ska användas för datorpunktskrift respektive för litterär punktskrift. En rekommenderad inställning om du normalt läser svensk punktskrift enligt definitioner gjorda av Svenska Punkskriftsnämnden är "Svensk datapunktskrift".

Gör så här för att välja punkttabell:

- 1. Tryck VÄNSTER CTRL + MELLANSLAG.
- 2. Tryck ALT + P för att öppna menyn Punkt.
- 3. Tryck PIL NED till menyalternativet "Språk och val av punktskriftsskärm" och tryck RETUR för att öppna dess undermeny.
- 4. Växla till fliken "Översättningstabeller". I listan "Konvertering Unicode till datapunktskrift" väljer du vilken punkttabell som ska användas för datorpunktskrift och i listan "Konvertering Unicode till Litterär punktskrift" väljer du vilken punkttabell som ska användas då litterär punktskrift används.
- 5. Tabba till "OK" och tryck MELLANSLAG för att spara dina ändringar och stänga dialogrutan.

# 2.7.10 Välj punktskriftsskärm

SuperNova stödjer ett stort antal punktskriftsskärmar från olika tillverkare. Kontakta din Dolphin-leverantör om du är osäker på vilka punktskriftsskärmar som fungerar med SuperNova.

Gör så här för att välja punktskriftsskärm:

- 1. Tryck VÄNSTER CTRL + MELLANSLAG.
- 2. Tryck ALT + P för att öppna menyn Punkt.
- 3. Tryck PIL NED till menyalternativet "Språk och val av punktskriftsskärm" och tryck RETUR för att öppna dess undermeny.
- 4. Växla till fliken "Punktskriftsskärm".
- 5. Tryck på knappen "Välj punktskriftsskärm" vilket öppnar dialogrutan "Val av punktskriftsskärm" där du väljer vilken punktskriftsskärm som du vill använda tillsammans med SuperNova.
- 6. Tabba till "OK" och tryck MELLANSLAG för att spara dina ändringar och stänga dialogrutan.

Om din punktskriftsskärm inte finns med i listan "Val av punktskriftsskärm":

- Kontrollera så att din punktskriftsskärm är påslagen och ordentligt ansluten till dator.
- Kontrollera att du har följt eventuella installationshänvisningar från tillverkaren av punktskriftsskärmen.
- Kontrollera så att Dolphin SAM är korrekt konfigurerad. Öppna menyn "Allmänt" i SuperNova-kontrollpanel och välj menyalternativet "Avancerat". Under fliken "Systemkonfiguration", tryck på knappen "Konfigurera SAM".

Kontakta din leverantör av punktskriftsskärmen om problemen kvarstår.

# 2.8 Punktläsning.

# 2.8.1 Lär dig vad de olika punktknapparna gör

Med hjälp av funktionen Tangenthjälp kan du kontrollera vad de olika knapparna på din punktskriftsskärm har för funktion. När du befinner dig i Tangenthjälpsläge så sker inget med applikationen du befinner dig i när du trycker på knappar på punktskriftsskärmen eller tangenter på tangentbordet.

Gör så här för att slå på / av funktionen Tangenthjälp:

Tryck CAPS LOCK + STRECK.

En del skärmläsarfunktioner kanske inte är kopplade till någon specifik knapp på din punktskriftsskärm. I sådana fall så måste du manuellt tala om för SuperNova vilken knapp som du vill ska utföra vilken skärmläsarfunktion. Du gör detta i kontrollpanelen, under menyn "Allmänt", under menyalternativet "Tangentbord och kortkommandon" och vidare under fliken "Kortkommandon".

# 2.8.2 Navigera runt på bildskärmen

När du arbetar med din applikation följer punktskärmen automatiskt ditt arbete och visar den kontroll där fokus befinner sig. Om Logiskt läge är aktivt visas även de etiketter som är associerade med den aktuella kontrollen.

Du kan använda navigeringsknapparna på punktskärmen för att läsa andra delar av skärmen än det som har fokus.

De viktigaste knapparna på punktskärmen är **läs framåt** och **läs bakåt**. Dessa förflyttar läsraden längs aktuell skärmrad så att "nästa" respektive "föregående" bit av information kan läsas.

| Funktion   | Kortkommando | På           |
|------------|--------------|--------------|
|            |              | punktskärmen |
| Läs framåt | VÄNSTER      | FRAMÅT       |
|            | CTRL +       | kommando     |
|            | VÄNSTER      |              |
|            | SHIFT +      |              |
|            | PUNKT        |              |
| Läs bakåt  | VÄNSTER      | BAKÅT        |
|            | CTRL +       | kommando     |
|            | VÄNSTER      |              |
|            | SHIFT +      |              |
|            | KOMMA        |              |

Hur långt punktskärmen flyttas styrs av inställningen uppdateringsmarginalen i kontrollpanelen i dialogrutan "Språk och val av punktskriftsskärm".

Andra kommandon för navigering är:

- Början av rad: flyttar till början av raden.
- Slutet av rad: flyttar till slutet av raden.
- Läsrad vänster: flyttar punktskärmen en hel läsrad till vänster.
- Läsrad höger: flyttar punktskärmen en hel läsrad till höger.
- Halv läsrad vänster: flyttar punktskärmen en halv läsrad till vänster.
- Halv läsrad höger: flyttar punktskärmen en halv läsrad till höger.
- Tecken vänster: flyttar läsraden ett tecken till vänster.
- Tecken höger: flyttar läsraden ett tecken till höger.
- Rad upp: flyttar läsraden en rad uppåt.
- Rad ned: flyttar läsraden en rad nedåt.
- Överst: flyttar överst i fönstret.
- Nederst: flyttar nederst i fönstret.
- Till fokus: flyttar läsraden till aktuell fokusposition.

Till fokus flyttar läsraden till fokus. Denna funktion flyttar tillbaka punktläsraden till den platsen från var du började navigera. Detta är mycket behändigt då du redigerar ett dokument och snabbt vill hoppa tillbaka till markören.

## Notera:

- Om du flyttar upp eller ned, växlar du automatiskt temporärt till fysiskt läge. Du återgår till logiskt läge när du trycker Flytta till Fokus.
- Förflyttning av punktskärmen sker helt oberoende från både tal och Läsmarkören.

# 2.8.3 Ändra hur olika kontroller visas

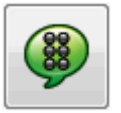

Du kan kontrollera vad SuperNova informerar om en knapp, en kryssruta, ett menyalternativ eller någon annan typ av kontroll genom att ändra punktnivå. Ju lägre punktnivå, desto mindre information visas på punktskärmen om respektive kontroll.

Gör så här för att ändra punktnivå:

- 1. Tryck VÄNSTER CTRL + MELLANSLAG.
- 2. Tryck ALT + P för att öppna menyn "Punkt".
- 3. Tryck PIL NED till menyalternativet "Punktnivå" och tryck PIL HÖGER för att öppna undermenyn.
- 4. Markera önskad punktnivå och tryck RETUR för att bekräfta dina ändringar och stänga menyn.

Du kan också ändra punktnivå med hjälp av ett kortkommando.

Gör så här för att ändra punktnivå:

Tryck VÄNSTER SHIFT + CAPS LOCK + PLUS.

# 2.8.4 Flytta markören med cursor routing knappar

Många punktskärmar har en liten knapp (cursor routing-knapp) placerad ovanför varje punktcell. Dessa knappar används för att utföra ett musklick på den position på skärmen som motsvaras av den knapp som tryckts.

## Exempel:

• Ett tryck på en cursor routing knapp när du befinner dig i ett skrivfält gör så att textmarkören flyttas till den positionen.

- Ett tryck på en cursor routing knapp när fokus är på en knapp gör så att knappen trycks.
- Ett tryck på en cursor routing knapp när fokus är på en kryssruta gör så att kryssrutan växlar mellan att vara markerad och inte markerad.

Vissa punktskärmar har två rader med routing-knappar. En tryckning på någon routing-knapp i den andra raden kan till exempel beskriva det tecken som pekas ut.

# Ändra vad cursor routing knapparna gör

Du kan bestämma vad cursor routing knapparna ska göra genom att välja inställning i SuperNova kontrollpanelen.

Gör så här:

- 1. Tryck VÄNSTER CTRL + MELLANSLAG. Detta öppnar kontrollpanelen i SuperNova.
- 2. Tryck ALT + P. Detta öppnar menyn "Punkt".
- 3. Navigera ned till menyalternativet "Inmatning" och öppna dess undermeny.
- 4. Välj "Routingknappar" och tryck RETUR. Detta öppnar dialogrutan "Punktinmatning".
- 5. Markera det alternativ som du vill att routingknapparna ska utföra.
- 6. Tabba till knappen "OK" och tryck på MELLANSLAG. Detta sparar dina ändringar och stänger dialogrutan.

# Ändra vad cursor routing knapparna ska göra när läsmarkören är påslagen

Via inställningar i SuperNova-kontrollpanelen kan du bestämma vad cursor routing knapparna ska utföra när läsmarkören är påslagen.

Gör så här:

- 1. Tryck VÄNSTER CTRL + MELLANSLAG. Detta öppnar kontrollpanelen i SuperNova.
- 2. Tryck ALT + P. Detta öppnar menyn "Punkt".
- 3. Navigera ned till menyalternativet "Inmatning" och öppna dess undermeny.
- 4. Välj "Routingknappar med läsmarkör" och tryck RETUR. Detta öppnar dialogrutan "Punktinmatning med läsmarkör".

- 5. Markera det alternativ som du vill att routingknapparna ska utföra.
- 6. Tabba till knappen "OK" och tryck på MELLANSLAG. Detta sparar dina ändringar och stänger dialogrutan.

## Ändra vad cursor routing knapparna gör ovanför statusceller

Du kan ställa in att routing-knappar som befinner sig ovanför statuscellerna på din punktskärm ska utföra SuperNova-funktioner.

På grund av knapparnas position så kan de inte användas för att flytta markören med så det är bra att man kan koppla andra skärmläsarfunktioner till dessa knappar.

Via dialogrutan "Tangentbord och kortkommandon" och vidare under fliken "Kortkommandon" kan du tilldela en routing knapp en skärmläsarfunktion.

### 2.8.5 Kontrollera textattribut

Varje tecken har en mängd egenskaper (attribut) knutna till sig, till exempel storlek, teckensnitt och färg.

Du kan få reda på mer om ett teckens egenskaper genom att växla till attributläge.

Två attributlägen finns att välja mellan.

- Växla attributvisning.
- Beskriv tecken.

Funktionen Växla attributvisning använder särskilda punktkombinationer för att visa egenskaperna för varje tecken på punktskärmen. Funktionen Beskriv tecken visar en komplett beskrivning av tecknet under markören.

| Funktion               | Kortkommando                              | På                         |
|------------------------|-------------------------------------------|----------------------------|
|                        |                                           | punktskärmen               |
| Växla attributvisning  | VÄNSTER<br>CTRL +<br>VÄNSTER<br>SHIFT + 6 | Växla Attribut<br>kommando |
| Beskriv tecken på / av | VÄNSTER<br>CTRL +<br>VÄNSTER<br>SHIFT + 7 | Beskriv tecken<br>kommando |

## Växla attributvisning

Denna funktion växlar (cykliskt) genom olika attribut för de tecken som visas på punktskärmen. Varje punktcell visar attributet för det tecken som står i den positionen.

Kommandot för att växla attributvisning visar olika saker beroende på hur många gånger du trycker kommandot (flertryckningstangent).

- 1. Den första tryckningen visar storleken för varje tecken.
- 2. En andra tryckning talar om vilken teckenstil (fet, kursiv etc.) tecknen har.
- 3. En tredje tryckning visar för- och bakgrundsfärg.
- 4. Den fjärde tryckningen ger förgrundsfärg.
- 5. En femte tryckning visar typsnittet.
- 6. En ytterligare tryckning gör att punkvisningen återgår till normalläget.

Om du trycker en tangent på datorns tangentbord eller ger kommandot flytta till fokus från punktskärmen återgår även visningen till normalläget.

En föklaring av punktutmatningen för varje attribut är beskrivet nedan.

Den exakta betydelsen för punktkombinationerna som visas när du växlar attributvisning är kanske inte omedelbart självklar. Funktionen är implementerad så att du enkelt ska kunna se när ett attribut ändras. Du kommer troligtvis även att tycka funktionen Utökad visning är till stor hjälp.

## Storlek

Storleken för ett tecken visas som ett tvåsiffrigt tal. De övre fyra punkterna i punktcellen representerar tiotalet och de undre fyra punkterna entalet. Till exempel representeras ett tecken med storleken tio punkter med punkterna 1678.

#### Stil

Stilen för ett tecken visas enligt följande:

- Punkt 1 = Kursiv.
- Punkt 4 = Understruken .
- Punkt 2: Genomstruken och / eller ej standardfärg.
- Punkt 5: Fet.

- Punkt 3: Tunn.
- Punkt 6: Markerad.
- Punkt 7: Länk.
- Punkt 8: Normal (det vill säga inte kursiv, inte understruken, inte genomstruken, inte fet och inte tunn).

## Färg

Vid visning av för- och bakgrundsfärg används de fyra övre punkterna i varje cell för förgrund och de fyra nedre punkterna för bakgrundsfärg.

# Förgrundsfärg

Attributläget för förgrund visar tecknets förgrundsfärg med alla 8 punkterna. Färgen representeras via röd/grön/blå (RGB-metoden). Punkterna 123 visar mängden rött, 456 avser mängden grön och punkterna 78 visar mängden blått. Vitt representeras med alla 8 punkterna och svart med en tom cell.

# Typsnitt

När punktskärmen används för att visa typsnittet för tecknen visar varje cell en symbol som motsvarar typsnittets namn. Dessa symboler behöver ej vara relaterade till typsnittets namn. Till exempel, representeras typsnittet Arial med punkterna 15678. Använd funktionen Beskriv tecken om du vill se typsnittets namn i sin helhet.

#### **Beskriv tecken**

Denna funktion visar en komplett beskrivning av tecknet under markören. Teckenbeskrivningsläget kan vara behändigt för att ta reda på vad en okänd attributpresentation eller symbol betyder. Det är bara att flytta markören till önskat tecken och ge kortkommandot för "Beskriv tecken".

Till exempel om du stöter på ett tecken som du inte förstår vad det är:

- 1. Använd cursor routing-knappen för att flytta fokus till tecknet.
- 2. Tryck VÄNSTER CTRL + VÄNSTER SHIFT + 7 för att beskriva tecknets attribut.
- 3. Använd navigeringskommandon för att förflytta dig framåt om inte tecknets beskrivning för plats på punktskärmen.

Informationen innehåller en beskrivning av själva tecknet tillsammans med all attributinformation som finns tillgänglig. Informationen skrivs ut i sin helhet och komprimeras inte till en cell per attribut. Det kan se ut enligt följande:

"%(Punkter 4678) PROCENT, Arial, normal, 14PT, svart, okänd, 0025"

Ovanstående betyder:

- Tecknet beskrivs. I detta exempel är det punkterna 4678.
- Beskrivningen av tecknet (procenttecken).
- Typsnittsnamn.
- Stil.
- Textstorleken ("PT" är en förkortning av "punkter").
- Tecknets förgrundsfärg.
- Bakgrundsfärgen.
- Tecknets Unicode-värde.

# 2.8.6 Visa information på punktskriftsskärmens statusceller

Många punktskärmar har en speciell grupp av celler till vänster av läsraden som används för att visa statusinformation (så kallade "statusceller").

SuperNova använder dessa celler för att ge extra information om tecknet under markören, till exempel storlek och färg.

Du kan visa något av följande statusinformation:

- Punktskärmens egenskaper.
- Markörposition.
- Typ av fokus.
- Något av attributen för tecknet under markören.

Du kan välja så många av dessa du vill. Den enda begränsningen är antalet statusceller på din punktskärm.

Varje valalternativ upptar en statuscell.

#### Notera:

 Om din punktskärm inte har några statusceller kan det simuleras med hjälp av drivrutinen till SAM. För mer information, konsultera konfigurationsdialogrutan i SAMs kontrollpanel. SAM kan öppnas via menyn "Allmänt" och vidare under "Avancerat".

### 2.8.7 Visa punktutmatningen i fönster på bildskärmen

Funktionen "Punktfönster" visar vad som står på punktskriftsskärmen i ett fönster på bildskärmen. Punktfönstret består av två rader där den undre innehåller samma punktskrift som visas på punktskriftsskärmen. Den övre raden visar översatt från punktskrift till vanliga tecken vilket är till stor hjälp för för en seende person som är osäker på punkt och som ska instruera en punktanvändare.

Gör så här för att visa och dölja punktfönstret:

- 1. Tryck VÄNSTER CTRL + MELLANSLAG.
- 2. Tryck ALT + P för att öppna menyn Punkt.
- 3. Tryck PIL NED till menyalternativet "Punktfönster på bildskärmen" och tryck RETUR.

Du kan också visa och dölja punktfönstret med ett kortkommando:

Tryck VÄNSTER CTRL + VÄNSTER SHIFT + 1.

Inställningar som påverkar punktfönstrets storlek och position görs i dialogrutan "Avancerade punktinställningar" och vidare under fliken "Punktfönster".

## 2.8.8 Kommandon från punktskriftsskärmen

Information om vilka knappar på punktskriftsskärmen som utför vilka skärmläsarfunktioner kan erhållas genom att studera punkttillverkarens kortkommandolistor.

| Funktion              | Desktop -<br>Numerisk<br>standard                | Laptop -<br>Universal                            |
|-----------------------|--------------------------------------------------|--------------------------------------------------|
| Bakåt                 | VÄNSTER<br>CTRL +<br>VÄNSTER<br>SHIFT +<br>KOMMA | VÄNSTER<br>CTRL +<br>VÄNSTER<br>SHIFT +<br>KOMMA |
| Växla attributvisning | VÄNSTER<br>CTRL +<br>VÄNSTER<br>SHIFT + 6        | VÄNSTER<br>CTRL +<br>VÄNSTER<br>SHIFT + 6        |

#### Punktkommandon från det vanliga tangentbordet

| Pockriv tockop på / ov       |              |              |
|------------------------------|--------------|--------------|
| Deskny lecken pa / av        |              |              |
|                              |              |              |
|                              |              |              |
| -                            | SHIFT + /    | SHIFT + 7    |
| Framåt                       | VANSTER      | VANSTER      |
|                              | CTRL +       | CTRL +       |
|                              | VÄNSTER      | VÄNSTER      |
|                              | SHIFT +      | SHIFT +      |
|                              | PUNKT        | PUNKT        |
| Flytta till fokus            | VÄNSTER      | VÄNSTER      |
|                              | CTRL +       | CTRL +       |
|                              | VÄNSTER      | VÄNSTER      |
|                              | SHIFT +      | SHIFT +      |
|                              | STRECK       | STRECK       |
| Punktbevakningar på / av     | VÄNSTER      | VÄNSTER      |
|                              | CTRL +       | CTRL +       |
|                              | VÄNSTER      | VÄNSTER      |
|                              | SHIFT + 2    | SHIFT + 2    |
| Litterär punktskrift på / av | VÄNSTER      | VÄNSTER      |
|                              | CTRL +       | CTRL +       |
|                              | VÄNSTER      | VÄNSTER      |
|                              | SHIFT + 8    | SHIFT + 8    |
| Punktfönster visa / dölj     | VÄNSTER      | VÄNSTER      |
| ,                            | CTRL +       | CTRL +       |
|                              | VÄNSTER      | VÄNSTER      |
|                              | SHIFT + 1    | SHIFT + 1    |
| Punkt på / av                | VÄNSTER      | VÄNSTER      |
| ·                            | CTRL +       | CTRL +       |
|                              | VÄNSTER      | VÄNSTER      |
|                              | SHIFT + 0    | SHIFT + 0    |
| Växla mellan fysiskt och     | VÄNSTER      | VÄNSTER      |
| logiskt läge                 | CTRL +       | CTRL +       |
|                              | VÄNSTER      | VÄNSTER      |
|                              | SHIFT + 9    | SHIFT + 9    |
| Punktnivå växla              | VÄNSTER      | VÄNSTER      |
|                              | SHIFT + CAPS | SHIFT + CAPS |
|                              | LOCK + PLUS  | LOCK + PLUS  |

## Funktioner som inte har tilldelats kortkommandon

Nedan visas ett antal skärmläsarfunktioner som inte har tilldelats kortkommandon. Dessa funktioner kan du manuellt koppla kortkommandon till, alterntivt är redan knappar på din punktskriftsskärm kopplade till funktionerna. Studera nästa avsnitt för information om specifika punktskärmar från olika tillverkare.

| Flytta nederst i fönstret                   | Halv punktrad framåt                                  |
|---------------------------------------------|-------------------------------------------------------|
| Punkt löpande läsning bakåt                 | Halv punktrad bakåt                                   |
| Punkt löpande läsning bakåt<br>(Läsmarkör)  | Punktinmatning på / av                                |
| Punkt löpande läsning framåt                | Visa layout på / av                                   |
| Punkt löpande läsning framåt<br>(Läsmarkör) | Rad ned                                               |
| Cell vänster                                | Rad ned (Läsmarkör)                                   |
| Cell höger                                  | Flytta till radens slut                               |
| Visa markör på / av                         | Flytta till radens början                             |
| Markörform                                  | Rad upp                                               |
| Visa tecken                                 | Rad upp (Läsmarkör)                                   |
| Visa teckenfärger                           | Funktion för routing-knapp                            |
| Visa förgrundsfärg                          | Funktion för routing-knapp<br>med Läsmarkör           |
| Visa typsnittsnamn                          | Funktion för andra radens routing-knapp               |
| Visa teckenstorlek                          | Funktion för andra radens routing-knapp med Läsmarkör |
| Visa stil                                   | Flytta överst i fönstret                              |
| Åtta punkter / sex punkter                  | Objektföljning på / av                                |
| Utökad visning på / av                      | Blinkande versaler på / av                            |
| Utöka mellanrum på / av                     | Punktrad framåt                                       |
| Töm inmatning                               | Punktrad bakåt                                        |

## Alva

SAM-drivrutinen för Alva-displayer fungerar med Alva Braille Terminal Serie 3 och 4 (Delphi) och Alva Satellite 544, 544 Traveller, 570 Pro och 584 Pro (Serie 5).

# Alva Braille Terminal, Serie 3 & 4 (Delphi)

| Funktion                          | Tangenttryckning |
|-----------------------------------|------------------|
| Öppna kontrollpanelen             | Prog             |
| Läs Var är jag?                   | Home + Cursor    |
| Läs status                        | Home + Up        |
| (Flertryckningstangent)           |                  |
| Bakåt                             | Vänster          |
| Framåt                            | Höger            |
| Rad upp                           | Up               |
| Rad upp (Läsmarkör)               | Up               |
| Rad ned                           | Down             |
| Rad ned (Läsmarkör)               | Down             |
| Flytta till fokus                 | Cursor           |
| Början av rad                     | Home + Left      |
| Slutet av rad                     | Home + Right     |
| Början                            | Home             |
| Slutet                            | Home + Down      |
| Cell vänster                      | Cursor + Left    |
| Cell höger                        | Cursor + Right   |
| Växla fysiskt/logiskt läge        | Cursor + Up      |
| Läsmarkör fysisk på / av          | Cursor + Up      |
| Litterär punkt på / av            | Cursor + Down    |
| Växla attributvisning             | Prog + Home      |
| Beskriv tecken på / av            | Prog + Cursor    |
| Punkt på / av                     | Status Button 1  |
| Punktbevakningar på / av          | Prog + Down      |
| Objektföljning på / av            | Status Button 3  |
| Visa layout på / av               | Status Button 2  |
| Simulera RETUR-tryckning          | Left + Right     |
| Läsmarkör interagera med kontroll | Left + Right     |

| Funktion för routingknappar                            | Prog + Left  |
|--------------------------------------------------------|--------------|
| Funktion för routingknappar<br>med Läsmarkör           | Prog + Left  |
| Funktion för andra radens routingknappar               | Prog + Up    |
| Funktion för andra radens routingknappar med Läsmarkör | Prog + Up    |
| Simulera Tabb-tryckning                                | Right + Down |
| Läsmarkör nästa objekt                                 | Right + Down |
| Simulera Shift+Tabb-tryckning                          | Up + Left    |
| Läsmarkör föregående objekt                            | Up + Left    |
| Simulera Escape-tryckning                              | Left + Down  |
| Simulera Backsteg-tryckning                            | Up + Right   |

# Alva Satellite 544, 544 Traveller, 570 Pro och 584 Pro (Braille Terminal Series 5)

#### Tröga tangenter

Tangenten BackEar är en "trög tangent". Den är endast trög med tangenterna Up, Left, Right och Down.

Om endast BackEar trycks växlar du mellan "Punkt Löpande läsning" och normalt läge. När du befinner dig i "Punkt löpande läsning" (det vill säga när den tröga tangenten är på) och du trycker Up, Left, Right eller Down så tolkas detta som tangentkombinationen BackEar + Up/Left/Right/Down. I detta läge flyttas markören en rad upp/ner varje gång du byter till en ny rad.

| Funktion            | Tangenttryckning |
|---------------------|------------------|
| Läs Var är jag?     | Home + Cursor    |
| Bakåt               | Vänster          |
|                     | Thumb1           |
|                     | Thumb3           |
| Framåt              | Höger            |
|                     | Thumb2           |
|                     | Thumb4           |
| Rad upp             | Up               |
| Rad upp (Läsmarkör) | Up               |
| Rad ned                              | Down                 |
|--------------------------------------|----------------------|
| Rad ned (Läsmarkör)                  | Down                 |
| Flytta till fokus                    | Cursor               |
| Början av rad                        | Home + Left          |
| Slutet av rad                        | Home + Right         |
| Början                               | Home                 |
| Slutet                               | Home + Down          |
| Cell vänster                         | Cursor + Left        |
| Cell höger                           | Cursor + Right       |
| Växla fysiskt/logiskt läge           | Up + Left            |
| Läsmarkör fysisk på / av             | Up + Left            |
| Litterär punkt på / av               | Home + Up            |
| Växla attributvisning                | Up + Right           |
| Beskriv tecken på / av               | Up + Down            |
| Punkt på / av                        | Status Button 1      |
| Punktbevakningar på / av             | Cursor + Up          |
| Objektföljning på / av               | Status Button 3      |
| Visa layout på / av                  | Status Button 2      |
| Simulera Pil upp-tryckning           | Up Pad               |
| Läsmarkör föregående rad             | Up Pad               |
| Simulera Pil ned-tryckning           | Down Pad             |
| Läsmarkör nästa rad                  | Down Pad             |
| Simulera Pil vänster-tryckning       | Left Pad             |
| Läsmarkör vänster                    | Left Pad             |
| Simulera Pil höger-tryckning         | Right Pad            |
| Läsmarkör höger                      | Right Pad            |
| Simulera Home-tryckning              | Up Pad + Left Pad    |
| Läsmarkör början av rad              | Up Pad + Left Pad    |
| Simulera End-tryckning               | Down Pad + Right Pad |
| Läsmarkör slutet av rad              | Down Pad + Right Pad |
| Simulera Retur-tryckning             | Back Tab + Tab       |
| Läsmarkör interagera med<br>kontroll | Back Tab + Tab       |
| Simulera Pil upp-tryckning           | Up + BackEar         |
| Läsmarkör föregående rad             | Up + BackEar         |
| Simulera Pil ned-tryckning           | Down + BackEar       |
| Läsmarkör nästa rad                  | Down + BackEar       |
| Punkt Löpande läsning framåt         | Right + BackEar      |

| Punkt Löpande läsning framåt<br>(Läsmarkör) | Right + BackEar      |
|---------------------------------------------|----------------------|
| Punkt Löpande läsning bakåt                 | Left + BackEar       |
| Punkt Löpande läsning bakåt<br>(Läsmarkör)  | Left + BackEar       |
| Simulera Page Up-tryckning                  | Back Tab + Up Pad    |
| Läsmarkör föregående stora<br>objekt        | Back Tab + Up Pad    |
| Simulera Page Down-tryckning                | Back Tab + Down Pad  |
| Läsmarkör nästa stora objekt                | Back Tab + Down Pad  |
| Simulera Tabb-tryckning                     | Tab                  |
| Läsmarkör nästa objekt                      | Tab                  |
| Simulera Shift+Tabb-tryckning               | Back Tab             |
| Läsmarkör föregående objekt                 | Back Tab             |
| Simulera Escape-tryckning                   | Up Pad + Down Pad    |
| Simulera Backsteg-tryckning                 | Left Pad + Right Pad |
| Simulera Delete-tryckning                   | Back Tab + Right Pad |
| Simulera Windowstangent-<br>tryckning       | Left Pad + Down Pad  |
| Simulera Alt-tryckning                      | Up Pad + Right Pad   |
| Läs Var är jag?                             | North Pad            |
| Läs statusrad                               | South Pad            |
| Visa markör på / av                         | East Pad             |
| Växla fysiskt/logiskt läge                  | West Pad             |
| Läsmarkör fysisk på / av                    | West Pad             |
| Löpande läsning                             | Forward Ear          |
| Avsluta Löpande läsning                     | Forward Ear          |

#### Baum

Det finns ingen SAM-drivrutin för Baum punktdisplayer. Baum punktskriftsskärmar erbjuder olika slags emuleringslägen som gör att de kan användas med SuperNova. Studera dokumentationen till din punktskriftsskärm för mer information om de olika emuleringslägena.

### **Blazie Engineering**

SAM-drivrutinen för Blazie Braille Lite displayer stödjer Braille Lite 18, Braille Lite 40 och Braille Lite 20 Millenium. SAM-drivrutinen för Blazie Focus displayer stödjer Focus 40, 44, 70, 80 och 84.

### Braille Lite 18, Braille Lite 40 och Braille Lite 20 Millenium

## Inmatningstangenter

| Funktion                | Tangenttryckning                             |
|-------------------------|----------------------------------------------|
| Dot 1 - Dot 6 inmatning | Dot 1 - Dot 6                                |
| Dot 7 - Dot 8 inmatning | Dot 7 - Dot 8 (BL 40 och BL 20<br>Millenium) |
| Mellanslag inmatning    | Space                                        |

| Funktion                | Tangenttryckning                          |
|-------------------------|-------------------------------------------|
| Öppna kontrollpanelen   | Dot 1 + Dot 2 + Dot 3 + Dot 4 +           |
|                         | Dot 5 + Dot 6                             |
| Läs Var är jag?         | Dot 3 + Dot 4                             |
| Läs statusrad           | Dot 1 - Dot 6                             |
| (Flertryckningstangent) |                                           |
| Bakåt                   | BL 18 och BL 20 Millenium:                |
|                         |                                           |
|                         | Left bar left <i>eller</i> Right bar left |
| Framåt                  | Bl 18 och Bl 20 Millenium:                |
|                         | Bar right                                 |
|                         | Braille Lite 40:                          |
|                         | Left bar right <i>eller</i> Right bar     |
|                         | right                                     |
| Rad upp                 | Dot 1                                     |
| Rad upp (Läsmarkör)     | Dot 1                                     |
| Rad ned                 | Dot 4                                     |
| Rad ned (Läsmarkör)     | Dot 4                                     |
| Flytta till fokus       | Space                                     |
| Början av rad           | Dot 3                                     |
| Slutet av rad           | Dot 6                                     |
| Början                  | Dot 1 + Dot 2 + Dot 3                     |

| Slutet                                | Dot 4 + Dot 5 + Dot 6                    |
|---------------------------------------|------------------------------------------|
| Cell vänster                          | Dot 1 + Dot 3                            |
| Cell höger                            | Dot 4 + Dot 6                            |
| Växla fysiskt/logiskt läge            | Dot 3 + Dot 5                            |
| Läsmarkör fysisk på / av              | Dot 3 + Dot 5                            |
| Litterär punkt på / av                | Dot 1 + Dot 4 + Dot 6                    |
| Växla attributvisning                 | Dot 2                                    |
| Beskriv tecken på / av                | Dot 1 + Dot 3 + Dot 4 + Dot 6            |
| Punktbevakningar på / av              | Dot 1 + Dot 3 + Dot 4                    |
| Objektföljning på / av                | Dot 1 + Dot 2 + Dot 3 + Dot 5            |
| Visa markör på / av                   | Dot 5                                    |
| Åtta punkter / Sex punkter            | Dot 2 + Dot 3 + Dot 6                    |
| Utökad visning på / av                | Dot 2 + Dot 6                            |
| Punktinmatning på / av                | Dot 2 + Dot 4 + Space                    |
| Simulera Pil upp-tryckning            | Dot 1 + Space                            |
| Läsmarkör föregående rad              | Dot 1 + Space                            |
| Simulera Pil ned-tryckning            | Dot 4 + Space                            |
| Läsmarkör nästa rad                   | Dot 4 + Space                            |
| Simulera Pil vänster-tryckning        | Dot 3 + Space                            |
| Läsmarkör vänster                     | Dot 3 + Space                            |
| Simulera Pil höger-tryckning          | Dot 6 + Space                            |
| Läsmarkör höger                       | Dot 6 + Space                            |
| Simulera Retur-tryckning              | Dot 1 + Dot 5 + Space                    |
| Läsmarkör interagera med<br>kontroll  | Dot 1 + Dot 5 + Space                    |
| Simulera Tabb-tryckning               | Dot 2 + Dot 3 + Dot 4 + Dot 5 +<br>Space |
| Läsmarkör nästa objekt                | Dot 2 + Dot 3 + Dot 4 + Dot 5 +<br>Space |
| Simulera Shift+Tabb-tryckning         | Dot 1 + Dot 2 + Dot 5 + Dot 6 +<br>Space |
| Läsmarkör föregående objekt           | Dot 1 + Dot 2 + Dot 5 + Dot 6 +<br>Space |
| Simulera Escape-tryckning             | Dot 1 + Dot 2 + Dot 5 + Dot 6 +<br>Space |
| Simulera Backsteg-tryckning           | Dot 1 + Dot 2 + Space                    |
| Simulera Windowstangent-<br>tryckning | Dot 2 + Dot 4 + Dot 5 + Dot 6 +<br>Space |

| Simulera Pil upp-tryckning   | Right Whiz Wheel Up <i>(BL 20 Millenium)</i>                         |
|------------------------------|----------------------------------------------------------------------|
| Simulera Pil ned-tryckning   | Right Whiz Wheel Down (BL 20<br>Millenium)                           |
| Simulera Page Up-tryckning   | Left Whiz Wheel Up <i>(BL 20</i><br><i>Millenium)</i>                |
| Simulera Page Down-tryckning | Left Whiz Wheel Down (BL 20<br>Millenium)                            |
| Simulera Retur-tryckning     | Höger <i>eller</i> Left Whiz Wheel<br>Press <i>(BL 20 Millenium)</i> |

### Focus 40, 44, 70, 80 och 84

Dessa 5 modeller delar samma kortkommandouppsättning, men på Focus 40 och Focus 80 beskrivs "Advance bar" som "Panning" och "General display" tangenter beskrivs som "Selector".

| Funktion             | Tangenttryckning |
|----------------------|------------------|
| Mellanslag inmatning | Space            |
| 1 inmatning          | Dot 1            |
| 2 inmatning          | Dot 2            |
| 3 inmatning          | Dot 3            |
| 4 inmatning          | Dot 4            |
| 5 inmatning          | Dot 5            |
| 6 inmatning          | Dot 6            |
| 7 inmatning          | Dot 7            |
| 8 inmatning          | Dot 8            |

| Funktion                | Tangenttryckning                |
|-------------------------|---------------------------------|
| Öppna kontrollpanelen   | Dot 1 + Dot 2 + Dot 3 + Dot 4 + |
|                         | Dot 5 + Dot 6                   |
| Läs Var är jag?         | Dot 3 + Dot 4                   |
| Läs statusrad           | Dot 1 - Dot 6                   |
| (Flertryckningstangent) |                                 |
| Läs statusrad           | Dot 1 + Dot 2                   |
| (Flertryckningstangent) |                                 |
| Bakåt                   | Left Shift                      |
| Framåt                  | Right Shift                     |
| Rad upp                 | Dot 1                           |

| Rad upp (Läsmarkör)               | Dot 1                         |
|-----------------------------------|-------------------------------|
| Rad ned                           | Dot 4                         |
| Rad ned (Läsmarkör)               | Dot 4                         |
| Flytta till fokus                 | Space                         |
| Början av rad                     | Dot 3                         |
| Slutet av rad                     | Dot 2                         |
| Början                            | Dot 1 + Dot 2 + Dot 3         |
| Slutet                            | Dot 4 + Dot 5 + Dot 6         |
| Cell vänster                      | Dot 1 + Dot 3                 |
| Cell höger                        | Dot 4 + Dot 6                 |
| Växla fysiskt/logiskt läge        | Dot 3 + Dot 5                 |
| Läsmarkör fysisk på / av          | Dot 3 + Dot 5                 |
| Litterär punkt på / av            | Dot 1 + Dot 4 + Dot 6         |
| Växla attributvisning             | Dot 7                         |
| Beskriv tecken på / av            | Dot 1 + Dot 3 + Dot 4 + Dot 6 |
| Punktbevakningar på / av          | Dot 1 + Dot 4                 |
| Objektföljning på / av            | Dot 1 + Dot 2 + Dot 3 + Dot 5 |
| Åtta punkter / Sex punkter        | Dot 2 + Dot 3 + Dot 6         |
| Utökad visning på / av            | Dot 2 + Dot 6                 |
| Punktinmatning på / av            | Dot 2 + Dot 4 + Space         |
| Simulera Pil upp-tryckning        | Left Whiz Wheel Up            |
| Simulera Pil upp-tryckning        | Right Whiz Wheel Up           |
| Läsmarkör föregående rad          | Left Whiz Wheel Up            |
| Läsmarkör föregående rad          | Right Whiz Wheel Up           |
| Simulera Pil ned-tryckning        | Left Whiz Wheel Down          |
| Simulera Pil ned-tryckning        | Right Whiz Wheel Down         |
| Läsmarkör nästa rad               | Left Whiz Wheel Down          |
| Läsmarkör nästa rad               | Right Whiz Wheel Down         |
| Simulera Pil vänster-tryckning    | Dot 3 + Left Shift            |
| Läsmarkör vänster                 | Dot 3 + Left Shift            |
| Simulera Pil höger-tryckning      | Dot 6 + Left Shift            |
| Läsmarkör höger                   | Dot 6 + Left Shift            |
| Simulera Retur-tryckning          | Left Whiz Wheel Press         |
| Simulera Retur-tryckning          | Right Whiz Wheel Press        |
| Läsmarkör interagera med kontroll | Left Whiz Wheel Press         |
| Läsmarkör interagera med kontroll | Right Whiz Wheel Press        |
| Punkt Löpande läsning framåt      | Right Advance Bar             |

| Punkt Löpande läsning framåt<br>(Läsmarkör)                                                                                                    | Right Advance Bar                                                                                                    |
|----------------------------------------------------------------------------------------------------|----------------------------------------------------------------------------------------------------|
| Punkt Löpande läsning bakåt                                                                                                    | Left Advance Bar                                                                                                    |
| Punkt Löpande läsning bakåt<br>(Läsmarkör)                                                                                                    | Left Advance Bar                                                                                                    |
| Simulera Page Up-tryckning                                                                                                    | Left General Display                                                                                                    |
| Simulera Page Down-tryckning                                                                                                    | Right General Display                                                                                                    |
| Simulera Tabb-tryckning                                                                                                    | Dot 6                                                                                                    |
| Simulera Tabb-tryckning                                                                                                    | Dot 2 + Dot 3 + Dot 4 + Dot 5 +<br>Left Shift                                                                                                    |
| Läsmarkör nästa objekt                                                                                                    | Dot 6                                                                                                    |
| Läsmarkör nästa objekt                                                                                                    | Dot 2 + Dot 3 + Dot 4 + Dot 5 +<br>Left Shift                                                                                                    |
| Simulera Shift+Tabb-tryckning                                                                                                    | Dot 5                                                                                                    |
| Simulera Shift+Tabb-tryckning                                                                                                    | Dot 1 + Dot 2 + Dot 5 + Dot 6 +<br>Left Shift                                                                                                    |
| Läsmarkör föregående objekt                                                                                                    |                                                                                                    |
|                                                                                                    | Dot 5                                                                                                    |
| Läsmarkör föregående objekt                                                                                                    | Dot 5<br>Dot 1 + Dot 2 + Dot 5 + Dot 6 +<br>Left Shift                                                                                                    |
| Läsmarkör föregående objekt<br>Simulera Escape-tryckning                                                                                                    | Dot 5<br>Dot 1 + Dot 2 + Dot 5 + Dot 6 +<br>Left Shift<br>Dot 8                                                                                                    |
| Läsmarkör föregående objekt<br>Simulera Escape-tryckning<br>Simulera Backsteg-tryckning                                                                                             | Dot 5<br>Dot 1 + Dot 2 + Dot 5 + Dot 6 +<br>Left Shift<br>Dot 8<br>Dot 2 + Space                                                                                                   |
| Läsmarkör föregående objekt<br>Simulera Escape-tryckning<br>Simulera Backsteg-tryckning<br>Simulera Windowstangent-                                                                 | Dot 5<br>Dot 1 + Dot 2 + Dot 5 + Dot 6 +<br>Left Shift<br>Dot 8<br>Dot 2 + Space<br>Dot 2 + Dot 4 + Dot 5 + Dot 6 +                                                                |
| Läsmarkör föregående objekt<br>Simulera Escape-tryckning<br>Simulera Backsteg-tryckning<br>Simulera Windowstangent-<br>tryckning                                                    | Dot 5<br>Dot 1 + Dot 2 + Dot 5 + Dot 6 +<br>Left Shift<br>Dot 8<br>Dot 2 + Space<br>Dot 2 + Dot 4 + Dot 5 + Dot 6 +<br>Left Shift                                                  |
| Läsmarkör föregående objekt<br>Simulera Escape-tryckning<br>Simulera Backsteg-tryckning<br>Simulera Windowstangent-<br>tryckning<br>Läsmarkör hoppa bakåt                           | Dot 5<br>Dot 1 + Dot 2 + Dot 5 + Dot 6 +<br>Left Shift<br>Dot 8<br>Dot 2 + Space<br>Dot 2 + Dot 4 + Dot 5 + Dot 6 +<br>Left Shift<br>Left General Display                          |
| Läsmarkör föregående objekt<br>Simulera Escape-tryckning<br>Simulera Backsteg-tryckning<br>Simulera Windowstangent-<br>tryckning<br>Läsmarkör hoppa bakåt<br>Läsmarkör hoppa framåt | Dot 5<br>Dot 1 + Dot 2 + Dot 5 + Dot 6 +<br>Left Shift<br>Dot 8<br>Dot 2 + Space<br>Dot 2 + Dot 4 + Dot 5 + Dot 6 +<br>Left Shift<br>Left General Display<br>Right General Display |

## Braudi

Denna drivrutin erbjuder stöd för Braudi Pro punktskrifsskärm.

## Braudi Pro

| Funktion        | Tangenttryckning |
|-----------------|------------------|
| Läs Var är jag? | B2 + B6          |
| Bakåt           | B2               |
| Framåt          | B5               |
| Rad upp         | B4               |

| Läsmarkör fysiskt upp         | B4      |
|-------------------------------|---------|
| Rad ned                       | B3      |
| Läsmarkör fysiskt ned         | B3      |
| Flytta till fokus             | B3 + B6 |
| Början av rad                 | B2 + B3 |
| Slutet av rad                 | B5 + B6 |
| Början                        | B1      |
| Slutet                        | B6      |
| Växla Fysiskt / logiskt läge  | B3 + B5 |
| Läsmarkör fysisk på / av      | B3 + B5 |
| Litterär punkt på / av        | B1 + B6 |
| Växla attributvisning         | B2 + B5 |
| Beskriv tecken på / av        | B1 + B5 |
| Växla markörvisning på / av   | B1 + B4 |
| Simulera Tabb-tryckning       | B4 + B6 |
| Läsmarkör nästa objekt        | B4 + B6 |
| Simulera Shift+Tabb-tryckning | B1 + B3 |
| Läsmarkör föregående objekt   | B1 + B3 |

## Handy Tech

SAM-drivrutinen för Handy Tech stödjer Handy Tech Braille Window, Bookworm, Braille Wave, Braille Star och Braillino.

#### Handy Tech Braille Window

| Funktion                | Tangenttryckning            |
|-------------------------|-----------------------------|
| Öppna kontrollpanelen   | B2 + B3 + B4 + B5 + B6 + B7 |
| Läs Var är jag?         | B2 + B5                     |
| Läs statusrad           | L+R                         |
| (Flertryckningstangent) |                             |
| Bakåt                   | L                           |
| Framåt                  | R                           |
| Rad upp                 | B4                          |
| Rad upp (Läsmarkör)     | B4                          |
| Rad ned                 | B5                          |
| Rad ned (Läsmarkör)     | B5                          |
| Flytta till fokus       | B3 + B4 + B5                |

| Slå av Läsmarkören                          | B1           |
|---------------------------------------------|--------------|
| Slå på Läsmarkören                          | B2           |
| Flytta till normalt Windows-                | B8           |
| fokus                                       |              |
| Början av rad                               | B1 + B2      |
| Slutet av rad                               | B7 + B8      |
| Början                                      | B9           |
| Början                                      | B8 + B1      |
| Slutet                                      | B10          |
| Slutet                                      | B8 + B2      |
| Cell vänster                                | B13          |
| Cell vänster                                | B8 + B6      |
| Cell höger                                  | B14          |
| Cell höger                                  | B8 + B7      |
| Växla fysiskt/logiskt läge                  | B3           |
| Litterär punkt på / av                      | B2 + B4      |
| Växla attributvisning                       | B6           |
| Punktbevakningar på / av                    | B3 + B4 + B6 |
| Visa punktfönster på / av                   | B2 + B4 + B5 |
| Åtta punkter / Sex punkter                  | B11          |
| Åtta punkter / Sex punkter                  | B8 + B3      |
| Markörform                                  | B7           |
| Punkt Löpande läsning framåt                | B8 + R       |
| Punkt Löpande läsning framåt<br>(Läsmarkör) | B8 + R       |
| Punkt Löpande läsning bakåt                 | B8 + L       |
| Punkt Löpande läsning bakåt<br>(Läsmarkör)  | B8 + L       |
| Simulera 0-tryckning                        | 0            |
| Simulera 1-tryckning                        | 1            |
| Simulera 2-tryckning                        | 2            |
| Simulera 3-tryckning                        | 3            |
| Simulera 4-tryckning                        | 4            |
| Simulera 5-tryckning                        | 5            |
| Simulera 6-tryckning                        | 6            |
| Simulera 7-tryckning                        | 7            |
| Simulera 8-tryckning                        | 8            |
| Simulera 9-tryckning                        | 9            |

## Handy Tech Bookworm

| Funktion                                               | Tangenttryckning |
|--------------------------------------------------------|------------------|
| Bakåt                                                  | L                |
| Framåt                                                 | R                |
| Rad upp                                                | L + Enter        |
| Rad upp (Läsmarkör)                                    | L + Enter        |
| Rad ned                                                | Enter + R        |
| Rad ned (Läsmarkör)                                    | Enter + R        |
| Slå av Läsmarkören                                     | Esc              |
| Slå på Läsmarkören                                     | L + Esc          |
| Växla attributvisning                                  | Esc + R          |
| Åtta punkter / Sex punkter                             | L + R            |
| Markörform                                             | L + Esc + R      |
| Simulera Home-tryckning                                | L + Esc + Enter  |
| Läsmarkör början av rad                                | L + Esc + Enter  |
| Simulera End-tryckning                                 | Esc + Enter + R  |
| Läsmarkör slutet av rad                                | Esc + Enter + R  |
| Vänsterklicka vid Läsmarkören<br>och slå av Lämarkören | Retur            |

# Handy Tech Braille Wave

| Funktion             | Tangenttryckning |
|----------------------|------------------|
| Mellanslag inmatning | Space            |
| 1 inmatning          | 1                |
| 2 inmatning          | 2                |
| 3 inmatning          | 3                |
| 4 inmatning          | 4                |
| 5 inmatning          | 5                |
| 6 inmatning          | 6                |
| 7 inmatning          | 7                |
| 8 inmatning          | 8                |

| Funktion              | Tangenttryckning |
|-----------------------|------------------|
| Öppna kontrollpanelen | 3+2+1+4+5+6      |
| Läs Var är jag?       | 3 + 4            |

| Läs statusrad                         | Space             |
|---------------------------------------|-------------------|
| (Flertryckningstangent)               |                   |
| Bakåt                                 | L                 |
| Framåt                                | R                 |
| Rad upp                               | 1                 |
| Rad upp (Läsmarkör)                   | 1                 |
| Rad ned                               | 4                 |
| Rad ned (Läsmarkör)                   | 4                 |
| Flytta till fokus                     | 2 + 1 + 4         |
| Slå av Läsmarkören                    | 7                 |
| Slå på Läsmarkören                    | 3                 |
| Flytta till normalt Windows-<br>fokus | 8                 |
| Början av rad                         | 7 + 3             |
| Slutet av rad                         | 6 + 8             |
| Början                                | 8 + 7             |
| Slutet                                | 8+3               |
| Cell vänster                          | 8 + 5             |
| Cell höger                            | 8+6               |
| Växla fysiskt/logiskt läge            | 2                 |
| Litterär punkt på / av                | 3 + 1             |
| Växla attributvisning                 | 5                 |
| Punktbevakningar på / av              | 2 + 1 + 5         |
| Visa punktfönster på / av             | 3 + 1 + 4         |
| Åtta punkter / Sex punkter            | 8+2               |
| Markörform                            | 6                 |
| Punktinmatning på / av                | 7 + 2 + 1 + Space |
| Simulera Pil upp-tryckning            | 1 + Space         |
| Läsmarkör föregående rad              | 1 + Space         |
| Simulera Pil ned-tryckning            | 4 + Space         |
| Läsmarkör nästa rad                   | 4 + Space         |
| Simulera Pil vänster-tryckning        | 7 + Space         |
| Läsmarkör vänster                     | 7 + Space         |
| Simulera Pil höger-tryckning          | 8 + Space         |
| Läsmarkör höger                       | 8 + Space         |
| Simulera Home-tryckning               | 3 + 1 + Space     |
| Läsmarkör början av rad               | 3 + 1 + Space     |
| Simulera End-tryckning                | 4 + 6 + Space     |
| Läsmarkör slutet av rad               | 4 + 6 + Space     |

| Simulera Retur-tryckning                    | Retur                     |
|---------------------------------------------|---------------------------|
| Läsmarkör interagera med kontroll           | Retur                     |
| Punkt Löpande läsning framåt                | R + Space                 |
| Punkt Löpande läsning framåt<br>(Läsmarkör) | R + Space                 |
| Punkt Löpande läsning bakåt                 | L + Space                 |
| Punkt Löpande läsning bakåt<br>(Läsmarkör)  | L + Space                 |
| Simulera Page Up-tryckning                  | 2 + Space                 |
| Läsmarkör föregående stora<br>objekt        | 2 + Space                 |
| Simulera Page Down-tryckning                | 5 + Space                 |
| Läsmarkör nästa stora objekt                | 5 + Space                 |
| Simulera Tabb-tryckning                     | 3 + 2 + 4 + 5 + Space     |
| Läsmarkör nästa objekt                      | 3 + 2 + 4 + 5 + Space     |
| Simulera Shift+Tabb-tryckning               | 7 + 3 + 2 + 4 + 5 + Space |
| Läsmarkör föregående objekt                 | 7 + 3 + 2 + 4 + 5 + Space |
| Simulera Ctrl+Tabb-tryckning                | 3 + 2 + 4 + 5 + Space     |
| Läsmarkör nästa huvudfönster                | 3 + 2 + 4 + 5 + Space     |
| Simulera Ctrl+Shift+Tabb-<br>tryckning      | 7 + 3 + 2 + 4 + 5 + Space |
| Läsmarkör föregående<br>huvudfönster        | 7 + 3 + 2 + 4 + 5 + Space |
| Simulera Escape-tryckning                   | 1 + 5 + Space             |
| Simulera Backsteg-tryckning                 | 2 + 1 + Space             |
| Simulera Delete-tryckning                   | 4 + 5 + Space             |
| Simulera Windowstangent-<br>tryckning       | 2 + 4 + 5 + 6 + Space     |
| Simulera Applikationstangent-<br>tryckning  | 7 + 2 + 4 + 5 + 6 + Space |
| Simulera Alt-tryckning                      | Space + Enter             |

# Handy Tech Braille Star

| Funktion             | Tangenttryckning |
|----------------------|------------------|
| Mellanslag inmatning | Left Space       |
| Mellanslag inmatning | Right Space      |

| 1 inmatning | 1 |
|-------------|---|
| 2 inmatning | 2 |
| 3 inmatning | 3 |
| 4 inmatning | 4 |
| 5 inmatning | 5 |
| 6 inmatning | 6 |
| 7 inmatning | 7 |
| 8 inmatning | 8 |
|             |   |

| Funktion                     | Tangenttryckning         |
|------------------------------|--------------------------|
| Öppna kontrollpanelen        | 3 + 2 + 1 + 4 + 5 + 6    |
| Läs Var är jag?              | 3 + 4                    |
| Läs statusrad                | Left Space + Right Space |
| (Flertryckningstangent)      |                          |
| Bakåt                        | Left Up                  |
| Framåt                       | Left Down                |
| Bakåt                        | Right Up                 |
| Framåt                       | Right Down               |
| Rad upp                      | 1                        |
| Rad upp (Läsmarkör)          | 1                        |
| Rad ned                      | 4                        |
| Rad ned (Läsmarkör)          | 4                        |
| Flytta till fokus            | 2 + 1 + 4                |
| Slå av Läsmarkören           | 7                        |
| Slå på Läsmarkören           | 3                        |
| Flytta till normalt Windows- | 8                        |
| fokus                        |                          |
| Början av rad                | 7 + 3                    |
| Slutet av rad                | 6 + 8                    |
| Början                       | 8 + 7                    |
| Slutet                       | 8 + 3                    |
| Cell vänster                 | 8 + 5                    |
| Cell höger                   | 8 + 6                    |
| Växla fysiskt/logiskt läge   | 2                        |
| Litterär punkt på / av       | 3 + 1                    |
| Växla attributvisning        | 5                        |
| Punktbevakningar på / av     | 2 + 1 + 5                |
| Visa punktfönster på / av    | 3 + 1 + 4                |
| Åtta punkter / Sex punkter   | 8+2                      |

| Markörform                                  | 6                       |
|---------------------------------------------|-------------------------|
| Punktinmatning på / av                      | 7 + 2 + 1 + Right Space |
| Punktinmatning på / av                      | 7 + 2 + 1 + Left Space  |
| Simulera Pil upp-tryckning                  | 1 + Right Space         |
| Simulera Pil upp-tryckning                  | 1 + Left Space          |
| Läsmarkör föregående rad                    | 1 + Right Space         |
| Läsmarkör föregående rad                    | 1 + Left Space          |
| Simulera Pil ned-tryckning                  | 4 + Right Space         |
| Simulera Pil ned-tryckning                  | 4 + Left Space          |
| Läsmarkör nästa rad                         | 4 + Right Space         |
| Läsmarkör nästa rad                         | 4 + Left Space          |
| Simulera Pil vänster-tryckning              | 7 + Right Space         |
| Simulera Pil vänster-tryckning              | 7 + Left Space          |
| Läsmarkör vänster                           | 7 + Right Space         |
| Läsmarkör vänster                           | 7 + Left Space          |
| Simulera Pil höger-tryckning                | 8 + Right Space         |
| Simulera Pil höger-tryckning                | 8 + Left Space          |
| Läsmarkör höger                             | 8 + Right Space         |
| Läsmarkör höger                             | 8 + Left Space          |
| Simulera Home-tryckning                     | 3 + 1 + Right Space     |
| Simulera Home-tryckning                     | 3 + 1 + Left Space      |
| Läsmarkör början av rad                     | 3 + 1 + Right Space     |
| Läsmarkör början av rad                     | 3 + 1 + Left Space      |
| Simulera End-tryckning                      | 4 + 6 + Right Space     |
| Simulera End-tryckning                      | 4 + 6 + Left Space      |
| Läsmarkör slutet av rad                     | 4 + 6 + Right Space     |
| Läsmarkör slutet av rad                     | 4 + 6 + Left Space      |
| Punkt Löpande läsning framåt                | 8 + Left Down           |
| Punkt Löpande läsning framåt                | 8 + Right Down          |
| Punkt Löpande läsning framåt                | 8 + Left Down           |
| (Läsmarkör)                                 |                         |
| Punkt Löpande läsning framåt<br>(Läsmarkör) | 8 + Right Down          |
| Punkt Löpande läsning bakåt                 | 8 + Left Up             |
| Punkt Löpande läsning bakåt                 | 8 + Right Up            |
| Punkt Löpande läsning bakåt<br>(Läsmarkör)  | 8 + Left Up             |
| Punkt Löpande läsning bakåt<br>(Läsmarkör)  | 8 + Right Up            |

| Simulera Page Up-tryckning                 | 2 + Right Space             |
|--------------------------------------------|-----------------------------|
| Simulera Page Up-tryckning                 | 2 + Left Space              |
| Läsmarkör föregående stora<br>objekt       | 2 + Right Space             |
| Läsmarkör föregående stora<br>objekt       | 2 + Left Space              |
| Simulera Page Down-tryckning               | 5 + Right Space             |
| Simulera Page Down-tryckning               | 5 + Left Space              |
| Läsmarkör nästa stora objekt               | 5 + Right Space             |
| Läsmarkör nästa stora objekt               | 5 + Left Space              |
| Simulera Tabb-tryckning                    | 3 + 2 + 4 + 5 + Right Space |
| Simulera Tabb-tryckning                    | 3 + 2 + 4 + 5 + Right Space |
| Simulera Tabb-tryckning                    | Right Up + Right Down       |
| Läsmarkör nästa objekt                     | 3 + 2 + 4 + 5 + Right Space |
| Läsmarkör nästa objekt                     | 3 + 2 + 4 + 5 + Right Space |
| Läsmarkör nästa objekt                     | Right Up + Right Down       |
| Simulera Shift+Tabb-tryckning              | 7 + 3 + 2 + 4 + 5 + Space   |
| Simulera Shift+Tabb-tryckning              | 7 + 3 + 2 + 4 + 5 + Space   |
| Simulera Shift+Tabb-tryckning              | Left Up + Left Down         |
| Läsmarkör föregående objekt                | 7 + 3 + 2 + 4 + 5 + Space   |
| Läsmarkör föregående objekt                | 7 + 3 + 2 + 4 + 5 + Space   |
| Läsmarkör föregående objekt                | Left Up + Left Down         |
| Simulera Escape-tryckning                  | 1 + 5 + Right Space         |
| Simulera Escape-tryckning                  | 1 + 5 + Left Space          |
| Simulera Backsteg-tryckning                | 2 + 1 + Right Space         |
| Simulera Backsteg-tryckning                | 2 + 1 + Left Space          |
| Simulera Delete-tryckning                  | 4 + 5 + Right Space         |
| Simulera Delete-tryckning                  | 4 + 5 + Left Space          |
| Simulera Windowstangent-<br>tryckning      | 2 + 4 + 5 + 6 + Right Space |
| Simulera Windowstangent-<br>tryckning      | 2 + 4 + 5 + 6 + Right Space |
| Simulera Applikationstangent-<br>tryckning | 7 + 2 + 4 + 5 + 6 + Space   |
| Simulera Applikationstangent-<br>tryckning | 7 + 2 + 4 + 5 + 6 + Space   |

# Handy Tech Braillino

| Funktion             | Tangenttryckning |
|----------------------|------------------|
| Mellanslag inmatning | Left Space       |
| Mellanslag inmatning | Right Space      |
| 1 inmatning          | 1                |
| 2 inmatning          | 2                |
| 3 inmatning          | 3                |
| 4 inmatning          | 4                |
| 5 inmatning          | 5                |
| 6 inmatning          | 6                |
| 7 inmatning          | 7                |
| 8 inmatning          | 8                |

| Funktion                     | Tangenttryckning         |
|------------------------------|--------------------------|
| Öppna kontrollpanelen        | 3+2+1+4+5+6              |
| Läs Var är jag?              | 3 + 4                    |
| Läs statusrad                | Left Space + Right Space |
| (Flertryckningstangent)      |                          |
| Bakåt                        | Left Up                  |
| Bakåt                        | Right Up                 |
| Framåt                       | Left Down                |
| Framåt                       | Right Down               |
| Rad upp                      | 1                        |
| Rad upp (Läsmarkör)          | 1                        |
| Rad ned                      | 4                        |
| Rad ned (Läsmarkör)          | 4                        |
| Flytta till fokus            | 2 + 1 + 4                |
| Slå av Läsmarkören           | 7                        |
| Slå på Läsmarkören           | 3                        |
| Flytta till normalt Windows- | 8                        |
| fokus                        |                          |
| Början av rad                | 7 + 3                    |
| Slutet av rad                | 6 + 8                    |
| Början                       | 8 + 7                    |
| Slutet                       | 8+3                      |

| Cell vänster                                | 8 + 5                   |
|---------------------------------------------|-------------------------|
| Cell höger                                  | 8 + 6                   |
| Växla fysiskt/logiskt läge                  | 2                       |
| Litterär punkt på / av                      | 3 + 1                   |
| Växla attributvisning                       | 5                       |
| Punktbevakningar på / av                    | 2 + 1 + 5               |
| Visa punktfönster på / av                   | 3 + 1 + 4               |
| Åtta punkter / Sex punkter                  | 8 + 2                   |
| Markörform                                  | 6                       |
| Punktinmatning på / av                      | 7 + 2 + 1 + Right Space |
| Punktinmatning på / av                      | 7 + 2 + 1 + Left Space  |
| Simulera Pil upp-tryckning                  | 1 + Right Space         |
| Simulera Pil upp-tryckning                  | 1 + Left Space          |
| Läsmarkör föregående rad                    | 1 + Right Space         |
| Läsmarkör föregående rad                    | 1 + Left Space          |
| Simulera Pil ned-tryckning                  | 4 + Right Space         |
| Simulera Pil ned-tryckning                  | 4 + Left Space          |
| Läsmarkör nästa rad                         | 4 + Right Space         |
| Läsmarkör nästa rad                         | 4 + Left Space          |
| Simulera Pil vänster-tryckning              | 7 + Right Space         |
| Simulera Pil vänster-tryckning              | 7 + Left Space          |
| Läsmarkör vänster                           | 7 + Right Space         |
| Läsmarkör vänster                           | 7 + Left Space          |
| Simulera Pil höger-tryckning                | 8 + Right Space         |
| Simulera Pil höger-tryckning                | 8 + Left Space          |
| Läsmarkör höger                             | 8 + Right Space         |
| Läsmarkör höger                             | 8 + Left Space          |
| Simulera Home-tryckning                     | 3 + 1 + Right Space     |
| Simulera Home-tryckning                     | 3 + 1 + Left Space      |
| Läsmarkör början av rad                     | 3 + 1 + Right Space     |
| Läsmarkör början av rad                     | 3 + 1 + Left Space      |
| Simulera End-tryckning                      | 4 + 6 + Right Space     |
| Simulera End-tryckning                      | 4 + 6 + Left Space      |
| Läsmarkör slutet av rad                     | 4 + 6 + Right Space     |
| Läsmarkör slutet av rad                     | 4 + 6 + Left Space      |
| Punkt Löpande läsning framåt                | 8 + Left Down           |
| Punkt Löpande läsning framåt                | 8 + Right Down          |
| Punkt Löpande läsning framåt<br>(Läsmarkör) | 8 + Left Down           |

| Punkt Löpande läsning framåt<br>(Läsmarkör) | 8 + Right Down              |
|---------------------------------------------|-----------------------------|
| Punkt Löpande läsning bakåt                 | 8 + Left Up                 |
| Punkt Löpande läsning bakåt                 | 8 + Right Up                |
| Punkt Löpande läsning bakåt<br>(Läsmarkör)  | 8 + Left Up                 |
| Punkt Löpande läsning bakåt<br>(Läsmarkör)  | 8 + Right Up                |
| Simulera Page Up-tryckning                  | 2 + Right Space             |
| Simulera Page Up-tryckning                  | 2 + Left Space              |
| Läsmarkör föregående stora<br>objekt        | 2 + Right Space             |
| Läsmarkör föregående stora<br>objekt        | 2 + Left Space              |
| Simulera Page Down-tryckning                | 5 + Right Space             |
| Simulera Page Down-tryckning                | 5 + Left Space              |
| Läsmarkör nästa stora objekt                | 5 + Right Space             |
| Läsmarkör nästa stora objekt                | 5 + Left Space              |
| Simulera Tabb-tryckning                     | Right Up + Right Down       |
| Simulera Tabb-tryckning                     | 3 + 2 + 4 + 5 + Right Space |
| Simulera Tabb-tryckning                     | 3 + 2 + 4 + 5 + Right Space |
| Läsmarkör nästa objekt                      | Right Up + Right Down       |
| Läsmarkör nästa objekt                      | 3 + 2 + 4 + 5 + Right Space |
| Läsmarkör nästa objekt                      | 3 + 2 + 4 + 5 + Right Space |
| Simulera Shift+Tabb-tryckning               | Left Up + Left Down         |
| Simulera Shift+Tabb-tryckning               | 7 + 3 + 2 + 4 + 5 + Space   |
| Simulera Shift+Tabb-tryckning               | 7 + 3 + 2 + 4 + 5 + Space   |
| Läsmarkör föregående objekt                 | Left Up + Left Down         |
| Läsmarkör föregående objekt                 | 7 + 3 + 2 + 4 + 5 + Space   |
| Läsmarkör föregående objekt                 | 7 + 3 + 2 + 4 + 5 + Space   |
| Simulera Escape-tryckning                   | 1 + 5 + Right Space         |
| Simulera Escape-tryckning                   | 1 + 5 + Left Space          |
| Simulera Backsteg-tryckning                 | 2 + 1 + Right Space         |
| Simulera Backsteg-tryckning                 | 2 + 1 + Left Space          |
| Simulera Delete-tryckning                   | 4 + 5 + Right Space         |
| Simulera Delete-tryckning                   | 4 + 5 + Left Space          |
| Simulera Windowstangent-<br>tryckning       | 2 + 4 + 5 + 6 + Right Space |
| Simulera Windowstangent-<br>tryckning       | 2 + 4 + 5 + 6 + Right Space |

| Simulera Applikationstangent-<br>tryckning | 7 + 2 + 4 + 5 + 6 + Space |
|--------------------------------------------|---------------------------|
| Simulera Applikationstangent-<br>tryckning | 7 + 2 + 4 + 5 + 6 + Space |

### HIMS

SAM-drivrutinen för HIMS stödjer HIMS Braille SENSE och HIMS SyncBraille.

## **HIMS Braille SENSE**

| Funktion             | Tangenttryckning |
|----------------------|------------------|
| Mellanslag inmatning | Space            |
| 1 inmatning          | 1                |
| 2 inmatning          | 2                |
| 3 inmatning          | 3                |
| 4 inmatning          | 4                |
| 5 inmatning          | 5                |
| 6 inmatning          | 6                |
| 7 inmatning          | 7                |
| 8 inmatning          | 8                |

| Funktion                | Tangenttryckning      |
|-------------------------|-----------------------|
| Öppna kontrollpanelen   | Dot 2 + Dot 5 + Space |
| Läs Var är jag?         | Dot 3 + Dot 4 + Space |
| Läs statusrad           | Dot 1 + Dot 6 + Space |
| (Flertryckningstangent) |                       |
| Bakåt                   | Advance1 + Advance2   |
| Framåt                  | Advance3 + Advance4   |
| Rad upp                 | Dot 2 + Dot 3 + Space |
| Rad upp (Läsmarkör)     | Dot 2 + Dot 3 + Space |
| Rad ned                 | Dot 5 + Dot 6 + Space |
| Rad ned (Läsmarkör)     | Dot 5 + Dot 6 + Space |
| Flytta till fokus       | Dot 1 + Dot 4 + Space |

| Början av rad                  | Dot 1 + Dot 3 + Dot 5 + Space                    |
|--------------------------------|--------------------------------------------------|
| Slutet av rad                  | Dot 2 + Dot 4 + Dot 6 + Space                    |
| Början                         | Dot 1 + Dot 2 + Dot 3 + Space                    |
| Slutet                         | Dot 4 + Dot 5 + Dot 6 + Space                    |
| Cell vänster                   | Dot 2 + Space                                    |
| Cell höger                     | Dot 5 + Space                                    |
| Punktrad framåt                | Left Scroll                                      |
| Punktrad bakåt                 | Right Scroll                                     |
| Halv punktrad bakåt            | Advance1 + Left Scroll                           |
| Halv punktrad framåt           | Advance4 + Right Scroll                          |
| Växla fysiskt/logiskt läge     | Dot 1 + Dot 2 + Dot 3 + Dot 4 +<br>Space         |
| Läsmarkör fysisk på / av       | Dot 1 + Dot 2 + Dot 3 + Dot 4 +<br>Space         |
| Växla fysiskt/logiskt läge     | Dot 1 + Dot 3 + Dot 4 + Dot 5 +<br>Space         |
| Läsmarkör fysisk på / av       | Dot 1 + Dot 3 + Dot 4 + Dot 5 +<br>Space         |
| Litterär punkt på / av         | Dot 1 + Dot 4 + Dot 6 + Space                    |
| Växla attributvisning          | Dot 1 + Dot 2 + Dot 5 + Dot 6 +<br>Space         |
| Beskriv tecken på / av         | Dot 1 + Dot 3 + Dot 4 + Dot 5 +<br>Space         |
| Punktbevakningar på / av       | Dot 1 + Dot 3 + Dot 4 + Space                    |
| Objektföljning på / av         | Dot 1 + Dot 2 + Dot 3 + Dot 4 +<br>Space         |
| Visa markör på / av            | Advance4 + Left Scroll                           |
| Åtta punkter / Sex punkter     | Dot 2 + Dot 4 + Dot 6 + Space                    |
| Markörform                     | Dot 1 + Dot 3 + Dot 4 + Dot 5 +<br>Dot 6 + Space |
| Utökad visning på / av         | Dot 1 + Dot 2 + Dot 3 + Dot 4 +<br>Dot 6 + Space |
| Punktinmatning på / av         | Dot 2 + Dot 4 + Space                            |
| Visa layout på / av            | Dot 1 + Dot 4 + Dot 5 + Dot 6 +<br>Space         |
| Simulera Pil upp-tryckning     | Dot 1 + Space                                    |
| Läsmarkör föregående rad       | Dot 1 + Space                                    |
| Simulera Pil ned-tryckning     | Dot 4 + Space                                    |
| Läsmarkör nästa rad            | Dot 4 + Space                                    |
| Simulera Pil vänster-tryckning | Dot 3 + Space                                    |

| Läsmarkör vänster                 | Dot 3 + Space                                                                          |
|-----------------------------------|----------------------------------------------------------------------------------------|
| Simulera Pil höger-tryckning      | Dot 6 + Space                                                                          |
| Läsmarkör höger                   | Dot 6 + Space                                                                          |
| Simulera Home-tryckning           | Dot 1 + Dot 3 + Space                                                                  |
| Läsmarkör början av rad           | Dot 1 + Dot 3 + Space                                                                  |
| Simulera End-tryckning            | Dot 4 + Dot 6 + Space                                                                  |
| Läsmarkör slutet av rad           | Dot 4 + Dot 6 + Space                                                                  |
| Simulera Retur-tryckning          | Retur                                                                                  |
| Läsmarkör interagera med kontroll | Retur                                                                                  |
| Simulera Mellanslag-tryckning     | Space                                                                                  |
| Funktion för routingknappar       | Dot 1 + Dot 3 + Dot 4 + Dot 5 +                                                        |
|                                   | Dot 6 + Space                                                                          |
| Funktion för routingknappar       | Dot $1 + \text{Dot } 3 + \text{Dot } 4 + \text{Dot } 5 + \text{Dot } 6 + \text{Space}$ |
| Simulara Daga Up truckning        | Dot 0 + Space                                                                          |
| Simulara Page Op-tryckning        | Dol 3 + Dol 4 + Dol 5 + Space                                                          |
| Simulera Page Down-tryckning      | Dot 1 + Dot 4 + Dot 6 + Space                                                          |
| Simulera Tabb-tryckning           | Advance3                                                                               |
| Simulera Tabb-tryckning           | Dot 4 + Dot 5 + Space                                                                  |
| Läsmarkör nästa objekt            | Advance3                                                                               |
| Läsmarkör nästa objekt            | Dot 4 + Dot 5 + Space                                                                  |
| Simulera Shift+Tabb-tryckning     | Advance3 + Advance4                                                                    |
| Simulera Shift+Tabb-tryckning     | Dot 1 + Dot 2 + Space                                                                  |
| Läsmarkör föregående objekt       | Advance3 + Advance4                                                                    |
| Läsmarkör föregående objekt       | Dot 1 + Dot 2 + Space                                                                  |
| Simulera Escape-tryckning         | Dot 1 + Dot 5 + Space                                                                  |
| Simulera Escape-tryckning         | Advance4                                                                               |
| Simulera Backspace-tryckning      | Backspace                                                                              |
| Simulera Delete-tryckning         | Dot 1 + Dot 4 + Dot 5 + Space                                                          |
| Simulera Windowstangent-          | Dot 2 + Dot 4 + Dot 5 + Dot 6 +                                                        |
| tryckning                         | Space                                                                                  |
| Simulera Alt-tryckning            | Advance2                                                                               |

# HIMS SyncBraille

| Funktion        | Tangenttryckning                 |
|-----------------|----------------------------------|
| Punktrad framåt | Right Up Scroll                  |
| Punktrad bakåt  | Right Down Scroll                |
| Början av rad   | Left Up Scroll + Right Up Scroll |

| Slutet av rad                         | Left Down Scroll + Right Down<br>Scroll                |
|---------------------------------------|--------------------------------------------------------|
| Simulera Home-tryckning               | Left Up Scroll + Right Up Scroll                       |
| Simulera End-tryckning                | Left Down Scroll + Right Down<br>Scroll                |
| Simulera Windowstangent-<br>tryckning | Left Up Scroll + Left Down<br>Scroll + Right Up Scroll |
| Simulera Pil upp-tryckning            | Left Up Scroll                                         |
| Läsmarkör föregående rad              | Left Up Scroll                                         |
| Simulera Pil ned-tryckning            | Left Down Scroll                                       |
| Läsmarkör nästa rad                   | Left Down Scroll                                       |
| Simulera Tabb-tryckning               | Left Down Scroll + Right Up<br>Scroll                  |
| Simulera Shift+Tabb-tryckning         | Left Up Scroll + Right Down<br>Scroll                  |
| Läsmarkör nästa objekt                | Left Down Scroll + Right Up<br>Scroll                  |
| Läsmarkör föregående objekt           | Left Up Scroll + Right Down<br>Scroll                  |
| Simulera Retur-tryckning              | Right Up Scroll + Right Down<br>Scroll                 |
| Läsmarkör interagera med kontroll     | Right Up Scroll + Right Down<br>Scroll                 |
| Simulera Alt-tryckning                | Left Up Scroll + Left Down<br>Scroll + Right Up Scroll |

## KTS

SAM-drivrutinen för KTS stödjer KTS Brailloterm (den gamla serien) och Brailloterm32.

## KTS Brailloterm (den gamla serien)

| Funktion                | Tangenttryckning      |
|-------------------------|-----------------------|
| Öppna kontrollpanelen   | 1 + 2 + 3 + 4 + 5 + 6 |
| Läs Var är jag?         | 9                     |
| Läs statusrad           | 0 + 2                 |
| (Flertryckningstangent) |                       |

| Bakåt                                        | L     |
|----------------------------------------------|-------|
| Framåt                                       | R     |
| Rad upp                                      | 4     |
| Läsmarkör fysiskt upp                        | 4     |
| Rad ned                                      | 6     |
| Läsmarkör fysiskt ned                        | 6     |
| Flytta till fokus                            | 2     |
| Början av rad                                | 0 + 1 |
| Slutet av rad                                | 0+3   |
| Början                                       | 1     |
| Slutet                                       | 3     |
| Cell vänster                                 | 0 + 4 |
| Cell höger                                   | 0+6   |
| Punktrad framåt                              | 4 + # |
| Punktrad bakåt                               | 6 + # |
| Växla Fysiskt / logiskt läge                 | 9+#   |
| Läsmarkör fysisk på / av                     | 9+#   |
| Litterär punkt på / av                       | 0 + # |
| Växla attributvisning                        | 5     |
| Beskriv tecken på / av                       | 0 + 5 |
| Punkt på / av                                | #     |
| Punktbevakningar på / av                     | 5 + M |
| Objektföljning på / av                       | 7     |
| Växla markörvisning på / av                  | 8     |
| Åtta punkter / Sex punkter                   | 0 + 8 |
| Markörform                                   | 0 + 7 |
| Blinkande versaler på / av                   | 5 + # |
| Utökad visning på / av                       | 0 + 9 |
| Visa layout på / av                          | 9 + M |
| Simulera Pil upp-tryckning                   | 4 + M |
| Läsmarkör föregående rad                     | 4 + M |
| Simulera Pil ned-tryckning                   | 6 + M |
| Läsmarkör nästa rad                          | 6 + M |
| Simulera Retur-tryckning                     | 1 + 5 |
| Läsmarkör interagera med kontroll            | 1 + 5 |
| Funktion för routingknappar                  | 1 + # |
| Funktion för routingknappar<br>med Läsmarkör | 1 + # |

| Funktion för andra radens routingknappar               | 2 + #         |
|--------------------------------------------------------|---------------|
| Funktion för andra radens routingknappar med Läsmarkör | 2 + #         |
| Simulera Tabb-tryckning                                | 2 + 3 + 4 + 5 |
| Läsmarkör nästa objekt                                 | 2 + 3 + 4 + 5 |
| Simulera Shift+Tabb-tryckning                          | 1 + 2 + 5 + 6 |
| Läsmarkör föregående objekt                            | 1 + 2 + 5 + 6 |
| Simulera Escape-tryckning                              | 1 + 3 + 5 + 6 |
| Simulera Windowstangent-<br>tryckning                  | 2 + 4 + 5 + 6 |

# **KTS Brailloterm32**

| Funktion                          | Tangenttryckning |
|-----------------------------------|------------------|
| Läs Var är jag?                   | T2               |
| Bakåt                             | N6               |
| Framåt                            | N7               |
| Rad upp                           | N4               |
| Läsmarkör fysiskt upp             | N4               |
| Rad ned                           | N5               |
| Läsmarkör fysiskt ned             | N5               |
| Flytta till fokus                 | N2               |
| Början av rad                     | N8               |
| Slutet av rad                     | N9               |
| Början                            | N1               |
| Slutet                            | N3               |
| Växla Fysiskt / logiskt läge      | T1               |
| Läsmarkör fysisk på / av          | T1               |
| Litterär punkt på / av            | T6               |
| Växla attributvisning             | N10              |
| Beskriv tecken på / av            | N11              |
| Simulera Retur-tryckning          | T5               |
| Läsmarkör interagera med kontroll | T5               |
| Simulera Tabb-tryckning           | T3               |
| Läsmarkör nästa objekt            | T3               |

| Simulera Shift+Tabb-tryckning | T4 |
|-------------------------------|----|
| Läsmarkör föregående objekt   | T4 |

#### ONCE

SAM-drivrutinen för ONCE stödjer ONCE EcoBraille 40, 80 och EcoBraille Plus.

**Anmärkning** EcoBraille displayerna tillåter inte en omdetektering efter att de initialt har detekterats. Om du behöver omdetektera punktskrifsskärmen om du antingen har startat om SuperNova eller att du måste utföra "Detektera enheter" i SAM så måste punktskriftsskärmen först slås av och sedan på igen.

#### **EcoBraille 40, EcoBraille 80 och EcoBraille Plus**

| Funktion                   | Tangenttryckning |
|----------------------------|------------------|
| Bakåt                      | Vänster          |
| Framåt                     | Höger            |
| Rad upp                    | Up               |
| Rad upp (Läsmarkör)        | Up               |
| Rad ned                    | Down             |
| Rad ned (Läsmarkör)        | Down             |
| Flytta till fokus          | Cursor           |
| Början                     | Cursor + Up      |
| Slutet                     | Cursor + Down    |
| Halv punktrad bakåt        | Cursor + Left    |
| Halv punktrad framåt       | Cursor + Right   |
| Öppna kontrollpanelen      | F1               |
| Objektföljning på / av     | F2               |
| Litterär punkt på / av     | F3               |
| Växla fysiskt/logiskt läge | F4               |
| Läsmarkör fysisk på / av   | F4               |
| Visa markör på / av        | F5               |
| Visa layout på / av        | F6               |
| Punktbevakningar på / av   | F7               |
| Åtta punkter / Sex punkter | F8               |
| Markörform                 | F9               |
| Utökad visning på / av     | F0               |

| Växla punktnivå                              | Status Button 1 |
|----------------------------------------------|-----------------|
| Funktion för routingknappar                  | Status Button 2 |
| Funktion för routingknappar<br>med Läsmarkör | Status Button 2 |
| Växla attributvisning                        | Status Button 3 |
| Beskriv tecken på / av                       | Status Button 4 |

#### Papenmeier

SAM-drivrutinen för Papenmeier stödjer Papenmeier Braillex Compact, 2D Lite / 2D Lite Plus, Tiny, 2D Screen, EL 2D-40 (med Easy Access Bar), EL 2D-66 (med Easy Access Bar), EL 80 (med Easy Access Bar), EL 2D-80 (med Easy Access Bar), EL 40 P (med Easy Access Bar) och EL 40 s, EL 66 s och EL 80 s (med Easy Access Bars).

#### BrailleX Compact 486, 2D Lite, 2D Lite Plus, Tiny

| Funktion                     | Tangenttryckning |
|------------------------------|------------------|
| Öppna kontrollpanelen        | FN + A           |
| Läs Var är jag?              | FN               |
| Bakåt                        | RB               |
| Framåt                       | RF               |
| Rad upp                      | Up               |
| Läsmarkör fysiskt upp        | Up               |
| Rad ned                      | DN               |
| Läsmarkör fysiskt ned        | DN               |
| Flytta till fokus            | С                |
| Början av rad                | C + H            |
| Slutet av rad                | H+B              |
| Början                       | C + RB           |
| Slutet                       | C + RF           |
| Cell vänster                 | FN + H           |
| Cell höger                   | H + A            |
| Växla Fysiskt / logiskt läge | DN + B           |
| Läsmarkör fysisk på / av     | DN + B           |
| Litterär punkt på / av       | C + B            |
| Växla attributvisning        | RB + A           |
| Beskriv tecken på / av       | UP + A           |
| Punktbevakningar på / av     | FN + RB          |

| Objektföljning på / av      | FN + C |
|-----------------------------|--------|
| Växla markörvisning på / av | Н      |
| Åtta punkter / Sex punkter  | В      |
| Markörform                  | RF + B |
| Utökad visning på / av      | A      |

## **Braillex 2D Screen**

# Inmatningstangenter

| Funktion             | Tangenttryckning |
|----------------------|------------------|
| Dot 1 - Dot 8 input  | 1 - 8            |
| Mellanslag inmatning | RF               |

| Funktion                     | Tangenttryckning |
|------------------------------|------------------|
| Öppna kontrollpanelen        | 7 + 3            |
| Läs Var är jag?              | 7                |
| Bakåt                        | RB               |
| Framåt                       | RF               |
| Rad upp                      | Н                |
| Läsmarkör fysiskt upp        | Н                |
| Rad ned                      | E                |
| Läsmarkör fysiskt ned        | E                |
| Flytta till fokus            | 1                |
| Början av rad                | H + Shift        |
| Slutet av rad                | Shift + E        |
| Början                       | 1 + 4            |
| Slutet                       | 1 - 8            |
| Cell vänster                 | RB + Shift       |
| Cell höger                   | Shift + RF       |
| Växla Fysiskt / logiskt läge | 2 + 4            |
| Läsmarkör fysisk på / av     | 2 + 4            |
| Litterär punkt på / av       | 3 + 8            |
| Växla attributvisning        | 4                |
| Beskriv tecken på / av       | 5                |
| Punktbevakningar på / av     | 2+6              |
| Objektföljning på / av       | 7 + 1            |
| Växla markörvisning på / av  | Shift            |

| Åtta punkter / Sex punkter            | 2 + Shift |
|---------------------------------------|-----------|
| Markörform                            | 2 + 8     |
| Utökad visning på / av                | 3         |
| Växla inmatning på / av               | H+E       |
| Simulera Pil upp-tryckning            | 1 + RF    |
| Läsmarkör föregående rad              | 1 + RF    |
| Simulera Pil ned-tryckning            | RF + 4    |
| Läsmarkör nästa rad                   | RF + 4    |
| Simulera Pil vänster-tryckning        | 2 + RF    |
| Läsmarkör vänster                     | 2 + RF    |
| Simulera Pil höger-tryckning          | RF + 5    |
| Läsmarkör höger                       | RF + 5    |
| Simulera Retur-tryckning              | 7 + RF    |
| Läsmarkör interagera med kontroll     | 7 + RF    |
| Simulera Tabb-tryckning               | RF + 6    |
| Läsmarkör nästa objekt                | RF + 6    |
| Simulera Shift+Tabb-tryckning         | 3 + RF    |
| Läsmarkör föregående objekt           | 3 + RF    |
| Simulera Windowstangent-<br>tryckning | RF + 8    |

# Braillex EL Serier (förutom "EL 40 s", "EL 66 s" och "EL 80 s")

| Funktion              | Tangenttryckning            |
|-----------------------|-----------------------------|
| Öppna kontrollpanelen | EAB two steps right + Right |
|                       | key rear                    |
| Läs Var är jag?       | Right key rear              |
| Bakåt                 | EAB one step left           |
| Framåt                | EAB one step right          |
| Rad upp               | EAB one step up             |
| Läsmarkör fysiskt upp | EAB one step up             |
| Rad ned               | EAB one step down           |
| Läsmarkör fysiskt ned | EAB one step down           |
| Flytta till fokus     | Right key front             |
| Början av rad         | EAB two steps left          |
| Slutet av rad         | EAB two steps right         |
| Början                | EAB two steps up            |
| Slutet                | EAB two steps down          |

| Cell vänster                 | EAB two steps left + Right<br>switch front                                            |
|------------------------------|---------------------------------------------------------------------------------------|
| Cell höger                   | EAB two steps right + Right<br>switch front                                           |
| Växla Fysiskt / logiskt läge | EAB two steps down + Left key<br>front                                                |
| Läsmarkör fysisk på / av     | EAB two steps down + Left key<br>front                                                |
| Litterär punkt på / av       | EAB two steps left + Right key<br>rear                                                |
| Växla attributvisning        | EAB two steps left + Left key<br>rear                                                 |
| Beskriv tecken på / av       | EAB two steps right + Left key<br>rear                                                |
| Objektföljning på / av       | EAB two steps up + Right key<br>front                                                 |
| Punktbevakningar på / av     | EAB two steps up + Right key<br>rear                                                  |
| Växla markörvisning på / av  | Left key front                                                                        |
| Åtta punkter / Sex punkter   | EAB two steps left + Left key front                                                   |
| Markörform                   | EAB two steps right + Left key<br>front                                               |
| Utökad visning på / av       | Left key rear                                                                         |
| Simulera Pil upp-tryckning   | EAB one step up + Right<br>switch rear<br>EAB one step up + Right                     |
|                              | switch front                                                                          |
| Läsmarkör föregående rad     | EAB one step up + Right<br>switch rear<br>EAB one step up + Right<br>switch front     |
| Simulera Pil ned-tryckning   | EAB one step down + Right<br>switch rear<br>EAB one step down + Right<br>switch front |
| Läsmarkör nästa rad          | EAB one step down + Right<br>switch rear<br>EAB one step down + Right<br>switch front |

| Simulera Pil vänster-tryckning                          | EAB one step left + Right switch rear      |
|---------------------------------------------------------|--------------------------------------------|
| Läsmarkör vänster                                       | EAB one step left + Right<br>switch rear   |
| Simulera Pil höger-tryckning                            | EAB one step right + Right<br>switch rear  |
| Läsmarkör höger                                         | EAB one step right + Right<br>switch rear  |
| Simulera Retur-tryckning                                | EAB two steps down + Right<br>switch rear  |
| Läsmarkör interagera med<br>kontroll                    | EAB two steps down + Right<br>switch rear  |
| Punkt Löpande läsning framåt                            | EAB one step right + Right<br>switch front |
| Punkt Löpande läsning framåt<br>(Läsmarkör)             | EAB one step right + Right<br>switch front |
| Punkt Löpande läsning bakåt                             | EAB one step left + Right<br>switch front  |
| Punkt Löpande läsning bakåt<br>(Läsmarkör)              | EAB one step left + Right<br>switch front  |
| Simulera Tabb-tryckning                                 | EAB two steps right + Right<br>switch rear |
| Läsmarkör nästa objekt                                  | EAB two steps right + Right<br>switch rear |
| Simulera Shift+Tabb-tryckning                           | EAB two steps left + Right<br>switch rear  |
| Läsmarkör föregående objekt                             | EAB two steps left + Right<br>switch rear  |
| Simulera Escape-tryckning                               | EAB two steps up + Right<br>switch rear    |
| Punktbevakningar på / av                                | EAB two steps up + Right key rear          |
| Punkt Löpande läsning framåt<br>med Läsmarkör på och av | EAB one step right + Right<br>switch front |
| Punkt Löpande läsning framåt<br>med Läsmarkör på och av | EAB one step left + Right switch front     |

## Braillex EL 40 s, EL 66 s and EL 80 s

Anmärkning:

Left key front och left key rear öppnar konfigurationsdialogrutor. Right key rear öppnar en dialog där "operating mode" kcan väljas (navigation mode, PC mode eller combined mode). De tangenterna är inte tillgängliga för skärmläsaren.

EL 40 har ingen left switch. Right switch finns inte heller, men simuleras med drivrutinen. Den simulerade positionen av right switch bestäms i operating mode dialogrutan. Det är liknande med andra modeller i EL-serien där right switch används för att bestämma operating mode.

| Funktion            | Tangenttryckning    |
|---------------------|---------------------|
| Bakåt               | EAB one step left   |
| Framåt              | EAB one step right  |
| Rad upp             | EAB one step up     |
| Rad upp (Läsmarkör) | EAB one step up     |
| Rad ned             | EAB one step down   |
| Rad ned (Läsmarkör) | EAB one step down   |
| Början av rad       | EAB two steps left  |
| Slutet av rad       | EAB two steps right |
| Början              | EAB two steps up    |
| Slutet              | EAB two steps down  |
| Flytta till fokus   | Right key front     |

#### **Navigation Mode:**

#### PC Mode

| Funktion                       | Tangenttryckning                  |
|--------------------------------|-----------------------------------|
| Simulera Pil upp-tryckning     | EAB one step up + (PC Mode)       |
| Läsmarkör föregående rad       | EAB one step up + (PC Mode)       |
| Simulera Pil ned-tryckning     | EAB one step down + (PC<br>Mode)  |
| Läsmarkör nästa rad            | EAB one step down + (PC<br>Mode)  |
| Simulera Pil vänster-tryckning | EAB one step left + (PC Mode)     |
| Läsmarkör vänster              | EAB one step left + (PC Mode)     |
| Simulera Pil höger-tryckning   | EAB one step right + (PC<br>Mode) |
| Läsmarkör höger                | EAB one step right + (PC<br>Mode) |

| Simulera Retur-tryckning             | EAB two steps down + (PC<br>Mode)  |
|--------------------------------------|------------------------------------|
| Läsmarkör interagera med<br>kontroll | EAB two steps down + (PC<br>Mode)  |
| Simulera Escape-tryckning            | EAB two steps up + (PC Mode)       |
| Simulera Tabb-tryckning              | EAB two steps right + (PC<br>Mode) |
| Läsmarkör nästa objekt               | EAB two steps right + (PC<br>Mode) |
| Simulera Shift+Tabb-tryckning        | EAB two steps left + (PC Mode)     |
| Läsmarkör föregående objekt          | EAB two steps left + (PC Mode)     |
| Simulera Alt-tryckning               | Right key front + (PC Mode)        |

### **Combined Mode**

| Funktion                                    | Tangenttryckning                         |
|---------------------------------------------|------------------------------------------|
| Simulera Pil upp-tryckning                  | EAB one step up + (Combined Mode)        |
| Läsmarkör föregående rad                    | EAB one step up + (Combined Mode)        |
| Simulera Pil ned-tryckning                  | EAB one step down +<br>(Combined Mode)   |
| Läsmarkör nästa rad                         | EAB one step down +<br>(Combined Mode)   |
| Punkt Löpande läsning framåt                | EAB one step right +<br>(Combined Mode)  |
| Punkt Löpande läsning framåt<br>(Läsmarkör) | EAB one step right +<br>(Combined Mode)  |
| Punkt Löpande läsning bakåt                 | EAB one step left + (Combined Mode)      |
| Punkt Löpande läsning bakåt<br>(Läsmarkör)  | EAB one step left + (Combined Mode)      |
| Simulera Home-tryckning                     | EAB two steps left + (Combined Mode)     |
| Läsmarkör början av rad                     | EAB two steps left + (Combined Mode)     |
| Simulera End-tryckning                      | EAB two steps right +<br>(Combined Mode) |
| Läsmarkör slutet av rad                     | EAB two steps right +<br>(Combined Mode) |

| Simulera Ctrl+End-tryckning             | EAB two steps down +<br>(Combined Mode) |
|-----------------------------------------|-----------------------------------------|
| Läsmarkör längst ner i fönster / område | EAB two steps down +<br>(Combined Mode) |
| Simulera Ctrl+Home-tryckning            | EAB two steps up + (Combined Mode)      |
| Läsmarkör längst upp i fönster / område | EAB two steps up + (Combined Mode)      |
| Simulera Alt-tryckning                  | Right key front + (Combined Mode)       |

## Pegasus

Drivrutinen för Pegasus stödjer Pegasus Braille Controller.

# Pegasus Braille Controller

| Funktion                     | Tangenttryckning       |
|------------------------------|------------------------|
| Öppna kontrollpanelen        | HOME4 + CURSOR + SHIFT |
| Läs Var är jag?              | HOME3 + CURSOR + SHIFT |
| Bakåt                        | HOME1 + SHIFT          |
| Framåt                       | CURSOR + END           |
| Rad upp                      | HOME1 + CURSOR         |
| Läsmarkör fysiskt upp        | HOME1 + CURSOR         |
| Rad ned                      | SHIFT + END            |
| Läsmarkör fysiskt ned        | SHIFT + END            |
| Flytta till fokus            | Cursor                 |
| Början av rad                | HOME4 + HOME1 + SHIFT  |
| Slutet av rad                | HOME1 + CURSOR + END   |
| Början                       | HOME1                  |
| Slutet                       | HOME1 + SHIFT + END    |
| Cell vänster                 | HOME4 + HOME2 + SHIFT  |
| Cell höger                   | HOME2 + CURSOR + END   |
| Halv punktrad bakåt          | HOME4 + HOME3 + SHIFT  |
| Halv punktrad framåt         | HOME3 + CURSOR + END   |
| Växla Fysiskt / logiskt läge | HOME4 + HOME3 + CURSOR |
| Läsmarkör fysisk på / av     | HOME4 + HOME3 + CURSOR |

| Växla attributvisning                                  | HOME1 + CURSOR + SHIFT                  |
|--------------------------------------------------------|-----------------------------------------|
| Beskriv tecken på / av                                 | HOME2 + CURSOR + SHIFT                  |
| Växla markörvisning på / av                            | HOME4 + HOME1 + CURSOR                  |
| Åtta punkter / Sex punkter                             | HOME4 + HOME1 + CURSOR<br>+ SHIFT + END |
| Markörform                                             | HOME4 + HOME1 + CURSOR<br>+ SHIFT + END |
| Blinkande versaler på / av                             | HOME4 + HOME2                           |
| Utökad visning på / av                                 | HOME4 + HOME3                           |
| Funktion för routingknappar                            | HOME3 + HOME2 + CURSOR                  |
| Funktion för routingknappar<br>med Läsmarkör           | HOME3 + HOME2 + CURSOR                  |
| Funktion för andra radens                              | HOME3 + HOME1 + CURSOR                  |
| routingknappar                                         | + SHIFT + END                           |
| Funktion för andra radens routingknappar med Läsmarkör | HOME3 + HOME1 + CURSOR<br>+ SHIFT + END |

### Pulse Data

SAM-drivrutinen för Pulse Data stödjer Braille Note (18 och 32 celler).

### **Braille Note**

## Inmatningstangenter

| Funktion                | Tangenttryckning |
|-------------------------|------------------|
| Dot 1 - Dot 6 inmatning | Dot 1 - Dot 6    |
| Mellanslag inmatning    | Space            |

| Funktion                | Tangenttryckning                |
|-------------------------|---------------------------------|
| Öppna kontrollpanelen   | Dot 1 + Dot 2 + Dot 3 + Dot 4 + |
|                         | Dot 5 + Dot 6                   |
| Läs Var är jag?         | Dot 3 + Dot 4                   |
| Läs statusrad           | Dot 1 - Dot 6                   |
| (Flertryckningstangent) |                                 |
| Bakåt                   | Previous                        |
| Framåt                  | Next                            |
| Rad upp                 | Back                            |
| Läsmarkör fysiskt upp   | Back                            |

| Rad ned                        | Advance                                  |
|--------------------------------|------------------------------------------|
| Läsmarkör fysiskt ned          | Advance                                  |
| Flytta till fokus              | Space                                    |
| Flytta till fokus              | Dot 1 + Dot 4                            |
| Början av rad                  | Dot 3                                    |
| Slutet av rad                  | Dot 6                                    |
| Början                         | Dot 1 + Dot 2 + Dot 3                    |
| Slutet                         | Dot 4 + Dot 5 + Dot 6                    |
| Cell vänster                   | Dot 1 + Dot 3                            |
| Cell höger                     | Dot 4 + Dot 6                            |
| Punktrad framåt                | Dot 1                                    |
| Punktrad bakåt                 | Dot 4                                    |
| Halv punktrad bakåt            | Dot 1 + Dot 2                            |
| Halv punktrad framåt           | Dot 4 + Dot 5                            |
| Växla Fysiskt / logiskt läge   | Backspace                                |
| Läsmarkör fysisk på / av       | Backspace                                |
| Växla Fysiskt / logiskt läge   | Dot 1 + Dot 3 + Dot 4 + Dot 6            |
| Läsmarkör fysisk på / av       | Dot 1 + Dot 3 + Dot 4 + Dot 6            |
| Litterär punkt på / av         | Dot 1 + Dot 4 + Dot 6                    |
| Växla attributvisning          | Dot 2                                    |
| Beskriv tecken på / av         | Dot 1 + Dot 3 + Dot 4 + Dot 6            |
| Punktbevakningar på / av       | Dot 1 + Dot 3 + Dot 4                    |
| Objektföljning på / av         | Dot 1 + Dot 2 + Dot 3 + Dot 5            |
| Växla markörvisning på / av    | Dot 5                                    |
| Åtta punkter / Sex punkter     | Dot 2 + Dot 3 + Dot 6                    |
| Markörform                     | Dot 1 + Dot 3 + Dot 4 + Dot 5 +          |
|                                | Dot 6                                    |
| Blinkande versaler på / av     | Dot 2 + Dot 4 + Dot 5 + Dot 6            |
| Utökad visning på / av         | Retur                                    |
| Utökad visning på / av         | Dot 1 + Dot 2 + Dot 3 + Dot 4 +<br>Dot 6 |
| Växla inmatning på / av        | Dot 2 + Dot 4 + Space                    |
| Visa layout på / av            | Dot 1 + Dot 4 + Dot 5 + Dot 6            |
| Simulera Pil upp-tryckning     | Dot 1 + Space                            |
| Läsmarkör föregående rad       | Dot 1 + Space                            |
| Simulera Pil ned-tryckning     | Dot 4 + Space                            |
| Läsmarkör nästa rad            | Dot 4 + Space                            |
| Simulera Pil vänster-tryckning | Dot 3 + Space                            |
| Läsmarkör vänster              | Dot 3 + Space                            |

| Simulera Pil höger-tryckning                           | Dot 6 + Space                                    |
|--------------------------------------------------------|--------------------------------------------------|
| Läsmarkör höger                                        | Dot 6 + Space                                    |
| Simulera Retur-tryckning                               | Dot 2 + Dot 6 + Backspace                        |
| Läsmarkör interagera med kontroll                      | Dot 2 + Dot 6 + Backspace                        |
| Funktion för routingknappar                            | Dot 1 + Dot 2 + Dot 6                            |
| Funktion för routingknappar<br>med Läsmarkör           | Dot 1 + Dot 2 + Dot 6                            |
| Funktion för andra radens routingknappar               | Dot 1 + Dot 3 + Dot 4 + Dot 5 +<br>Dot 6         |
| Funktion för andra radens routingknappar med Läsmarkör | Dot 1 + Dot 3 + Dot 4 + Dot 5 +<br>Dot 6         |
| Simulera Tabb-tryckning                                | Dot 2 + Dot 3 + Dot 4 + Dot 5 +<br>Space         |
| Läsmarkör nästa objekt                                 | Dot 2 + Dot 3 + Dot 4 + Dot 5 +<br>Space         |
| Simulera Shift+Tabb-tryckning                          | Dot 1 + Dot 2 + Dot 3 + Dot 4 +<br>Dot 6 + Space |
| Läsmarkör föregående objekt                            | Dot 1 + Dot 2 + Dot 3 + Dot 4 +<br>Dot 6 + Space |
| Simulera Escape-tryckning                              | Dot 1 + Dot 3 + Dot 4 + Dot 5 +<br>Space         |
| Simulera Backsteg-tryckning                            | Dot 1 + Dot 2 + Space                            |
| Simulera Delete-tryckning                              | Dot 1 + Dot 4 + Dot 5 + Space                    |
| Simulera Windowstangent-<br>tryckning                  | Dot 2 + Dot 4 + Dot 5 + Dot 6 +<br>Space         |

#### Sensotec

SAM-drivrutinen för Sensotec stödjer Euroscope 20 och 40.

# Sensotec Euroscope 20

## Inmatningstangenter

| Funktion             | Tangenttryckning |
|----------------------|------------------|
| Dot 1 - Dot 8 input  | Dot 1 - Dot 8    |
| Mellanslag inmatning | Space            |
| Funktion                          | Tangenttryckning                         |
|-----------------------------------|------------------------------------------|
| Bakåt                             | N2                                       |
| Framåt                            | N3                                       |
| Rad upp                           | N1                                       |
| Rad upp (Läsmarkör)               | N1                                       |
| Rad ned                           | N4                                       |
| Rad ned (Läsmarkör)               | N4                                       |
| Flytta till fokus                 | N1 + N4                                  |
| Början                            | N1 + N2 + N3                             |
| Slutet                            | N2 + N3 + N4                             |
| Växla fysiskt/logiskt läge        | N2 + N3                                  |
| Läsmarkör fysisk på / av          | N2 + N3                                  |
| Växla attributvisning             | N1 + N3                                  |
| Beskriv tecken på / av            | N2 + N4                                  |
| Punktinmatning på / av            | Dot 2 + Dot 4 + Space                    |
| Simulera Pil upp-tryckning        | Dot 1 + Space                            |
| Läsmarkör föregående rad          | Dot 1 + Space                            |
| Simulera Pil ned-tryckning        | Dot 4 + Space                            |
| Läsmarkör nästa rad               | Dot 4 + Space                            |
| Simulera Pil vänster-tryckning    | Dot 3 + Space                            |
| Läsmarkör vänster                 | Dot 3 + Space                            |
| Simulera Pil höger-tryckning      | Dot 6 + Space                            |
| Läsmarkör höger                   | Dot 6 + Space                            |
| Simulera Retur-tryckning          | Dot 1 + Dot 5 + Space                    |
| Läsmarkör interagera med kontroll | Dot 1 + Dot 5 + Space                    |
| Simulera Tabb-tryckning           | Dot 2 + Dot 3 + Dot 4 + Dot 5 +<br>Space |
| Läsmarkör nästa objekt            | Dot 2 + Dot 3 + Dot 4 + Dot 5 +<br>Space |
| Simulera Shift+Tabb-tryckning     | Dot 1 + Dot 2 + Dot 5 + Dot 6 +<br>Space |
| Läsmarkör föregående objekt       | Dot 1 + Dot 2 + Dot 5 + Dot 6 +<br>Space |
| Simulera Escape-tryckning         | Dot 1 + Dot 2 + Dot 5 + Dot 6 +<br>Space |
| Simulera Backsteg-tryckning       | Dot 1 + Dot 2 + Space                    |

| Simulera Windowstangent- | Dot 2 + Dot 4 + Dot 5 + Dot 6 + |
|--------------------------|---------------------------------|
| tryckning                | Space                           |

# Sensotec Euroscope 40

# Inmatningstangenter

| Funktion             | Tangenttryckning |
|----------------------|------------------|
| Dot 1 - Dot 8 input  | Dot 1 - Dot 8    |
| Mellanslag inmatning | Space            |

| Funktion                   | Tangenttryckning                         |
|----------------------------|------------------------------------------|
| Bakåt                      | N2                                       |
| Framåt                     | N5                                       |
| Rad upp                    | N1                                       |
| Rad upp                    | N4                                       |
| Rad upp (Läsmarkör)        | N1                                       |
| Rad upp (Läsmarkör)        | N4                                       |
| Rad ned                    | N3                                       |
| Rad ned                    | N6                                       |
| Rad ned (Läsmarkör)        | N3                                       |
| Rad ned (Läsmarkör)        | N6                                       |
| Flytta till fokus          | N2 + N5                                  |
| Början                     | N1 + N2                                  |
| Början                     | N4 + N5                                  |
| Slutet                     | N2 + N3                                  |
| Slutet                     | N5 + N6                                  |
| Växla fysiskt/logiskt läge | Dot 1 + Dot 2 + Dot 3 + Dot 4 +<br>Space |
| Läsmarkör fysisk på / av   | Dot 1 + Dot 2 + Dot 3 + Dot 4 +<br>Space |
| Växla attributvisning      | Dot 1 + Dot 4 + Space                    |
| Beskriv tecken på / av     | Dot 1 + Dot 4 + Dot 5 + Space            |
| Punktinmatning på / av     | Dot 2 + Dot 4 + Space                    |
| Simulera Pil upp-tryckning | Dot 1 + Space                            |
| Simulera Pil upp-tryckning | N1 + N4                                  |
| Läsmarkör föregående rad   | Dot 1 + Space                            |

| Läsmarkör föregående rad             | N1 + N4                                  |
|--------------------------------------|------------------------------------------|
| Simulera Pil ned-tryckning           | Dot 4 + Space                            |
| Simulera Pil ned-tryckning           | N3 + N6                                  |
| Läsmarkör nästa rad                  | Dot 4 + Space                            |
| Läsmarkör nästa rad                  | N3 + N6                                  |
| Simulera Pil vänster-tryckning       | Dot 3 + Space                            |
| Simulera Pil vänster-tryckning       | N1 + N2 + N3                             |
| Läsmarkör vänster                    | Dot 3 + Space                            |
| Läsmarkör vänster                    | N1 + N2 + N3                             |
| Simulera Pil höger-tryckning         | Dot 6 + Space                            |
| Simulera Pil höger-tryckning         | N4 + N5 + N6                             |
| Läsmarkör höger                      | Dot 6 + Space                            |
| Läsmarkör höger                      | N4 + N5 + N6                             |
| Simulera Retur-tryckning             | Dot 1 + Dot 5 + Space                    |
| Läsmarkör interagera med<br>kontroll | Dot 1 + Dot 5 + Space                    |
| Simulera Mellanslag-tryckning        | Space                                    |
| Läsmarkör aktivera / tryck           | Space                                    |
| Simulera Tabb-tryckning              | Dot 2 + Dot 3 + Dot 4 + Dot 5 +<br>Space |
| Läsmarkör nästa objekt               | Dot 2 + Dot 3 + Dot 4 + Dot 5 +<br>Space |
| Simulera Shift+Tabb-tryckning        | Dot 1 + Dot 2 + Dot 5 + Dot 6 +<br>Space |
| Läsmarkör föregående objekt          | Dot 1 + Dot 2 + Dot 5 + Dot 6 +<br>Space |
| Simulera Escape-tryckning            | Dot 1 + Dot 2 + Dot 5 + Dot 6 +<br>Space |
| Simulera Escape-tryckning            | N1 + N3                                  |
| Simulera Backsteg-tryckning          | Dot 1 + Dot 2 + Space                    |
| Simulera Windowstangent-             | Dot 2 + Dot 4 + Dot 5 + Dot 6 +          |
| tryckning                            | Space                                    |
| Simulera Alt-tryckning               | Dot 1 + Dot 3 + Dot 4 + Space            |
| Simulera Alt-tryckning               | N4 + N6                                  |

## TechniBraille

SAM-drivrutinen för TechniBraille stödjer Zephyr.

# TechniBraille Zephyr

Notera, alla Zephyr punkttangenter stöds inte.

# Inmatningstangenter

| Funktion             | Tangenttryckning |
|----------------------|------------------|
| Dot 1 - Dot 8 input  | Dot 1 - Dot 8    |
| Mellanslag inmatning | Space            |

| Funktion                     | Tangenttryckning  |
|------------------------------|-------------------|
| Bakåt                        | Backspace         |
| Framåt                       | Space             |
| Rad upp                      | Up                |
| Läsmarkör fysiskt upp        | Up                |
| Rad ned                      | Down              |
| Läsmarkör fysiskt ned        | Down              |
| Flytta till fokus            | 5                 |
| Början av rad                | 7                 |
| Slutet av rad                | 1                 |
| Början                       | Up + Left         |
| Slutet                       | Down + Right      |
| Punktrad framåt              | Vänster           |
| Punktrad bakåt               | Höger             |
| Växla Fysiskt / logiskt läge | *                 |
| Läsmarkör fysisk på / av     | *                 |
| Litterär punkt på / av       | /                 |
| Växla attributvisning        | 0                 |
| Beskriv tecken på / av       | 1                 |
| Objektföljning på / av       | +                 |
| Växla markörvisning på / av  | +                 |
| Växla inmatning på / av      | Space + Backspace |
| Simulera Pil upp-tryckning   | 8                 |
| Läsmarkör föregående rad     | 8                 |
| Simulera Pil ned-tryckning   | 2                 |

| Läsmarkör nästa rad               | 2        |
|-----------------------------------|----------|
| Simulera Pil vänster-tryckning    | 4        |
| Läsmarkör vänster                 | 4        |
| Simulera Pil höger-tryckning      | 6        |
| Läsmarkör höger                   | 6        |
| Simulera Retur-tryckning          | Kontroll |
| Läsmarkör interagera med kontroll | Kontroll |
| Simulera Tabb-tryckning           | 9        |
| Läsmarkör nästa objekt            | 9        |
| Simulera Shift+Tabb-tryckning     | 3        |
| Läsmarkör föregående objekt       | 3        |
| Simulera Alt-tryckning            | Alt      |

# TeleSensory

SAM-drivrutinen för TeleSensory stödjer Navigator, PowerBraille 40 och PowerBraille 65/80.

# Navigator och PowerBraille 40

| Funktion              | Tangenttryckning                |
|-----------------------|---------------------------------|
| Öppna kontrollpanelen | Left + Right                    |
| Läs Var är jag?       | Convex + Concave                |
| Bakåt                 | Right rocker up                 |
| Framåt                | Right rocker down               |
| Rad upp               | Left rocker up                  |
| Läsmarkör fysiskt upp | Left rocker up                  |
| Rad ned               | Left rocker down                |
| Läsmarkör fysiskt ned | Left rocker down                |
| Flytta till fokus     | Convex                          |
| Början av rad         | Left + Right rocker up          |
| Slutet av rad         | Left + Right rocker down        |
| Början                | Left rocker up + Right rocker   |
|                       | up                              |
| Slutet                | Left rocker down + Right rocker |
|                       | down                            |

| Cell vänster                      | Right rocker up + Right     |
|-----------------------------------|-----------------------------|
| Cell höger                        | Right + Right rocker down   |
| Växla Fysiskt / logiskt läge      | Left rocker up + Left       |
| Läsmarkör fysisk på / av          | Left rocker up + Left       |
| Litterär punkt på / av            | Convex + Left               |
| Växla attributvisning             | Left rocker up + Right      |
| Beskriv tecken på / av            | Convex + Right              |
| Punktbevakningar på / av          | Left + Concave              |
| Objektföljning på / av            | Concave                     |
| Utökad visning på / av            | Left rocker down + Right    |
| Visa layout på / av               | Left rocker down + Left     |
| Simulera Pil upp-tryckning        | Left rocker up + Convex     |
| Läsmarkör föregående rad          | Left rocker up + Convex     |
| Simulera Pil ned-tryckning        | Left rocker down + Convex   |
| Läsmarkör nästa rad               | Left rocker down + Convex   |
| Simulera Retur-tryckning          | Left rocker down + Concave  |
| Läsmarkör interagera med kontroll | Left rocker down + Concave  |
| Simulera Tabb-tryckning           | Höger                       |
| Läsmarkör nästa objekt            | Höger                       |
| Simulera Shift+Tabb-tryckning     | Vänster                     |
| Läsmarkör föregående objekt       | Vänster                     |
| Simulera Escape-tryckning         | Left rocker up + Concave    |
| Simulera Windowstangent-          | Right rocker down + Concave |
| tryckning                         |                             |
| Simulera Alt-tryckning            | Right rocker up + Concave   |

# PowerBraille 65/80

| Funktion                                 | Tangenttryckning                             |
|------------------------------------------|----------------------------------------------|
| Öppna kontrollpanelen                    | Button 1 + Button 2 + Button 3<br>+ Button 4 |
| Läs Var är jag?                          | Convex + Concave                             |
| Läs statusrad<br>(Flertryckningstangent) | Button 1 + Concave                           |
| Bakåt                                    | Right rocker up                              |
| Framåt                                   | Right rocker down                            |

| Rad upp                           | Left rocker up                        |
|-----------------------------------|---------------------------------------|
| Läsmarkör fysiskt upp             | Left rocker up                        |
| Rad ned                           | Left rocker down                      |
| Läsmarkör fysiskt ned             | Left rocker down                      |
| Flytta till fokus                 | Convex                                |
| Början av rad                     | Button 1                              |
| Början av rad                     | Button 1 + Right rocker up            |
| Slutet av rad                     | Button 2                              |
| Slutet av rad                     | Button 1 + Right rocker down          |
| Början                            | Left rocker up + Right rocker         |
| Cluster                           | up                                    |
| Slutet                            | down                                  |
| Cell vänster                      | Button 2 + Right rocker up            |
| Cell höger                        | Button 2 + Right rocker down          |
| Punktrad framåt                   | Button 3                              |
| Punktrad bakåt                    | Button 4                              |
| Växla Fysiskt / logiskt läge      | Bar 2                                 |
| Läsmarkör fysisk på / av          | Bar 2                                 |
| Växla Fysiskt / logiskt läge      | Left rocker up + Button 2             |
| Läsmarkör fysisk på / av          | Left rocker up + Button 2             |
| Litterär punkt på / av            | Button 1 + Convex                     |
| Växla attributvisning             | Switch 2 up                           |
| Beskriv tecken på / av            | Switch 2 down                         |
| Punktbevakningar på / av          | Left rocker down + Right rocker<br>up |
| Objektföljning på / av            | Concave                               |
| Växla markörvisning på / av       | Switch 1 down                         |
| Utökad visning på / av            | Switch 1 up                           |
| Visa layout på / av               | Bar 3                                 |
| Simulera Pil upp-tryckning        | Left rocker up + Convex               |
| Läsmarkör föregående rad          | Left rocker up + Convex               |
| Simulera Pil ned-tryckning        | Left rocker down + Convex             |
| Läsmarkör nästa rad               | Left rocker down + Convex             |
| Simulera Retur-tryckning          | Left rocker down + Concave            |
| Läsmarkör interagera med kontroll | Left rocker down + Concave            |
| Simulera Tabb-tryckning           | Bar 4                                 |
| Läsmarkör nästa objekt            | Bar 4                                 |

| Simulera Shift+Tabb-tryckning         | Bar 1                       |
|---------------------------------------|-----------------------------|
| Läsmarkör föregående objekt           | Bar 1                       |
| Simulera Escape-tryckning             | Left rocker up + Concave    |
| Simulera Windowstangent-<br>tryckning | Right rocker down + Concave |
| Simulera Alt-tryckning                | Right rocker up + Concave   |

#### Tieman

SAM-drivrutinen för Tieman stödjer Tieman CombiBraille (25/45/85), Braille Voyager, MultiBraille 40 och MultiBraille 80.

### CombiBraille (25/45/85)

#### Inmatningstangenter

| Funktion                | Tangenttryckning    |
|-------------------------|---------------------|
| Dot 1 - Dot 6 inmatning | Button 1 - Button 6 |
| Mellanslag inmatning    | Thumb 4             |

### Tröga tangenter

Button 4 är en "trög tangent". Den är endast trög med Thumb 1, Thumb 2, Thumb 4 och Thumb 5.

Med detta menas att om endast Button 4 trycks så växlar du mellan "Punkt Löpande läsning" och normalläge. När du befinner dig i "Punkt Löpande läsning" (det vill säga när den tröga tangenten är på) så uppträder Thumb 1, 2, 4 och 5 såsom tangentkombinationen Button 4 + Thumb key. I detta läge flyttas markören en rad upp/ner varje gång du byter till en ny rad.

Tröga tangenter fungerar inte i inmatningsläge.

| Funktion                                 | Tangenttryckning                                                      |
|------------------------------------------|-----------------------------------------------------------------------|
| Öppna kontrollpanelen                    | Button 6 + Button 5 + Button 4<br>+ Button 1 + Button 2 + Button<br>3 |
| Läs Var är jag?                          | Button 2 + Button 4                                                   |
| Läs statusrad<br>(Flertryckningstangent) | Button 4 + Button 3                                                   |

| Bakåt                      | Thumb 1                                                 |
|----------------------------|---------------------------------------------------------|
| Framåt                     | Thumb 5                                                 |
| Rad upp                    | Thumb 2                                                 |
| Rad upp (Läsmarkör)        | Thumb 2                                                 |
| Läsmarkör fysiskt upp      | Thumb 1 + Thumb 2                                       |
| Rad ned                    | Thumb 4                                                 |
| Rad ned (Läsmarkör)        | Thumb 4                                                 |
| Läsmarkör fysiskt ned      | Thumb 4 + Thumb 5                                       |
| Flytta till fokus          | Thumb 3                                                 |
| Början av rad              | Button 3                                                |
| Slutet av rad              | Button 6                                                |
| Början                     | Button 1 + Button 2 + Button 3                          |
| Slutet                     | Button 6 + Button 5 + Button 4                          |
| Cell vänster               | Button 6 + Button 1 + Button 2                          |
| Cell höger                 | Button 5 + Button 4 + Button 3                          |
| Växla fysiskt/logiskt läge | Button 1                                                |
| Läsmarkör fysisk på / av   | Button 1                                                |
| Litterär punkt på / av     | Button 5 + Button 4 + Button 1                          |
|                            | + Button 2                                              |
| Växla attributvisning      | Button 6 + Button 5 + Button 1<br>+ Button 2 + Button 3 |
| Beskriv tecken på / av     | Button 4 + Button 1                                     |
| Punkt på / av              | Button 6 + Button 3                                     |
| Punktbevakningar på / av   | Button 5 + Button 1 + Button 2                          |
| Visa punktfönster på / av  | Button 4 + Button 1 + Button 3                          |
| Objektföljning på / av     | Button 1 + Button 2                                     |
| Visa markör på / av        | Button 5                                                |
| Åtta punkter / Sex punkter | Button 6 + Button 2 + Button 3                          |
| Markörform                 | Button 6 + Button 5 + Button 4                          |
|                            | + Button 1 + Button 3                                   |
| Blinkande versaler på / av | Button 6 + Button 5 + Button 4                          |
|                            | + Button 5 + Button 4                                   |
| Duokau visining på / av    | Thumb 1 + Thumb 5                                       |
|                            | Rutton 6 + Putton 5 + Putton 4                          |
| visa layout pa / av        | + Button 2                                              |
| Utöka mellanrum på / av    | Button 2                                                |
| Simulera Pil upp-tryckning | Thumb 2 + Button 4                                      |
| Läsmarkör föregående rad   | Thumb 2 + Button 4                                      |

| Simulera Pil ned-tryckning                                | Thumb 4 + Button 4             |
|-----------------------------------------------------------|--------------------------------|
| Läsmarkör nästa rad                                       | Thumb 4 + Button 4             |
| Simulera Retur-tryckning                                  | Button 5 + Button 1            |
| Läsmarkör interagera med<br>kontroll                      | Button 5 + Button 1            |
| Punkt Löpande läsning framåt                              | Thumb 5 + Button 4             |
| Punkt Löpande läsning framåt<br>(Läsmarkör)               | Thumb 5 + Button 4             |
| Punkt Löpande läsning bakåt                               | Thumb 1 + Button 4             |
| Punkt Löpande läsning bakåt<br>(Läsmarkör)                | Thumb 1 + Button 4             |
| Funktion för routingknappar                               | Button 1 + Button 3            |
| Funktion för routingknappar<br>med Läsmarkör              | Button 1 + Button 3            |
| Funktion för andra radens routingknappar                  | Button 6 + Button 4            |
| Funktion för andra radens<br>routingknappar med Läsmarkör | Button 6 + Button 4            |
| Simulera Tabb-tryckning                                   | Button 6 + Button 5            |
| Läsmarkör nästa objekt                                    | Button 6 + Button 5            |
| Simulera Shift+Tabb-tryckning                             | Button 2 + Button 3            |
| Läsmarkör föregående objekt                               | Button 2 + Button 3            |
| Simulera Escape-tryckning                                 | Button 5 + Button 2            |
| Simulera Windowstangent-<br>tryckning                     | Button 4 + Button 2 + Button 3 |

# Braille Voyager

# Inmatningstangenter

| Funktion                | Tangenttryckning |
|-------------------------|------------------|
| Dot 1 - Dot 6 inmatning | B1 + B6          |
| Mellanslag inmatning    | Т3               |

# Tröga tangenter

B4 är en "trög tangent". Den är endast trög med T1, T2, T3 och T4.

Om endast B4 trycks växlar du mellan "Punkt Löpande läsning" och normalt läge. Medan du befinner dig i "Punkt Löpande läsning" (det vill säga medan den tröga tangenten är på) och trycker T1,T 2, T3 och T4 så uppträder dessa som tangentkombinationen B4 + T1/T2/T3/T4. I detta läge flyttas markören en rad upp/ner varje gång du byter till en ny rad.

| Funktion                   | Tangenttryckning            |
|----------------------------|-----------------------------|
| Öppna kontrollpanelen      | B1 + B2 + B3 + B4 + B5 + B6 |
| Läs Var är jag?            | B2 + B4                     |
| Läs statusrad              | B3 + B4                     |
| (Flertryckningstangent)    |                             |
| Bakåt                      | T1                          |
| Framåt                     | T4                          |
| Rad upp                    | T2                          |
| Rad upp (Läsmarkör)        | T2                          |
| Läsmarkör fysiskt upp      | T1 + T2                     |
| Rad ned                    | Т3                          |
| Rad ned (Läsmarkör)        | T3                          |
| Läsmarkör fysiskt ned      | T3 + T4                     |
| Flytta till fokus          | T2 + T3                     |
| Början av rad              | B3                          |
| Slutet av rad              | B6                          |
| Början                     | B1 + B2 + B3                |
| Slutet                     | B4 + B5 + B6                |
| Cell vänster               | B1 + B2 + B6                |
| Cell höger                 | B3 + B4 + B5                |
| Växla fysiskt/logiskt läge | B1                          |
| Läsmarkör fysisk på / av   | B1                          |
| Litterär punkt på / av     | B1 + B2 + B4 + B5           |
| Växla attributvisning      | B1 + B2 + B3 + B5 + B6      |
| Beskriv tecken på / av     | B1 + B4                     |
| Punkt på / av              | B3 + B6                     |
| Punktbevakningar på / av   | B1 + B2 + B5                |
| Visa punktfönster på / av  | B1 + B3 + B4                |
| Objektföljning på / av     | B1 + B2                     |
| Visa markör på / av        | B5                          |
| Åtta punkter / Sex punkter | B2 + B3 + B6                |
| Markörform                 | B1 + B3 + B4 + B5 + B6      |

Tröga tangenter fungerar inte i inmatningsläge.

| Blinkande versaler på / av                             | B2 + B4 + B5 + B6 |
|--------------------------------------------------------|-------------------|
| Utökad visning på / av                                 | B4 + B5           |
| Punktinmatning på / av                                 | T1 + T4           |
| Visa layout på / av                                    | B1 + B4 + B5 + B6 |
| Utöka mellanrum på / av                                | B2                |
| Simulera Pil upp-tryckning                             | T2 + B4           |
| Läsmarkör föregående rad                               | T2 + B4           |
| Simulera Pil ned-tryckning                             | T3 + B4           |
| Läsmarkör nästa rad                                    | T3 + B4           |
| Simulera Retur-tryckning                               | B1 + B5           |
| Läsmarkör interagera med<br>kontroll                   | B1 + B5           |
| Punkt Löpande läsning framåt                           | T4 + B4           |
| Punkt Löpande läsning framåt<br>(Läsmarkör)            | T4 + B4           |
| Punkt Löpande läsning bakåt                            | T1 + B4           |
| Punkt Löpande läsning bakåt<br>(Läsmarkör)             | T1 + B4           |
| Funktion för routingknappar                            | B1 + B3           |
| Funktion för routingknappar<br>med Läsmarkör           | B1 + B3           |
| Funktion för andra radens routingknappar               | B4 + B6           |
| Funktion för andra radens routingknappar med Läsmarkör | B4 + B6           |
| Simulera Tabb-tryckning                                | B5 + B6           |
| Läsmarkör nästa objekt                                 | B5 + B6           |
| Simulera Shift+Tabb-tryckning                          | B2 + B3           |
| Läsmarkör föregående objekt                            | B2 + B3           |
| Simulera Escape-tryckning                              | B2 + B5           |
| Simulera Windowstangent-<br>tryckning                  | B2 + B3 + B4      |
| Slå av Läsmarkören                                     | B1 + B2 + B4      |
| Slå på Läsmarkören                                     | B1 + B2 + B3 + B6 |
| Lista ramar                                            | T3 + B1           |
| Lista rubriker                                         | T2 + B1           |
| Lista länkar                                           | T1 + B1           |
| Lista objekt i systemfältet                            | T4 + B1           |
| Läs aktuell tid                                        | B2 + B3 + B4 + B5 |

| Läsmarkör nästa rubrik      | T4 + B5      |
|-----------------------------|--------------|
| Läsmarkör föregående rubrik | T1 + B2      |
| Läsmarkör hoppa framåt      | T4 + B6      |
| Läsmarkör hoppa bakåt       | T1 + B3      |
| Läsmarkör tabell ned        | T3 + B5 + B6 |
| Läsmarkör tabell vänster    | T1 + B2 + B3 |
| Läsmarkör nästa tabell      | T4 + B3 + B6 |
| Läsmarkör föregående tabell | T1 + B3 + B6 |
| Läsmarkör tabell höger      | T4 + B5 + B6 |
| Läsmarkör tabell upp        | T2 + B2 + B3 |

# MultiBraille 40

| Funktion                     | Tangenttryckning            |
|------------------------------|-----------------------------|
| Öppna kontrollpanelen        | B3 + B2 + B1 + B4 + B5 + B6 |
| Läs Var är jag?              | B3 + B4                     |
| Läs statusrad                | B1 + B6                     |
| (Flertryckningstangent)      |                             |
| Bakåt                        | D1                          |
| Framåt                       | D5                          |
| Rad upp                      | D2                          |
| Läsmarkör fysiskt upp        | D2                          |
| Rad ned                      | D4                          |
| Läsmarkör fysiskt ned        | D4                          |
| Flytta till fokus            | D3                          |
| Början av rad                | B3                          |
| Slutet av rad                | B6                          |
| Början                       | B3 + B2 + B1                |
| Slutet                       | B4 + B5 + B6                |
| Cell vänster                 | B3 + B1                     |
| Cell höger                   | B4 + B6                     |
| Punktrad framåt              | B1                          |
| Punktrad bakåt               | B4                          |
| Halv punktrad bakåt          | B2 + B1                     |
| Halv punktrad framåt         | B5 + B6                     |
| Växla Fysiskt / logiskt läge | B3 + B1 + B4 + B5           |
| Läsmarkör fysisk på / av     | B3 + B1 + B4 + B5           |
| Litterär punkt på / av       | B3 + B4 + B6                |
| Växla attributvisning        | B2                          |

| Beskriv tecken på / av                                 | B3 + B1 + B4 + B6      |
|--------------------------------------------------------|------------------------|
| Punkt på / av                                          | B3 + B6                |
| Punktbevakningar på / av                               | B3 + B1 + B4           |
| Objektföljning på / av                                 | B3 + B2 + B1 + B5      |
| Växla markörvisning på / av                            | B5                     |
| Åtta punkter / Sex punkter                             | B2 + B1 + B5 + B6      |
| Markörform                                             | B3 + B1 + B4 + B5 + B6 |
| Blinkande versaler på / av                             | B2 + B4 + B5 + B6      |
| Utökad visning på / av                                 | B3 + B2 + B1 + B4 + B6 |
| Visa layout på / av                                    | B1 + B4 + B5 + B6      |
| Simulera Pil upp-tryckning                             | B3 + B2                |
| Läsmarkör föregående rad                               | B3 + B2                |
| Simulera Pil ned-tryckning                             | B5 + B6                |
| Läsmarkör nästa rad                                    | B5 + B6                |
| Simulera Retur-tryckning                               | B1 + B5                |
| Läsmarkör interagera med kontroll                      | B1 + B5                |
| Funktion för routingknappar                            | B2 + B1 + B6           |
| Funktion för routingknappar<br>med Läsmarkör           | B2 + B1 + B6           |
| Funktion för andra radens routingknappar               | B2 + B1 + B4 + B5 + B6 |
| Funktion för andra radens routingknappar med Läsmarkör | B2 + B1 + B4 + B5 + B6 |
| Simulera Tabb-tryckning                                | B3 + B2 + B4 + B5      |
| Läsmarkör nästa objekt                                 | B3 + B2 + B4 + B5      |
| Simulera Shift+Tabb-tryckning                          | B3 + B2 + B1 + B4 + B6 |
| Läsmarkör föregående objekt                            | B3 + B2 + B1 + B4 + B6 |
| Simulera Escape-tryckning                              | B3 + B1 + B5 + B6      |
| Simulera Windowstangent-<br>tryckning                  | B3 + B2 + B5 + B6      |

# MultiBraille 80

| Funktion                                 | Tangenttryckning            |
|------------------------------------------|-----------------------------|
| Öppna kontrollpanelen                    | B3 + B2 + B1 + B4 + B5 + B6 |
| Läs Var är jag?                          | B3 + B4                     |
| Läs statusrad<br>(Flertryckningstangent) | B1 + B6                     |
| Bakåt                                    | D2                          |

| Framåt                       | D7                     |
|------------------------------|------------------------|
| Rad upp                      | D3                     |
| Läsmarkör fysiskt upp        | D3                     |
| Rad ned                      | D6                     |
| Läsmarkör fysiskt ned        | D6                     |
| Flytta till fokus            | D4                     |
| Början av rad                | B3                     |
| Slutet av rad                | B6                     |
| Början                       | B3 + B2 + B1           |
| Slutet                       | B4 + B5 + B6           |
| Cell vänster                 | B3 + B1                |
| Cell höger                   | B4 + B6                |
| Punktrad framåt              | B1                     |
| Punktrad bakåt               | B4                     |
| Halv punktrad bakåt          | B2 + B1                |
| Halv punktrad framåt         | B4 + B5                |
| Växla Fysiskt / logiskt läge | D9                     |
| Läsmarkör fysisk på / av     | D9                     |
| Växla Fysiskt / logiskt läge | B3 + B1 + B4 + B5      |
| Läsmarkör fysisk på / av     | B3 + B1 + B4 + B5      |
| Litterär punkt på / av       | B1 + B4 + B6           |
| Växla attributvisning        | B2                     |
| Beskriv tecken på / av       | B3 + B1 + B4 + B6      |
| Punkt på / av                | B3 + B6                |
| Punktbevakningar på / av     | B3 + B1 + B4           |
| Objektföljning på / av       | B3 + B2 + B1 + B5      |
| Växla markörvisning på / av  | B5                     |
| Åtta punkter / Sex punkter   | B2 + B1 + B5 + B6      |
| Markörform                   | B3 + B1 + B4 + B5 + B6 |
| Blinkande versaler på / av   | B2 + B4 + B5 + B6      |
| Utökad visning på / av       | B3 + B2 + B1 + B4 + B6 |
| Visa layout på / av          | B1 + B4 + B5 + B6      |
| Simulera Pil upp-tryckning   | B3 + B2                |
| Läsmarkör föregående rad     | B3 + B2                |
| Simulera Pil ned-tryckning   | B5 + B6                |
| Läsmarkör nästa rad          | B5 + B6                |
| Simulera Retur-tryckning     | B1 + B5                |

| Läsmarkör interagera med kontroll                      | B1 + B5                |
|--------------------------------------------------------|------------------------|
| Funktion för routingknappar                            | B2 + B1 + B6           |
| Funktion för routingknappar<br>med Läsmarkör           | B2 + B1 + B6           |
| Funktion för andra radens routingknappar               | B2 + B1 + B4 + B5 + B6 |
| Funktion för andra radens routingknappar med Läsmarkör | B2 + B1 + B4 + B5 + B6 |
| Simulera Tabb-tryckning                                | B3 + B2 + B4 + B5      |
| Läsmarkör nästa objekt                                 | B3 + B2 + B4 + B5      |
| Simulera Shift+Tabb-tryckning                          | B3 + B2 + B1 + B4 + B6 |
| Läsmarkör föregående objekt                            | B3 + B2 + B1 + B4 + B6 |
| Simulera Escape-tryckning                              | B3 + B1 + B5 + B6      |
| Simulera Windowstangent-                               | B3 + B2 + B5 + B6      |
| tryckning                                              |                        |
| Simulera 0-tryckning                                   | 0                      |
| Simulera 1-tryckning                                   | 1                      |
| Simulera 2-tryckning                                   | 2                      |
| Simulera 3-tryckning                                   | 3                      |
| Simulera 4-tryckning                                   | 4                      |
| Simulera 5-tryckning                                   | 5                      |
| Simulera 6-tryckning                                   | 6                      |
| Simulera 7-tryckning                                   | 7                      |
| Simulera 8-tryckning                                   | 8                      |
| Simulera 9-tryckning                                   | 9                      |

# 2.9 Läsmarkör

Läsmarkören är en speciell sorts markör som skapas av SuperNova. Med Läsmarkören kan du läsa text från skärmen rad för rad, ord för ord eller tecken för tecken på samma sätt som du är van att göra i en vanlig ordbehandlare. Läsmarkören kan också användas för att få information uppläst dit du normalt aldrig kan flytta det "vanliga Windows-fokuset", exempelvis text på en Internetsida eller text i ett PDF-dokument.

### 2.9.1 Slå på Läsmarkören

När du växlar till Läsmarkören kan du välja om den ska positioneras på samma ställe där det normala Windows-fokuset för närvarande befinner sig, eller om den skall positioneras på samma ställe där den senast befann sig.

| Funktion                                      | Desktop -<br>Numerisk | Laptop -<br>Universal |
|-----------------------------------------------|-----------------------|-----------------------|
|                                               | standard              |                       |
| Slå på Läsmarkören                            | NUM MINUS             | CAPS LOCK +<br>Z      |
| Slå på Läsmarkören vid aktuellt Windows-fokus | NUM STJÄRNA           | Ej tilldelat          |

### 2.9.2 Slå av Läsmarkören

Hur du gör för att slå av Läsmarkören beror på hur Läsmarkören slogs på. Läsmarkören kan slås på manuellt av dig eller automatiskt av SuperNova.

| Funktion                                                                                 | Desktop -<br>Numerisk<br>standard | Laptop -<br>Universal |
|------------------------------------------------------------------------------------------|-----------------------------------|-----------------------|
| Slå av Läsmarkören efter att<br>du manuellt har slagit på<br>Läsmarkören.                | NUM MINUS                         | CAPS LOCK +<br>Z      |
| Slå av Läsmarkören och gör<br>så att Läsmarkören inte slås<br>på automatiskt i framtiden | CTRL + 4                          | Ej tilldelat          |

Läsmarkören slås automatiskt av om något sker på skärmen, exempelvis om en dialogruta dyker upp.

### 2.9.3 Stäng av funktionen Auto läsmarkör

SuperNova slår automatiskt på läsmarkören i vissa områden i vissa applikationer, exempelvis i Internet Explorer. Denna automatiska växling sker vanligtvis då det inte är möjligt att läsa texten på skärmen rad för rad med de tangentbordskommandon som erbjuds i den aktuella applikationen. Om du vill hindra att SuperNova ska växla automatiskt till Läsmarkör på grund av att du inte vill använda Läsmarkören så måste du avmarkera kryssrutan "Tillåt automatisk växling till läsmarkör".

Gör så här för att avmarkera denna kryssruta:

- 1. Tryck VÄNSTER CTRL + MELLANSLAG. Detta öppnar kontrollpanelen i SuperNova.
- 2. Tryck ALT + T. Detta öppnar menyn "Tal".
- 3. Navigera till menyalternativet "Avancerat" och tryck RETUR. Detta öppnar dialogrutan "Avancerade talinställningar".
- 4. Under fliken "Läsmarkör", avmarkera kryssrutan "Tillåt automatisk växling till läsmarkör".
- 5. Tabba till knappen "OK" och tryck på MELLANSLAG. Detta sparar dina ändringar och stänger dialogrutan.
- 6. Tryck ESCAPE för att stänga ner SuperNova kontrollpanelen.

Om du vill att denna ändring endast ska gälla för en viss applikation så måste du först skapa en applikationsspecifik inställning. Se " Skapa applikationsspecifik inställning" för mer information.

### 2.9.4 Markera text med Läsmarkören

Du kan markera text från skärmen med Läsmarkören. Exempelvis text från dialogrutor och popupmeddelanden samt text från webbsidor och dokument.

Gör så här för att markera text med Läsmarkören:

- 1. Se till att Läsmarkören är påslagen
- 2. Markera texten med Shift + Piltangenterna eller tryck CTRL + A för att markera all text i aktuellt fönster.
- 3. Tryck CTRL + C för att kopiera den markerade texten till klippbordet.
- 4. Växla till den applikation där du vill klistra in texten.
- 5. Tryck CTRL + V för att klistra in texten från klippbordet.

## 2.9.5 Sök med hjälp av Läsmarkören

Med hjälp av Läsmarkören kan du söka efter text på skärmen, i dokument och på Internetsidor. I en del program kan man utföra mer avancerade sökfunktioner med hjälp av Läsmarkören.

Gör så här för att söka efter text:

- 1. Slå på Läsmarkören.
- 2. Tryck F3. Du befinner dig nu i ett osynligt skrivfält.
- 3. Skriv in texten du vill söka efter. Texten du skriver är inte skiftlägeskänslig. Du befinner dig alltid i infogningsläge och tangentbordslayouten matchar din aktuella programvara.
- 4. Tryck RETUR för att påbörja sökningen. Läsmarkören flyttas till den första funna träffen.
- 5. För att söka nästa förekomst, tryck F4. För att söka föregående förekomst, tryck F2.

Notera att SuperNova kommer ihåg din senaste sökning tills dess SuperNova startas om. Det innebär att du kan utföra samma sökning utan att behöva skriva in sökordet på nytt. Du behöver endast slå på Läsmarkören och trycka F4 eller F2 för att söka efter nästa eller föregående träff.

## 2.10 Textremsan

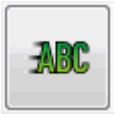

Funktionen "Textremsan" bryter ner ett dokument och presenterar innehållet på en textremsa som rullar mjukt fram över skärmen. Du kan påverka storlek, färg, typsnitt, hastighet och position på den rullande texten.

#### 2.10.1 Slå på Textremsan

Du kan slå på Textremsan via alternativen under "Visuellt" i SuperNova kontrollpanelen. Du kan också använda dig av kortkommandon. Textremsan kan startas vid aktuell fokusposition, exempelvis vid den blinkande markören i din ordbehandlare. Textremsan kan också startas oberoende av var fokus befinner sig, exempelvis vid början i dokumentet.

| Funktion                                     | Desktop -<br>Numerisk          | Laptop -<br>Universal |
|----------------------------------------------|--------------------------------|-----------------------|
|                                              | standard                       |                       |
| Starta Textremsan vid början<br>i dokumentet | VÄNSTER<br>CTRL + NUM<br>KOMMA | Ej tilldelat          |

| Starta Textremsan från<br>fönstrets topp            | VÄNSTER<br>CTRL + NUM 9                       | Ej tilldelat       |
|-----------------------------------------------------|-----------------------------------------------|--------------------|
| Starta Textremsan vid aktuell position i dokumentet | VÄNSTER<br>CTRL +<br>VÄNSTER<br>SHIFT + NUM 2 | ALT + SHIFT +<br>L |
| Starta Textremsan vid aktuell position              | VÄNSTER<br>CTRL + NUM 2                       | ALT + SHIFT +<br>V |

### 2.10.2 Rulla texten i Textremsan

Du använder olika kortkommandon för att styra hur innehållet rullas i Textremsan.

| Funktion                                                  | Desktop -<br>Numerisk | Laptop -<br>Universal |
|-----------------------------------------------------------|-----------------------|-----------------------|
|                                                           | standard              |                       |
| Flytta till fokus                                         | NUM 0                 | F5                    |
| Starta och stoppa rullningen                              | MELLANSLAG            | MELLANSLAG            |
| Flytta till första raden                                  | HOME                  | HOME                  |
| Flytta till sista raden                                   | END                   | END                   |
| Föregående rad                                            | PAGE UP               | PAGE UP               |
| Nästa rad                                                 | PAGE DOWN             | PAGE DOWN             |
| Rulla snabbare                                            | PIL UPP               | PIL UPP               |
| Rulla långsammare                                         | PIL NED               | PIL NED               |
| Flytta framåt 3/4 av                                      | RETUR                 | RETUR                 |
| skarmbredden                                              |                       |                       |
| Rulla framåt                                              | PIL HÖGER             | PIL HÖGER             |
| Rulla bakåt                                               | PIL VÄNSTER           | PIL VÄNSTER           |
| Avsluta Textremsan                                        | ESCAPE                | ESCAPE                |
| Avsluta Textremsan och skicka fokus till aktuell position | NUM RETUR             | RETUR                 |

Tips: Textremsan är begränsad till att visa vad som syns på skärmen. En del applikationer går det att växla mellan olika vyer. En del vyer erbjuder att visa flera sidor samtidigt, exempelvis i Microsoft Words utskriftsläge så går det att ställa in så att hela 6 sidor ska visas samtidigt. Alla 6 sidorna kommer då att visas i Textremsan.

### 2.10.3 Ändra färg, typsnitt och objekt som visas i Textremsan

Du kan ändra färger, teckensnitt, objekt och storleken på den text som visas i Textremsan.

Gör så här:

- 1. Tryck VÄNSTER CTRL + MELLANSLAG.
- 2. Tryck ALT + V. Detta öppnar menyn "Visuellt".
- 3. Tryck pil ned till "Avancerat" och tryck RETUR.
- 4. Tryck CTRL + TABB till fliken "Textremsan".
- 5. Gör dina ändringar.
- 6. Tabba till knappen "OK" och tryck på MELLANSLAG. Dina ändringar sparas och dialogrutan stängs.

## 2.11 Dokumentläsaren.

Med dokumentläsaren kan du skapa din egen "uppläsningsmiljö" där du själv bestämmer textens utseende, storlek och färg på textmarkeringen. Du kan visa text från dokument, Internetsidor eller från någon annan källa som visar text på skärmen.

### 2.11.1 Starta Dokumentläsaren

Du kan starta Dokumentläsaren genom att klicka på knappen "Dokumentläsaren" under fliken "Visuellt" i SuperNova kontrollpanelen. Du kan också starta Dokumentläsaren via ett kortkommando.

#### Dokumentläsaren kortkommandon

| Funktion               | Desktop -<br>Standard | Laptop -<br>Universal |
|------------------------|-----------------------|-----------------------|
|                        | Numerisk              | uppsättning           |
| Starta Dokumentläsaren | CAPS LOCK +           | ALT + SHIFT +         |
|                        | NUM PLUS              | D                     |

Din text laddas in i Dokumentläsaren. Detta kan ta några sekunder.. I Dokumentläsaren kan du använda piltangenterna för att flytta den färgade markeringen genom texten eller trycka på TABB för att flyta till verktygsfältet där du kan ändra på inställningar.

### 2.11.2 Påverka uppläsningsmiljön

De olika alternativen i verktygsfältet påverkar uppläsningsmiljön. I dialogrutan "Alternativ för Dokumentläsaren" finns fler inställningar, såsom att ändra textfärg, markeringsfärg, typsnitt och uppläsningshastighet.

När Dokumentläsaren har startat så kan du komma åt alternativen i verktygsfältet genom att trycka på TABB. Flera tryck på TABB flyttar mellan de olika alternativen i verktygsfältet och slutligen så hamnar du åter i dokumentfönstret. Du kan trycka SHIFT + TABB för att flytta bakåt mellan alternativen i verktygsfältet.

#### Dokumentläsaren Verktygsfältet.

| Knapp | Funktion                                                                                                    |
|-------|----------------------------------------------------------------------------------------------------|
|       | Du trycker på denna knapp för att starta eller<br>stoppa uppläsningen av dokumentet. Du kan också<br>starta eller stoppa uppläsningen genom att trycka<br>MELLANSLAG. Under tiden du läser så markeras<br>det aktuella ordet och Dokumentläsaren rullar<br>automatiskt sidan så att texten förblir synlig. |
|       | Du trycker på denna knapp för att öka storleken på<br>texten. Ändring av textstorleken är oberoende av<br>inställningen i dialogrutan "Alternativ för<br>Dokumentläsaren".                                                                                                    |
|       | Du trycker på denna knapp för att minska storleken<br>på texten. Ändring av textstorleken är oberoende<br>av inställningen i dialogrutan "Alternativ för<br>Dokumentläsaren".                                                                                                    |
|       | Du trycker på denna knapp för att välja mellan rad,<br>mening eller stycke. Vad du väljer har betydelse<br>för hur mycket som markeras och när du navigerar<br>upp och ned genom texten samt när du läser<br>texten kontinuerligt.                                                                         |
|       | Du trycker på denna knapp för att välja layout på<br>texten. Välj mellan "Automatiskt radbyte" och "Visa<br>endast på en rad".<br>Om du inte väljer något av alternativen så avgörs<br>radbrytningar av själva dokumentet. Detta kan<br>resultera i att text rullas utanför dokumentfönstret.              |

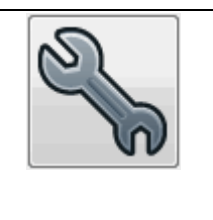

Du trycker denna knapp för att öppna dialogrutan "Alternativ för Dokumentläsaren". Inställningarna i denna dialogruta består exempelvis av möjlighet att ändra textfärg, markeringsfärg, typsnitt och uppläsningshastighet.

### 2.11.3 Avsluta Dokumentläsaren

Gör så här:

Tryck ESCAPE.

# 2.12 Launch Pad.

Launch Pad erbjuder genvägar till populära webbtjänster, inklusive radiostationer, Poddsändingar och RSS-flöden. Notera innehållet i Launch Pad kan variera beroende på vilken språkversion av SuperNova som du använder och vilket systemspråk din dator är inställt på.

## 2.12.1 Spela en radiostation

Gör så här för att spela en radiostation:

- 1. Tryck CAPS LOCK + F10. Launch Pad startas.
- Med hjälp av piltangenterna, markera alternativet "Radiostationer" och tryck sedan på RETUR.

En lista med fördefinierade radiostationer visas.

3. Med hjälp av piltangenterna, markera en radiostation och tryck sedan på RETUR.

Launch Pad stängs och efter några sekunder börjar radiostationen att spelas.

Notera, i vissa speciella fall så krävs att RealPlayer är installerad på datorn. Om du inte kan spela upp en viss radiostation, exempelvis för att du inte har RealPlayer installerad, så visar Launch Pad ett meddelande samt en länk dit du kan ladda ner den programvara som krävs.

## 2.12.2 Spela en poddsändning

Gör så här:

- 1. Tryck CAPS LOCK + F10. Launch Pad startas.
- Med hjälp av piltangenterna, markera "Poddsändningar" och tryck på RETUR.
  En lista med fördefinierade poddsändningar visas.
- 3. Markera önskad Poddsändning och tryck sedan på RETUR. En lista med tillgängliga Poddsändningsavsnitt visas.
- Markera önskat Poddsändningsavsnitt och tryck sedan på RETUR. Launch Pad stängs och efter några sekunder börjar Poddsändningen att spelas.

## 2.12.3 Spela ett RSS-flöde

Gör så här:

- 1. Tryck CAPS LOCK + F10. Launch Pad startas.
- Med hjälp av piltangenterna, markera "RSS-flöden" och tryck på RETUR..
  En lista med fördefinierade RSS-flöden visas.
- 3. Markera önskat RSS-flöde och tryck sedan på RETUR. En lista med tillgängliga nyhetsrubriker visas.
- 4. Markera önskad nyhetsrubrik och tryck sedan på RETUR. Launch Pad stängs och innehållet öppnas i din webbläsare.

## 2.12.4 Organisera innehållet i Launch Pad

Du kan lägga till, ta bort och organisera de olika listorna i Launch Pad.

Gör så här:

- 1. Tryck CAPS LOCK + F10. Launch Pad startas.
- Med hjälp av piltangenterna, markera en tjänst, exempelvis "Radiostationer", "Poddsändningar" eller "RSS-flöden" och tryck på RETUR.

En lista med fördefinierade tjänster, exempelvis radiostationer visas.

3. Gör ett av följande:

- För att lägga till exempelvis en radiostation, flytta till knappen "Lägg till" och tryck på MELLANSLAG. En ny dialogruta öppnas med radiostationer som du kan lägga till i listan med fördefinierade radiostationer. Med piltangenterna kan du markera en radiostation och sedan flytta till knappen "Lägg till" och trycka på MELLANSLAG. Repetera stegen för varje radiostation (eller Poddsändning eller RSSflöde) du vill lägga till. Flytta till knappen "Stäng" när du är klar och tryck på MELLANSLAG.
- För att ta bort exempelvis en radiostation från den fördefinierade listan flytta till listan "Aktuella favoriter", markera radiostationen och tryck sedan på knappen "Radera". Repetera stegen för varje radiostation (eller Poddsändning eller RSS-flöde) du vill ta bort.
- Du kan organisera ordningen i exempelvis listan med de fördefinierade radiostationerna. Flytta till listan med fördefinierade radiostationer (eller Poddsändning eller RSS-flöde), markera en radiostation och flytta till knappen "Upp" eller "Ned" och tryck på MELLANSLAG. Detta gör så att det markerade objektet i listan flyttas ett steg uppåt eller nedåt. Fortsätt att tryck på knappen Upp eller Ned tills dess att det markerade objektet i listan har flyttats till den position du önskar.

## 2.12.5 Andra tjänster som erbjuds i Launch Pad

Andra tjänster som erbjuds i Launch Pad är:

- Sök med Wiktionary. Wiktionary är en ordbok med förklaringar, uttalsanvisningar, härstamningar, synonymer, antonymer, exempel, översättningar med mera. Wiktionary är en webbbaserad ordlista från Wikimedia Foundation. Du kan läsa mer om Wiktionary på sidan www.Wiktionary.org. När du arbetar i din ordbehandlare eller när du befinner dig i ett skrivfält så kan du snabbt kontrollera betydelsen av ett ord genom att först markera ordet och sedan trycka CAPS LOCK + F10. Ordlistan visas i din webbläsare.
- Väder. Du kan välja detta alternativ för att få en väderprognos för din ort. Väder. Väderprognosen du får innehåller väderförhållanden, temperatur, luftfuktighet och solens upp- och nedgång. Vädertjänsten presenteras via Yahoo! Du kan läsa mer om denna tjänst på sidan http://weather.yahoo.com.
- Google Böcker. Med detta alternativ kan du söka efter böcker. Google Böcker är en sökmotor som gör att du kan hitta böcker på Internet. Sökmotorn liknar andra sökmotorer men den söker också text i böcker. Efter att du sökt på en bok kan du trycka på knappen "Mer info" för att få mer information om boken, såsom om det finns en version av boken att ladda ner. Om det finns en version att ladda ner

så kan du trycka på knappen "Ladda ner" för att ladda ner och spara boken på din dator. Läs mer om Google böcker på sidan http://books.google.com.

• Vägbeskrivning Med detta alternativ kan du få en gångbeskrivning mellan två platser. I gångbeskrivningen får du information såsom diktning, avstånd och beräknad tid det tar att gå den sökta gångvägen. Gångbeskrivningen presenteras av Google Maps.

# 2.13 Inställningsfiler.

### 2.13.1 Typ av inställningar

Inställningar kan grupperas i följande kategorier:

- Hur SuperNova uppfattar miljön i programmet du för närvarande arbetar i. Atlasfiler och skriptfiler innehåller denna typ av information.
- De inställningar du kan konfigurera i SuperNova för en specifik programvara. Applikationsspecifika filer och situationsinställningar innehåller denna typ av information.
- Globala inställningar är inställningar som du inte kan konfigurera för en specifik programvara. Det är exempelvis kortkommandon, inställningar för kontrollpanelens utseende, inställningar för uppdateringar och Windows-inställningar.

Du kan skapa, ändra, importera och exportera Atlasfiler, skriptfiler, applikationsspecifika filer och situationsinställningar. Du kan göra detta via menyn "Arkiv" i SuperNova kontrollpanelen.

## 2.13.2 Skapa applikationsspecifika inställningar

Om du regelbundet ändrar inställningar i SuperNova när du växlar till en annan applikation så kan det vara en bra idé att skapa en applikationsspecifik inställning som automatiskt ändrar inställningar i SuperNova så fort den aktuella applikationen körs.

Gör så här för att skapa en applikationsspecifik inställning:

- 1. Starta den applikation som du vill skapa en applikationsspecifik inställning för.
- Tryck VÄNSTER KONTROLL + MELLANSLAG för att öppna kontrollpanelen. Kontrollera informationen på statusraden så att programvarans namn stämmer överens med applikationen du ska skapa en applikationsspecifik inställning för. Om denna information inte

stämmer, tryck på Escape, återgå till applikationen igen och öppna sedan kontrollpanelen på nytt.

- 3. Öppna menyn "Arkiv" och välj "Nytt".
- 4. Tryck PIL HÖGER och markera "Applikationsspecifik inställning".
- 5. Tryck RETUR. Detta öppnar dialogrutan "Applikationsspecifik inställning" där du kan välja om en ny applikationsspecifik inställning ska skapas eller om du vill använda en inställningsfil som har skapats tidigare.
- 6. Markera alternativet "Skapa ny applikationsspecifik inställning" och tryck sedan på knappen "OK".
- 7. I dialogrutan "Skapa ny applikationsspecifik inställning" ska du ange ett namn för den nya applikationsspecifika filen. I denna dialogruta hittar du även alternativknapparna "Skapa ny inställningsfil" och "Ärv inställningar från existerande inställningsfil".
- 8. Tryck på knappen "OK".

Nu är din applikationsspecifika inställning färdig. Texten på statusraden i kontrollpanelen i SuperNova innehåller nu namnet på din applikationsspecifika inställning samt namnet på applikationen som är kopplad till inställningsfilen. Så länge texten på statusraden i kontrollpanelen matchar namnet på din applikationsspecifika inställning så vet du att alla inställningar i kontrollpanelen endast kommer att påverka den applikation som du har kopplat till den applikationsspecifika inställningen.

Exempel på text i statusraden i kontrollpanelen: "Word Dolphin. winword.exe Microsoft Word 2007.lua". Detta betyder att en applikationsspecifik inställning med namnet "Word Dolphin" används då applikationen "winword.exe" (MS Word) körs. Texten "Microsoft Word 2007.lua" betyder att en SuperNova-skriptfil med namnet "Microsoft Word 2007.lua" är aktiv då applikationen winword.exe körs.

### 2.13.3 Skapa situationer

Inuti en applikationsspecifik inställning kan man skapa regler som kallas "situationer". En situation innebär att SuperNova automatiskt laddar andra inställningar när ett visst fönster eller dialogruta inuti den aktuella applikationen hamnar i fokus. Kravet är att man först har skapat en applikationsspecifik inställning till applikationen i fråga.

Gör så här för att skapa en situation:

1. Starta applikationen som du tidigare har skapat en applikationsspecifik fil inställning för.

- 2. Öppna en dialogruta eller ett fönster i den aktuella applikationen.
- 3. Tryck VÄNSTER KONTROLL + MELLANSLAG för att öppna kontrollpanelen i SuperNova.
- 4. Öppna menyn "Arkiv" och välj menyalternativet "Nytt".
- 5. Välj "Situation". Detta öppnar dialogrutan "Ny situation".
- 6. Välj alternativet "Skapa ny situation" och tryck på knappen "OK".

Du blir nu ombedd att skriva in ett namn för den situation som du håller på att skapa. Ge den ett meningsfullt namn, till exempel namnet på den aktuella dialogrutan.

- 7. Tryck på knappen "OK.
- 8. Om du skapar en regel för en dialogruta visas nu dialogrutan "Fönsternamn" att visas. I de allra flesta fall behöver du inte ändra något här utan bara trycka "OK". Mönstermatchning kan användas i fönsternamnet för att låta en och samma situationsinställning hantera flera olika dialogrutor där titeln till viss del varierar.

Notera: En situation består av "Fönsternamn" och "Klassnamn". Fönsternamn har vi redan tagit upp i exemplet ovan. Klassnamn däremot är ett internt namn som oftast är unikt för den aktuella dialogrutan eller fönstret. När man skapar en situation så visas aldrig klassnamnet. Du kan dock studera, och om du vill även justera detta via dialogrutan "Situationhantering" (menyn "Arkiv", menyalternativet "Konfigurera" och vidare "Situation". I denna dialogruta trycker du på knappen "Ändra regler" om du vill studera eller konfigurera klassnamnet och / eller fönsternamnet

Din situation är nu sparad. Namnet på situationen visas (efter namnet på den aktuella applikationsspecifika inställningen) på statusraden i kontrollpanelen i SuperNova. Exempel på text i statusraden i kontrollpanelen: "Word Dolphin, öppna. winword.exe Microsoft Word 2007.lua". Detta betyder att du befinner dig i en situation med namnet "öppna". Situationen finns sparad i den applikationsspecifika inställning med namnet "Word Dolphin". Den applikationsspecifika inställning och situationen används då applikationen "winword.exe" (MS Word) körs. Texten "Microsoft Word 2007.lua" betyder att en SuperNova-skriptfil med namnet "Microsoft Word 2007.lua" är aktiv då applikationen winword.exe körs.

## 2.13.4 Ändra Atlasfil

Om det inte finns någon Atlasfil till den programvaran som du arbetar med så använder SuperNova standard-Atlasfilen "Default Application".

Om du tycker att SuperNova inte fungerar tillfredställande tillsammans med din programvara och med Atlasfilen "Default Application" så kan det vara värt att ändra till en annan Atlasfil. Du kan prova så många Atlasfiler som du vill.

Tips:

- Försök att använda en Atlasfil för en annan version den programvara du använder. Det kan vara på det viset att en Atlasfil som är skriven för en äldre version av din programvara visar sig fungerar bra även med en nyare version av programvaran i fråga.
- Försök att använda en Atlasfil för en programvara som är från samma utvecklare. En Atlasfil som är skriven för en annan programvara kan också visa sig fungera bra med din programvara, i synnerhet om programvaran är utvecklad av ett och samma företag. Du kan exempelvis prova att koppla Atlasfilen för Microsoft Office till en programvara utvecklad av Microsoft.
- Prova att koppla Atlasfilen "MSAA Application" om du vet att din programvara stödjer Microsoft Active Accessibility (MSAA).

Gör så här för att ändra Atlasfil:

- 1. Starta din programvara (och växla eventuellt med ALT + TABB till din programvara).
- 2. Tryck VÄNSTER CTRL + MELLANSLAG. SuperNova kontrollpanelen öppnas.
- 3. Tryck ALT + A.

Menyn "Arkiv" öppnas med "Nytt" som markerat alternativ.

- Tryck PIL HÖGER för att öppna undermenyn och tryck PIL NED till "ATLAS" och tryck RETUR. Dialogrutan "Välj Atlasfil" visas.
- 5. Använd piltangenterna för att markera alternativknappen "Använd en existerande Atlasfil".
- 6. Flytta till den nedrullbara listrutan och tryck på PIL UPP / PIL NED för att välja Atlasfil.
- 7. Flytta till knappen "OK" och tryck på MELLANSLAG. Dialogrutan stängs.
- 8. Tryck på ESCAPE. SuperNova kontrollpanelen stängs och du är tillbaka i din programvara.

Reglerna i Atlasfilen som du har valt börjar verka omedelbart. Om du har fortsatta problem med att använda din programvara tillsammans med SuperNova så ska du kontakta din lokala Dolphin-leverantör eller Dolphin direkt. Möjligheten att det går och skapa en Atlasfil till din programvara är stor.

## 2.14 kortkommandokonflikter.

Ibland kan du märka att ett kortkommando i SuperNova krockar med ett kortkommando i den programvara du använder. Kortkommandokonflikter går att lösa på en rad olika sätt.

### 2.14.1 Be SuperNova att ignorera nästa tangenttryckning

Du kan åtgärda kortkommandon som krockar mellan SuperNova och din applikation genom att be SuperNova att ignorera nästkommande tangentbordstryckning. När du väl har släppt tangenterna så återgår SuperNova till standardläget där alla SuperNova-kortkommandon fungerar som de ska.

| Funktion                                                     | Desktop -<br>Standard<br>Numerisk | Laptop -<br>Universal<br>uppsättning |
|--------------------------------------------------------------|-----------------------------------|--------------------------------------|
| Släpp igenom nästa<br>tangenttryckning till<br>applikationen | VÄNSTER<br>CTRL + 7               | CAPS LOCK +<br>3                     |

#### System kortkommandon

#### 2.14.2 Stäng av SuperNova kortkommandon

Du kan åtgärda kortkommandon som krockar mellan SuperNova och din applikation genom att stänga av SuperNova kortkommandon. Detta gör så att samtliga SuperNova-kortkommandon ignoreras av SuperNova och skickas till din applikation istället. Undantaget är kortkommandot för att åter slå på SuperNova-kortkommandona.

#### System kortkommandon

| Funktion                | Desktop -<br>Standard<br>Numerisk | Laptop -<br>Universal<br>uppsättning |
|-------------------------|-----------------------------------|--------------------------------------|
| SuperNova-kortkommandon | VÄNSTER                           | SHIFT + CAPS                         |
| på / av                 | CTRL + 8                          | LOCK + 3                             |

### 2.14.3 Ändra ett SuperNova-kortkommando

Du kan lägga till, ta bort eller ändra SuperNova-kortkommandon. Du kan göra detta för att åtgärda kortkommandon som krockar mellan SuperNova och din applikation, eller om du vill ändra ett kortkommando så det blir lättare att komma ihåg.

Gör så här:

- Tryck VÄNSTER CTRL + MELLANSLAG. Detta öppnar kontrollpanelen i SuperNova.
- 2. Tryck ALT + L. Detta öppnar menyn "Allmänt".
- 3. Markera menyalternativet "Tangentbord och kortkommandon" och tryck RETUR. Detta öppnar dialogrutan "Tangentbord och kortkommandon".
- 4. Växla till fliken "Kortkommandon".
- 5. Markera det kortkommando du vill ändra genom att först välja kategori i listan "Kategori" och sedan markera funktionen i listan "Funktion".
- 6. Med hjälp av knapparna "Lägg till tangent", "Ersätt tangent" och "Ta bort tangent" ändrar du den markerade funktionens kortkommando.
- 7. Tabba till knappen "OK" och tryck på MELLANSLAG. Detta sparar dina ändringar och stänger dialogrutan.

Om du tycker det är svårt att hitta en viss funktion ur listorna så kan det vara en god idé att använda den inbyggda tangenthjälpen i SuperNova.

# 2.15 Kortkommandon

| 2.15.1 Funktie | oner |
|----------------|------|
|----------------|------|

| Funktion                                   | Desktop -            | Laptop -                 |
|--------------------------------------------|----------------------|--------------------------|
|                                            | Standard<br>Numerisk | Universal<br>uppsättning |
| Starta automatisk<br>namngivning av grafik | VÄNSTER ALT<br>+ Å   | CTRL + CAPS<br>LOCK + G  |

| Kontrollpanelens snabbmeny                 | CAPS LOCK +<br>MELLANSLAG                                     | CAPS LOCK +<br>MELLANSLAG       |
|--------------------------------------------|---------------------------------------------------------------|---------------------------------|
| Dokumentläsaren                            | CAPS LOCK +<br>NUM PLUS                                       | SHIFT + ALT +<br>D              |
| Stoppa automatisk<br>namngivning av grafik | ESCAPE                                                        | ESCAPE                          |
| Pausa skärmbilden                          | PAUSE                                                         | Ej tilldelat                    |
| SuperNova Hjälp                            | CAPS + F1<br>eller HÖGER<br>CTRL +<br>HÖGER SHIFT<br>+ STRECK | CAPS + F1                       |
| Kortkommandon på / av                      | VÄNSTER<br>CTRL + 8                                           | SHIFT + CAPS<br>LOCK + 3        |
| Öppna kontrollpanelen                      | VÄNSTER<br>CTRL +<br>MELLANSLAG                               | VÄNSTER<br>CTRL +<br>MELLANSLAG |
| Släpp igenom nästa tangent                 | VÄNSTER<br>CTRL + 7                                           | CAPS LOCK +<br>3                |
| Avsluta                                    | CAPS LOCK +<br>F4                                             | CAPS LOCK +<br>F4               |
| Radläge / Klumnläge växla                  | VÄNSTER<br>CTRL + 9                                           | Ej tilldelat                    |
| Uppdatera skärmbilden                      | VÄNSTER<br>CTRL + Ö                                           | CAPS LOCK +<br>ESCAPE           |
| Visa tillgängliga<br>talsyntesspråk        | Ej tilldelat                                                  | CTRL + CAPS<br>LOCK + L         |
| Visa tillgängliga talsynteser              | Ej tilldelat                                                  | CTRL + CAPS<br>LOCK + S         |

### Funktioner ej tilldelade kortkommandon

Följande är en lista över funktioner som ej har tilldelats några kortkommandon inom denna kategori. Dessa funktioner kan manuellt tilldelas ett kortkommando.

- Applikationshjälp
- Kopiera skärminnehåll till klippbordet
- Visa dialogrutan Konfigurera talnivå
- Starta Skripteditorn
- Aktivera Atlasläget

- Aktivera Atlasläget med fördröjning
- Grunder i Windows

# 2.15.2 Talsyntes

| Funktion                 | Desktop -<br>Standard                        | Laptop -<br>Universal                |
|--------------------------|----------------------------------------------|--------------------------------------|
|                          | Numerisk                                     | uppsättning                          |
| Anti-stammning på / av   | VÄNSTER<br>CTRL + 6                          | Ej tilldelat                         |
| Versaler på / av         | CAPS LOCK +<br>Ä                             | Ej tilldelat                         |
| Taleko växla             | CAPS LOCK +<br>Ö                             | CAPS LOCK +<br>2                     |
| Tangenthjälp på / av     | CAPS LOCK +<br>STRECK                        | CAPS LOCK +<br>1                     |
| Språk, nästa             | VÄNSTER<br>CTRL +<br>KOMMA                   | Ej tilldelat                         |
| Språk, föregående        | VÄNSTER<br>CTRL + PUNKT                      | Ej tilldelat                         |
| Skärmbevakningar på / av | VÄNSTER<br>CTRL + 5                          | Ej tilldelat                         |
| Tysta talet tillfälligt  | VÄNSTER<br>CTRL                              | VÄNSTER<br>CTRL                      |
| Talsyntes, nästa         | VÄNSTER<br>CTRL +<br>VÄNSTER ALT<br>+ Å      | Ej tilldelat                         |
| Talsyntes, föregående    | VÄNSTER<br>CTRL +<br>VÄNSTER<br>SHIFT + Å    | Ej tilldelat                         |
| Talhastighet, minska     | VÄNSTER<br>CTRL +<br>VÄNSTER ALT<br>+ PLUS   | VÄNSTER<br>CTRL + ALT +<br>PAGE DOWN |
| Talhastighet, öka        | VÄNSTER<br>CTRL +<br>VÄNSTER<br>SHIFT + PLUS | VÄNSTER<br>CTRL + ALT +<br>PAGE UP   |

| Talnivå växla | CAPS LOCK +<br>PLUS    | CAPS LOCK +<br>V                             |
|---------------|------------------------|----------------------------------------------|
| Tal på / av   | VÄNSTER<br>CTRL + 0    | VÄNSTER<br>CTRL + ALT +<br>0                 |
| Volym minska  | VÄNSTER ALT<br>+ PLUS  | VÄNSTER<br>CTRL +<br>VÄNSTER ALT<br>+ PLUS   |
| Volym öka     | VÄNSTER<br>CTRL + PLUS | VÄNSTER<br>CTRL +<br>VÄNSTER<br>SHIFT + PLUS |

# 2.15.3 Läskommandon

| Funktion                     | Desktop -                       | Laptop -                              |
|------------------------------|---------------------------------|---------------------------------------|
|                              | Standard<br>Numerisk            | Universal<br>uppsättning              |
| Ytterligare fokusinformation | VÄNSTER<br>SHIFT + NUM 0        | CTRL + CAPS<br>LOCK + PIL<br>UPP      |
| Tecken                       | NUM 4                           | CAPS LOCK +<br>PIL VÄNSTER            |
| Kontroll                     | NUM KOMMA                       | Ej tilldelat                          |
| Beskriv fokusposition        | NUM 8                           | Ej tilldelat                          |
| Beskriv snabbtangent         | VÄNSTER<br>SHIFT + NUM<br>KOMMA | CTRL + CAPS<br>LOCK + PIL<br>VÄNSTER  |
| Fokus                        | NUM 0                           | CAPS LOCK +<br>PIL UPP                |
| Från markören                | VÄNSTER<br>SHIFT + NUM 2        | CAPS LOCK +<br>END                    |
| Rubriker                     | NUM 3                           | SHIFT + CAPS<br>LOCK + PIL<br>VÄNSTER |
| Textetikett ovanför          | CAPS LOCK +<br>NUM 8            | Ej tilldelat                          |
| Textetikett till vänster     | CAPS LOCK +<br>NUM 7            | Ej tilldelat                          |
| Rad                          | NUM 6                           | Ej tilldelat                          |

| Stycke                         | NUM 5                             | Ej tilldelat                        |
|--------------------------------|-----------------------------------|-------------------------------------|
| Stycke, flytta till nästa      | VÄNSTER ALT<br>+ CAPS LOCK<br>+ Å | Ej tilldelat                        |
| Stycke, flytta till föregående | CAPS LOCK +<br>Å                  | Ej tilldelat                        |
| Repetera senaste meddelande    | CAPS LOCK +<br>NUM 9              | CAPS LOCK +<br>MINDRE ÄN            |
| Markering                      | NUM 1                             | SHIFT + CAPS<br>LOCK + PIL<br>NED   |
| Mening                         | CAPS LOCK +<br>NUM 4              | Ej tilldelat                        |
| Mening, flytta till nästa      | CAPS LOCK +<br>PUNKT              | Ej tilldelat                        |
| Mening, flytta till föregående | CAPS LOCK +<br>KOMMA              | Ej tilldelat                        |
| Statusrad                      | NUM 2                             | CAPS LOCK +<br>PAGE DOWN            |
| Tabell kolumn                  | CAPS LOCK +<br>NUM 6              | SHIFT + CAPS<br>LOCK + PIL<br>HÖGER |
| Tabell kolumn från cell        | CAPS LOCK +<br>NUM KOMMA          | SHIFT + CAPS<br>LOCK + PAGE<br>DOWN |
| Tabell kolumn till cell        | CAPS LOCK +<br>NUM 3              | SHIFT + CAPS<br>LOCK + PAGE<br>UP   |
| Tabell rad                     | CAPS LOCK +<br>NUM 0              | SHIFT + CAPS<br>LOCK + PIL<br>UPP   |
| Tabell rad från cell           | CAPS LOCK +<br>NUM 2              | SHIFT + CAPS<br>LOCK + END          |
| Tabell rad till cell           | CAPS LOCK +<br>NUM 1              | SHIFT + CAPS<br>LOCK + HOME         |
| Till markör                    | VÄNSTER<br>SHIFT + NUM 1          | CAPS LOCK +<br>HOME                 |
| Var är jag?                    | NUM 7                             | CAPS LOCK +<br>PAGE UP              |
| Fönster                        | NUM 9                             | CAPS LOCK +<br>B                    |

| Ord | NUM 5 | CAPS LOCK +<br>PIL HÖGER |
|-----|-------|--------------------------|
|     |       |                          |

#### Funktioner ej tilldelade kortkommandon

Följande är en lista på funktioner inom denna kategori som inte har tilldelats något kortkommando. Dessa funktioner kan manuellt tilldelas ett kortkommando.

- Textetikett nedanför
- Textetikett till höger
- Ord, flytta till nästa
- Ord, flytta till föregående

| Funktion                                  | Desktop -<br>Standard<br>Numerisk                                        | Laptop -<br>Universal<br>uppsättning                   |
|-------------------------------------------|--------------------------------------------------------------------------|--------------------------------------------------------|
| Starta löpande läsning med<br>musklick    | MUSENS<br>MITTKNAPP                                                      | MUSENS<br>MITTKNAPP                                    |
| Löpande läsning med<br>textremsa          | VÄNSTER<br>CTRL + CAPS<br>LOCK + 1                                       | Ej tilldelat                                           |
| Löpande läsning                           | NUM PLUS                                                                 | CAPS LOCK +<br>PIL NED                                 |
| Avsluta läsning                           | NUM PLUS<br>eller ESCAPE<br>eller VÄNSTER<br>CTRL<br>eller HÖGER<br>CTRL | ESCAPE<br>eller VÄNSTER<br>CTRL<br>eller HÖGER<br>CTRL |
| Stoppa löpande läsning och<br>växla fokus | NUM MINUS<br>eller<br>MELLANSLAG                                         | MELLANSLAG                                             |

#### 2.15.4 Löpande läsning

#### 2.15.5 Läsmarkör (Allmänt)

| Funktion     | Desktop -<br>Standard<br>Numerisk | Laptop -<br>Universal<br>uppsättning |
|--------------|-----------------------------------|--------------------------------------|
| Aktivera ned | KOMMA                             | Ej tilldelat                         |
| Aktivera tryckning                         | MELLANSLAG           | MELLANSLAG                |
|--------------------------------------------|----------------------|---------------------------|
| Aktivera upp                               | PUNKT                | Ej tilldelat              |
| Auto läsmarkör på / av                     | VÄNSTER<br>CTRL + 4  | Ej tilldelat              |
| Läsmarkör begränsad till<br>område på / av | VÄNSTER<br>CTRL + 2  | Ej tilldelat              |
| Sök med läsmarkören                        | F3                   | SHIFT + CAPS<br>LOCK + F  |
| Sök nästa med läsmarkören                  | F4                   | CAPS LOCK +<br>F3         |
| Sök föregående med<br>läsmarkören          | F2                   | SHIFT + CAPS<br>LOCK + F3 |
| Formulärläge på / av                       | CAPS LOCK +<br>RETUR | CAPS LOCK +<br>RETUR      |
| Interagera med kontroll                    | RETUR                | RETUR                     |
| Lås fokus                                  | VÄNSTER<br>CTRL + 1  | Ej tilldelat              |
| Namnge grafik manuellt                     | VÄNSTER<br>CTRL + Å  | CAPS LOCK +<br>G          |
| Läsmarkör av                               | NUM MINUS            | CAPS LOCK +<br>Z          |
| Läsmarkör på                               | NUM MINUS            | CAPS LOCK +<br>Z          |
| Lås fönster                                | VÄNSTER<br>CTRL + 3  | Ej tilldelat              |

# 2.15.6 Läsmarkör (Navigering)

| Funktion                           | Desktop -<br>Standard<br>Numerisk | Laptop -<br>Universal<br>uppsättning |
|------------------------------------|-----------------------------------|--------------------------------------|
| Slutet av fönstret / området       | VÄNSTER<br>CTRL + END             | CTRL + END                           |
| Läsmarkör begränsad till<br>område | NUM<br>SNEDSTRECK                 | Ej tilldelat                         |
| Sida ner med läsmarkör             | CAPS LOCK +<br>PAGE DOWN          | VÄNSTER<br>CTRL + PAGE<br>DOWN       |

| Sida upp med läsmarkör                          | CAPS LOCK +<br>PAGE UP                              | VÄNSTER<br>CTRL + PAGE<br>UP     |
|-------------------------------------------------|-----------------------------------------------------|----------------------------------|
| Slutet av rad                                   | END                                                 | END                              |
| Rubrik, nästa                                   | CAPS LOCK +<br>DELETE                               | Н                                |
| Rubrik, föregående                              | CAPS LOCK +<br>INSERT                               | SHIFT + H                        |
| Vänster                                         | PIL VÄNSTER                                         | PIL VÄNSTER                      |
| Vänsterkant                                     | VÄNSTER<br>SHIFT + CAPS<br>LOCK + HOME              | Ej tilldelat                     |
| Ord vänster                                     | VÄNSTER<br>CTRL + PIL<br>VÄNSTER                    | VÄNSTER<br>CTRL + PIL<br>VÄNSTER |
| Skicka läsmarkör till första<br>verktygsfältet  | VÄNSTER<br>SHIFT + NUM<br>MINUS                     | CAPS LOCK +<br>F8                |
| Flytta läsmarkör till nästa applikation         | VÄNSTER<br>CTRL +<br>PARAGRAF                       | Ej tilldelat                     |
| Flytta läsmarkör till nästa<br>fönster          | VÄNSTER<br>CTRL + TABB                              | Ej tilldelat                     |
| Flytta läsmarkör till<br>föregående applikation | VÄNSTER<br>CTRL +<br>VÄNSTER<br>SHIFT +<br>PARAGRAF | Ej tilldelat                     |
| Flytta läsmarkör till<br>föregående fönster     | VÄNSTER<br>CTRL +<br>VÄNSTER<br>SHIFT + TABB        | Ej tilldelat                     |
| Flytta läsmarkör till<br>snabbstartsfältet      | VÄNSTER<br>SHIFT + NUM<br>STJÄRNA                   | Ej tilldelat                     |
| Flytta läsmarkör till<br>systemfältet           | VÄNSTER<br>SHIFT + NUM<br>SNEDSTRECK                | Ej tilldelat                     |
| Flytta fysiskt nedåt                            | VÄNSTER<br>SHIFT + CAPS<br>LOCK + PIL<br>NED        | SHIFT + ALT +<br>PIL NED         |

| Flytta fysiskt vänster                 | VÄNSTER<br>SHIFT + CAPS<br>LOCK + PIL<br>VÄNSTER | SHIFT + ALT +<br>PIL VÄNSTER |
|----------------------------------------|--------------------------------------------------|------------------------------|
| Flytta fysiskt höger                   | VÄNSTER<br>SHIFT + CAPS<br>LOCK + PIL<br>HÖGER   | SHIFT + ALT +<br>PIL HÖGER   |
| Flytta fysiskt upp                     | VÄNSTER<br>SHIFT + CAPS<br>LOCK + PIL<br>UPP     | SHIFT + ALT +<br>PIL UPP     |
| Skicka läsmarkör till<br>Windows-fokus | NUM STJÄRNA                                      | CAPS LOCK +<br>PLUS          |
| Nästa dialog                           | F7                                               | CTRL + TABB                  |
| Nästa stora objekt                     | PAGE DOWN                                        | PAGE DOWN                    |
| Nästa rad                              | PIL NED                                          | PIL NED                      |
| Nästa huvudfönster                     | F8                                               | CTRL + F6                    |
| Nästa objekt                           | TABB                                             | TABB                         |
| Fysisk nederkant                       | VÄNSTER<br>SHIFT + CAPS<br>LOCK + PAGE<br>DOWN   | Ej tilldelat                 |
| Fysisk förflyttning på / av            | VÄNSTER<br>CTRL +<br>VÄNSTER<br>SHIFT + 9        | Ej tilldelat                 |
| Fysisk överkant                        | VÄNSTER<br>SHIFT + CAPS<br>LOCK + PAGE<br>UP     | Ej tilldelat                 |
| Föregående dialog                      | VÄNSTER<br>SHIFT + F7                            | CTRL + SHIFT<br>+ TABB       |
| Föregående stora objekt                | PAGE UP                                          | PAGE UP                      |
| Föregående rad                         | PIL UPP                                          | PIL UPP                      |
| Föregående huvudfönster                | VÄNSTER<br>SHIFT + F8                            | Ej tilldelat                 |
| Föregående objekt                      | VÄNSTER<br>SHIFT + TABB                          | SHIFT + TABB                 |

| Begränsa läsmarkör till<br>markering  | VÄNSTER<br>CTRL +<br>VÄNSTER<br>SHIFT + NUM<br>MINUS | Ej tilldelat                           |
|---------------------------------------|------------------------------------------------------|----------------------------------------|
| Höger                                 | PIL HÖGER                                            | PIL HÖGER                              |
| Höger kant                            | VÄNSTER<br>SHIFT + CAPS<br>LOCK + END                | Ej tilldelat                           |
| Ord höger                             | VÄNSTER<br>CTRL + PIL<br>HÖGER                       | VÄNSTER<br>CTRL + PIL<br>HÖGER         |
| Skicka läsmarkören till<br>muspekaren | MUSENS<br>MITTKNAPP                                  | MUSENS<br>MITTKNAPP                    |
| Hoppa framåt                          | VÄNSTER<br>CTRL + PIL<br>NED                         | VÄNSTER<br>CTRL + PIL<br>NED           |
| Hoppa bakåt                           | VÄNSTER<br>CTRL + PIL<br>UPP                         | VÄNSTER<br>CTRL + PIL<br>UPP           |
| Början av rad                         | HOME                                                 | HOME                                   |
| Tabell ned                            | CAPS LOCK +<br>PIL NED                               | VÄNSTER<br>CTRL + ALT +<br>PIL NED     |
| Tabell vänster                        | CAPS LOCK +<br>PIL VÄNSTER                           | VÄNSTER<br>CTRL + ALT +<br>PIL VÄNSTER |
| Tabell nästa                          | CAPS LOCK +<br>END                                   | Т                                      |
| Tabell föregående                     | CAPS LOCK +<br>HOME                                  | SHIFT + T                              |
| Tabell höger                          | CAPS LOCK +<br>PIL HÖGER                             | VÄNSTER<br>CTRL + ALT +<br>PIL HÖGER   |
| Tabell upp                            | CAPS LOCK +<br>PIL UPP                               | VÄNSTER<br>CTRL + ALT +<br>PIL UPP     |
| Början av fönster / område            | VÄNSTER<br>CTRL + HOME                               | CTRL + HOME                            |

| Funktion                                               | Desktop -<br>Standard<br>Numerisk     | Laptop -<br>Universal<br>uppsättning |
|--------------------------------------------------------|---------------------------------------|--------------------------------------|
| Drag med vänster musknapp                              | HÖGER CTRL<br>+ HOME                  | CTRL + CAPS<br>LOCK + 8              |
| Drag med höger musknapp                                | HÖGER CTRL<br>+ HÖGER<br>SHIFT + HOME | CTRL + CAPS<br>LOCK + 9              |
| Släpp                                                  | HÖGER CTRL<br>+ END                   | VÄNSTER<br>CTRL + CAPS<br>LOCK + 7   |
| Vänsterklick vid läsmarkör                             | INSERT                                | CAPS LOCK +<br>8                     |
| Vänsterklick vid läsmarkör<br>och stäng av läsmarkören | A                                     | Ej tilldelat                         |
| Vänster dubbelklick vid<br>läsmarkör                   | Q                                     | Ej tilldelat                         |
| Mittenklick vid läsmarkör                              | S                                     | Ej tilldelat                         |
| Mushjul nedåt vid läsmarkör                            | Х                                     | Ej tilldelat                         |
| Mushjul uppåt vid läsmarkör                            | W                                     | Ej tilldelat                         |
| Flytta muspekaren till<br>läsmarkören                  | HÖGER CTRL<br>+ DELETE                | CAPS LOCK +<br>APOSTROF              |
| Högeklick vid läsmarkör                                | DELETE                                | CAPS LOCK +<br>9                     |
| Högerklick vid läsmarkör och<br>stäng av läsmarkören   | D                                     | Ej tilldelat                         |
| Höger dubbelklick vid<br>läsmarkör                     | E                                     | Ej tilldelat                         |

| 2.15.7 | Läsmarkör | (musanvändning)                        |
|--------|-----------|----------------------------------------|
|        |           | (····································· |

| Funktion                           | Desktop -<br>Standard<br>Numerisk           | Laptop -<br>Universal<br>uppsättning        |
|------------------------------------|---------------------------------------------|---------------------------------------------|
| Längst ner i fönstret /<br>området | VÄNSTER<br>CTRL +<br>VÄNSTER<br>SHIFT + END | VÄNSTER<br>CTRL +<br>VÄNSTER<br>SHIFT + END |

# 2.15.8 Markera med läsmarkören

| Kopiera                            | CTRL + C                                           | CTRL + C                                           |
|------------------------------------|----------------------------------------------------|----------------------------------------------------|
| Slutet på rad                      | SHIFT + END                                        | SHIFT + END                                        |
| Vänster                            | SHIFT + PIL<br>VÄNSTER                             | SHIFT + PIL<br>VÄNSTER                             |
| Ord vänster                        | CTRL + SHIFT<br>+ PIL<br>VÄNSTER                   | CTRL + SHIFT<br>+ PIL<br>VÄNSTER                   |
| Nästa stora objekt                 | SHIFT + PAGE<br>DOWN                               | SHIFT + PAGE<br>DOWN                               |
| Nästa rad                          | SHIFT + PIL<br>NED                                 | SHIFT + PIL<br>NED                                 |
| Föregående stora objekt            | SHIFT + PAGE<br>UP                                 | SHIFT + PAGE<br>UP                                 |
| Föregående rad                     | SHIFT + PIL<br>UPP                                 | SHIFT + PIL<br>UPP                                 |
| Höger                              | SHIFT + PIL<br>HÖGER                               | SHIFT + PIL<br>HÖGER                               |
| Ord höger                          | CTRL + SHIFT<br>+ PIL HÖGER                        | CTRL + SHIFT<br>+ PIL HÖGER                        |
| Markera allt                       | CTRL + A                                           | CTRL + A                                           |
| Hoppa framåt                       | VÄNSTER<br>CTRL +<br>VÄNSTER<br>SHIFT + PIL<br>NED | VÄNSTER<br>CTRL +<br>VÄNSTER<br>SHIFT + PIL<br>NED |
| Hoppa bakåt                        | VÄNSTER<br>CTRL +<br>VÄNSTER<br>SHIFT + PIL<br>UPP | VÄNSTER<br>CTRL +<br>VÄNSTER<br>SHIFT + PIL<br>UPP |
| Början av rad                      | SHIFT + HOME                                       | SHIFT + HOME                                       |
| Längst upp i fönstret /<br>området | VÄNSTER<br>CTRL +<br>VÄNSTER<br>SHIFT + HOME       | VÄNSTER<br>CTRL +<br>VÄNSTER<br>SHIFT + HOME       |

| Funktion                  | Desktop -                                                             |                                                               |
|---------------------------|-----------------------------------------------------------------------|---------------------------------------------------------------|
|                           | Standard<br>Numerisk                                                  |                                                               |
| Färgschema på / av        | VÄNSTER<br>CTRL + NUM 0                                               | SHIFT + ALT +<br>C                                            |
| Skapa fångat område       | VÄNSTER<br>CTRL + NUM 5                                               | Ej tilldelat                                                  |
| Visuella effekter på / av | VÄNSTER<br>CTRL +<br>VÄNSTER<br>SHIFT +<br>MINDRE ÄN                  | VÄNSTER<br>SHIFT +<br>VÄNSTER ALT<br>+ O                      |
| Fångade områden på / av   | VÄNSTER<br>CTRL + NUM 3                                               | Ej tilldelat                                                  |
| Flytta i steg: ned        | VÄNSTER<br>CTRL + CAPS<br>LOCK + NUM 2                                | VÄNSTER ALT<br>+ PAGE DOWN                                    |
| Flytta i steg: vänster    | VÄNSTER<br>CTRL + CAPS<br>LOCK + NUM 4                                | VÄNSTER ALT<br>+ HOME                                         |
| Flytta i steg: höger      | VÄNSTER<br>CTRL + CAPS<br>LOCK + NUM 6                                | VÄNSTER ALT<br>+ END                                          |
| Flyyta i steg: upp        | VÄNSTER<br>CTRL + CAPS<br>LOCK + NUM 8                                | VÄNSTER ALT<br>+ PAGE UP                                      |
| Minska förstoringsgrad    | VÄNSTER<br>CTRL + NUM<br>MINUS<br>eller CAPS<br>LOCK +<br>MUSHJUL NED | VÄNSTER ALT<br>+ PLUS<br>eller CAPS<br>LOCK +<br>MUSHJUL NED  |
| Öka förstoringsgrad       | VÄNSTER<br>CTRL + NUM<br>PLUS<br>eller CAPS<br>LOCK +<br>MUSHJUL UPP  | VÄNSTER<br>CTRL + PLUS<br>eller CAPS<br>LOCK +<br>MUSHJUL UPP |

# 2.15.9 Förstoring

| Minska förstoring: bredd      | HÖGER CTRL<br>+ NUM<br>SNEDSTRECK               | Ej tilldelat                                    |
|-------------------------------|-------------------------------------------------|-------------------------------------------------|
| Öka förstoring: bredd         | VÄNSTER<br>CTRL + NUM<br>SNEDSTRECK             | Ej tilldelat                                    |
| Minska förstoring: höjd       | HÖGER CTRL<br>+ NUM<br>STJÄRNA                  | Ej tilldelat                                    |
| Öka förstoring: höjd          | VÄNSTER<br>CTRL + NUM<br>STJÄRNA                | Ej tilldelat                                    |
| Förstoring på / av            | VÄNSTER<br>CTRL + NUM<br>RETUR                  | ALT + 0                                         |
| Modifiera fångade områden     | VÄNSTER<br>CTRL + NUM 6                         | VÄNSTER<br>SHIFT + ALT +<br>H                   |
| Modifiera förstoringsområde   | VÄNSTER<br>CTRL + NUM 4                         | VÄNSTER<br>SHIFT + ALT +<br>A                   |
| Accelererad rullning: ned     | HÖGER CTRL<br>+ HÖGER<br>SHIFT + PIL<br>NED     | HÖGER CTRL<br>+ HÖGER<br>SHIFT + PIL<br>NED     |
| Accelererad rullning: vänster | HÖGER CTRL<br>+ HÖGER<br>SHIFT + PIL<br>VÄNSTER | HÖGER CTRL<br>+ HÖGER<br>SHIFT + PIL<br>VÄNSTER |
| Accelererad rullning: höger   | HÖGER CTRL<br>+ HÖGER<br>SHIFT + PIL<br>HÖGER   | HÖGER CTRL<br>+ HÖGER<br>SHIFT + PIL<br>HÖGER   |
| Hoppa till: botten vänster    | HÖGER CTRL<br>+ NUM 1                           | Ej tilldelat                                    |
| Hoppa till: botten            | HÖGER CTRL<br>+ NUM 2                           | Ej tilldelat                                    |
| Hoppa till: botten höger      | HÖGER CTRL<br>+ NUM 3                           | Ej tilldelat                                    |
| Hoppa till: vänsterkant       | HÖGER CTRL<br>+ NUM 4                           | Ej tilldelat                                    |

| Hoppa till: mitten          | HÖGER CTRL<br>+ NUM 5                       | Ej tilldelat                                |
|-----------------------------|---------------------------------------------|---------------------------------------------|
| Hoppa till: högerkant       | HÖGER CTRL<br>+ NUM 6                       | Ej tilldelat                                |
| Hoppa till: topp vänster    | HÖGER CTRL<br>+ NUM 7                       | Ej tilldelat                                |
| Hoppa till: toppen          | HÖGER CTRL<br>+ NUM 8                       | Ej tilldelat                                |
| Hoppa till: topp höger      | HÖGER CTRL<br>+ NUM 9                       | Ej tilldelat                                |
| Accelererad rullning: upp   | HÖGER CTRL<br>+ HÖGER<br>SHIFT + PIL<br>UPP | HÖGER CTRL<br>+ HÖGER<br>SHIFT + PIL<br>UPP |
| Fönsterposition växla       | VÄNSTER<br>CTRL + NUM 1                     | Ej tilldelat                                |
| Översiktsläge på / av       | VÄNSTER<br>CTRL +<br>MINDRE ÄN              | Ej tilldelat                                |
| Rullning: ned               | HÖGER CTRL<br>+ PIL NED                     | HÖGER CTRL<br>+ PIL NED                     |
| Rullning: vänster           | HÖGER CTRL<br>+ PIL<br>VÄNSTER              | HÖGER CTRL<br>+ PIL<br>VÄNSTER              |
| Rullning: höger             | HÖGER CTRL<br>+ PIL HÖGER                   | HÖGER CTRL<br>+ PIL HÖGER                   |
| Rullning: upp               | HÖGER CTRL<br>+ PIL UPP                     | HÖGER CTRL<br>+ PIL UPP                     |
| Förstoringsmetod, växla     | VÄNSTER<br>CTRL + NUM 7                     | VÄNSTER<br>SHIFT + ALT +<br>M               |
| Flytta till sparad position | HÖGER CTRL<br>+ NUM<br>KOMMA                | Ej tilldelat                                |
| Spara position              | HÖGER CTRL<br>+ NUM 0                       | Ej tilldelat                                |
| Kantutjämning på / av       | VÄNSTER<br>CTRL + NUM 8                     | Ej tilldelat                                |

| Funktion                 | Desktop -                                                             | Laptop -                                                     |
|--------------------------|-----------------------------------------------------------------------|--------------------------------------------------------------|
|                          | Standard<br>Numerisk                                                  | Universal<br>uppsättning                                     |
| Ändra fångat område med  | VÄNSTER                                                               | VÄNSTER                                                      |
| mus                      | MUSKNAPP                                                              | MUSKNAPP                                                     |
| Område ned               | PIL NED                                                               | PIL NED                                                      |
| Område vänster           | PIL VÄNSTER                                                           | PIL VÄNSTER                                                  |
| Område höger             | PIL HÖGER                                                             | PIL HÖGER                                                    |
| Område upp               | PIL UPP                                                               | PIL UPP                                                      |
| Avbryt fånga område      | ESCAPE                                                                | ESCAPE                                                       |
| Områdesinnehåll ned      | VÄNSTER<br>SHIFT + PIL<br>NED                                         | VÄNSTER<br>SHIFT + PIL<br>NED                                |
| Områdesinnehåll vänster  | VÄNSTER<br>SHIFT + PIL<br>VÄNSTER                                     | VÄNSTER<br>SHIFT + PIL<br>VÄNSTER                            |
| Områdesinnehåll höger    | VÄNSTER<br>SHIFT + PIL<br>HÖGER                                       | VÄNSTER<br>SHIFT + PIL<br>HÖGER                              |
| Områdesinnehåll upp      | VÄNSTER<br>SHIFT + PIL<br>UPP                                         | VÄNSTER<br>SHIFT + PIL<br>UPP                                |
| Växla fönsterposition    | VÄNSTER<br>CTRL + NUM 1                                               | Ej tilldelat                                                 |
| Minska förstoringsgrad   | VÄNSTER<br>CTRL + NUM<br>MINUS<br>eller CAPS<br>LOCK +<br>MUSHJUL NED | VÄNSTER ALT<br>+ PLUS<br>eller CAPS<br>LOCK +<br>MUSHJUL NED |
| Minska förstoring: bredd | HÖGER CTRL<br>+ NUM<br>SNEDSTRECK                                     | Ej tilldelat                                                 |
| Minska förstoring: höjd  | HÖGER CTRL<br>+ NUM<br>STJÄRNA                                        | Ej tilldelat                                                 |
| Radera fångat område     | DELETE                                                                | DELETE                                                       |
| Avsluta modifieringsläge | ESCAPE                                                                | ESCAPE                                                       |

# 2.15.10 Modifiera förstoringsområde

| Öka förstoringsgrad                 | VÄNSTER<br>CTRL + NUM<br>PLUS       | VÄNSTER<br>CTRL + PLUS<br>eller CAPS |
|-------------------------------------|-------------------------------------|--------------------------------------|
|                                     | eller CAPS<br>LOCK +<br>MUSHJUL NED | LOCK +<br>MUSHJUL UPP                |
| Öka förstoring: bredd               | VÄNSTER<br>CTRL + NUM<br>SNEDSTRECK | Ej tilldelat                         |
| Öka förstoring: höjd                | VÄNSTER<br>CTRL + NUM<br>STJÄRNA    | Ej tilldelat                         |
| Gör område smalare                  | VÄNSTER<br>CTRL + PIL<br>VÄNSTER    | VÄNSTER<br>CTRL + PIL<br>VÄNSTER     |
| Gör område lägre                    | VÄNSTER<br>CTRL + PIL<br>UPP        | VÄNSTER<br>CTRL + PIL<br>UPP         |
| Gör område högre                    | VÄNSTER<br>CTRL + PIL<br>NED        | VÄNSTER<br>CTRL + PIL<br>NED         |
| Gör område bredare                  | VÄNSTER<br>CTRL + PIL<br>HÖGER      | VÄNSTER<br>CTRL + PIL<br>HÖGER       |
| Flytta område med musen             | Z                                   | Z                                    |
| Flytta områdesinnehåll med<br>musen | С                                   | С                                    |
| Acceptera fångat område             | RETUR<br>eller HÖGER<br>MUSKNAPP    | RETUR<br>eller HÖGER<br>MUSKNAPP     |
| Ändra områdesstorlek med musen      | Х                                   | Х                                    |
| Kantutjämning på / av               | VÄNSTER<br>CTRL + NUM 8             | Ej tilldelat                         |
| Objektföljning på / av              | VÄNSTER<br>SHIFT + NUM 8            | Ej tilldelat                         |

# 2.15.11 Textremsan

| Funktion                                                        | Desktop -                                                             | Laptop -                                                      |
|-----------------------------------------------------------------|-----------------------------------------------------------------------|---------------------------------------------------------------|
|                                                                 | Standard<br>Numerisk                                                  | Universal<br>uppsättning                                      |
| Minska förstoringsgrad                                          | VÄNSTER<br>CTRL + NUM<br>MINUS<br>eller CAPS<br>LOCK +<br>MUSHJUL NED | VÄNSTER ALT<br>+ PLUS<br>eller CAPS<br>LOCK +<br>MUSHJUL NED  |
| Minska förstoring: bredd                                        | HÖGER CTRL<br>+ NUM<br>SNEDSTRECK                                     | Ej tilldelat                                                  |
| Minska förstoring: höjd                                         | HÖGER CTRL<br>+ NUM<br>STJÄRNA                                        | Ej tilldelat                                                  |
| Avsluta Textremsan                                              | ESCAPE                                                                | ESCAPE                                                        |
| Avsluta Textremsan och<br>skicka fokus till aktuell<br>position | NUM RETUR                                                             | RETUR<br>eller VÄNSTER<br>MUSKNAPP                            |
| Hoppa framåt                                                    | TABB                                                                  | TABB                                                          |
| Flytta till fösta raden                                         | HOME                                                                  | HOME                                                          |
| Flytta till startposition                                       | NUM 0                                                                 | F5                                                            |
| Flytta till sista raden                                         | END                                                                   | END                                                           |
| Öka förstoringsgrad                                             | VÄNSTER<br>CTRL + NUM<br>PLUS<br>eller CAPS<br>LOCK +<br>MUSHJUL UPP  | VÄNSTER<br>CTRL + PLUS<br>eller CAPS<br>LOCK +<br>MUSHJUL UPP |
| Öka förstoring: bredd                                           | VÄNSTER<br>CTRL + NUM<br>SNEDSTRECK                                   | Ej tilldelat                                                  |
| Öka förstoring: höjd                                            | VÄNSTER<br>CTRL + NUM<br>STJÄRNA                                      | Ej tilldelat                                                  |
| Starta Textremsan vid början<br>i dokumentet                    | VÄNSTER<br>CTRL + NUM<br>KOMMA                                        | Ej tilldelat                                                  |

| Starta Textremsan vid aktuell position i dokumentet | VÄNSTER<br>CTRL +<br>VÄNSTER<br>SHIFT + NUM 2 | Ej tilldelat                  |
|-----------------------------------------------------|-----------------------------------------------|-------------------------------|
| Starta Textremsan vid aktuell position              | VÄNSTER<br>CTRL + NUM 2                       | VÄNSTER<br>SHIFT + ALT +<br>L |
| Starta Textremsan vid<br>fönstrets topp             | VÄNSTER<br>CTRL + NUM 9                       | VÄNSTER<br>SHIFT + ALT +<br>V |
| Flytta bakåt                                        | PIL VÄNSTER                                   | PIL VÄNSTER                   |
| Flytta framåt                                       | PIL HÖGER                                     | PIL HÖGER                     |
| Nästa rad                                           | PAGE DOWN                                     | PAGE DOWN                     |
| Föregående rad                                      | PAGE UP                                       | PAGE UP                       |
| Rulla snabbare                                      | PIL UPP                                       | PIL UPP                       |
| Rulla långsammare                                   | PIL NED                                       | PIL NED                       |
| Starta och stoppa rullning                          | MELLANSLAG                                    | MELLANSLAG                    |
| Kantutjämning                                       | VÄNSTER<br>CTRL + NUM 8                       | Ej tilldelat                  |

# 2.15.12 Listverktyget

| Funktion                          | Desktop -<br>Standard<br>Numerisk | Laptop -<br>Universal<br>uppsättning |
|-----------------------------------|-----------------------------------|--------------------------------------|
| Listverktyget (med flera flikar)  | CAPS LOCK +<br>TABB               | CAPS LOCK +<br>TABB                  |
| Länkar                            | CAPS LOCK +<br>1                  | CAPS LOCK +<br>F7                    |
| Ramar eller objekt                | CAPS LOCK +<br>2                  | CAPS LOCK +<br>F9                    |
| Rubriker                          | CAPS LOCK +<br>3                  | CAPS LOCK +<br>F6                    |
| Tabeller                          | CAPS LOCK +<br>5                  | Ej tilldelat                         |
| Kontroller                        | CAPS LOCK +<br>6                  | CAPS LOCK +<br>F5                    |
| Revideringar eller<br>kommentarer | CAPS LOCK +<br>7                  | VÄNSTER<br>SHIFT + CAPS<br>LOCK + R  |

| Stavfel | CAPS LOCK + | Ej tilldelat |
|---------|-------------|--------------|
|         | 8           |              |

# **Globalt Listverktyg**

| Funktion              | Desktop -<br>Standard<br>Numerisk | Laptop -<br>Universal<br>uppsättning |
|-----------------------|-----------------------------------|--------------------------------------|
| Objekt i systemfältet | CAPS LOCK +<br>0                  | CAPS LOCK +<br>F11                   |

För information om anpassade listor, vänligen studera SuperNova-hjälpen för den aktuella applikationen. Hjälpinformation fås genom att trycka CAPS LOCK + F1.

## 2.15.13 Textinmatning

Denna kategori listar tangenter som blir tillgängliga i formulärläge som annars är tilldelade när läsmarkören är påslagen.

| Funktion                  | Desktop -<br>Standard                         | Laptop -<br>Universal      |
|---------------------------|-----------------------------------------------|----------------------------|
|                           | Numerisk                                      | uppsättning                |
| Avbryt                    | ESCAPE                                        | ESCAPE                     |
| Radera föregående tecken  | BACKSTEG                                      | BACKSTEG                   |
| Radera tecken vid markör  | DELETE                                        | DELETE                     |
| Retur                     | RETUR                                         | RETUR                      |
| Vänster ett tecken        | PIL VÄNSTER                                   | PIL VÄNSTER                |
| Flytta till slutet av rad | END                                           | END                        |
| Flytta till början av rad | HOME                                          | HOME                       |
| Bokstavera tecken         | VÄNSTER<br>CTRL +<br>VÄNSTER<br>SHIFT + NUM 4 | Ej tilldelat               |
| Bokstavera rad            | VÄNSTER<br>CTRL +<br>VÄNSTER<br>SHIFT + NUM 6 | Ej tilldelat               |
| Läs tecken                | NUM 4                                         | CAPS LOCK +<br>PIL VÄNSTER |
| Läs teckenattribut 1      | VÄNSTER<br>SHIFT + NUM 4                      | Ej tilldelat               |

| Läs teckenattribut 2 | VÄNSTER<br>CTRL + NUM 4  | Ej tilldelat           |
|----------------------|--------------------------|------------------------|
| Läs rad              | NUM 6                    | CAPS LOCK +<br>PIL UPP |
| Höger ett tecken     | PIL HÖGER                | PIL HÖGER              |
| Stava rad            | VÄNSTER<br>SHIFT + NUM 6 | Ej tilldelat           |
| Beskriv rad          | VÄNSTER<br>CTRL + NUM 6  | Ej tilldelat           |

# 2.15.14 Punktkommandon från det vanliga tangentbordet

| Funktion                 | Desktop - | Laptop -  |
|--------------------------|-----------|-----------|
|                          | standard  | Universal |
| Bakåt                    | VÄNSTER   | VÄNSTER   |
|                          | CTRL +    | CTRL +    |
|                          | VÄNSTER   | VÄNSTER   |
|                          | SHIFT +   | SHIFT +   |
|                          | KOMMA     | KOMMA     |
| Växla attributvisning    | VÄNSTER   | VÄNSTER   |
|                          | CTRL +    | CTRL +    |
|                          | VÄNSTER   | VÄNSTER   |
|                          | SHIFT + 6 | SHIFT + 6 |
| Beskriv tecken på / av   | VÄNSTER   | VÄNSTER   |
|                          | CTRL +    | CTRL +    |
|                          | VÄNSTER   | VÄNSTER   |
|                          | SHIFT + 7 | SHIFT + 7 |
| Framåt                   | VÄNSTER   | VÄNSTER   |
|                          | CTRL +    | CTRL +    |
|                          | VÄNSTER   | VÄNSTER   |
|                          | SHIFT +   | SHIFT +   |
|                          | PUNKT     | PUNKT     |
| Flytta till fokus        | VÄNSTER   | VÄNSTER   |
|                          | CTRL +    | CTRL +    |
|                          | VÄNSTER   | VÄNSTER   |
|                          | SHIFT +   | SHIFT +   |
|                          | STRECK    | STRECK    |
| Punktbevakningar på / av | VÄNSTER   | VÄNSTER   |
|                          | CTRL +    | CTRL +    |
|                          | VÄNSTER   | VÄNSTER   |
|                          | SHIFT + 2 | SHIFT + 2 |

| Littorär punktekrift på / av  |              |              |
|-------------------------------|--------------|--------------|
| Lilleral pulikiskilit pa / av |              |              |
|                               | CIRL+        | CIRL+        |
|                               | VANSTER      | VANSTER      |
|                               | SHIFT + 8    | SHIFT + 8    |
| Punktfönster visa / dölj      | VÄNSTER      | VÄNSTER      |
|                               | CTRL +       | CTRL +       |
|                               | VÄNSTER      | VÄNSTER      |
|                               | SHIFT + 1    | SHIFT + 1    |
| Punkt på / av                 | VÄNSTER      | VÄNSTER      |
|                               | CTRL +       | CTRL +       |
|                               | VÄNSTER      | VÄNSTER      |
|                               | SHIFT + 0    | SHIFT + 0    |
| Växla mellan fysiskt och      | VÄNSTER      | VÄNSTER      |
| logiskt läge                  | CTRL +       | CTRL +       |
|                               | VÄNSTER      | VÄNSTER      |
|                               | SHIFT + 9    | SHIFT + 9    |
| Punktnivå växla               | VÄNSTER      | VÄNSTER      |
|                               | SHIFT + CAPS | SHIFT + CAPS |
|                               | LOCK + PLUS  | LOCK + PLUS  |

#### Funktioner som inte har tilldelats kortkommandon

Nedan visas ett antal skärmläsarfunktioner som inte har tilldelats kortkommandon. Dessa funktioner kan du manuellt koppla kortkommandon till, alterntivt är redan knappar på din punktskriftsskärm kopplade till funktionerna. Studera nästa avsnitt för information om specifika punktskärmar från olika tillverkare.

| Flytta nederst i fönstret                   | Halv punktrad framåt      |
|---------------------------------------------|---------------------------|
| Punkt löpande läsning bakåt                 | Halv punktrad bakåt       |
| Punkt löpande läsning bakåt<br>(Läsmarkör)  | Punktinmatning på / av    |
| Punkt löpande läsning framåt                | Visa layout på / av       |
| Punkt löpande läsning framåt<br>(Läsmarkör) | Rad ned                   |
| Cell vänster                                | Rad ned (Läsmarkör)       |
| Cell höger                                  | Flytta till radens slut   |
| Visa markör på / av                         | Flytta till radens början |
| Markörform                                  | Rad upp                   |

| Visa tecken                | Rad upp (Läsmarkör)                                   |
|----------------------------|-------------------------------------------------------|
| Visa teckenfärger          | Funktion för routing-knapp                            |
| Visa förgrundsfärg         | Funktion för routing-knapp<br>med Läsmarkör           |
| Visa typsnittsnamn         | Funktion för andra radens routing-knapp               |
| Visa teckenstorlek         | Funktion för andra radens routing-knapp med Läsmarkör |
| Visa stil                  | Flytta överst i fönstret                              |
| Åtta punkter / sex punkter | Objektföljning på / av                                |
| Utökad visning på / av     | Blinkande versaler på / av                            |
| Utöka mellanrum på / av    | Punktrad framåt                                       |
| Töm inmatning              | Punktrad bakåt                                        |

# 2.16 Nätverk SuperNova

## 2.16.1 Nätverksinstallation

För att färdigställa en nätverksinstallation ska följande göras:

- 1. Installera SuperNova på servern.
- 2. Aktivera SuperNova.
- 3. Konfigurera klientdatorer.
- 4. Ställa in användarnas mapp för personliga SuperNova-inställningar.

## Förberedelse

För att försäkra sig om att installationen kommer att bli lyckad så behövs följande:

 En mapp på servern dit programvaran kan installeras till. Alla SuperNova-komponenter installeras till denna mapp samt tillhörande undermappar. Alla användare måste ha läsrättigheter till denna mapp och dess undermappar.

- Alla användare ska kunna ha möjlighet att komma åt dessa mappar genom att använda samma nätverksnamn (UNC-sökväg, utdelningsnamn, etc.).
- Varje användare ska ha en egen mapp. Det kan vara en del av en flyttbar (roaming) profil eller endast en egen mapp. Användarens egen mapp kan finnas på nätverket eller på deras lokala arbetsstation beroende på om varje användare alltid använder samma dator.
- Administratörsbehörighet för samtliga klientdatorer.

## Steg 1: Installation av SuperNova på servern

Gör så här:

- 1. Logga in på en klientdator eller på servern som systemadministratör eller som någon som har behörighet att skriva till destinationen på servern.
- 2. Starta installationsprogrammet från SuperNova CD-skivan.
- 3. Välj installationsspråk för den produkt som du vill installera och gå vidare genom att trycka på knappen Nästa.
- 4. Du kommer att bli tillfrågad vilken version du vill installera: "Lokal installation" eller "Nätverksinstallation". Välj "Nätverksinstallation".
- 5. Om installationsprogrammet detekterar att det finns en tidigare installerad version på servern så får du välja mellan att skapa en ny installation eller att skriva över den gamla versionen. Markera önskat alternativ och tryck sedan på knappen "Nästa".
- 6. Arbeta dig fram i dialogerna "Välkommen", "Viktig information" och "Licensavtal för slutanvändare". Tryck på knappen "Nästa" för att flytta till nästa dialog och knappen "Föregående" om du vill gå tillbaka ett steg.
- 7. Välj "Anpassad installation" och tryck sedan på knappen "Nästa".
- 8. Följ instruktionerna på skärmen för att färdigställa installationen. Observera att "Anpassad installation" måste väljas för varje komponent och när sökvägen ska anges att du då anger UNC-sökvägen, till exempel \\servernamn\program\dolphin\SuperNova\.

Installationen på servern är nu klar.

# Steg 2: Aktivera SuperNova

För att erhålla en mjukvarulicens så måste SuperNova aktiveras efter det att den har installerats. SuperNova kan köras i 30 dagar utan att aktiveras.

För att aktivera SuperNova krävs att du anger en licenskod. Denna kod finns att läsa på det licenscertifikat som medföljde produkten. Observera, licenscertifikatet kan ha levererats separat och inte i samma försändelse som SuperNova.

Gör så här för att aktivera SuperNova:

- 1. Starta SuperNova. Du hittar den körbara EXE-filen till SuperNova) i mappen där produkten installerades till.
- 2. När SuperNova startas så visas ett meddelande att en grafikmodul ("Dolphin Interceptor driver") måste installeras. Du kan välja Avbryt / Nej på denna fråga. Installation av modulen för grafikhantering krävs endast på de datorer där SuperNova ska användas.
- 3. Nu visas produktaktiveringsfönstret. Ett meddelande visas som talar om att du måste aktivera SuperNova. Antalet dagar innan SuperNova upphör att fungera visas också.
- 4. Välj "Aktivera nu" för att påbörja aktiveringsprocessen.
- 5. Tryck på knappen "Fleranvändarlicens".
- 6. Ange licenskoden som finns angiven i ditt licenscertifikat.

Produktaktiveringen är nu färdig.

## Steg 3: Konfigurera klientdatorer

Följ dessa steg för varje enskild arbetsstation där SuperNova ska användas (du kan automatisera detta steg för alla klientdatorer med hjälp av ett login-script!).

- 1. Logga in som systemadministratör eller som någon som har liknande behörighet. Du måste ha behörighet att skriva till installationsmappen.
- 2. Bläddra fram till SuperNova installationsmapp på nätverket och kör filen "Netinstall.exe". Du ska då få ett meddelande som lyder "Modulen för grafikhantering är installerad och konfigurerad med framgång". Om du får något annat meddelande har du förmodligen inte den behörighet som krävs för att utföra dessa åtgärder.
- 3. Logga ut och starta om datorn.

Konfigurationen av den aktuella klientdatorn är färdig.

#### Steg 4: Ställ in användarnas mapp för lagring av personliga SuperNovainställningar

När SuperNova startas första gången så visas en inställningsguide. Denna guide hjälper till att ställa in populära funktioner i SuperNova. För att användarnas personliga inställningar ska kunna sparas och kommas ihåg av SuperNova så måste en sökväg specificeras där användarna har rättighet att skriva till. Denna sökväg anges i slutet av inställningsguiden (om det inte sedan tidigare är angivet).

För att undvika att användaren ska behöva ange denna sökväg så rekommenderas att du som administratör lägger till en post i Windows-registret. Du ska ange följande nyckel:

HKEY\_CURRENT\_USER\Software\Dolphin\SuperNova Namn på strängvärde: Settings

Data för strängvärdet Settings: [type folder location]

## 2.16.2 Avinstallera nätverksversion

Gör så här för att avinstallera modulen för grafikhantering (Dolphin interceptor driver) från klientdatorn:

- 1. Logga in på klientdatorn som systemadministratör, eller som någon med samma behörighet.
- 2. Tryck WINDOWS TANGENTEN + R för att öppna Kör-dialogrutan.
- 3. Tryck på knappen "Bläddra" och bläddra fram till filen "dolcompinst.exe" i mappen där SuperNova är installerad.
- 4. I Kör-dialogrutan, lägg till kommandoväxeln -remove. Till exempel, \\server\dolphin\snovasuite\dolcompinst.exe -remove
- 5. Tryck på knappen "OK" och ett meddelande "Modulen för grafikhantering har fysiskt avinstallerats" ska visas. Om du får något annat meddelande har du förmodligen inte den behörighet som krävs för att utföra dessa åtgärder.

Alla genvägar på klientdatorer, mapp för lagring av personliga inställningar och komponentmappar på filservern kan nu raderas.

## 2.16.3 Kommandoväxlar

Du kan starta SuperNova med olika slags kommandoparametrar för att ändra hur på hur programmet normalt fungerar. Detta görs vanligtvis genom att man lägger till ett streck (-) följt av parametern i fältet "Mål" i egenskapsrutan för programmets genväg.

Notera: Om fältet "Mål" innehåller tomrum så måste hela sökvägen innefattas av citattecken.

Du kan lägga till följande kommandoväxlar till SuperNovas körbara fil:

#### -nowizard

Inställningsguiden visas endast första gången en ny användare kör SuperNova i sin profil. Du kan använda denna kommandoväxel för att hindra att inställningsguiden visas.

-i

SuperNova kan ställas in att söka efter uppdateringar varje dag, en gång i veckan eller en gång varje månad. Denna kommandoväxel gör så att SuperNova inte söker efter uppdateringar alls. Menyalternativen om uppdateringar i SuperNova kontrollpanelen försvinner.

#### -nosplash

SuperNova visar en startbild (splash) under uppstarten. Med denna växel kan du hindra att startbilden visas. Du kan också hindra att startbilden visas genom att markera kryssrutan "Visa inte uppstartsskärmen vid uppstart" i dialogrutan "Uppstartsalternativ".

# 2.17 Referens

#### 2.17.1 Dialogrutan Ny situation

Menyn Arkiv > Nytt > Situation

I dialogrutan "Ny situation" kan du välja mellan att skapa en ny situation eller att använda en tidigare skapad situation.

#### Val:

• Alternativet Skapa ny situation.

Du kan skapa en ny situation genom att markera detta alternativ och sedan trycka på "OK" knappen. Efter att du tryckt på "OK" knappen kommer du vidare till nästa steg i att skapa en ny situation. För en mer detaljerad hjälp om hur att skapa situationer hänvisar vi till avsnittet "Skapa situationer". • Alternativet Använd en befintlig situation.

Du kan välja att använda en befintlig, tidigare skapad situation genom att välja detta alternativ och sedan välja situation från listan. Notera att listan med situationer endast innehåller situationer som eventuellt finns sparade i den aktuella applikationsspecifika inställningsfilen.

## 2.17.2 Dialogrutan Applikationsspecifik inställning

Menyn Arkiv > Nytt > Applikationsspecifik inställning

I dialogrutan "Applikationsspecifik inställning" kan du välja mellan att skapa en ny applikationsspecifik inställningsfil eller att använda en tidigare skapad applikationsspecifik inställningsfil.

#### Val:

- Alternativet skapa ny applikationsspecifik inställning. Du kan skapa en ny applikationsspecifik inställningsfil genom att markera detta alternativ och sedan trycka på "OK" knappen. Efter att du tryckt på "OK" knappen kommer du vidare till nästa steg i att skapa en ny applikationsspecifik inställningsfil. För en mer detaljerad hjälp hänvisar vi till avsnittet "Skapa applikationsspecifika inställningar".
- Alternativet Använd en existerande inställningsfil. Du kan välja att använda en befintlig, tidigare skapad inställningsfil genom att välja detta alternativ och sedan välja inställningsfilen från listan. Bekräfta ditt val genom att trycka på "OK" knappen. Inställningsfilen tas i bruk omedelbart om inte kryssrutan "Egen applikationsspecifik inställning för den här kontrollpanelen" är markerad (Menyn Allmänt > Kontrollpanel). Om "Egen applikationsspecifik inställning för den här kontrollpanelen" är markerad så kommer inte din nya inställningsfil tas i bruk förrän du växlar till applikationen som är kopplad till din inställningsfil.

# 2.17.3 Dialogrutan Välj Atlasfil

Menyn Arkiv > Nytt > Atlas

I dialogrutan "Välj Atlasfil" kan du välja mellan att skapa en ny Atlasfil eller att använda en existerande Atlasfil.

Val:

• Alternativet Skapa en ny Atlasfil.

Du kan skapa en ny Atlasfil genom att markera detta alternativ och sedan trycka på "OK" knappen. Efter att du tryckt på "OK" knappen kommer du vidare till nästa steg i att skapa en ny Atlasfil. För en mer detaljerad hjälp hänvisar vi till "Mapping Guide" som är en manual (på engelska) innehållande information om vad Atlasfiler är, hur Atlasfiler skapas och så vidare. Denna manual är tillgänglig via Hjälp-menyn i SuperNova kontrollpanelen.

 Alternativet Använd en existerande Atlasfil.
 Du kan välja att använda en befintlig Atlasfil genom att välja detta alternativ och sedan välja Atlasfilen från listan. Läs mer om anledningar till varför man skulle vilja byta Atlasfil i avsnittet "Byt Atlasfil".

#### 2.17.4 Menyn Nytt skript

Menyn Arkiv > Nytt > Skript

Genom att välja detta alternativ kan du skapa en ny skriptfil till din aktuella programvara. Den nya skriptfilen öppnas i verktyget "Dolphin Script Editor". Dolphin Script Editor innehåller en "Hjälp" meny med alternativ som är kopplade till skriptingmanualen ("Scripting Guide").

Notera: Om ett skript redan finns för den aktuella programvaran så är detta menyalternativ inte tillgängligt (det går inte att ha två skriptfiler till en och samma programvara). Gå till menyn "Arkiv" > "Konfigurera" > "Skript" om du vill titta på och/eller ändra i en existerande skriptfil.

## 2.17.5 Dialogrutan Situationshantering

Menyn Arkiv > Konfigurera > Situation

Du kan ta bort eller ändra egenskaper för din situation via alternativen i dialogrutan "Situationshantering". Notera: För att kunna konfigurera en tidigare skapad situation så måste du först se till att växla till programvaran som är kopplad till den applikationsspecifika filen som innehåller din situation.

- Listan Situation.
  Du kan välja situation som du vill ta bort eller radera från denna lista.
- Knappen Ändra regler.
  Genom att trycka på denna knapp kan du ändra regler för en tidigare skapad situation. Detta öppnar dialogrutan "Definiera regler för situation". I denna dialogruta kan du ändra namn på situationen, ändra avancerade inställningar för situationen såsom fönsternamn och klassnamn. Du kan också lägga till och ta bort situationsregler.

• Knappen Radera.

Med denna knapp kan du ta bort den aktuella situationen från din applikationsspecifika inställningsfil. Efter att denna knapp trycks visas ett varningsmeddelande som frågar om du verkligen vill ta bort den aktuella situationen. Bekräfta genom att välj knappen "Ja" eller avbryt genom att välja knappen "Nej".

#### 2.17.6 Dialogrutan Hantera applikationsspecifika inställningar

Menyn Arkiv > Konfigurera > Applikationsspecifik inställning

I dialogrutan "Hantera applikationsspecifika inställningar" kan du ta bort applikationsspecifika filer eller ändra egenskaper för dina inställningsfiler.

- Listan med applikationsspecifika filer. Du kan välja vilken applikationsspecifik fil som du vill ändra eller ta bort från listan. Du kan inte ta bort inställningsfilen "Default Application" eftersom det är en inställningsfil som levereras som standard i SuperNova. Denna fil används som standard med alla applikationer.
- Knappen Egenskaper.

Med hjälp av denna knapp kan du ändra egenskaperna för en applikationsspecifik inställningsfil. Denna knapp öppnar dialogrutan "Egenskaper för applikationsspecifik inställning". I denna dialogruta kan du ändra namn och versionsnummer på inställningsfilen. Du kan också välja att lägga till och ta bort applikationer kopplade till inställningsfilen.

 Knappen Radera denna inställningsfil. Med denna knapp kan du ta bort markerad applikationsspecifik inställningsfil. Efter att denna knapp trycks visas ett varningsmeddelande som frågar om du verkligen vill ta bort den aktuella inställningsfilen. Bekräfta genom att välj knappen "Ja" eller avbryt genom att välja knappen "Nej".

## 2.17.7 Dialogrutan Hantering av Atlasfiler

Menyn Arkiv > Konfigurera > Atlas

Genom att välja detta menyalternativ kan du ändra egenskaper och regler för Atlasfiler. Läs mer om Atlasfiler i den engelska "Mapping Guide" som finns tillgänglig under menyn "Hjälp" i SuperNova kontrollpanelen.

i denna dialogruta finns också funktioner för skript-filer. Du kan skapa, ladda om, ändra och radera skript-filer och extensionsfiler. Läs mer i den engelska "Scripting Guide" för att lära dig mer om skript-filer. Du hittar "Scripting Guide" under menyn "Hjälp" i SuperNova kontrollpanelen.

#### 2.17.8 Menyalternativet Konfigurera Skript

Menyn Arkiv > Konfigurera > Skript

Genom att välja detta menyalternativ kan du ändra i skript-filen som är kopplad till den aktuella applikationen. Skript-filen öppnas i verktyget "Dolphin Script Editor". Dolphin Script Editor innehåller en "Hjälp" meny med alternativ som är kopplade till skriptingmanualen ("Scripting Guide").

Notera: Om inget skript finns kopplat till den aktuella programvaran så är detta menyalternativ inte tillgängligt. För att skapa en ny skriptfil, öppna menyn "Arkiv" och välj "Nytt" och "Skript".

#### 2.17.9 Dialogrutan Färginställningar

Menyn Visuellt > Färgscheman > Konfigurera.

Du kan skapa ditt eget färgschema med alternativen i dialogrutan "Färginställningar".

Notera: För att komma åt denna dialogruta så måste du först välja "Eget färgschema" i menyn Visuellt > Färgscheman.

- Kryssrutan Invertera ljusstyrka. När denna kryssruta är markerad kommer svart att vändas till vitt och tvärt om. Färgerna kommer inte att påverkas och inte heller färgmättnaden.
- Reglagen Kontrast och Ljusstyrka. Reglagen "Kontrast" och "Ljusstyrka" ändrar utseendet på bildskärmen på liknande sätt som när du ändrar motsvarande inställningar på din TV.
- Alternativet Traditionell.
  Med reglaget "Färgmättnad" kan du styra mängden färg på skärmen.
  Reglaget "Färgschema" påverkar den så kallade "paletten" i ditt bildskärmskort, vilket "mappar" om färgerna på olika sätt.
   Experimentera gärna för att hitta ett färgschema som passar dig.
- Alternativen En,- Två,- och Trefärgad.
  Du kan applicera en färgton på skärmbilden. Det kan vara en enfärgad, tvåfärgad eller trefärgad färgton. Detta väljer du genom att markera något av alternativen. . Om du inte hittar någon lämplig färg i

listorna så kan du välja "Anpassa". En färgpalett visas där du kan välja bland tiotusentals färgtoner. När något av alternativen En,- Två,och Trefärgad är valt så kan du styra färgmättnaden. Du gör detta genom att ändra reglaget "Effekt".

- Alternativet F\u00e4rgers\u00e4ttning. Med hj\u00e4lp av alternativet "F\u00e4rgers\u00e4ttning" kan du ers\u00e4tta en viss f\u00e4rg p\u00e5 sk\u00e4rmen till en annan f\u00e4rg, till exempel kanske du \u00f6nskar att r\u00f6tt blir bl\u00e4tt om du har sv\u00e4rt att se och l\u00e4sa text som \u00e4r r\u00f6d.
- Kryssrutan Visa inställningarnas effekt direkt.
  Om denna kryssruta är markerad så syns dina ändringar som du gör direkt utan att du behöver trycka på knappen Verkställ.

## 2.17.10 Dialogrutan Visuella effekter

Menyn Visuellt > Visuella effekter > Inställningar

Du kan tydligare visa var på bildskärmen olika slags fokustyper befinner sig genom att applicera visuella effekter. I dialogrutan "Visuella effekter" kan du ställa in utseende, färg och när den visuella effekten ska visas.

## Fliken Mus

- Kryssrutan Förtydliga muspekaren. Markera denna kryssruta för att applicera en visuell effekt på aktuell fokustyp. Markera denna kryssruta för att applicera en visuell effekt på aktuell fokustyp.
- Typ, bredd, Storlek, Tillämpas.
- Med listrutan "Typ" kan du styra formen på den visuella effekten och med reglagen "Bredd" och "Storlek" styr du storleken på den visuella effekten.
- Med listrutan "Tillämpas" kan du styra när den visuella effekten ska visas på skärmen. Notera att valet "Med kortkommando" gör så att du kan styra visning av den visuella effekten på/av via ett kortkommando. Valet "Dynamisk följning" gör så att den visuella effekten visas på skärmen tills dess en tangent trycks på tangentbordet.
  - Färger och genomsynlighet.
    Du kan välja bland olika färgalternativ. Beroende på vad du väljer så kan du också styra färgen/färgerna och/eller genomsynligheten.

## Fliken Markör.

Kryssrutan Förtydliga textmarkören.
 Markera denna kryssruta för att applicera en visuell effekt på aktuell

fokustyp. Markera denna kryssruta för att applicera en visuell effekt på aktuell fokustyp.

- Typ, Storlek, Öppning storlek, Tillämpas.
- Med listrutan "Typ" kan du styra formen på den visuella effekten och med reglagen "Storlek" och "Öppning storlek" styr du storleken på den visuella effekten.
- Med listrutan "Tillämpas" kan du styra när den visuella effekten ska visas på skärmen. Notera; om "Med kortkommando" väljs kan du slå på/av visningen av den visuella effekten med ett kortkommando. Om "Dynamisk följning" väljs är den visuella effekten synlig tills dess att SuperNova följer en annan typ av fokus, exempelvis muspekaren om denna flyttas.
  - Färger och genomsynlighet.
    Du kan välja bland olika färgalternativ. Beroende på vad du väljer så kan du också styra färgen/färgerna och/eller genomsynligheten.

#### Fliken Rad.

- Kryssrutan Förtydliga textraden.
  Markera denna kryssruta för att applicera en visuell effekt på aktuell fokustyp. Avmarkera denna kryssruta för att ta bort den visuella effekten på aktuell fokustyp.
- Typ, Bredd, Tillämpas.
- Med listrutan "Typ" kan du styra formen på den visuella effekten och med reglaget "Bredd" styr du storleken på den visuella effekten.
- Med listrutan "Tillämpas" kan du styra när den visuella effekten ska visas på skärmen. Notera; om "Med kortkommando" väljs kan du slå på/av visningen av den visuella effekten med ett kortkommando. Om "Dynamisk följning" väljs är den visuella effekten synlig tills dess att SuperNova följer en annan typ av fokus, exempelvis muspekaren om denna flyttas.
  - Färger och genomsynlighet.
    Du kan välja bland olika färgalternativ. Beroende på vad du väljer så kan du också styra färgen/färgerna och/eller genomsynligheten.

## Fliken Fokus.

Med "Fokus" menas det fokus man flyttar runt i dialogrutor (vanligtvis med Tabb-tangenten) och i menyer, (vanligtvis med piltangenterna).

 Kryssrutan Förtydliga fokus. Markera denna kryssruta för att applicera en visuell effekt på aktuell fokustyp. Avmarkera denna kryssruta för att ta bort den visuella effekten på aktuell fokustyp.

- Typ, Bredd, Öppning storlek, Tillämpas.
- Med listrutan "Typ" kan du styra formen på den visuella effekten och med reglagen "Bredd" och "Öppning storlek" styr du storleken på den visuella effekten.
- Med listrutan "Tillämpas" kan du styra när den visuella effekten ska visas på skärmen. Notera; om "Med kortkommando" väljs kan du slå på/av visningen av den visuella effekten med ett kortkommando. Om "Dynamisk följning" väljs är den visuella effekten synlig tills dess att SuperNova följer en annan typ av fokus, exempelvis muspekaren om denna flyttas.
  - Färger och genomsynlighet.
    Du kan välja bland olika färgalternativ. Beroende på vad du väljer så kan du också styra färgen/färgerna och/eller genomsynligheten.

## Fliken Löpande läsning.

Flikbladet "Löpande läsning" innehåller inställningar för hur funktionen "Löpande läsning" ska presenteras på bildskärmen. Detta flikblad innehåller två kolumner. Den första kolumnen påverkar hur det aktuella ordet som läses upp ska visas. Den högra kolumnen påverkar hur aktuell textrad ska visas. Du kan justera inställningarna för ord och rad separat.

- Förtydliga ord och rad. Med hjälp av kryssrutorna "Förtydliga ord" och "Förtydliga textraden" kan du bestämma hur ordet och/eller raden ska presenteras på bildskärmen då funktionen "Löpande läsning" är aktiv.
- Typ.

Med hjälp av listrutan "Typ" avgör du formen på den visuella effekten. Inställningsmöjligheterna i reglagen under blir olika beroende på vad du väljer i listrutan "Typ".

• Färginställningar och genomsynlighet.

Du kan ställa in med vilken färg (eller färger om alternativknappen "Flera färger" är markerad) du vill att den visuella effekten ska visas med. Om alternativknappen "Färg" eller "Färg och kantlinje" är markerad kan du ställa in hur genomsynlig (transparent) den visuella effekten ska visas mot bakgrunden. Om reglaget ställs in längst åt höger (100%) så blir den visuella effekten näst intill osynlig. Om reglaget flyttas längst åt vänster (0%) så blir inte den visuella effekten genomsynlig alls, det vill säga att det som befinner sig i bakgrunden inte syns. Om alternativknappen "Invertera" är markerad så visas alltid den visuella effekten inverterad mot bakgrundsfärgen i den applikation du arbetar med.

# Fliken Läsmarkör.

Flikbladet "Läsmarkör" innehåller inställningar för hur funktionen "Läsmarkör" ska visas på bildskärmen. Flikbladet innehåller två kolumner. Den första (till vänster) avgör hur det ska se ut på bildskärmen då man navigerar teckenvis med Läsmarkören. Den andra kolumnen (till höger) avgör hur det ska se ut då man navigerar radvis med Läsmarkören. Du kan justera inställningar för tecken och rad separat. Den visuella effekten på tecken visas endast då du förflyttar Läsmarkören teckenvis framåt/bakåt. Den visuella effekten på rader kan ibland visas på ett objekt istället för på en rad, till exempel när du via kortkommandon förflyttar dig mellan objekt och inte mellan rader.

- Förtydliga tecken och textraden.
  Med hjälp av kryssrutorna "Förtydliga tecken" och "Förtydliga textraden" bestämmer du om och när den visuella effekten på tecken och rad ska visas då Läsmarkören är aktiv.
- Typ.

Med hjälp av listrutan "Typ" avgör du formen på den visuella effekten. Inställningsmöjligheterna i reglagen under blir olika beroende på vad du väljer i listrutan "Typ".

• Färginställningar och genomsynlighet.

Du kan ställa in med vilken färg (eller färger om alternativknappen "Flera färger" är markerad) du vill att den visuella effekten ska visas med. Om alternativknappen "Färg" eller "Färg och kantlinje" är markerad kan du ställa in hur genomsynlig (transparent) den visuella effekten ska visas mot bakgrunden. Om reglaget ställs in längst åt höger (100%) så blir den visuella effekten näst intill osynlig. Om reglaget flyttas längst åt vänster (0%) så blir inte den visuella effekten genomsynlig alls, det vill säga att det som befinner sig i bakgrunden inte syns. Om alternativknappen "Invertera" är markerad så visas alltid den visuella effekten inverterad mot bakgrundsfärgen i den applikation du arbetar med.

• Tillämpas.

Valet i listrutan "Tillämpas" avgör när den visuella effekten på Läsmarkören ska visas. Valalternativen är "Alltid", "Vid varje ny rad" och "Förflyttning längs en rad".

## 2.17.11 Dialogrutan Muspekare

Menyn Visuellt > Muspekare

I SuperNova finns muspekare som är större och lättare att se än de vanliga Windows-muspekarna. Pekare finns i en mängd olika färger och storlekar.

• Listan Pekarscheman.

Från denna lista kan du välja att använda ett (fördefinierat) muspekarschema. Om inget muspekarschema passar så kan man skapa sitt eget personliga muspekarschema, eller konfigurera något av de fördefinierade pekarscheman som finns.

- Listrutorna Pekartyp och Pekare.
  Listan "Pekartyp" innehåller de olika pekartyper som finns i Windows och listan "Pekare" visar vilken pekarbild som är för närvarande är associerad till den markerade pekartypen. För att ändra en muspekare, välj typ av pekare och välj sedan önskad pekarbild.
   Observera att du inte kan ändra i pekarscemat "Windows standard".
- Knappen Lägg till schema. Denna knapp öppnar dialogrutan ""Pressing the "Nytt schema". I denna dialogruta anger du namnet på ditt nya muspekarschema. Det nya muspekarschemat dyker sedan upp i listrutan "Pekarscheman".
- Knappen Återställ.
  Om du har ändrat i ett av de muspekarscheman som följer med i SuperNova så gör denna knapp så att inställningarna för markerat pekarschema återfår sina ursprungsvärden.
- Knappen Ta bort schema.

Om du har skapat ett eget muspekarschema så kan med denna knapp ta bort det. För säkerhets skull så får du en fråga om du verkligen vill ta bort det markerade pekarschemat så att du inte raderar det av misstag. Välj knappen "Ja" för att ta bort pekarschemat eller "Nej" för att avbryta.

- Gruppen Pekarstorlek. Med inställningarna i denna grupp kan påverka hur stor muspekaren ska vara relativt med dess originalstorlek.
- Kryssrutan Ändra pekarstorlek.
  Om denna kryssruta är markerad ändras storleken på muspekaren till det värde som är angivet i listrutan "Storlek". Samtliga pekartyper i aktuellt pekarschema påverkas.
- Listrutan Storlek.

Listrutan "Storlek" innehåller en mängd värden som direkt påverkar storleken på muspekarna i det aktuella pekarschemat. Du kan välja en fixerad pekarstorlek, till exempel 8, vilket ökar storleken på muspekaren 8 gånger gentemot originalstorleken. När en fixerad pekarstorlek är vald så förblir storleken på muspekaren samma även fast att du ökar eller minskar förstoringsgraden. Alternativt kan du välja ett värde som är relativt till förstoringsgraden, till exempel 150%. När ett relativt värde är valt så ändras storleken på muspekaren när du ökar och minskar förstoringsgraden. Vid högre förstoringsgrader är det vanligt att man tycker att muspekaren upptar för mycket av bildskärmens innehåll. Det kan därför vara fördelaktigt att ställa in en storlek på muspekaren som är relativ till förstoringsgraden och som gör så att pekaren inte blir lika stor som den annars skulle bli.

 Kryssrutan Normal pekarstorlek vid oförstorad skärmbild. Om denna kryssruta är markerad så är muspekarens storlek större än normalt så länge förstoringen i SuperNova är påslagen. Om förstoringen i SuperNova slås av eller om du exempelvis tittar i den oförstorade delen i förstoringsmetoden "Delad skärmbild" så är muspekaren inte större.

## 2.17.12 Dialogrutan Alternativ för Dokumentläsaren

Menyn Visuellt > Alternativ för Dokumentläsaren

Inställningarna i dialogrutan "Alternativ för Dokumentläsaren" styr utseendet i Dokumentläsaren och hur Dokumentläsaren ska fungera. Du öppnar denna dialogruta via menyn "Visuellt" eller direkt i Dokumentläsaren via knappen "Alternativ".

#### Val:

- Typsnitt och textstorlek. Du kan bestämma vilket typsnitt som ska visas i Dokumentläsarens "läsfönster". Du kan också avgöra storleken på texten som visas i läsfönstret.
- Färginställningar. Du kan bestämma vilka färger som ska användas i Dokumentläsarens läsfönster. Det finns tre kategorier där en för-, och bakgrundsfärg kan väljas.
- I kategorin Dokumentfärg avgörs för,- och bakgrundsfärg som ska användas i själva läsfönstret. Men om kryssrutan "Bibehåll dokumentets färger" är markerad så har denna inställning ingen effekt.
- Ordmarkering avgör för,- och bakgrundsfärg som används i Dokumentläsaren för att markera aktuellt ord. Aktuellt ord är det ord som för närvarande läses upp av talsyntesen. Men om kryssrutan "Invertera markerat ord" är markerad så har denna inställning ingen effekt. Istället visas det aktuella ordet inverterat baserat på dina färgval.
- Rad, mening och stycke avgör för,- och bakgrundsfärg som används i Dokumentläsaren för att markera aktuell rad, mening eller stycke. Vad som markeras beror på vad du har valt under knappen "Markera" i Dokumentläsarens verktygsfält. I Dokumentläsaren när du trycker pil ned så markeras antingen en rad, en mening eller ett stycke.

• Kryssrutan Ladda hela dokumentet.

När denna kryssruta är markerad så laddas hela dokumentet in i Dokumentläsaren när Dokumentläsaren startas. Om dokumentet är stort så kan det ta ett tag att ladda in hela dokumentet på en gång. Denna kryssruta har endast funktion där Document Object Model (DOM) används, till exempel Microsoft Word, Adobe Acrobat Reader, Internet Explorer, NotePad, WordPad, etc.

Det är möjligt att specificera ett antal rader som du vill ska laddas in i Dokumentläsaren när den startas. Du gör detta genom att avmarkera kryssrutan "Ladda hela dokumentet" och sedan väljer du antalet rader i den rullbara listan "Antal rader". Detta gör så att texten laddas in i Dokumentläsaren snabbare. Om du har specificerat exempelvis "100 rader" så läses de 100 första raderna in i Dokumentläsaren. När du har läst till slutet så laddas 100 ytterligare rader in i Dokumentläsaren (förutsatt att det finns 100 nya rader att hämta in från dokumentet). Om du arbetar i en programvara där inte DOM används så laddar Dokumentläsaren in texten från den aktuella skärmbilden.

- Kryssrutan Invertera markerat ord. När denna "Invertera markerat ord" är ikryssad så inverteras ordmarkeringen. Inverteringen baseras på valda dokumentfärger (eller på dokumentets originalfärger om "Bibehåll dokumentets färger" är markerad).
- Kryssrutan Tal på.

Om denna kryssruta är markerad så används samma röst i Dokumentläsaren som du normalt använder då funktionen Löpande läsning slås på. Du kan slå av talutmatningen i Dokumentläsarens läsfönster genom att avmarkera denna kryssruta.

- Kryssrutan Bibehåll dokumentets färger. Om denna kryssruta är markerad så är för,- och bakgrundsfärg i Dokumentläsarens läsfönster samma som i källdokumentet. Inställningarna under "Färginställningar" i kategorin "Dokumentfärg" har i detta läge ingen effekt.
- Kryssrutan Bibehåll dokumentformat. Om denna kryssruta är markerad så bibehålls det mesta av källdokumentets layout och formatering i Dokumentläsarens läsfönster.
- Tvinga radbrytning. listan.
  Funktionen "Tvinga radbrytning" används för att automatiskt lägga till en radbrytning då innehållet på raden överstiger ett visst antal tecken.
   Detta kan vara behändigt om rader rullas utanför aktuellt fönster.
   För att slå av denna funktion, ställ in värdet till 0.

• Reglaget Hastighet. Med reglaget "Hastighet" styr du uppläsningshastigheten i läsfönstret.

#### 2.17.13 Dialogrutan Multipla bildskärmar

Menyn Visuellt > Multipla bildskärmar

I denna dialogruta finns inställningar för multipla bildskärmar, det vill säga om du har flera bildskärmar kopplade till din dator.

För att kunna använda flera bildskärmar så krävs att det finns ett bildskärmskort såsom AGP/PCI eller PCI Express anslutet till datorns moderkort. Användande av USB-bildskärmskortadapter stöds inte.

#### Inställningar:

- Gruppen Visningsläge för extra bildskärmar. Inställningarna i denna grupp styr hur du vill att dina bildskärmar ska vara inställda då funktionen "Utökat skrivbord" i Windows inte är påslagen.
- Alternativet En skärm.
  Du använder detta alternativ om du endast vill använda en bildskärm.
- Alternativet Sträck ut.

Välj detta alternativ om du vill att dina skärmar ska uppföra sig som om de vore en enda stor skärm. I detta läge sträcks skärmbilden ut från den första skärmen till alla andra skärmar och du kan fritt flytta runt en förstorad skärmbild i alla skärmar. Samtliga bildskärmar upplevs i detta läge som en enda stor skärm.

- Alternativet Klonad bild.
  Välj detta alternativ om du vill att alla dina bildskärmar ska visa samma innehåll. Förstoringsinställningar, färginställningar, visuella effekter etc. är samma på samtliga bildskärmar.
- Alternativet Klonad bild utan förstoring.
  Välj detta alternativ om du vill att den förstorade bilden ska visas på din primära bildskärm medan de andra bildskärmarna ska visa en oförstorad kopia av din primära bildskärm. Detta kan vara fördelaktigt när en person som inte har en synskada sitter bredvid, exempelvis vid ett utbildningstillfälle.
- Kryssrutan Visa Effekter på klonad bild.
  Om denna kryssruta är markerad så visas visuella effekter som eventuellt är påslagna i SuperNova på samtliga bildskärmar.

- Gruppen Visningsläge för utökat skrivbord. Inställningarna i denna grupp styr hur du vill att dina bildskärmar ska vara inställda då funktionen "Utökat skrivbord" i Windows är påslagen. Notera att du måste välja alternativet "En skärm" under gruppen "Visningsläge för extra bildskärmar" innan du slår på funktionen "Utökat skrivbord" i Windows.
- Alternativet Sträck ut.
  Om "Utökat skrivbord" är påslaget i Windows utökas skrivbordet över alla skärmar som du ansluter. Om alternativet "Sträck ut" är markerat uppför sig dina skärmar som om de vore en enda stor skärm.
- Alternativet Applikationer sida vid sida. Använd detta alternativ om du vill visa olika programvaror på olika bildskärmar, exempelvis om du vill jobba med din ordbehandlare på din primära bildskärm och din webbläsare på din andra bildskärm. När du jobbar med flera programvaror i läget "Applikationer sida vid sida" så är följande kortkommando till hjälp:

| Funktion                                                                                                    | Kortkommando                    |
|----------------------------------------------------------------------------------------------------|---------------------------------|
| Växla skärm (för att flytta<br>muspekaren till nästa<br>bildskärm utan att positionen<br>på den aktuella skärmen<br>ändras) | CAPS LOCK + MUSENS<br>MITTKNAPP |
| Flytta program till höger                                                                                                   | WINDOWS-TANGENTEN +             |
| bildskärm                                                                                                    | SHIFT + PIL HÖGER               |
| Flytta program till vänster                                                                                                 | WINDOWS-TANGENTEN +             |
| bildskärm                                                                                                    | SHIFT + PIL VÄNSTER             |

• Kryssrutan Presentationsläge.

Du använder denna funktion för att visa en förstorad skärmbild på en bildskärm och en oförstorad skärmbild på alla andra bildskärmar. Till exempel kan detta vara användbart om du vill visa presentation som är oförstorad för andra personer medan din egen bildskärm visar samma presentation fast med förstorad skärmbild.

 Kryssrutan Förhindra oavsiktlig förflyttning av muspekare mellan skärmar.

Med denna funktion påslagen blir det svårare att förflytta muspekaren från en skärm till en annan av misstag. Vid bildskärmens kant skapas en osynlig gränslinje. När muspekaren når denna gränslinje så krävs extra mycket musrörelse för att kunna flytta muspekaren förbi gränslinjen och vidare till nästa bildskärm. Hur mycket extra musrörelse som krävs kan du styra med reglaget "Tröghet". • Reglaget Tröghet.

Detta reglage styr hur mycket extra musrörelse som krävs för att flytta från en skärm till en annan när funktionen "Utökat skrivbord" i Windows är påslaget. Ju högre värde (reglaget mer åt höger) destå mer musrörelse krävs för att flytta muspekaren mellan skärmarna. Om reglagets värde är lågt (långt till vänster) så krävs endast en liten extra musrörelse för att muspekaren, när den väl har nått den osynliga gränslinjen, ska hoppa över till den andra skärmen.

- Listrutan Kortkommando för att växla skärm. När läget "Applikationer sida vid sida" är aktiverat så är det fördelaktigt om man snabbt kan flytta muspekaren från en skärm till nästa utan att positionen ändras på den aktuella skärmen. För att göra det så kan du använda kortkommandot "Växla skärm". Det kortkommando som är standard för att växla skärm är CAPS LOCK + MUSENS MITTKNAPP.
- Knapparna Lägg till och Ta bort.
  Med dessa knappar kan du ändra kortkommando för funktionen "Växla skärm".

## 2.17.14 Dialogrutan Avancerade förstoringsinställningar

Menyn Visuellt > Avancerat

I denna dialogruta kan du ändra på avancerade inställningar som påverkar förstoringssystemet.

## Fliken Allmänt

• Gruppen Visuella effekter.

Om du har valt att visa någon sorts fokustyp (till exempel muspekaren) extra tydligt på skärmen med hjälp av funktionen "Visuella effekter" och om du samtidigt valt att den visuella effekten endast ska visas då du trycker ett kortkommando så avgör dina val i denna listruta exakt vad som ska ske när kortkommandot trycks. Om du väljer alternativet "Tills kortkommando släpps" så visas den visuella effekten på bildskärmen endast under tiden du håller nere tangenterna som utgör kortkommandot. Om du istället väljer alternativet "Tills kortkommando trycks igen" fungerar kortkommandot mer som en traditionell på / av strömbrytare för den visuella effekten. Som standard är kortkommandot för att aktivera / avaktivera visuella effekter VÄNSTER KONTROLL + VÄNSTER SHIFT + MINDRE ÄN. För att det ska fungera måste först "Med kortkommando" väljas i listrutan "Tillämpas" för den aktuella fokustypen som ska visas med en visuell effekt. • Gruppen Förstoring under 2x.

När funktionen "Förstoring under 2x" är aktiverad så har du möjlighet att välja mellan fler förstoringsgrader än normalt. De extra alternativen är 1.2x, 1.33x, 1.5x, 1.66x, 1.8x, 2.25x, 2.5x, 2.7x och 3.5x. Du kan komma åt dessa nya förstoringsgrader på samma sätt som vanligt; via menyalternativet "Förstoringsgrad" i kontrollpanelen eller genom kortkommandon från tangentbordet. Förstoring under 2x är inte tillgängligt i förstoringsfunktionen "Textremsan" och inte heller i inloggningsdialogen i Windows.

Om det går långsamt och segt då funktionen Förstoring under 2x används så kan du prova att markera kryssrutan "Snabbt arbetssätt". Dock kan detta innebära att skärmbilden blir något oklar. Om du inte märker någon skillnad så rekommenderar vi att kryssrutan "Snabbt arbetssätt" alltid är markerad. Om kryssrutan "Gammakorrigering" markeras möjliggör du ändring av beräkningen som sker då ett genomsnittligt medelvärde av två eller fler pixlar uppskattas för att kompensera de icke-linjära signalerna från bildskärmsenheten (VDU). Gammakorrigering används så att färgerna visas korrekt på bildskärmen. Gammakorrigering kan också förbättra skärpan mellan färgkombinationer, till exempel grön text på en lila bakgrund. De flesta bildskärmsenheter (VDU) ser bäst ut när reglaget befinner sig någonstans i mitten. Bärbara datorer däremot har en tendens att se bättre ut om reglaget är inställt något mer till höger. Flytta reglaget tills du är nöjd med hur färgerna uppträder på skärmen.

• Gruppen Översiktsläge.

De två alternativknapparna låter dig bestämma hur funktionen "Översiktsläget" ska visas. Invertera förstorat område – Området som indikerar översiktsläget är inverterat, resten av skärmbilden visas normalt. Invertera bakgrund – detta är motsatsen, bakgrunden inverteras, medan det förstorade området visas som vanligt.

Kortkommandot VÄNSTER KONTROLL + < växlar mellan Översiktsläge på och av. Detta innebär att du kan gå in i Översiktsläge och bli kvar där så länge du vill. Du kan då flytta förstoringsområdet till önskad position. Du kan faktiskt använda din applikation precis som vanligt, trots att du är i Översiktsläget. Du har i denna listuta valen "Tills kortkommando släpps" vilket innebär att Översiktsläget förblir aktivt så länge du håller tangentkombinationen nedtryckt. Så fort du släpper, återgår bilden till det normala. Om du istället väljer alternativet "Tills kortkommando trycks igen" så fungerar kortkommandot mer som en traditionell på / av strömbrytare för Översiktsläget
- Knappen Tekniska förstoringsinställningar.
  - Dialogrutan "Tekniska förstoringsinställningar" innehåller ett antal kryssrutor för att optimera prestanda för förstoringssystemet. Här finns även en del inställningar som kan lösa olika problem om skärmbilden är korrupt på något sätt. För optimal prestanda ska du installera de senaste drivrutinerna som är "Microsoft certifierade" och se till att hårdvaruacceleration för bildskärmskortet är satt till 100 procent. För att konfigurera ditt system för optimal prestanda ska du först avmarkera alla kryssrutor och sedan markera dem en efter en och notera eventuella prestandaförbättringar. Du kommer att upptäcka att hur optimal prestanda uppnås skiljer sig mellan olika bildskärmskort och skärmupplösningar. Prestanda för förstoringssystemet beror naturligtvis också på hur mycket arbete det ska utföra. Kantutjämning och funktionen Färgschema ger en extra börda åt förstoringssystemet.

#### **Fliken Visning**

- Kryssrutan Lika höjd och bredd.
  - Om denna kryssruta är avmarkerad så kan förstoringen ställas in separat i höjd och bredd, exempelvis om du vill ha 4 gångers förstoring på höjden och 6 gångers förstoring på bredden. Om kryssrutan åter markeras så blir förstoringen på höjd och bredd den samma. Förstoringsgraden hamnar på ett medeltal av vad bredd och höjd var inställda till tidigare. Notera att kantutjämningsfunktionen "True Fonts" inte stödjer att förstoringen är olika i höjd och bredd.
- Gruppen Effekt på förstoringsglas och Auto-lupp. • Inställningarna i denna grupp påverkar endast förstoringsmetoderna "Förstoringsglas" och "Auto-lupp". Med dessa alternativ bestämmer du hur det förstorade fönstret ska uppföra sig när det rör sig mot bildskärmens kant. Standardinställningen är "Proportionell". Läget "Proportionell" positionerar det förstorade fönstret direkt i proportion till muspekarens position. När ramen kring det förstorade fönstret når skärmens kant så går det inte att rulla innehållet i det förstorade fönstret ytterligare i samma riktining. Läget "Standard" flyttar det förstorade fönstret när muspekaren eller textmarkören når vald mus eller markörram. Innehållet i det förstorade fönstret slutar att rulla när du når skärmens sidor. Läget "Glas" simulerar vad du skulle se om du höll "ett riktigt" förstoringsglas över muspekaren. Det förstorade området kan flyttas från skärmen och ta med sig muspekaren. Detta läge fungerar bäst om du har 100% mus- och markörramar.
- Grupprutan Kantutjämning Kantutjämning är en funktion som jämnar ut text så att "taggigheten"

som annars skulle uppstå när text förstoras försvinner. De olika valen är:

• Alternativet Ingen.

Om du väljer "Ingen" så används ingen kantutjämning och förstorad text upplevs taggig och pixlig.

- Alternativet "Standard". Om du väljer "Standard" så kantutjämnas text enligt en teknik som funnits i Dolphins förstoringsprogram under många år. Använd denna kantutjämningsteknik endast om du upplever problem med den mer moderna kantutjämningstekniken "True Fonts".
- Alternativet True Fonts.

Använd kantutjämningstekniken True Fonts för kristallklar bild oberoende av vilken förstoringsgrad du använder. Om du använder en förstoringsgrad lägre än 3x eller om du har en LCD-skärm så kan det vara värt att experimentera med inställningarna för True Font.

- Grupprutan Inställningar för True Fonts.
- Alternativet "Standard".

När "Standard" är markerat ritas text med en icke-antialiasing metod. Detta är standardinställningen och den snabbaste metoden, i synnerhet när förstoringsgraden är 4x eller mer.

- Alternativet Antialiased.
   Med detta val markerat så ritas text med antialiasing-teknik. Om du upplever taggiga effekter med True Fonts vid förstoringsgrader lägre än 3x så ska detta alternativ vara valt.
- Alternativet Clear Type.

Om du använder en LCD-skärm så ska du välja detta alternativ, i synnerhet om du använder en förstoringsgrad lägre än 3x. Med denna inställning vald så ritas text med sub-pixel rendering-teknik.

Du kan växla mellan "Ingen", "Standard" och "True Fonts" via ett kortkommando.

#### Förstoring - kortkommandon

| Funktion      | Desktop -<br>Standard<br>Numerisk | Laptop -<br>Universal<br>uppsättning |
|---------------|-----------------------------------|--------------------------------------|
| Kantutjämning | VÄNSTER<br>CTRL + NUM 8           | Ej tilldelat                         |

Notera att True Fonts inte är tillgängligt om du använder olika förstoringsgrader för bredd och höjd, exempelvis 4 gånger på bredden och 6 gånger på höjden. I dialogrutan "Avancerade förstoringsinställningar" under fliken "Visning" så kan förstoringen ställas in olika på bredd och höjd genom att man avmarkerar kryssrutan "Lika höjd och bredd".

#### Fliken Följning.

• Gruppen Mus.

Kryssrutan "Följ muspekare" kontrollerar om SuperNova ska låta förstoringen följa muspekaren eller ej. Fönstret rullar så snart som musen flyttas utanför musramen. Normalt rullar fönstret just så pass att muspekaren hamnar på kanten av skärmen eller på marginalen. Detta kan dock ändras från kryssrutan "Förflyttning i steg" som finns i dialogrutan Tekniska förstoringsinställningar.

Kryssrutan "Flytta muspekare till fokus" styr vad som händer om du har använt tangentbordet och muspekaren inte befinner sig på den del av skärmen som visas. Om kryssrutan är markerad så sker något av följande då muspekarens position ändras:

1. Om muspekaren ej är synlig flyttas den till centrum av det förstorade området utan att förstoringen flyttar sig.

2. Om muspekaren är synlig, men befinner sig inom musramen förflyttas pekaren så lite som möjligt så att den hamnar utanför musramen.

Om denna kryssruta ej är markerad kommer det förstorade området att hoppa till muspekaren så snart du rör musen.

Om kryssrutan "Stanna i fönster" är markerad skapas virtuella musgränser runt markerat fönster. Detta sätter en restriktion på muspekaren så att det förstorade området inte så lätt ska lämna det aktuella fönstret. Restriktionen försvinner om du flyttar muspekaren utanför fönstret (vi rekommenderar att du provar detta på egen hand för att se hur det fungerar).

#### Musram och markörram

SuperNova arbetar med en uppsättning "marginaler" för att avgöra när förstoringsområdet skall flyttas för att följa muspekare eller den aktuella applikationens fokus. Så fort muspekare eller fokus flyttas förbi någon av marginalerna, reagerar SuperNova genom att flytta förstoringsområdet i motsvarande riktning. De fyra marginalerna för skärmens överkant, nederkant, vänster- och höger, kallas med ett gemensamt begrepp för en "ram". SuperNova arbetar med två olika ramar, en "musram" och en "markörram". Den första anger marginalerna för muspekaren, den andra används när markörer och andra typer av fokus skall följas. Dialogrutan Inställningar för musram och dialogrutan Inställningar för markörram. Du kan ändra var och en av de fyra marginalerna antingen med hjälp av tillhörande reglage eller genom att trycka på någon av knapparna "smal", "medel" och "bred". De tre knapparna har tre förutbestämda värden för ramen, ju högre värde desto bredare ram. Om du väljer valet "Proportionell" kommer den förstorade pekaren att vara på samma ställe som om den var icke-förstorad. Detta är dock ej helt sant för metoderna Fast lupp, Auto-Lupp, Hel skärm och funktionen Fångade områden.

• Gruppen Textmarkör.

Kryssrutan "Följ markör" kontrollerar huruvida förstoringen ska följa den blinkande markören i skrivfält. Om denna kryssruta är markerad förflyttas förstoringen så att den visar området runt markören så fort den flyttas.

• Gruppen Fokus.

Kryssrutorna i denna grupp avgör hur förstoringssystemet ska följa olika typer av objekt. Tillgängliga val är menyer, kontroller och fönster. När den kryssrutan "Centrera fokus" är markerad, kommer SuperNova att, så långt det är möjligt, placera objekt så som menyer, dialogrutor och liknande i bildens mitt. Ett annat sätt att uttrycka saken är att säga att SuperNova försöker placera förstoringsområdet mitt över det objekt som dykt upp på skärmen. När kryssrutan är avmarkerad, flyttas bara förstoringsområdet så pass mycket att objektet kommer med i den förstorade bilden. Ett objekt kan inte alltid centreras fullständigt, exempelvis om objektet i fråga är alltför stort för att få plats i sin helhet inom förstoringsområdet. I dessa fall placeras objektet så nära bildens mitt som det är möjligt.

## Fliken Textremsan.

Förstoringsläget "Textremsan" bryter ner innehållet i ett dokument och presenterar det med en textrad som rullar mjukt fram över skärmen. Denna flik innehåller diverse inställningar som påverkar utseendet då Textremsan är aktiv, till exempel textstorlek, typsnitt, färg och var på bildskärmen den rullande texten ska visas.

## Fliken Fångade områden.

Fångade områden gör så att du kan "fånga" ett specifikt område på bildskärmen. Detta område kan du välja var du vill positionera på bildskärmen och du kan när som helst, oberoende av var du befinner dig i Windows trycka ett kortkommando för att visa eller gömma dina fångade områden.

Ett exempel på ett fångat område kan vara att du vill visa formelfältet i Microsoft Excel förstorat i ett separat fönster längst upp i det vänstra hörnet på bildskärmen, och detta oberoende var i kalkylarket du befinner dig.

## 2.17.15 Dialogrutan Röstinställningar

Menyn Tal > Röstinställningar

I denna dialogruta kan du exempelvis ställa in vilken talsyntes och röst du vill använda. Du kan också ställa in talvolym och talhastighet.

## Fliken Allmänt.

- Rullistan Volym.
   Med rullistan "Volym" styr du hur högt talet ska låta. Värdet i denna rullista är oberoende av datorns egen volyminställning.
- Rullistan Hastighet.
   Med rullistan "Hastighet" styr du hur snabbt du vill att talet ska vara.
- Rullistan Bokstaveringshastighet. Med rullistan "Bokstaveringshasighet styr du hur snabbt du vill att talsyntesrösten ska läsa tecken som bokstaveras. Du kanske vill sänka hastigheten till ett värde lägre än din vanliga uppläsningshasighet så att det blir extra tydligt vad som sägs när du exempelvis stannar uppläsningen för att bokstavera ett ord.
- Kryssrutan Öka tonhöjd när versaler bokstaveras. Om denna kryssruta är markerad så ökas tonhöjden när ett versalt tecken bokstaveras. Exempel på när tecken bokstaveras är när funktionen "Taleko" är inställt till "tecken", när du förflyttar dig på en rad ett tecken i taget och när du raderar ett tecken. Observera att denna kryssruta inte finns tillgänglig om din aktuella talsyntes inte stödjer denna funktion.

## Fliken Talsyntes.

- Knappen Välj talsyntes.
  - Knappen "Välj talsyntes" ger dig möjlighet att välja en av de mjukeller hårdvarutalsynteser som är konfigurerade i ditt system. För att konfigurera ytterligare talsynteser måste du konfigurera SAM. När knappen Välj talsyntes trycks visas en dialogruta där önskad talsyntes kan väljas ur en lista. Den talsyntes som väljs börjar gälla då knappen "OK" trycks. Om inget händer då knappen "Välj talsyntes" aktiveras och "Ingen talsyntes" är markerat i listan betyder det att ingen talsyntes är konfigurerad för tillfället. Kontrollera att din talsyntes är riktigt konfigurerad och se till att den detekterats av SAM genom att kontrollera Konfigurera SAM).
- Knappen Konfigurera.
   Med knappen Konfigurera kan inställningar göras för den talsyntes

som används för tillfället. Detta tar dig direkt till konfigurationsdialogen för enheten och det är ett snabbare sätt än att gå via konfigurationen av SAM. Har programvaran misslyckats med att detektera om det finns någon talsyntes installerad, eller om det inte finns någon talsyntes installerad så är denna knapp inte tillgänglig.

• Konfigurera språk.

Alla talsynteser klarar ej av att lämna information om vilka språk som de tillhandahåller. Om SuperNova upptäcker att så är fallet kan man ange språket för varje språk i talsyntesen. Detta förser SuperNova med information om vilka språk talsyntesen klarar och säkerställer att text skickas med rätt teckenuppsättning. Om den aktuella talsyntesen har lämnat information till SuperNova om språk så kommer denna inställning ej att vara tillgänglig.

## Fliken Röst och språk

## Fliken Röst och språk.

I denna flik väljs vilket språk och röst SuperNova ska använda för att annonsera promptar (meddelanden till dig) samt vilket språk talsyntesen ska använda för att annonsera text på skärmen (skärmtext). I denna flik kan du också ställa in olika röster för olika situationer eller arbetslägen vilket gör det enklare att hålla rätt på vilken typ av kontroll eller vilket skärmläsarläge som används för tillfället.

De röstprofiler som kan väljas här är de som för tillfället är definierade för aktuell talsyntes. De lagras separat för varje talsyntes. Detta betyder att om du växlar talsyntes kommer det att finnas andra röster, men rösterna för din första talsyntes har sparats och kommer åter tillbaka när du växlar till den igen.

Alternativen i denna fliksida är:

• Tal från skärmläsaren.

I listrutan "Språk" väljer du vilket språk din talsyntes ska använda för att läsa så kallade promptar. Du kan välja bland de språk som din talsyntes tillhandahåller. En prompt i detta sammanhang är något som talas men ej finns på skärmen, till exempel, "OK Knapp". Prompten i detta fall är "Knapp". Texten "OK" läses från skärmen. I listrutan "Röst" bestämmer du vilken röst som ska användas för att annonsera promptar från skärmläsaren, inte text från bildskärmen.

 Tal från text på bildskärmen.
 Alternativen i denna grupp låter dig bestämma vilket talsyntesspråk och vilken röst som ska användas för att läsa text på skärmen.
 Du kan välja vilken röst som ska användas för att läsa text på skärmen när du befinner dig i olika situationer, exempelvis om du vill ha en särskild röst då du matar in text i ett skrivfält. Du kan också ställa in att en särskild röst ska användas när en viss SuperNova-funktion används.

 Knappen Ladda alla standardröster.
 När du trycker på knappen "Ladda alla standardröster" kommer alla röster återgå till sina originalinställningar.

## Fliken Röstparametrar.

Inställningarna i denna flik används för att skapa eller ändra talsyntesens röster. Du kan skapa nya röster eller förändra de som redan finns. Varje röst har ett namn samt ett antal talsyntesparametrar. Antalet parametrar, deras betydelse och de värden de kan ha är talsyntesberoende. I gruppen "Parametrar för..." hittar du kontroller för grundläggande talparametrar, såsom tonhöjd och intonation.

Gruppen "Andra röstparametrar" innehåller parametrar som är mer talsyntesberoende. Dessa visas i en nedrullningsbar lista med namnet "Parameter". Listan med titeln "Värde" ger dig möjlighet att justera värdet för den parameter som är vald i listan "Parametrar".

De olika alternativen i denna flik är:

• Språk.

Välj vilket talsyntesspråk du vill ska påverkas av dina inställningar du gör i denna flik.

• Röst.

Listrutan "Röst" innehåller en lista med de röster som är tillgängliga för tillfället. Välj den röst som du vill redigera eller ta bort ur listan.

- Knapparna Lägg till, Ta bort och Byt namn.
   Med dessa knappar kan du antingen skapa en ny röst, ta bort eller byta namn på den markerade rösten.
- Parametrar.
   För att underlätta har parametrarna för Tonhöjd och Intonation placerats separat.
- Andra röstparametrar.

För övriga parametrar måste du först välja den parameter som ska förändras ur listrutan "Parametrar" innan värdet kan justeras via listrutan "Värde". Vilka parametrar som finns är beroende av talsyntes. Om en parameter är gråad betyder det att den ej är tillgänglig för den talsyntesen du använder..

• Exempeltext. Detta är ett skrivfält som innehåller en kort mening. Texten läses varje gång en röstparameter förändras. Du kan redigera denna text och skriva in vad du så önskar. På detta sätt kan du direkt höra hur rösten kommer att låta.

 Ladda standard röstinställningar.
 Denna knapp laddar standarduppsättningen av röster från talsyntesen. Namnen på rösterna är beroende på vilket språk SuperNova körs och vilken typ av talsyntes som används.

Rösterna som skapas eller ändras här är unika till SuperNova. Du kan med andra ord inte använda de talsyntesröster som du har ändrat i andra programvaror liknande SuperNova.

#### 2.17.16 Dialogrutan Taleko

Menyn Tal > Taleko

Talekot styr vad som skall talas då du skriver in text i ett skrivfält. Det finns fyra val som bestämmer vad som talas då du skriver:

Tecken – varje tecken läses.

Ord – varje ord läses.

Tecken och ord - varje tecken talas och hela ordet läses då mellanslagstangenten trycks.

Inget - inget läses, talsyntesen är tyst när du skriver in text.

## 2.17.17 Dialogrutan Tangentbordstal

Menyn Tal > Tangentbordstal

I denna dialogruta styrs hur tangentbordstalet (tangentekot) fungerar. Kryssrutan "Automatiskt" måste avmarkeras för att du ska kunna komma åt att justera inställningar för respektive tangent på tangentbordet. Varje kryssruta slår av / på tangenteko för en viss tangent eller grupp av tangenter. Du kan till exempel ställa in så att SuperNova inte ska annonsera "mellanslag" när du trycker mellanslagstangenten.

## 2.17.18 Dialogrutan Uppläsning av textattribut och siffror

Menyn Tal > Textattribut och siffror

I denna dialogruta kan du styra hur skiljetecken ska annonseras, hur siffror ska hanteras och huruvida olika textattribut ska annonseras. Dialogrutan innehåller flera flikar som delar upp inställningarna i olika kontext.

## Kontext:

- Fliken "Skrivfält" innehåller inställningar som endast har betydelse då du befinner dig i ett skrivfält där du kan visa, mata in eller redigera text eller siffror. Exempel är dokumentfönstret i en ordbehandlare, en textruta på en Internetsida eller ett fält i adressboken där du ska mata in information.
- Fliken "Skärmtext" innehåller inställningar som endast har betydelse då du läser text på skärmen och när du inte befinner dig i en meny eller i ett skrivfält. Exempel är text i dialogrutor och i meddelandefönster.
- Fliken "Menyer" innehåller inställningar som endast har betydelse då du befinner dig i en meny.
- Fliken "Löpande läsning" innehåller inställningar som endast har betydelse då funktionen Löpande läsning används.
- Fliken "Läsmarkör" innehåller inställningar som endast har betydelse då Läsmarkören används.

## Inställningar:

- Listrutan Skiljetecken.
   SuperNova grupperar in skiljetecken i olika kategorier. Med listrutan "Skiljetecken" kan du påverka mängden skiljetecken som annonseras i SuperNova.
- Gruppen Uppläsning av siffror.
   Siffror kan läsas upp som enstaka siffror, matematiska tal eller parvis. Om du väljer "Enstaka siffror" så bokstaveras varje siffra, exempelvis ett, två, tre, fyra. Om du väljer "Parvis" så läses delas en sifferkombination isär i tvåsiffriga värden, exempelvis tolv, trettiofyra. Om du väljer "Matematiska tal" så läses siffror ut i sin helhet, exempelvis, etttusentvåhundratrettiofyra.
- Gruppen Annonsera
- Kryssrutan Blankrader.

Om denna kryssruta är markerad så talar SuperNova om när fokus hamnar på en tom rad (en rad utan text). Denna funktion gäller enbart för skrivfält.

• Kryssrutan Versaler.

Om denna kryssruta är markerad så talar SuperNova om när ett versalt tecken påträffas. Du bestämmer hur SuperNova ska annonsera versala tecken i dialogrutan"Röstinställningar" och i dialogrutan "Uppläsning allmänt".

• Kryssrutan Upprepningar.

Om denna kryssruta är markerad så talar SuperNova om utifall att ett visst tecken är upprepat flera gånger, exempelvis "-----". Detta gäller

endast skiljetecken och symboler - inte siffror och bokstäver. Du bestämmer hur SuperNova ska annonsera återupprepade tecken via dialogrutan "Upprepningar av tecken".

- Kryssrutan Ändrad textfärg.
   Om denna kryssruta är markerad så talar SuperNova om när färgen i ett typsnitt ändras.
- Kryssrutan Ändrad bakgrundsfärg.
   Om denna kryssruta är markerad så talar SuperNova om när bakgrundsfärgen ändras.
- Kryssrutan Ändrad textstorlek.
   Om denna kryssruta är markerad så talar SuperNova om när storleken i ett typsnitt ändras.
- Kryssrutan Ändrat typsnitt.
   Om denna kryssruta är markerad så talar SuperNova om när aktuellt typsnitt ändras.
- Kryssrutan Ändrad textmarkering. Om denna kryssruta är markerad så talar SuperNova om markeringsändringar. Till exempel om du markerar ett ord i en textrad och sedan trycker NUM 6 så läser talsyntesrösten "markerad" innan det markerade ordet läses upp.
- Kryssrutan Länkar.

Om denna kryssruta är markerad så talar SuperNova om utifall det finns bland texten du läser. Notera, denna funktion gäller inte länkar på Internetsidor. För att ändra hur länkar annonseras på Internetsidor så måste ändringar i den aktuella talnivån göras.

- Kryssrutan Ändrad betydelse. Om denna kryssruta är markerad så talar SuperNova om när text är "taggad" och sålunda har tilldelats en viss betydelse som avviker från "normal text". Exempel på taggad text med tilldelad betydelse är förkortningar, akronymer, citat, betoningar, monospace etc. Detta gäller endast text i HTML-fönster.
- Kryssrutan Ändrad understruken.
   Om denna kryssruta är markerad så talar SuperNova om när aktuell text blir understruken.
- Kryssrutan Ändrad fet.
   Om denna kryssruta är markerad så talar SuperNova om när aktuell text blir fet.
- Kryssrutan Ändrad kursiv.
   Om denna kryssruta är markerad så talar SuperNova om när aktuell text blir kursiv.

- Kryssrutan Ändrad genomstruken.
   Om denna kryssruta är markerad så talar SuperNova om när aktuell text blir genomstruken.
- Kryssrutan Stavfel.

Om denna kryssruta är markerad så talar SuperNova om när aktuell text är stavfelsmarkerad. Denna funktion fungerar endast i de programvaror som ingår i Microsoft Office.

- Kryssrutan Grammatikfel.
   Om denna kryssruta är markerad så talar SuperNova om när aktuell text är grammatikfelsmarkerad. Denna funktion fungerar endast i de programvaror som ingår i Microsoft Office.
- Kryssrutan Ändrad upphöjd/nedsänkt.
   Om denna kryssruta är markerad så talar SuperNova om när aktuell text är upphöjd eller nedsänkt.
- Kryssrutan Ändrad rubrik.

Om denna kryssruta är markerad så talar SuperNova om när "vanlig" text ändras till en rubrik, när en rubrik ändras till en rubrik med annan hierarki och när en rubrik ändras till "vanlig" text. Prova denna funktion genom att skapa några textrader i Microsoft Word och markera upp dessa med Words olika formatmallar, exempelvis en rad som "Rubrik 1", en rad som "Rubrik 2" och en rad med vanlig brödtext. Pila nu mellan raderna och hör hur SuperNova annonserar ändring av rubrik.

- Kryssrutan Ändrad texteffekt. Om denna kryssruta är markerad så talar SuperNova om när en texteffekt ändras. En texteffekt är en effekt som appliceras på "vanlig" text. Exempel på texteffekter är "skuggning", "textfyllning" och "textkontur".
- Kryssrutan Ändrad textanimation.

Om denna kryssruta är markerad så talar SuperNova om när en textanimation ändras. En textanimation är en rörlig effekt som appliceras på "vanlig" text. Exempel på textanimationer är "Las Vegas ljus" och "Marcherande röda myror". Denna funktion fungerar endast i de programvaror som ingår i Microsoft Office.

## 2.17.19 Dialogrutan Uppläsning allmänt

Menyn Tal > Uppläsning allmänt

I denna dialogruta kan du ställa in en mängd olika talrelaterade funktioner. En del av inställningarna i denna dialogruta kanske inte är tillgängliga (gråade eller osynliga). Det beror i sådana fall på att den talsyntes som du använder tillsammans med SuperNova inte stödjer den aktuella funktionen.

- Kryssrutan Annonsera punktändringar. Om du vill att punktinställningar du utför via kortkommandon ska annonseras av talsyntesen så ska denna kryssruta vara markerad. Detta inkluderar punkt på/av, litterär punkt på/av, fysiskt läge på/av och händelser som görs via routingknapparna.
- Kryssrutan Annonsera förstoringsändringar. Om du vill att ändringar du utför via kortkommandon som påverkar förstoringssystemet ska annonseras av talsyntesen så ska denna kryssruta vara markerad. Detta inkluderar förstoring på/av, växla förstoringsmetod, utseende för delad skärm, förstoringsgrad och förstoring på/av.
- Kryssrutan Annonsera 'inget fokus'.

   I de fall det inte finns något fokus eller när SuperNova inte lyckas detektera var aktuellt fokus befinner sig så kan du få SuperNova att annonsera "inget fokus". Ett exempel när detta kan ske är när ett förgrundsfönster stängs och fokus inte hamnar någonstans i bakgrundsfönstret. Du kan för det mesta lösa detta genom att trycka ALT + TABB för att växla till en programvara som körs eller genom att trycka WINDOWS-TANGENTEN + D så att fokus hamnar på skrivbordet.
- Kryssrutan Läs text under muspekare. Om du vill att SuperNova automatiskt ska läsa när du för muspekaren över text så ska du markera denna kryssruta. För att få texten uppläst så måste du flytta muspekaren så att den hamnar rakt ovanför texten som du vill ha uppläst.
- Kryssrutan Annonsera klippbordshändelser. Om denna kryssruta är markerad så läser SuperNova upp resultatet av dina klipp ut,- kopiera,- och klistra in kommandon. SuperNova förutsätter att du använder standard Windowskommandon för detta: CTRL + C för att kopiera, CTRL + X för att klippa ut och CTRL + V för att klistra in. Om du använder andra kortkommandon så måste du tala om det för SuperNova genom att göra inställningar i dialogrutan "Tangenter för Windows klippbordet".
- Kryssrutan Annonsera antal markerade rader. Genom att markera denna kryssruta kan du få uppläst hur många rader du markerar när du markerar text. Denna kryssruta har endast funktion där Document Object Model (DOM) används, till exempel Microsoft Word, Adobe Acrobat Reader, Internet Explorer, NotePad, WordPad, etc.
- Kryssrutan Annonsera versaler vid uppläsning av rader.
   Genom att markera denna kryssruta kan du få annonsering av versaler när du läser en rad med text. Du läser en rad med text när du

flyttar fokus till en ny rad, exempelvis genom tangenttryckningar såsom PIL UPP, PIL NED, PAGE UP och PAGE DOWN.

Notera: För att slå på annonsering av versaler så måste kryssrutan "Versaler" i dialogrutan "Uppläsning av textattribut och siffror" under fliken "Skrivfält" vara markerad.

- Kryssrutan Annonsera versaler med ljudsignal. Som standard annonserar SuperNova versaler med ord. Metoden att annonsera med ord fungerar med alla talsynteser. En del talsynteser stödjer även att indikera versala tecken med en ljudsignal. Om denna funktion är tillgänglig så kan du med denna kryssruta välja om versaler ska annonseras med en ljudsignal.
- Listrutan Val av ljudsignal.
   Om kryssrutan "Annonsera versaler med ljudsignal" är markerad så kan du i denna listruta välja vilken ljudsignal som du vill ska användas för att indikera versaler med.
- Knappen Upprepade tecken När du trycker på denna knapp öppnas dialogrutan "Upprepningar av tecken". Denna dialogruta styr hur upprepade tecken ska behandlas och läsas upp av SuperNova.
- Knappen Tangenter för klippbordet När du trycker på denna knapp öppnas dialogrutan "Tangenter för Windows klippbordet". I dialogrutan "Tangenter för Windows Klippbordet" kan du definiera vilka tangenter Windows använder för kommandona klipp ut, kopiera och klistra in.

#### 2.17.20 Dialogrutan Acancerade talinställningar

Menyn Tal > Avancerat

I denna dialogruta kan du ändra på avancerade inställningar som påverkar talsystemet.

#### Fliken Läsmarkör.

- Tillåt automatisk växling till läsmarkör.
  - Denna kryssruta avgör om funktionen "Auto läsmarkör" ska vara påslagen eller inte. När en Atlasfil skapas för en applikation, kan vissa delar av applikationen märkas upp som Auto Läsmarkör-områden. Innebörden av detta blir att Läsmarkören automatiskt aktiveras när du flyttar Windows-fokuset till den del av den aktuella applikationen som är märkt som ett auto Läsmarkör-område. Du kan också växla auto läsmarkör på / av med kortkommandot VÄNSTER KONTROLL + 4.

- Läsmarkör begränsad till område.
  - När du växlar till Läsmarkör så kontrollerar SuperNova först om du befinner dig med det normala Windows-fokuset i ett område som är fördefinierat i den aktuella Atlasfilen som ett så kallat "Läsmarkörområde". Om du befinner dig i ett sådant område så kommer Läsmarkören att placeras där. När du navigerar i ett Läsmarkörområde så kan du inte av misstag hamna utanför detta område eftersom SuperNova omöjliggör navigering utanför det aktuella området. Om du inte vill att SuperNova ska begränsa navigering inom Läsmarkör-området så ska du avmarkera denna kryssruta. Denna funktion kan även växlas på och av via kortkommandot VÄNSTER KONTROLL + 2.
- Använd inte läsmarkör när Tabb trycks mellan skrivfält. När denna kryssruta är markerad så används "Auto Formulärläge" när du tabbar till skrivfält med hjälp av Läsmarkören. Auto Formulärläge gör så att du slipper växla från Läsmarkör till Formulärläge varje gång du vill skriva något i ett skrivfält, ett smidigt sätt att fylla i ett formulär med flera skrivfält på en Internetsida exempelvis! Denna funktion kan växlas på och av via kortkommandot CAPS LOCK + RETUR.

## Fliken Konfigurera talnivå.

I denna dialogruta kan du konfigurera de fördefinierade talnivåer som följer med i SuperNova. Du kan också skapa egna nivåer.

En talnivå avgör mängden tal som ska talas av din talsyntes, och hur denna information ska annonseras.

Du kan läsa mer på Dolphins hemsida om hur att modifiera och skapa egna talnivåer.

#### Fliken Skärmbevakningar.

Den som skapar Atlasfiler kan välja att implementera skärmbevakningar i Atlasen. Dessa har till uppgift att bevaka ett eller flera områden på skärmen. Så fort det händer något i dessa områden sker något, redan förutbestämt av den som skapat Atlasen. Om det finns skärmbevakningar implementerade i Atlasfilen ska det stå beskrivet i tillhörande applikationskommentarer.

Denna dialogruta används för att aktivera och avaktivera individuella skärmbevakningar.

• Listrutan Välj skärmbevakning.

I denna listruta kan du välja att visa tillgängliga skärmbevakningar för ett visst område eller för en viss Atlasfil. Du kan antingen välja att visa alla skärmbevakningar för de synliga områdena på skärmbilden, eller att visa alla skärmbevakningar för de applikationer som för närvarande körs, eller att visa alla skärmbevakningar som finns i en viss Atlasfil.

• Listvyn Skärmbevakningar.

Denna listvy visar alla tillgängliga skärmbevakningar från det val som är markerat i listrutan "Välj skärmbevakning". Markera/avmarkera respektive kryssruta beroende på om du vill att den markerade skärmbevakningen ska vara aktiv (köras) eller inte. Du kan också slå på och av ALLA skärmbevakningar med kortkommandot VÄNSTER CTRL + 5.

#### 2.17.21 Dialogrutan Språk och val av punktskriftsskärm

Menyn Punkt > Språk och val av punktskriftsskärm

I denna dialogruta kan du ställa in önskad datapunktskriftstabell samt konfigurera din hårdvara.

## Fliken Översättningstabeller.

- Konvertering Unicode till datapunktskrift.
   I denna lista väljer du vilken punkttabell som ska användas för datapunktskrift. En rekommenderad inställning om du normalt läser svensk punktskrift enligt definitioner gjorda av Svenska Punkskriftsnämnden är "Svensk datapunktskrift".
- Konvertering Unicode till Litterär punktskrift.
   Denna listruta låter dig välja vilken översättningstabell som ska användas för litterär punktskrift.
- Litterär punktinmatning.
   Välj från denna lista vilken litterär punkttabell SuperNova ska använda för att konvertera punktinmatning till text.

#### Fliken Punktskriftsskärm.

 Knappen Välj punktskriftsskärm.
 Knappen "Välj punktskriftsskärm" öppnar dialogrutan "Val av punktskriftsskärm" där du väljer vilken punktskriftsskärm som du vill använda tillsammans med SuperNova. Du kan välja mellan de punktskriftsskärmar som har detekterats av SAM. Om inte din punktskriftsskärm finns att välja så ska du först se till att den är konfigurerad och detekterad av SAM (Menyn Allmänt > Avancerat > Konfigurera SAM). • Knappen Konfigurera.

Knappen Konfigurera öppnar en dialogruta för konfiguration av den aktuella punktskärmens drivrutin.

 Uppdateringsmarginal. Denna inställning styr hur långt punktskriftsskärmen ska flytta då du trycker knappen för att läsa framåt eller bakåt. Den används även för att tala om hur långt punktskriftsskärmen ska rulla då markören förflyttas utanför läsraden. En vanlig inställning är att välja maxvärdet (på en punktskriftsskärm som har 40 tecken bör då uppdateringsmarginalen vara 40).

## 2.17.22 Dialogrutan Visning allmänt

Menyn Punkt > Visning allmänt

- Gruppen Visa ändringar.
   Välj vilka SuperNova ändringar som ska visas på din punktskärm, exempelvis om du vill se när du växlar mellan fysiskt och logiskt läge. När SuperNova inte kan avgöra vilket objekt på bildskärmen som är i fokus så kan meddelandet "Inget fokus" visas på punktskriftsskärmen så användaren blir informerad att så är fallet. Om du vill att detta meddelande ska visas när fokus inte kan avgöras så ska kryssrutan "Visa inget fokus" vara markerad.
- Gruppen Avgränsningstecken.
   Dessa två listrutor ger dig möjlighet att placera olika avgränsningstecken runt olika objekt då fysiskt läge används. Välj objekt från den första listan och sedan hur objektet ska markeras från den andra.

## 2.17.23 Dialogrutan Statusceller

Menyn Punkt > Statusceller

I dialogrutan Statusceller styr du vad som ska visas på statuscellerna på din punktskriftsskärm. Markera det som du vill ska visas. Det som väljs kommer att visas på statuscellerna (från vänster till höger) i samma ordning som det står i dialogrutan. Varje val tar exakt en cell.

Kryssrutan Status för punktfunktioner.
 Denna statuscell visar aktuell status för olika inställningar för din

punktskriftsskärm. Hit hör till exempel attributlägen, litterär punktskrift, fysiskt läge och objektföljning.

De fyra översta punkterna visar vilka attributlägen som är aktiva, om de är tomma visar punktskriftsskärmen tecken (normal). Bokstäverna A till E representerar de fem tillgängliga attribut som går att växla mellan med kortkommandot VÄNSTER KONTROLL + VÄNSTER SHIFT + 6. Bokstaven F representerar läget Beskriv tecken. De fyra nedersta punkterna visar andra inställningar:

- Punkt 3: Upphöjd om litterär punkt används, annars används datapunktskrift.

- Punkt 6: Upphöjd om i fysiskt läge, annars i logiskt läge.

- Punkt 7: Upphöjd om punktskriftsskärmen för närvarande visar fokus.

- Punkt 8: Upphöjd om objektföljning är aktiverat.

• Kryssrutan Markörposition.

Denna statuscell visar ett nummer som representerar markörens position längs med en textrad.

De översta fyra punkterna representerar tiotal och de nedersta fyra punkterna visar ental. Till exempel visar punkterna 245678 att markören är i position 0 (längst till vänster). Observera att antalet tecken som får plats på en rad beror på teckensnittets storlek och storleken på det aktuella fönstret.

- Kryssrutan Fokustyp.
   Detta indikerar typ och tillstånd för den kontroll som har fokus. Detta är av särskilt stort värde i fysiskt läge.
- Kryssrutorna Attribut.
   De olika kryssrutorna bestämmer vilka attribut som ska visas för tecknet under markören i ett skrivfält. Informationen är densamma som den man får via de olika attributlägena.

## 2.17.24 Dialogrutan Avancerade punktinställningar

Menyn Punkt > Avancerat

I denna dialogruta kan du ändra på avancerade punktrelaterade inställningar.

## Fliken Punktfönster.

I denna flik kan du ställa in utseendet på punktfönstret. Du kan ställa in var på bildskärmen punktfönstret ska visas samt fönstrets storlek.

Punktfönstret (om det är påslaget) visar vad som står på punktskriftsskärmen i ett litet separat fönster på bildskärmen. Punktfönstret består av två rader där den undre visar samma som visas på punktskriftsskärmen. Den övre raden visar översatt från punktskrift till vanliga tecken vilket bland annat är till stor hjälp för för en seende person som ska instruera en punktanvändare.

#### Fliken Konfigurera punktnivå

#### Fliken Konfigurera punktnivå.

Här kan du konfigurera de fördefinierade punktnivåer som följer med i SuperNova. Du kan också skapa egna punktnivåer.

En punktnivå styr mängden information som ska visas på din punktskriftsskärm, och hur denna information ska visas.

Du kan läsa mer på Dolphins hemsida om hur att modifiera och skapa egna talnivåer.

#### Fliken Punktbevakningar

#### Fliken Punktbevakningar.

Den som skapar Atlasfiler kan välja att implementera punktbevakningar. En punktbevakning har till uppgift att bevaka ett eller flera områden på bildskärmen och visa detta på din punktskriftsskärm i ett antal celler som inte tillåts visa någon annan information än det bevakade området. Till exempel kan en punktbevakning ställas in att alltid visa klockan i de fem sista cellerna på din punktskriftsskärm.

Om det finns punktbevakningar implementerade i Atlasfilen skall det stå beskrivet i tillhörande applikationskommentarer.

Denna dialogruta används för att aktivera och avaktivera individuella punktbevakningar.

• Listrutan Välj punktbevakning.

I denna listruta kan du välja att visa tillgängliga punktbevakningar för ett visst område eller för en viss Atlasfil. Du kan antingen välja att visa alla punktbevakningar för de synliga områdena på skärmbilden, eller att visa alla punktbevakningar för de applikationer som för närvarande körs, eller att visa alla punktbevakningar som finns i en viss Atlasfil.

 Listvyn Punktbevakningar. Denna listruta visar alla tillgängliga punktbevakningar från det val som är markerat i listrutan "Välj punktbevakning". Markera eller avmarkera respektive kryssruta beroende på om du vill att den markerade punktbevakningen ska vara aktiv (köras) eller inte. Du kan slå på / av ALLA punktbevakningar via kortkommandot vänster CTRL + vänster Shift + 2.

#### 2.17.25 Dialogrutan Uppstartsalternativ

Menyn Allmänt > Uppstartsalternativ

I denna dialogruta kan du ställa in funktioner som har att göra med vad SuperNova ska göra i samband med uppstart. Dialogrutan innehåll kan variera en smula beroende på vilken talsyntes som du använder, om du kör en lokalt installerad licens, en nätverkslicens eller USB-utgåvan (Dolphin pennan) av SuperNova.

#### Inställningar:

- Kryssrutan Kör SuperNova när Windows startas.
   Om denna kryssruta är markerad så kommer SuperNova att startas automatiskt efter du har loggat in i ditt användarkonto i Windows.
- Kryssrutan Visa inte startbilden vid uppstart.
   Om denna kryssruta är markerad så visas inte uppstartsbilden under tiden SuperNova håller på att startas. Startbilden visar bland annat vilken version av SuperNova som du använder.
- Kryssrutan Förstoring vid inloggning. Genom att markera denna kryssruta så blir det möjligt att förstora skärmbilden redan vid Windows-inloggningsdialogrutan. Nästa gång du startar datorn så finns ett litet SuperNova-verktygsfält i Windowsinloggningsdialogrutan. Du kan klicka på knapparna i verktygsfältet för att öka och minska förstoringen. Du kan också använda kortkommandon, tryck F7 för att minska och F8 för att öka förstoringsgraden.

Notera: Förstoring i Windows-inloggningsdialogruta är endast möjlig genom att en SuperNova-komponent körs som en tjänst i Windows. På grund av säkerhetsbegränsningar i Windows tillåts inte att hela program körs i Windows-inloggningsdialogrutan.

- Kryssrutan Visa förstoringsknappar vid inloggning. Du kan välja att inte verktygsfältet med knapparna ska visas i Windows inloggningsdialogruta.
- Kryssrutan Meddela 'redo' efter uppstart. Om du vill att talsyntesrösten ska annonsera "SuperNova redo" när SuperNova har startats och är redo att användas så ska du markera denna kryssruta.
- Kryssrutan Ladda alla SAM-drivrutiner vid uppstart.
   Om du vill att SAM ska söka efter talsynteser och punktskriftsskärmar i samband med uppstart av SuperNova så ska du markera denna kryssruta. Notera att tiden det tar att starta SuperNova i regel blir

längre om SAM ska söka efter talsynteser och punktskriftsskärmar. Du bör endast markera denna om du regelbundet ändrar utmatningsenheter.

- Kryssrutan Tal vid inloggning. Genom att markera denna kryssruta så kan du få talstöd redan vid Windows-inloggningsdialogrutan. I Windows inloggningsdialogrutan så kan du använda dessa kortkommandon:
- Tryck F1 hjälp om tillgängliga kortkommandon.
- Tryck F2 för att tysta talet tillfälligt.
- Tryck F3 för att repetera det senaste som lästes.
- Tryck F4 för att ändra röst.

Notera: Tal i Windows-inloggningsdialogruta är endast möjlig genom att en SuperNova-komponent körs som en tjänst i Windows. På grund av säkerhetsbegränsningar i Windows tillåts inte att hela program körs i Windows-inloggningsdialogrutan. Tal i Windowsinloggningsdialogruta fungerar endast med talsyntesen Dolphin TTS så om du har andra talsynteser kan du inte använda dessa när du befinner dig i inloggningsdialogrutan.

## 2.17.26 Dialogrutan Automatiska uppdateringar

Menyn Allmänt > Automatiska uppdateringar

Du kan ställa in så att SuperNova automatiskt ska söka efter tillgängliga uppdateringar till din SuperNova-licens. Du kan välja hur ofta SuperNova ska söka efter uppdateringar. Valalternativen är: varje dag, varje vecka eller månadsvis. Om du inte vill att SuperNova ska söka efter uppdateringar så kan detta avaktiveras.

Denna dialogruta visas automatiskt första gången SuperNova körs.

Du kan när som helst söka efter tillgängliga uppdateringar via menyn "Hjälp" och menyalternativet "Sök uppdateringar nu".

## 2.17.27 Dialogrutan Inställningar för den här kontrollpanelen

Menyn Allmänt > Kontrollpanel

I dialogrutan "Inställningar för den här kontrollpanelen" kan du justera diverse inställningar som direkt påverkar kontrollpanelens utseende och uppträdande.

#### • Språk för hela systemet

Denna listruta gör det möjligt att ändra språk i hela SuperNova. All text i kontrollpanelen, alla meddelanden som talas, visas i punktskrift eller på skärmen blir i det språket som valts i listrutan.

Om du har ändrat språk för hela systemet och sedan ändrar tillbaka igen så bör du kontrollera vilket inmatningsspråk som är markerat under menyn "Allmänt", menyalternativet "Tangentbord och kortkommandon" och vidare under "Tangentbord". Du kan annars oavsiktligt hamna i situationen där du använder svenska menyer och meddelnaden men med ett inmatningsspråk som gäller för den engelska utgåvan av SuperNova.

- Aktivera hjälpsamma varningsmeddelanden Om denna kryssruta är markerad tillåter du SuperNova att ge dig hjälpsamma varningsmeddelanden vid lämpliga tillfällen. Ett exempel på ett varningsmeddelande är då man trycker kortkommandot för att manuellt namnge ett grafiskt objekt, men funktionen för att kunna göra det är avaktiverad i kontrollpanelen.
- Aktivera hjälpmeddelanden
  - Om denna kryssruta är markerad tillåter du SuperNova att ge dig hjälpsamma meddelanden vid olika tillfällen. Hjälpmeddelanden dyker upp på skärmen för att guida dig genom en specifik uppgift. Om denna kryssruta är omarkerad så dyker inga sådana meddelande upp. Det är också möjligt att avaktivera ett specifikt meddelande som dyker upp genom att markera kryssrutan "Visa inte detta meddelande igen" i dialogrutan tillhörande det aktuella hjälpmeddelandet.
- Egen applikationsspecifik inställning för den här kontrollpanelen Om du har gjort en applikationsspecifik inställning till en programvara och flyttar fokus från denna programvara till kontrollpanelen i SuperNova så kommer alla inställningar du gör i kontrollpanelen att påverka din programvara i bakgrunden. Alla ändringar du gör i kontrollpanelen syns direkt, även när du befinner dig i själva kontrollpanelen.

Om du däremot väljer att markera kryssrutan "Egen applikationsspecifik inställning för den här kontrollpanelen" så kommer kontrollpanelen kopplas samman med en egen applikationsspecifik inställning. Om kryssrutan "Egen applikationsspecifik inställning för den här kontrollpanelen" är markerad och du flyttar fokus från programvaran som är kopplad till en applikationsspecifik inställning till kontrollpanelen i SuperNova så kommer alla inställningar du gör i kontrollpanelen att påverka din programvara i bakgrunden, men dina inställningar du gör i kontrollpanelen syns först när du växlar tillbaka till programvaran.

Visa inte kontrollpanelen i aktivitetsfältet
 Denna kryssruta avgör vad som ska ske då kontrollpanelen i
 SuperNova minimeras. Om kryssrutan är avmarkerad och du
 minimerar kontrollpanelen så hamnar den bland de övriga
 applikationerna i aktivitetsfältet. Om kontrollpanelen befinner sig i
 aktivitetsfältet kan du alltid trycka ALT + TABB för att öppna den igen,
 som ett alternativ till det vanliga kortkommandot (VÄNSTER
 KONTROLL + MELLANSLAG).

Om denna kryssruta är markerad så kommer inte kontrollpanelen att hamna i aktivitetsfältet då den minimeras. Denna inställning påverkar inte systemfältet, SuperNova visas alltid som en ikon i systemfältet så länge den körs.

 Alternativknapparna Dölj knappfältet och Visa knappfältet. Kontrollpanelens utseende varierar beroende på vilken alternativknapp du väljer. Markera den alternativknapp som matchar det utseende du föredrar att arbeta med.

Om alternativet "Dölj knappfältet" är markerat försvinner knappfältet (det grafiska gränssnittet) i kontrollpanelen i SuperNova och endast menyraden blir synlig. Alla inställningar som går att göra via knappfältet går att göra via menysystemet.

Om alternativet "Visa knappfältet" är markerat så visas ett knappfält bestående av grafiska ikoner, knappar, kryssrutor och så vidare. Du kommer åt de flesta populära funktioner i SuperNova direkt via knappfältet.

Visa statusraden

Denna kryssruta avgör om statusraden i kontrollpanelen ska visas eller inte. Statusraden innehåller information om vilken applikation som används för närvarande och namnet på aktuell applikationsspecifik inställning (inklusive eventuell situation) samt vilket skript som är laddat.

• Alltid överst

Om denna kryssruta är markerad så kommer alltid kontrollpanelen i SuperNova ligga ovanför andra fönster på bildskärmen. Funktionen har givetvis endast betydelse då kontrollpanelen i SuperNova är synlig på skärmen.

 Alternativen Öppnad, Minimerad och Samma utseende Dessa alternativknappar avgör om kontrollpanelen i SuperNova ska visas eller inte då SuperNova startas.

Öppnad vid uppstart - SuperNova startar med kontrollpanelen öppnad.

Minimerad vid uppstart - SuperNova startar med kontrollpanelen minimerad.

Samma utseende som vid avslut - SuperNova startar med kontrollpanelen i samma läge som den var då du senast använde SuperNova.

## 2.17.28 Dialogrutan Tangentbord

Menyn Allmänt > Tangentbord och kortkommandon > Tangentbord

I denna dialogruta kan du ange tangentbordstyp, inmatningsspråk och kortkommandouppsättning.

Inställningar:

• Listrutan Tangentbord.

I denna listruta ställer du in vad du har för typ av tangentbord. Det är inte nödvändigt att inställningen måste matcha din dator, exempelvis så kan du välja "Desktop (101 eller fler tangenter)" även fast du använder en bärbar dator.

• Listrutan Inmatningsspråk.

Språket i denna lista bör matcha inmatningsspråket i Windows. Inställningen påverkar hur tangenttryckningar annonseras. Exempelvis om tangenten "å" trycks ner när "Brittisk Engelska" är valt så annonseras "Vänster hakparantes" därför att på ett tangentbord med brittisk engelsk layout finns vänster hakparantes ([) där å finns på ett tangentbord med svensk. Även vilka kortkommandon som är kopplade till vilka SuperNova-funktioner påverkas av denna inställning.

- Listrutan Kortkommandouppsättning.
   I listan "Kortkommandouppsättning" anger du vilken uppsättning SuperNova-kortkommandon du vill arbeta med. De uppsättningar som finns att välja mellan beror på vad du har valt i listrutorna "Tangentbord" och "Inmatningsspråk".
- Knappen Ladda standardtangenter.
   Genom att trycka på denna knapp kan du återställa eventuella ändringar som du har gjort i en kortkommandouppsättning.
- Kryssrutan Num Lock På frigör det numeriska tangentbordet.
   Genom att markera denna kryssruta kan du (förutsatt att Num Lock är på) mata in siffror med det numeriska tangentbordet. Om du väljer att

markera denna kryssruta så måste du se till att slå av Num Lock om du vill använda den numeriska delen av tangentbordet för SuperNovakortkommandon.

#### 2.17.29 Dialogrutan Kortkommandon

Menyn Allmänt > Tangentbord och kortkommandon > Kortkommandon

I denna dialogruta kan du tilldela nya kortkommandon till SuperNovafunktioner. Du kan byta ut sedan tidigare tilldelade kortkommandon till andra som passar dig bättre, samt även ta bort sedan tidigare tilldelade kortkommandon. Notera att listorna med funktioner är globala funktioner som fungerar oavsett var i Windows du befinner dig. Kortkommandon som eventuellt finns definierade i ett skript eller i en Atlasfil kan inte ändras i denna dialogruta.

Studera avsnittet "Lösa tangentbordskonflikter" för mer information om att modifiera kortkommandon.

#### 2.17.30 Dialogrutan Regler för Internetsidor

Menyn Allmänt > Regler för Internetsidor

Denna dialogruta innehåller avancerade inställningar för Internet Explorer.

Dialogrutan innehåller bland annat inställningar om vad som ska ske när en specifik Internetsida laddas, om förkortningar och akronymer ska annonseras i sin helhet, hur sidor som kontinuerligt uppdateras ska hanteras med mera.

Med hjälp av knapparna "Ny regel" och "Ändra" kan du skapa och konfigurera regler för en specifik Internetsida eller en hel site.

#### 2.17.31 Dialogrutan Allmänna avancerade alternativ

Menyn Allmänt > Avancerat

I denna dialogruta kan du ändra på avancerade allmänna inställningar. Här finns till exempel Konfiguration av SAM (Synthesiser Access Manager).

#### Fliken Systemkonfiguration

• Windowsinställningar.

För att uppnå optimal prestanda med SuperNova rekommenderas att ett antal inställningar utförs i det aktuella operativsystemet. De inställningar som behövs göras skiljer sig beroende på operativsystem (version av Windows). Inställningarna i dialogrutan "Justera inställningarna i Windows" erbjuder en förträfflig möjlighet att snabbt justera dessa inställningar.

SuperNova ställer automatiskt in inställningar såsom Dolphin rekommenderar, så du behöver sällan ändra något i denna dialogruta.

- Knappen Konfigurera SAM. Alternativet "Konfigurera SAM" används för att öppna konfigurationsprogrammet för SAM (SAM är en förkortning och betyder Synthesiser Access Manager). I konfigurationsprogrammet för SAM kan du markera och avmarkera talsynteser och punktskriftsskärmar. Du kan också konfigurera en markerad enhet, exempelvis avgöra vilken SAPI 5-röst som ska användas bland detekterade SAPI 5-röster.
- Stäng av SAM vid avslut.
   Om denna inställning är vald kommer även SAM att avslutas då SuperNova avslutas. Om du har flera skärmläsningsprogram installerade så rekommenderar vi att SAM avslutas innan du startar din andra skärmläsare.

## Fliken Detekteringsinställningar

• Knappen Händelser.

Denna knapp öppnar dialogrutan "Händelselista" där du kan modifiera globala händelser och händelser som är kopplade till aktuell Atlasfil. Du kan också skapa nya händelser. En händelse är en sorts makro där du programmerar SuperNova att utföra en rad olika saker med hjälp av endast en tangenttryckning. För mer information om Händelser ("Actions" i den engelska manualen) hänvisas den engelska Atlas-manualen.

- Knappen Grafiska objekt. Denna knapp öppnar dialogrutan "Grafikdatabas" där du kan se alla grafiska objekt som du manuellt har tränat och namngivit. Du kan vidare ändra och ta bort tränade grafiska objekt.
- Kryssrutan Tillåt hjälp via fjärranslutning. Om denna inställning aktiveras så kan andra datorer ansluta till din dator och utföra konfiguration av din SuperNova-licens. Om du inte har för avsikt att låta någon annan person ansluta till din dator så bör denna funktion vara avaktiverad. Av säkerhetsskäl kommer denna funktion automatiskt att avaktiveras i samband med att SuperNova avslutas.
- Kryssrutan Läs kolumnvis om kolumner detekteras. Du kan påverka hur kolumner detekteras och sålunda

uppläsningsordningen för att undvika att SuperNova av misstag ska läsa tvärs över kolumner. Detta påverkar endast områden utan Document Object Model (DOM).

#### 2.17.32 Listverktyget dialogruta

Menyn Allmänt > Öppna Listverktyget

Listverktyget används för att lista upp alla funna objekt av en viss typ i det aktuella applikationsfönstret. Objekten i listan kan markeras och olika åtgärder kan utföras för var och ett av objekten i listan. Du kan exempelvis klicka på en länk på en Internetsida eller flytta till en rubrik i ett dokument.

Du kan använda Listverktyget applikationerna Microsoft Office, Mozilla Firefox och Windows Internet Explorer.

Om du befinner dig i en applikation som inte stöds av Listverktyget så är Listverktyget inte tillgängligt.

Om du vill veta mer om Listverktyget och vad det erbjuder i din applikation; hänvisas SuperNova-applikationshjälpen.

#### 2.17.33 Windows-kontroller förkortas på punktskärmen

För att spara utrymme på punktskriftsskärmen så visas namnet på de flesta Windows-kontroller i förkortad form, exempelvis "knp" istället för "knapp".

Följande tabell visar vilka förkortningar som används för olika Windowskontroller.

| Kontroll                   | Förkortning       |
|----------------------------|-------------------|
| Textbubbla                 | txtbub            |
| Knapp                      | knp               |
| Knappfält                  | knpflt            |
| Cell                       | cell              |
| Kryssruta, markerad        | fylld ruta        |
| Kryssruta, delvis markerad | delvis fylld ruta |
| Kryssruta, omarkerad       | tom ruta          |
| Kolumn                     | kol               |
| Konsol                     | kon               |
| kontroll                   | ktrl              |
| Dialog                     | dlg               |
| Graphic                    | gr                |
| Gruppruta                  | grp               |

| Rubrik                       | rub                 |  |
|------------------------------|---------------------|--|
|                              | htyt                |  |
| Пурепехі                     |                     |  |
| Objekt                       | ODJ                 |  |
| Objekt, punktat              | punkt               |  |
| Länk                         | Ink                 |  |
| Länk, besökt                 | b lnk               |  |
| Listruta                     | lr                  |  |
| Listvy                       | lvy                 |  |
| Meny                         | meny                |  |
| Menyrad                      | mr                  |  |
| Objekt                       | obj                 |  |
| Fliksida                     | flksid              |  |
| Alternativknapp, markerad    | Fylld cirkel        |  |
| Alternativknapp, ej markerad | Delvis fylld cirkel |  |
| Rullningslist                | rull                |  |
| Rotationsruta                | rr                  |  |
| Statusrad                    | stat                |  |
| Flikfält                     | flkflt              |  |
| Flikområde                   | flkomr              |  |
| Tabell                       | tbl                 |  |
| Fönstertitel                 | titl                |  |
| Verktygsfält                 | vflt                |  |
| Reglage                      | regl                |  |
| Trädvy                       | träd                |  |
| Kryssruta i trädvy           | kr i träd           |  |
| Alternativknapp i trädvy     | alt i träd          |  |
| Fönster                      | fön                 |  |

De inbyggda punktnivåerna styr mängden information som ska visas på din punktskriftsskärm, och hur denna information ska visas. Om du använder någon av nivåerna "minimal" eller "låg" så ingår inte visning av typ av Windows-kontroll som är i fokus. Om du vill att Windows-kontrollen ska visas så rekommenderar vi att du ökar till punktnivån "Medium".

#### Notera:

- En del Windows-kontroller, exempelvis skrivfält, visas normalt inte på punktskriftsskärmen. En blinkande markör visas istället. Du kan ändra hur markören ska visas i dialogrutan "Markörform".
- En del Windows-kontroller visas endast när du navigerar till kontrollen med hjälp av Läsmarkören.

• Du kan också använda statuscellerna på din punktskriftsskärm för att få reda på aktuell fokustyp. Detta är särskilt användbart om du vill använda någon av punktnivåerna "minimal" eller "låg" som normalt inte visar typ av Windows-kontroll som är i fokus.

# Register

## A

Alva, 71

## Ä

Ändra Atlasfil, 136 Ändra ett SuperNova-kortkommando, 139 Ändra färg, typsnitt och objekt som visas i Textremsan, 129 Ändra färgerna på skärmbilden, 33 Ändra förstoringsgrad, 25 Ändra förstoringsmetod, 25 Ändra hur olika kontroller visas, 62 Ändra hur upprepade tecken ska läsas, 53 Ändra kontrollpanelens utseende, 23 Ändra punkttabell, 59 Ändra röst, 38 Ändra språk för uppläsning, 37 Ändra storlek och färg på muspekaren, 35 Ändra storlek och position på det förstorade fönstret, 26 Ändra talsyntes, 39

## A

Andra tjänster som erbjuds i Launch Pad, 133

## Ä

Ändra vad cursor routing knapparna gör, 63
Ändra vad cursor routing knapparna gör ovanför statusceller, 64
Ändra vad cursor routing knapparna ska göra när läsmarkören är påslagen, 63
Ändra vad som läses upp när du skriver, 47
Ändra vad SuperNova annonserar för varje typ av kontroll, 52

## A

Annonsera versala tecken, 48 Annonsera versaler med ljudsignaler, 50 Använd kortkommandoreferensen, 9 Avinstallera lokal installation av SuperNova, 21 Avinstallera nätverksversion, 164 Avsluta Dokumentläsaren, 131 Avsluta SuperNova, 23

## В

Baum, 74Be SuperNova att ignorera nästa tangenttryckning, 138Beskriv tecken, 66Blazie Engineering, 75Braudi, 79

## D

Dialogrutan Acancerade talinställningar, 193 Dialogrutan Allmänna avancerade alternativ, 204 Dialogrutan Alternativ för Dokumentläsaren, 175 Dialogrutan Applikationsspecifik inställning, 166 Dialogrutan Automatiska uppdateringar, 200 Dialogrutan Avancerade förstoringsinställningar, 179 Dialogrutan Avancerade punktinställningar, 197 Dialogrutan Färginställningar, 169 Dialogrutan Hantera applikationsspecifika inställningar, 168 Dialogrutan Hantering av Atlasfiler, 168 Dialogrutan Inställningar för den här kontrollpanelen, 200 Dialogrutan Kortkommandon, 204 Dialogrutan Multipla bildskärmar, 177 Dialogrutan Muspekare, 173 Dialogrutan Ny situation, 165 Dialogrutan Regler för Internetsidor, 204 Dialogrutan Röstinställningar, 185 Dialogrutan Situationshantering, 167 Dialogrutan Språk och val av punktskriftsskärm, 195 Dialogrutan Statusceller, 196 Dialogrutan Taleko, 188 Dialogrutan Tangentbord, 203 Dialogrutan Tangentbordstal, 188 Dialogrutan Uppläsning allmänt, 191 Dialogrutan Uppläsning av textattribut och siffror. 188 Dialogrutan Uppstartsalternativ, 199 Dialogrutan Välj Atlasfil, 166 Dialogrutan Visning allmänt, 196 Dialogrutan Visuella effekter, 170 Dokumentläsaren., 129

#### F

Få hjälp att använda en programvara, 9

Få hjälp från kontrollpanelen i SuperNova, 12 Fånga ett område med hjälp av kortkommandon, 30 Fånga ett område med hjälp av musen, 32 Fånga ett område och visa innehållet i ett separat fönster, 30 Fliken Konfigurera punktnivå, 198 Fliken Punktbevakningar, 198 Fliken Röst och språk, 186 Flytta inom hjälpavsnitt, 10 Flytta markören med cursor routing knappar, 62 Flytta mellan hjälpavsnitt, 11 Flytta till olika delar av skärmen, 27 Förberedelse, 161 Förstoring, 24, 150 Förtydliga fokus, 34 Funktioner, 139

## Η

Handy Tech, 80 HIMS, 91 Hitta ditt versionsnummer och serienummer, 15 Hjälp i boxen, 9 Hjälp-knappen, 12 Hur du hittar hjälp, 9

## I

Installera och behåll en tidigare version, 19 Installera och konfigurera, 17 Installera och skriv över en tidigare version, 20 Installera som ny användare, 17 Installera SuperNova, 17 Inställningsfiler., 134

#### J

Justera talhastighet, 36 Justera volymen, 36

#### Κ

Kommandon från punktskriftsskärmen, 68 Kommandoväxlar, 164 Kontakta din Dolphin-leverantör, 14 Kontakta Dolphins helpdesk i England, 14 Kontakta Dolphins produktsupport i USA, 14 Kontrollera textattribut, 64 Kontrollera var du är, 44 kortkommandokonflikter., 138 Kortkommandon, 139 KTS, 94

#### L

Lägg till egna anteckningar, 12 Lär dig använda kortkommandon, 22 Lär dig vad de olika punktknapparna gör, 60 Läs datum och tid, 43 Läs fokus, 41 Läs fönster, 42 Läs kontroll. 42 Läs markerad text, 41 Läs med musen, 46 Läs ord, 40 Läs rad, läs rad till markör och läs rad från markör. 40 Läs snabbtangent, 43 Läs statusrad, 42 Läs tangenter du trycker, 51 Läs tecken, 39 Läs text under muspekare, 47 Läskommandon, 142 Läsmarkör. 124 Läsmarkör (Allmänt), 144 Läsmarkör (musanvändning), 148 Läsmarkör (Navigering), 145 Launch Pad., 131 Listverktyget, 157 Listverktyget dialogruta, 206 Löpande läsning, 44, 144 Löpande läsning med Läsmarkören, 45 Löpande läsning med textremsa, 45

#### Μ

Manualen i DAISY, 9 Markera med läsmarkören, 149 Markera text med Läsmarkören, 126 Menyalternativet Konfigurera Skript, 169 Menyn Nytt skript, 167 Mera hjälp, 13 Modifiera ett fångat område med kortkommandon, 31 Modifiera förstoringsområde, 153

#### Ν

Nätverk SuperNova, 161 Nätverksinstallation, 161 Navigera runt på bildskärmen, 60

## 0

Öka tonhöjd för att indikera versaler när tecken bokstaveras, 51 ONCE, 97 Öppna kontrollpanelens snabbmeny, 23 Öppna SuperNova kontrollpanelen, 23 Organisera innehållet i Launch Pad, 132

## Ρ

Papenmeier, 98 Påverka uppläsningsmiljön, 130 Pegasus, 105 Pulse Data, 106 Punktinmatning, 58 Punktinställningar., 54 Punktkommandon från det vanliga tangentbordet, 68, 159 Punktläsning., 60 Punktutmatning på / av, 54

## R

Referens, 165 Röstinställningar., 35 Rulla texten i Textremsan, 128

## S

Sensotec, 108 Skapa applikationsspecifika inställningar, 134 Skapa situationer, 135 Skärmfärger, visuella effekter och muspekare., 33 Slå av Läsmarkören, 125 Slå av objektföljning, 56 Slå på annonsering av versaler, 48 Slå på annonsering av versaler vid uppläsning av rader, 49 Slå på Läsmarkören, 125 Slå på Textremsan, 127 Sök hjälp på Dolphins hemsida, 13 Sök med hjälp av Läsmarkören, 126 Spela en poddsändning, 131 Spela en radiostation, 131 Spela ett RSS-flöde, 132 Stäng av funktionen Auto läsmarkör, 125 Stäng av SuperNova kortkommandon, 138 Stäng SuperNova kontrollpanelen, 24 Starta Dokumentläsaren, 129 Starta löpande läsning med musklick, 46 Starta SuperNova, 22 Starta SuperNova för första gången, 22 Steg 1 Installation av SuperNova på servern, 162 Steg 2 Aktivera SuperNova, 162 Steg 3 Konfigurera klientdatorer, 163 Steg 4

Ställ in användarnas mapp för lagring av personliga SuperNova-inställningar, 163 SuperNova Hjälp och hur att göra, 17 SuperNova kontrollpanelen., 23

## Т

Ta bort ett fångat område med kortkommandon, 31 Tal på / av, 35 Talsyntes, 141 TechniBraille, 111 TeleSensory, 113 Textinmatning, 158 Textremsan, 127, 155 Tieman, 116 Typ av inställningar, 134

## U

Uppläsning och skrivning., 39 Utbildningar, 15 Utforska hjälpmenyn, 13 Utökad visning av tecken (fet, kursiv, etc.), 55

## V

Vad är SuperNova kontrollpanelen för något?, 23 Välj Litterär punktskrift eller Datapunktskrift, 57 Välj punktskriftsskärm, 59 Växla attributvisning, 65 Växla förstoring på / av, 24 Växla mellan Hjälpen och din applikation, 11 Visa den fysiska layouten av objekt på bildskärmen, 57 Visa eller dölj fångade områden, 33 Visa en översikt av det förstorade området, 29 Visa information på punktskriftsskärmens statusceller, 67 Visa markörposition, 55 Visa punktutmatningen i fönster på bildskärmen, 68 Visa versaler, 54

#### W

Windows-kontroller förkortas på punktskärmen, 206